# CANcapture® Advanced CAN Diagnostic Software

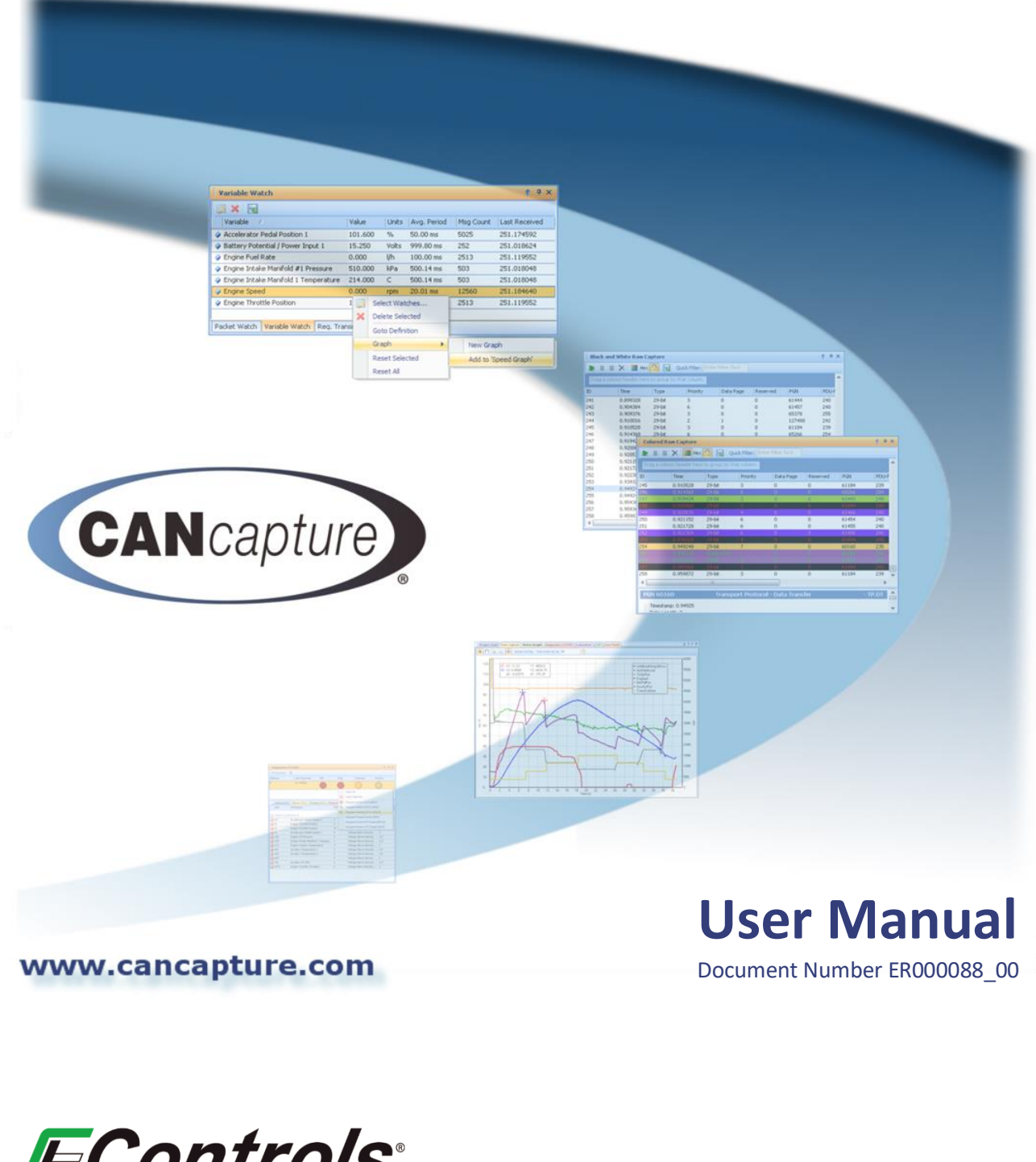

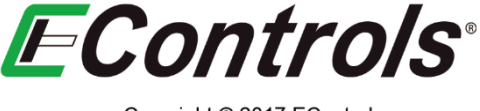

Copyright © 2017 EControls All rights reserved

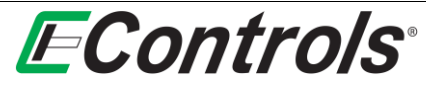

|     |                  | CHANGE RECORD |         |         |               |                                                                                                    |            |  |  |  |
|-----|------------------|---------------|---------|---------|---------------|----------------------------------------------------------------------------------------------------|------------|--|--|--|
| REV | ORIG             | APPR. 1       | APPR. 2 | APPR. 3 | SEC./<br>PG.  | DESCRIPTION                                                                                                    | DATE       |  |  |  |
| Х-  | C LELA           |               |         |         | All           | INITIAL RELEASE                                                                                                    | 2008.07.25 |  |  |  |
| A-  | <b>B PEARSON</b> |               |         |         | All           | DOCUMENT UPDATES                                                                                                    | 2014.11.17 |  |  |  |
| B-  | B PEARSON        | H GADIGOTA    |         |         | All<br>2<br>3 | RENAMED ERC0016; UPDATED DOCUMENT FORMATTING<br>ADDED ACRONYM /ABBREVIATION DEFINITIONS<br>ADDED SOFTWARE INSTALLATION INSTRUCTIONS | 2019.03.27 |  |  |  |
| B1  | B. PEARSON       | H GADIGOTA    | J. NEAL |         | All<br>15     | UPDATED DOCUMENT FORMATTING<br>REMOVED FORUM LINK                                                                                   | 2022.01.11 |  |  |  |

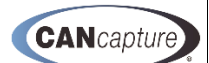

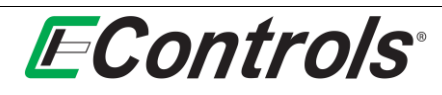

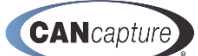

### **TABLE OF CONTENTS**

| 1    | Introduction                                                    | 6    |
|------|-----------------------------------------------------------------|------|
| 2    | Acronym / Abbreviation Definitions                              | 7    |
| 3    | Software Installation                                           | 8    |
| 4    | Graphical Workspace and Data Flowchart                          | . 11 |
| 4.1  | Adding Function Blocks                                          | 12   |
| 4.2  | Configuring Function Blocks                                     | 16   |
| 4.3  | Connecting the Function Blocks                                  | 17   |
| 4.4  | Renaming Function Blocks                                        | 18   |
| 4.5  | Enabling / Disabling Function Blocks                            | 19   |
| 4.6  | Saving Your Workspace Chart                                     | 20   |
| 4.7  | Retrieving a Saved Workspace                                    | 21   |
| 4.8  | Exporting a Function Block to a File                            | 22   |
| 4.9  | Importing a Saved Function Block                                | 23   |
| 4.10 | Starting and Stopping CANCapture                                | 24   |
| 5    | Raw Capture Function Block                                      | . 26 |
| 5.1  | Displaying the Raw Capture Window                               | 26   |
| 6    | CAN Database                                                    | . 29 |
| 6.1  | Modifying Packet Properties                                     | 30   |
| 6.2  | Adding a new Packet to the Database                             | 32   |
| 7    | Graph Function Block                                            | . 35 |
| 7.1  | Adding or removing a series to your graph                       | 36   |
| 7.2  | Selecting Variable(s) on Graph                                  | 37   |
| 7.3  | Editing a Series for Graphing                                   | 38   |
| 7.4  | Setting the Data Series Display Color                           | 38   |
| 7.5  | Selecting Line Style for the Graph                              | 39   |
| 7.6  | Selecting a Point Style Graph                                   | 40   |
| 7.7  | Selecting the Line Width for a series displayed as a Line Graph | 41   |
| 7.8  | Selecting the Range Setting for the Data Series                 | 42   |
| 7.9  | Setting the Minimum and Maximum Range Values for a Data Series  | 43   |
| 7.10 | Selecting the Default SPN Range Value                           | 44   |
| 7.11 | Using the Panning Tool on the Graph Window                      | 45   |
| 7.12 | Zooming in on a specific area of the graph                      | 46   |
| 7.13 | Zooming Out                                                     | 46   |
| 7.14 | Resetting All Graph Ranges to Default Values                    | 47   |
| 7.15 | Enabling and Locating Display Cursors                           | 47   |
| 7.16 | Bus Statistics Function Block                                   | 48   |
| 7.17 | Variable Watch Function Block                                   | 49   |

# **E**Controls<sup>®</sup>

| 7.18                                                                                                    | The Variable Watch Display Column Options                                                                                                    |        |
|----------------------------------------------------------------------------------------------------|----------------------------------------------------------------------------------------------------|--------|
| 7.19                                                                                                    | Selecting the Arrangement the Variable Watch Columns                                                                                                    |        |
| 7.20                                                                                                    | Selecting the Desired Variable to Display on Variable Watch                                                                                                    | 50     |
| 7.21                                                                                                    | Deleting Selected Items from the Variable Watch Window                                                                                                    | 51     |
| 7.22                                                                                                    | Enabling Data Logging from the Variable Watch Window                                                                                                    | 52     |
| 7.23                                                                                                    | Selecting the Destination File for Data Logging                                                                                                    | 52     |
| 7.24                                                                                                    | Variable Watch Data Logging Options                                                                                                    | 53     |
| 8 P                                                                                                    | Packet Watch Function Block                                                                                                    | 54     |
| 8.1                                                                                                    | Adding New Packets to the Packet Watch Window                                                                                                    | 55     |
| 8.2                                                                                                    | Deleting Packets from the Packet Watch Window                                                                                                    | 56     |
| 8.3                                                                                                    | Finding the Packet Definition                                                                                                    | 56     |
| 8.4                                                                                                    | Resetting Packets                                                                                                    | 57     |
| 9 P                                                                                                    | Packet Filter Function Block                                                                                                    |        |
| 9.1                                                                                                    | Adding a New Packet Filter                                                                                                    | 59     |
| 9.2                                                                                                    | Enabling / Disabling a Packet Filter                                                                                                    | 62     |
| 9.3                                                                                                    | Forwarding Error Messages                                                                                                    | 62     |
| 9.4                                                                                                    | Selecting the Packet Filter Message Columns to be Displayed                                                                                                    | 63     |
| 9.5                                                                                                    | Selecting how the Packet Filter Display is Arranged                                                                                                    | 64     |
| 9.6                                                                                                    | Completing the Packet Filter Configuration                                                                                                    | 65     |
| 10 I                                                                                                    | 1939 Diagnostics Function Block                                                                                                    |        |
| 10 11                                                                                                    |                                                                                                    | ••••   |
| 10.1                                                                                                    | Selecting the Display Columns for the Diagnostics (J1939) Window                                                                                                    | 67     |
| 10 J.<br>10.1<br>10.2                                                                                                    | Selecting the Display Columns for the Diagnostics (J1939) Window<br>Changing the Arrangement on the Diagnostics (J1939) Window                                                                                                    | 67     |
| 10.1<br>10.2<br>10.3                                                                                                    | Selecting the Display Columns for the Diagnostics (J1939) Window<br>Changing the Arrangement on the Diagnostics (J1939) Window<br>Clearing the Diagnostics (J1939) Indicators                                                                                                    | 67<br> |
| 10.1<br>10.2<br>10.3<br>10.4                                                                                                    | Selecting the Display Columns for the Diagnostics (J1939) Window<br>Changing the Arrangement on the Diagnostics (J1939) Window<br>Clearing the Diagnostics (J1939) Indicators<br>Diagnostics (J1939) Tabs                                                                                                    |        |
| 10.1<br>10.2<br>10.3<br>10.4<br>10.5                                                                                                    | Selecting the Display Columns for the Diagnostics (J1939) Window<br>Changing the Arrangement on the Diagnostics (J1939) Window<br>Clearing the Diagnostics (J1939) Indicators<br>Diagnostics (J1939) Tabs<br>Selecting Columns to Display on the Diagnostics (J1939) Window                                                                                                    |        |
| 10.1<br>10.2<br>10.3<br>10.4<br>10.5<br>10.6                                                                                                    | Selecting the Display Columns for the Diagnostics (J1939) Window<br>Changing the Arrangement on the Diagnostics (J1939) Window<br>Clearing the Diagnostics (J1939) Indicators<br>Diagnostics (J1939) Tabs<br>Selecting Columns to Display on the Diagnostics (J1939) Window<br>Selecting the Column Arrangement on the J1939 Diagnostic Window                                                                                                    |        |
| 10.1<br>10.2<br>10.3<br>10.4<br>10.5<br>10.6<br>10.7                                                                                                    | Selecting the Display Columns for the Diagnostics (J1939) Window<br>Changing the Arrangement on the Diagnostics (J1939) Window<br>Clearing the Diagnostics (J1939) Indicators<br>Diagnostics (J1939) Tabs<br>Selecting Columns to Display on the Diagnostics (J1939) Window<br>Selecting the Column Arrangement on the J1939 Diagnostic Window<br>Options on the Diagnostics (J1939) Window                                                                                                    |        |
| 10.1<br>10.2<br>10.3<br>10.4<br>10.5<br>10.6<br>10.7<br>10.8                                                                                                    | Selecting the Display Columns for the Diagnostics (J1939) Window<br>Changing the Arrangement on the Diagnostics (J1939) Window<br>Clearing the Diagnostics (J1939) Indicators<br>Diagnostics (J1939) Tabs<br>Selecting Columns to Display on the Diagnostics (J1939) Window<br>Selecting the Column Arrangement on the J1939 Diagnostic Window<br>Options on the Diagnostics (J1939) Window<br>DTC Options                                                                                                    |        |
| 10.1<br>10.2<br>10.3<br>10.4<br>10.5<br>10.6<br>10.7<br>10.8<br>10.9                                                                                                    | Selecting the Display Columns for the Diagnostics (J1939) Window<br>Changing the Arrangement on the Diagnostics (J1939) Window<br>Clearing the Diagnostics (J1939) Indicators<br>Diagnostics (J1939) Tabs<br>Selecting Columns to Display on the Diagnostics (J1939) Window<br>Selecting the Column Arrangement on the J1939 Diagnostic Window<br>Options on the Diagnostics (J1939) Window<br>DTC Options<br>Selecting Goto Definition on the DTC Options Menu                                                                                                    |        |
| 10.1<br>10.2<br>10.3<br>10.4<br>10.5<br>10.6<br>10.7<br>10.8<br>10.9<br>10.10                                                                                                    | Selecting the Display Columns for the Diagnostics (J1939) Window<br>Changing the Arrangement on the Diagnostics (J1939) Window<br>Clearing the Diagnostics (J1939) Indicators<br>Diagnostics (J1939) Tabs<br>Selecting Columns to Display on the Diagnostics (J1939) Window<br>Selecting the Column Arrangement on the J1939 Diagnostic Window<br>Options on the Diagnostics (J1939) Window<br>DTC Options<br>Selecting Goto Definition on the DTC Options Menu<br>Adding a New Variable Watch Window for the DTC                                                                                                    |        |
| 10.1<br>10.2<br>10.3<br>10.4<br>10.5<br>10.6<br>10.7<br>10.8<br>10.9<br>10.10<br>10.11                                                                                                    | Selecting the Display Columns for the Diagnostics (J1939) Window<br>Changing the Arrangement on the Diagnostics (J1939) Window<br>Clearing the Diagnostics (J1939) Indicators<br>Diagnostics (J1939) Tabs<br>Selecting Columns to Display on the Diagnostics (J1939) Window<br>Selecting the Column Arrangement on the J1939 Diagnostic Window<br>Options on the Diagnostics (J1939) Window<br>DTC Options<br>Selecting Goto Definition on the DTC Options Menu<br>Adding a New Variable Watch Window for the DTC<br>Adding a DTC to a Variable Watch Window                                                                                                    |        |
| 10.1<br>10.2<br>10.3<br>10.4<br>10.5<br>10.6<br>10.7<br>10.8<br>10.9<br>10.10<br>10.11<br>10.12                                                                                                    | Selecting the Display Columns for the Diagnostics (J1939) Window<br>Changing the Arrangement on the Diagnostics (J1939) Window<br>Clearing the Diagnostics (J1939) Indicators<br>Diagnostics (J1939) Tabs<br>Selecting Columns to Display on the Diagnostics (J1939) Window<br>Selecting the Column Arrangement on the J1939 Diagnostic Window<br>Options on the Diagnostics (J1939) Window<br>DTC Options<br>Selecting Goto Definition on the DTC Options Menu<br>Adding a New Variable Watch Window for the DTC<br>Adding a DTC to a Variable Watch Window                                                                                                    |        |
| 10.1<br>10.2<br>10.3<br>10.4<br>10.5<br>10.6<br>10.7<br>10.8<br>10.9<br>10.10<br>10.11<br>10.12<br>10.13                                                                                                    | Selecting the Display Columns for the Diagnostics (J1939) Window<br>Changing the Arrangement on the Diagnostics (J1939) Window<br>Clearing the Diagnostics (J1939) Indicators<br>Diagnostics (J1939) Tabs<br>Selecting Columns to Display on the Diagnostics (J1939) Window<br>Selecting the Column Arrangement on the J1939 Diagnostic Window<br>Options on the Diagnostics (J1939) Window<br>DTC Options<br>Selecting Goto Definition on the DTC Options Menu<br>Adding a New Variable Watch Window for the DTC<br>Adding a DTC to a Variable Watch Window<br>Adding the DTC(s) to a Graph Window<br>Adding DTCs to an Existing Graph Window                                                                                                    |        |
| 10.1<br>10.2<br>10.3<br>10.4<br>10.5<br>10.6<br>10.7<br>10.8<br>10.9<br>10.10<br>10.11<br>10.12<br>10.13<br>10.14                                                                                                    | Selecting the Display Columns for the Diagnostics (J1939) Window<br>Changing the Arrangement on the Diagnostics (J1939) Window<br>Clearing the Diagnostics (J1939) Indicators<br>Diagnostics (J1939) Tabs<br>Selecting Columns to Display on the Diagnostics (J1939) Window<br>Selecting the Column Arrangement on the J1939 Diagnostic Window<br>Options on the Diagnostics (J1939) Window<br>DTC Options<br>Selecting Goto Definition on the DTC Options Menu<br>Adding a New Variable Watch Window for the DTC<br>Adding a DTC to a Variable Watch Window<br>Adding the DTC(s) to a Graph Window<br>Adding DTCs to an Existing Graph Window<br>Requesting Active DTCs                                                                                                    |        |
| 10.1<br>10.2<br>10.3<br>10.4<br>10.5<br>10.6<br>10.7<br>10.8<br>10.9<br>10.10<br>10.11<br>10.12<br>10.13<br>10.14<br>10.15                                                                                                    | Selecting the Display Columns for the Diagnostics (J1939) Window<br>Changing the Arrangement on the Diagnostics (J1939) Window<br>Clearing the Diagnostics (J1939) Indicators<br>Diagnostics (J1939) Tabs<br>Selecting Columns to Display on the Diagnostics (J1939) Window<br>Selecting the Column Arrangement on the J1939 Diagnostic Window<br>Options on the Diagnostics (J1939) Window<br>DTC Options<br>Selecting Goto Definition on the DTC Options Menu<br>Adding a New Variable Watch Window for the DTC<br>Adding a DTC to a Variable Watch Window<br>Adding the DTC(s) to a Graph Window<br>Requesting Active DTCs<br>Requesting an Active DTC Reset (DM11)                                                                                                    |        |
| 10.1<br>10.2<br>10.3<br>10.4<br>10.5<br>10.6<br>10.7<br>10.8<br>10.9<br>10.10<br>10.11<br>10.12<br>10.13<br>10.14<br>10.15<br>10.16                                                                                                    | Selecting the Display Columns for the Diagnostics (J1939) Window<br>Changing the Arrangement on the Diagnostics (J1939) Window<br>Clearing the Diagnostics (J1939) Indicators<br>Diagnostics (J1939) Tabs<br>Selecting Columns to Display on the Diagnostics (J1939) Window<br>Selecting the Column Arrangement on the J1939 Diagnostic Window<br>Options on the Diagnostics (J1939) Window<br>DTC Options<br>Selecting Goto Definition on the DTC Options Menu<br>Adding a New Variable Watch Window for the DTC<br>Adding a DTC to a Variable Watch Window<br>Adding the DTC(s) to a Graph Window<br>Adding DTCs to an Existing Graph Window<br>Requesting Active DTCs<br>Requesting an Active DTC List                                                                              |        |
| 10.1         10.2         10.3         10.4         10.5         10.6         10.7         10.8         10.9         10.10         10.11         10.12         10.13         10.14         10.15         10.16                           | Selecting the Display Columns for the Diagnostics (J1939) Window<br>Changing the Arrangement on the Diagnostics (J1939) Window<br>Clearing the Diagnostics (J1939) Indicators<br>Diagnostics (J1939) Tabs<br>Selecting Columns to Display on the Diagnostics (J1939) Window<br>Selecting the Column Arrangement on the J1939 Diagnostic Window<br>Options on the Diagnostics (J1939) Window<br>DTC Options.<br>Selecting Goto Definition on the DTC Options Menu<br>Adding a New Variable Watch Window for the DTC<br>Adding a DTC to a Variable Watch Window<br>Adding the DTC(s) to a Graph Window<br>Adding DTCs to an Existing Graph Window<br>Requesting Active DTCs<br>Requesting an Active DTC Reset (DM11)<br>Clearing the Active DTC List.                                    |        |
| 10.1         10.2         10.3         10.4         10.5         10.6         10.7         10.8         10.9         10.10         10.11         10.12         10.13         10.14         10.15         10.16         11.1              | Selecting the Display Columns for the Diagnostics (J1939) Window<br>Changing the Arrangement on the Diagnostics (J1939) Window<br>Clearing the Diagnostics (J1939) Indicators<br>Diagnostics (J1939) Tabs<br>Selecting Columns to Display on the Diagnostics (J1939) Window<br>Selecting the Column Arrangement on the J1939 Diagnostic Window<br>Options on the Diagnostics (J1939) Window<br>DTC Options<br>Selecting Goto Definition on the DTC Options Menu<br>Adding a New Variable Watch Window for the DTC<br>Adding a DTC to a Variable Watch Window<br>Adding the DTC(s) to a Graph Window<br>Adding DTCs to an Existing Graph Window<br>Requesting Active DTC Reset (DM11)<br>Clearing the Active DTC List<br>Saving Can Message Data                                        |        |
| 10.1         10.2         10.3         10.4         10.5         10.6         10.7         10.8         10.9         10.10         10.11         10.12         10.13         10.14         10.15         10.16         11.1         11.2 | Selecting the Display Columns for the Diagnostics (J1939) Window<br>Changing the Arrangement on the Diagnostics (J1939) Window<br>Clearing the Diagnostics (J1939) Indicators<br>Diagnostics (J1939) Tabs<br>Selecting Columns to Display on the Diagnostics (J1939) Window<br>Selecting the Column Arrangement on the J1939 Diagnostic Window<br>Options on the Diagnostics (J1939) Window<br>DTC Options<br>Selecting Goto Definition on the DTC Options Menu<br>Adding a New Variable Watch Window for the DTC<br>Adding a DTC to a Variable Watch Window<br>Adding the DTC(s) to a Graph Window<br>Adding DTCs to an Existing Graph Window<br>Requesting Active DTC Reset (DM11)<br>Clearing the Active DTC List<br>Saving Can Message Data<br>Selecting the file Overwrite option |        |

# **E**Controls<sup>®</sup>

| 12 Li                                                                                                    | ive Replay Function Block                                                                                                    |                                                                                                    |
|----------------------------------------------------------------------------------------------------|----------------------------------------------------------------------------------------------------|----------------------------------------------------------------------------------------------------|
| 12.1                                                                                                    | Enabling / Disabling the Live Replay Function Block                                                                                                    | 84                                                                                                    |
| 12.2                                                                                                    | Modifying the Replay Block Caption                                                                                                    | 84                                                                                                    |
| 12.3                                                                                                    | Selecting if the Caption is Visible                                                                                                    | 85                                                                                                    |
| 12.4                                                                                                    | Selecting the Data File to Playback                                                                                                    | 85                                                                                                    |
| 12.5                                                                                                    | Setting the Playback Speed                                                                                                    | 86                                                                                                    |
| 12.6                                                                                                    | Miscellaneous Settings for the Playback Block                                                                                                    | 86                                                                                                    |
| 13 1                                                                                                    | 1-bit and 29-bit Message Transmitter Function Blocks                                                                                                    | 87                                                                                                    |
| 13.1                                                                                                    | Selecting the CAN Data Column Display Format (29-bit Only)                                                                                                    | 88                                                                                                    |
| 13.2                                                                                                    | Adding a New Transmit Message                                                                                                    | 88                                                                                                    |
| 13.3                                                                                                    | Displaying the Data in Hexadecimal                                                                                                    | 88                                                                                                    |
| 13.4                                                                                                    | Setting the Trigger Type                                                                                                    | 89                                                                                                    |
| 13.5                                                                                                    | Selecting the Hot Key for Triggering the Message Transmitter                                                                                                    | 89                                                                                                    |
| 13.6                                                                                                    | Selecting a Single Shot Trigger                                                                                                    | 90                                                                                                    |
| 13.7                                                                                                    | Selecting a Recurring Trigger                                                                                                    | 90                                                                                                    |
| 13.8                                                                                                    | Setting the Time Interval for a Recurring Message                                                                                                    | 90                                                                                                    |
| 13.9                                                                                                    | Setting the Time Delay for a Single Shot Trigger                                                                                                    | 91                                                                                                    |
| 13.10                                                                                                    | Entering the Message Description                                                                                                    | 91                                                                                                    |
| 13.11                                                                                                    | Entering the Message Data                                                                                                    | 91                                                                                                    |
|                                                                                                    |                                                                                                    |                                                                                                    |
| 14 C                                                                                                    | CCP Tester Function Block (Advanced Users)                                                                                                    | 92                                                                                                    |
| 14 C<br>15 C                                                                                                    | CCP Tester Function Block (Advanced Users)<br>Custom Script Function Block (Advanced Users)                                                                                                    | 92<br>93                                                                                                    |
| <b>14 C</b><br><b>15 C</b><br>15.1                                                                                                    | CCP Tester Function Block (Advanced Users)<br>Custom Script Function Block (Advanced Users)<br>Displaying the Custom Script Output Window                                                                                                    | <b>92</b><br><b>93</b><br>94                                                                                                   |
| <ul> <li>14</li> <li>15.1</li> <li>15.2</li> </ul>                                                                                                    | CCP Tester Function Block (Advanced Users)<br>Custom Script Function Block (Advanced Users)<br>Displaying the Custom Script Output Window<br>Displaying Custom Script Function Block Help                                                                                                    | <b>92</b><br><b>93</b><br>94<br>95                                                                                             |
| <ul> <li>14</li> <li>15.1</li> <li>15.2</li> <li>16</li> </ul>                                                                                                    | CCP Tester Function Block (Advanced Users)<br>Custom Script Function Block (Advanced Users)<br>Displaying the Custom Script Output Window<br>Displaying Custom Script Function Block Help<br>Jser Panel Function Block                                                                                                    | <b>92</b><br><b>93</b><br>94<br>95<br><b>97</b>                                                                                |
| <ul> <li>14</li> <li>15</li> <li>15.2</li> <li>16.1</li> </ul>                                                                                                    | CCP Tester Function Block (Advanced Users)<br>Custom Script Function Block (Advanced Users)<br>Displaying the Custom Script Output Window<br>Displaying Custom Script Function Block Help<br>Jser Panel Function Block<br>Invoking the Designer Mode                                                                                                    | <b>92</b><br><b>93</b><br>94<br>95<br><b>97</b>                                                                                |
| <ul> <li>14</li> <li>15</li> <li>15.2</li> <li>16</li> <li>16.1</li> <li>16.2</li> </ul>                                                                                                    | CCP Tester Function Block (Advanced Users)<br>Custom Script Function Block (Advanced Users)<br>Displaying the Custom Script Output Window<br>Displaying Custom Script Function Block Help<br>Jser Panel Function Block<br>Invoking the Designer Mode<br>Adding a New Custom Gauge                                                                                                    | <b></b>                                                                                                    |
| <ul> <li>14</li> <li>15.1</li> <li>15.2</li> <li>16.1</li> <li>16.2</li> <li>16.3</li> </ul>                                                                                                    | CCP Tester Function Block (Advanced Users)<br>Custom Script Function Block (Advanced Users)<br>Displaying the Custom Script Output Window<br>Displaying Custom Script Function Block Help<br>Jser Panel Function Block<br>Invoking the Designer Mode<br>Adding a New Custom Gauge<br>Adding an Edit Box or Label Control                                                                                                    | 92<br>93<br>94<br>95<br>95<br>97<br>97<br>98<br>98                                                                             |
| 14       C         15       C         15.1       1         15.2       U         16.1       1         16.2       1         16.3       1         16.4       U                                                                                                    | CCP Tester Function Block (Advanced Users)<br>Custom Script Function Block (Advanced Users)<br>Displaying the Custom Script Output Window<br>Displaying Custom Script Function Block Help<br>Jser Panel Function Block<br>Invoking the Designer Mode<br>Adding a New Custom Gauge<br>Adding an Edit Box or Label Control<br>Adding a Circular Gauge, Numeric Indicator, or Linear Gauge                                                                                                    | 92<br>93<br>94<br>95<br>95<br>97<br>97<br>98<br>98<br>98                                                                       |
| 14       C         15.1       1         15.2       1         16.1       1         16.2       1         16.3       1         16.4       1         16.5       1                                                                                                    | CCP Tester Function Block (Advanced Users)<br>Custom Script Function Block (Advanced Users)<br>Displaying the Custom Script Output Window<br>Displaying Custom Script Function Block Help<br>Jser Panel Function Block<br>Invoking the Designer Mode<br>Adding a New Custom Gauge<br>Adding an Edit Box or Label Control<br>Adding a Circular Gauge, Numeric Indicator, or Linear Gauge<br>Overview of the Gauge Container                                                                                                    | 92<br>93<br>94<br>95<br>97<br>97<br>97<br>98<br>98<br>99<br>                                                                   |
| <ul> <li>14</li> <li>15.1</li> <li>15.2</li> <li>16.1</li> <li>16.2</li> <li>16.3</li> <li>16.4</li> <li>16.5</li> <li>16.6</li> </ul>                                                                                                    | CCP Tester Function Block (Advanced Users)<br>Custom Script Function Block (Advanced Users)<br>Displaying the Custom Script Output Window<br>Displaying Custom Script Function Block Help<br>Jser Panel Function Block<br>Invoking the Designer Mode<br>Adding a New Custom Gauge<br>Adding an Edit Box or Label Control<br>Adding a Circular Gauge, Numeric Indicator, or Linear Gauge<br>Overview of the Gauge Container<br>Edit Properties of a Gauge Element                                                                                                    | 92<br>93<br>94<br>95<br>97<br>97<br>98<br>98<br>98<br>99<br>100                                                                |
| 14       C         15.1       1         15.2       1         16.1       1         16.2       1         16.3       1         16.4       1         16.5       1         16.6       1                                                                                                    | CCP Tester Function Block (Advanced Users)<br>Custom Script Function Block (Advanced Users)<br>Displaying the Custom Script Output Window<br>Displaying Custom Script Function Block Help<br>Jser Panel Function Block<br>Invoking the Designer Mode<br>Adding a New Custom Gauge<br>Adding an Edit Box or Label Control<br>Adding a Circular Gauge, Numeric Indicator, or Linear Gauge<br>Overview of the Gauge Container<br>Edit Properties of a Gauge Element<br>Add Gauge Element to Existing Gauge Container                                                                                                    | 92<br>93<br>94<br>95<br>95<br>97<br>97<br>98<br>98<br>99<br>                                                                   |
| <ul> <li>14</li> <li>15.1</li> <li>15.2</li> <li>16.1</li> <li>16.3</li> <li>16.4</li> <li>16.5</li> <li>16.6</li> <li>16.7</li> <li>16.8</li> </ul>                                                                                                    | CP Tester Function Block (Advanced Users)<br>Custom Script Function Block (Advanced Users)<br>Displaying the Custom Script Output Window<br>Displaying Custom Script Function Block Help<br>Jser Panel Function Block<br>Invoking the Designer Mode<br>Adding a New Custom Gauge<br>Adding an Edit Box or Label Control<br>Adding a Circular Gauge, Numeric Indicator, or Linear Gauge<br>Overview of the Gauge Container<br>Edit Properties of a Gauge Element<br>Add Gauge Element to Existing Gauge Container<br>Delete Gauge Element from a Gauge Container                                                                                                    | 92<br>93<br>94<br>95<br>97<br>97<br>98<br>98<br>98<br>99<br>100<br>101<br>103<br>104                                           |
| 14       C         15.1          15.2          16.1          16.2          16.3          16.4          16.5          16.6          16.7          16.8          16.9                                                                                                    | CCP Tester Function Block (Advanced Users)         Custom Script Function Block (Advanced Users)         Displaying the Custom Script Output Window.         Displaying Custom Script Function Block Help         Jser Panel Function Block         Invoking the Designer Mode         Adding a New Custom Gauge         Adding an Edit Box or Label Control         Adding a Circular Gauge, Numeric Indicator, or Linear Gauge.         Overview of the Gauge Container         Edit Properties of a Gauge Element.         Add Gauge Element to Existing Gauge Container         Delete Gauge Element from a Gauge Container         Apply Gauge Appearance Theme                                                                                                    | 92<br>93<br>94<br>95<br>97<br>97<br>98<br>98<br>98<br>99<br>100<br>101<br>101<br>103<br>104<br>105                             |
| 14       C         15.1       1         15.2       1         16.1       1         16.2       1         16.3       1         16.4       1         16.5       1         16.6       1         16.7       1         16.8       1         16.9       1         16.10       1                                             | CCP Tester Function Block (Advanced Users)         Custom Script Function Block (Advanced Users)         Displaying the Custom Script Output Window         Displaying Custom Script Function Block Help         Jser Panel Function Block         Invoking the Designer Mode         Adding a New Custom Gauge         Adding an Edit Box or Label Control         Adding a Circular Gauge, Numeric Indicator, or Linear Gauge         Overview of the Gauge Container         Edit Properties of a Gauge Element.         Add Gauge Element to Existing Gauge Container         Delete Gauge Element from a Gauge Container         Apply Gauge Appearance Theme         Repositioning the Custom Gauge Container                                                                                                    | 92<br>93<br>94<br>95<br>97<br>97<br>97<br>98<br>98<br>99<br>100<br>101<br>101<br>103<br>104<br>105<br>106                      |
| 14       C         15.1       1         15.2       1         16.1       1         16.2       1         16.3       1         16.4       1         16.5       1         16.6       1         16.7       1         16.8       1         16.9       1         16.10       1                                             | CCP Tester Function Block (Advanced Users)<br>Displaying the Custom Script Output Window.<br>Displaying Custom Script Function Block Help<br>Jser Panel Function Block<br>Invoking the Designer Mode<br>Adding a New Custom Gauge.<br>Adding an Edit Box or Label Control<br>Adding a Circular Gauge, Numeric Indicator, or Linear Gauge.<br>Overview of the Gauge Container<br>Edit Properties of a Gauge Element.<br>Add Gauge Element to Existing Gauge Container<br>Delete Gauge Element from a Gauge Container<br>Apply Gauge Appearance Theme<br>Repositioning the Custom Gauge Container.<br>Linking a CAN Variable to a Gauge Element.                                                                                                    | 92<br>93<br>94<br>95<br>97<br>97<br>98<br>98<br>98<br>98<br>98<br>99<br>100<br>101<br>101<br>103<br>104<br>105<br>106          |
| 14       C         15.1       1         15.2       1         16.1       1         16.2       1         16.3       1         16.4       1         16.5       1         16.6       1         16.7       1         16.8       1         16.9       1         16.10       1         16.11       1                       | CCP Tester Function Block (Advanced Users)         Custom Script Function Block (Advanced Users)         Displaying the Custom Script Output Window.         Displaying Custom Script Function Block Help         Jser Panel Function Block         Invoking the Designer Mode         Adding a New Custom Gauge         Adding a Circular Gauge, Numeric Indicator, or Linear Gauge.         Overview of the Gauge Container         Edit Properties of a Gauge Element.         Add Gauge Element to Existing Gauge Container         Apply Gauge Appearance Theme         Repositioning the Custom Gauge Element.         Linking a CAN Variable to a Gauge Element.         Linking and Setting the Source Variable                                                                                                    | 92<br>93<br>94<br>95<br>97<br>97<br>97<br>98<br>98<br>99<br>100<br>101<br>101<br>103<br>104<br>105<br>106<br>106<br>107        |
| 14       C         15.1       1         15.2       0         16.1       0         16.2       1         16.3       1         16.4       1         16.5       1         16.6       1         16.7       1         16.8       1         16.9       1         16.10       1         16.12       1         16.13       1 | CCP Tester Function Block (Advanced Users)         Custom Script Function Block (Advanced Users)         Displaying the Custom Script Output Window.         Displaying Custom Script Function Block Help         Jser Panel Function Block         Invoking the Designer Mode         Adding a New Custom Gauge         Adding an Edit Box or Label Control         Adding a Circular Gauge, Numeric Indicator, or Linear Gauge.         Overview of the Gauge Container         Edit Properties of a Gauge Element.         Add Gauge Element to Existing Gauge Container         Delete Gauge Element from a Gauge Container         Apply Gauge Appearance Theme         Repositioning the Custom Gauge Element.         Linking a CAN Variable to a Gauge Element.         Linking and Setting the Source Variable         Saving a Custom Gauge Design. | 92<br>93<br>94<br>95<br>97<br>97<br>98<br>98<br>98<br>99<br>100<br>101<br>101<br>103<br>104<br>105<br>106<br>106<br>107<br>108 |

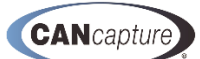

### **1** INTRODUCTION

Thank you for purchasing CANCapture from EControls. CANCapture is the complete Controller Area Network (CAN) solution that offers every feature one would expect from a CAN diagnostic and analysis tool and more.

To start using CANCapture you will first need to install the software. Please refer to the Section 3 for software installation steps; CANCapture user instructions begin in Section 4.

NOTE: This manual replaces the following legacy documents:
 – EPC0061 (CANCapture Installation Procedure)
 – ERC0016 (CANCapture User Manual)

CANCapture is supplied with a custom ECOM cable that is enabled to run your new CANCapture software. The ECOM cable is a USB2.0 High-Speed device that allows Controller Area Network (CAN) traffic to be transmitted and received using a computer or laptop. You may distribute the software to as many target machines that you like; however, the software will only operate with the CANCapture enabled ECOM device.

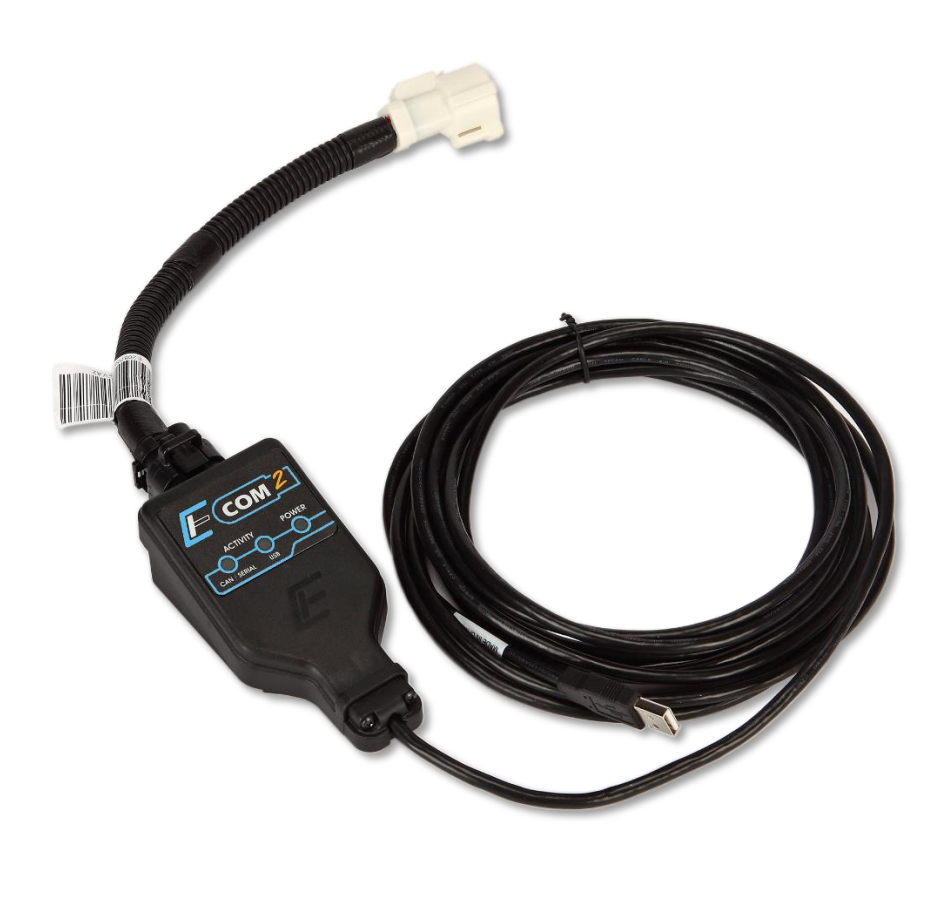

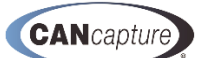

## 2 ACRONYM / ABBREVIATION DEFINITIONS

The following acronyms/abbreviations are found within the manual sections that follow:

| ACRONYM/<br>ABBREVIATION | DESCRIPTION                                       |
|--------------------------|---------------------------------------------------|
| ASCII                    | American Standard Code for Information            |
|                          | Interchange – character encoding standard         |
| CAN                      | Controller Area Network                           |
| ССР                      | CAN Calibration Protocol                          |
| CSV                      | Comma-Separated Variable                          |
| DBC                      | Visual FoxPro database file extension             |
| DTC                      | Diagnostic Trouble Code                           |
| ECOM                     | EControls COM munication Interface                |
| HEX                      | HEXadecimal                                       |
| IEEE                     | Institute of Electrical and Electronics Engineers |
| J1939                    | SAE standard – recommended practice used for      |
|                          | communication and diagnostics among vehicle       |
|                          | components                                        |
| NMEA                     | National Marine Electronics Association           |
| PGN                      | Parameter Group Number                            |
| SPN                      | Suspect Parameter Number                          |

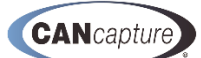

### **3 SOFTWARE INSTALLATION**

To start using CANCapture you will first need to install the software. Please refer to the steps in this section for software installation instructions.

1) Locate the CANCapture installer file CANCapInstaller\_Vx.x.exe.

**NOTE:** (x.x) will be a decimal number value representing the most recent revision of the software.

2) Right-click the file name or installer icon and select 'Run as Admin' from the context-specific dropdown.

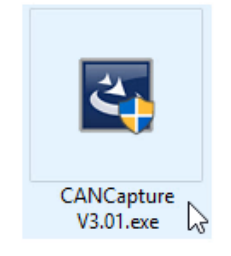

- 3) Select **[Yes]** to the Windows system message asking for authorization to make changes to the PC or device.
- 4) After a **Preparing to Install** window appears briefly, select **[Next >]** at the CANCapture installer **Welcome** window:

| CANCapture - InstallShield | Wizard                                                                                |                                                    | 🔀 CANCapture - Installation W | Vizard                                                                                        |
|----------------------------|---------------------------------------------------------------------------------------|----------------------------------------------------|-------------------------------|-----------------------------------------------------------------------------------------------|
| 2.                         | Preparing to Install                                                                  |                                                    |                               | Welcome to the Installation Wizard for<br>CANCapture                                          |
|                            | CANCapture Setup is preparing the I<br>will guide you through the program so<br>wait. | nstallShield Wizard, which<br>etup process. Please | E.                            | The Installation Wizard will install CANCapture on your<br>computer. To continue, click Next. |
|                            | Extracting: CANCapture.msi                                                            |                                                    |                               |                                                                                               |
|                            |                                                                                       |                                                    |                               | WARNING: This program is protected by copyright law and international treaties.               |
|                            | 5                                                                                     |                                                    |                               |                                                                                               |
|                            |                                                                                       | Cancel                                             |                               | < Back Next > Cancel                                                                          |
|                            |                                                                                       |                                                    |                               |                                                                                               |
|                            |                                                                                       |                                                    |                               |                                                                                               |
|                            |                                                                                       |                                                    |                               |                                                                                               |
|                            |                                                                                       |                                                    |                               |                                                                                               |
| uarv. 2022                 | Page <b>8</b> of <b>111</b>                                                           | Document Title: (                                  | CANCapture User Man           | uual (Rev B1) EContro                                                                         |

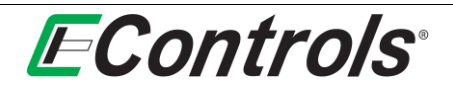

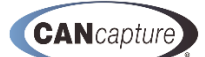

5) At the License Agreement window, click to Accept the license agreement terms, then select [Next >].

| 🔂 CANCapture - Installation Wizard                                                                                                    | × |
|----------------------------------------------------------------------------------------------------|---|
| License Agreement Please read the following license agreement carefully.                                                                                                    |   |
| CANCAPTURE LICENSE AGREEMENT                                                                                                    | ^ |
| IMPORTANTREAD CAREFULLY: This End-User License Agreement<br>("EULA") is a legal agreement between you (either an individual or an<br>entity) and EControls, Inc. ("ECI") for the CANCapture software product,<br>ECOM Hardware Device and any included components or materials<br>("PRODUCT"). BY INSTALLING, COPYING, OR OTHERWISE | ~ |
| I accept the terms in the license agreement     I do not accept the terms in the license agreement                                                                                                    |   |
| InstallShield                                                                                                    |   |

6) At the **Destination Folder** window, select **[Change...]** to modify the default installation folder as needed, then select **[Next >]**.

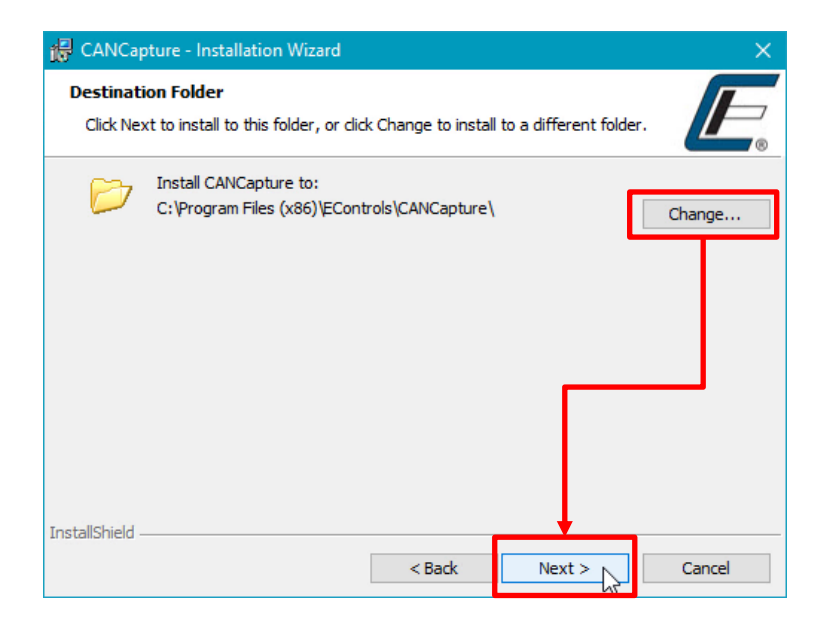

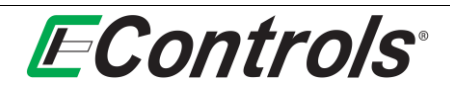

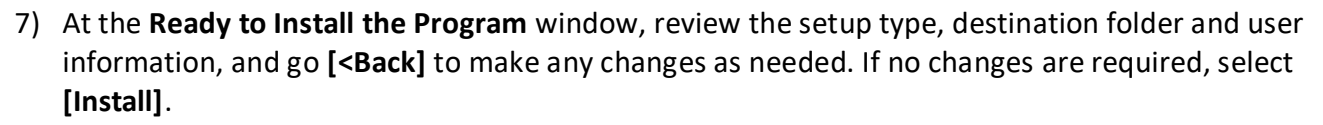

| 记 CANCapture - Installation Wizard                                                                                                    | ×      |
|----------------------------------------------------------------------------------------------------|--------|
| Ready to Install the Program       The wizard is ready to begin installation.                                                           | 7<br>® |
| If you want to review or change any of your installation settings, click Back. Click Cancel to<br>exit the wizard.<br>Current Settings: |        |
| Setup Type:<br>Typical                                                                                                    |        |
| Destination Folder:<br>C:\Program Files (x86)\EControls\CANCapture\                                                                     |        |
| User Information:<br>Name:<br>Company: EControls                                                                                        |        |
| InstallShield < Back Install ) Cancel                                                                                                   |        |

8) The **Installing CANCapture** window will show installation progress before transitioning to the **Installation Wizard Completed** window. Select **[Finish]** to finalize the installation and close the installer.

| 🔀 CANCap               | sture - Installation Wizard — 🗌 🗙                                                             | 🛃 CANCapture - Installation W | /izard X                                                                                           |
|------------------------|-----------------------------------------------------------------------------------------------|-------------------------------|----------------------------------------------------------------------------------------------------|
| Installing<br>The prog | pram features you selected are being installed.                                               |                               | Installation Wizard Completed                                                                      |
| 1 <del>1</del>         | Please wait while the Installation Wizard installs CANCapture. This may take several minutes. | E.                            | The Installation Wizard has successfully installed CANCapture.<br>Click Finish to exit the wizard. |
|                        | Status:<br>Copying new files                                                                  |                               |                                                                                                    |
|                        |                                                                                               |                               |                                                                                                    |
|                        |                                                                                               |                               |                                                                                                    |
|                        |                                                                                               |                               |                                                                                                    |
| InstallShield -        |                                                                                               |                               |                                                                                                    |
|                        | < Back Next > Cancel                                                                          |                               | < Back Finish Cancel                                                                               |
|                        |                                                                                               |                               |                                                                                                    |
| You are r              | now ready to start using <b>CANCapture</b> !                                                  |                               |                                                                                                    |
|                        |                                                                                               |                               |                                                                                                    |
|                        |                                                                                               |                               |                                                                                                    |
|                        |                                                                                               |                               |                                                                                                    |
|                        |                                                                                               |                               |                                                                                                    |
|                        |                                                                                               |                               |                                                                                                    |
|                        |                                                                                               |                               |                                                                                                    |

CANcapture

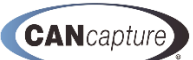

### 4 GRAPHICAL WORKSPACE AND DATA FLOWCHART

CANCapture uses a graphical data work space flow chart as its centralized location for managing and controlling the program's behavior. The flow chart is used to visually control the flow of CAN traffic in and out of various function blocks which can each handle, interpret, and react to data in unique ways. The flow chart is highly flexible, allowing one to freely manipulate function blocks and draw interconnects at any time (before or during a "live" capture) and in any way.

- The interface is completely flexible add unlimited function blocks anywhere on the grid and join them with interconnect lines that can be branched and connected in any way. Interconnect lines turn green to easily identify when they are properly connected.
- The flow chart can be manipulated during a "live" capture and will immediately respond to changes. There's no need to stop a session just to change the data flow.
- Each block corresponds to its respective window (or panel), which can be renamed, disabled, focused, or removed all from the chart.
- Cut, copy, and paste functionality is supported as well as an import and export feature for saving and sharing configurations with others. For example, you can easily export your list of transmit messages or a custom packet filter to share with a colleague.

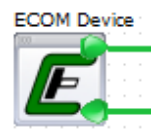

The ECOM block is typically the source of all messages throughout the CANCapture flow chart. Using the flexible nature of CANCapture's flow chart, one can easily wire and route the messages received on the CAN bus in an unlimited number of ways. For example, the output port of one ECOM block can be routed to the input port of another to create a simple bridge

between two CAN buses. Alternately, a packet filter or custom script can be placed between the two so that only specific messages will be forwarded - the possibilities are virtually endless.

Every message that is received by the ECOM block contains a hardware timestamp that is accurate within microseconds. The ECOM is capable of capturing CAN 2.0A (11-bit), CAN 2.0B (29-bit) messages, and all CAN error frames. All messages are fully supported throughout the CANCapture database and software.

J1939 multi-packet and NMEA-2000 Fast Packet messages are seamlessly supported by the ECOM block. Immediately after the final packet of the J1939 connection management session is received, the reassembled multi-packet message will be injected into the stream (unless disabled in the ECOM block properties). All other blocks that receive this message will treat it like a normal packet. This means that a packet-watch can monitor the packet's statistics; additionally user panels, graphs, and variable-watches can all access each variable of the multi-packet message.

If more than one ECOM device needs to be used in a CANCapture flow chart, the properties of each block can be manually configured to assign a specific device serial number to each. In addition specific CAN error frames and J1939 multi-packet support can be enabled or disabled in the properties.

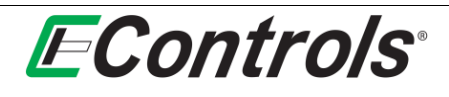

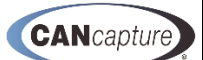

#### 4.1 Adding Function Blocks

To add a function block to the Graphical Data Flowchart simply click the right-hand mouse button to display the valid choices.

|   | Add Function Block | • |
|---|--------------------|---|
| k | Pointer            |   |
| 1 | Line Connection    |   |
| Ж | Cut                |   |
| þ | Сору               |   |
| 8 | Paste              |   |
| × | Delete             |   |
| 3 | Import Selection   |   |
| 7 | Export Selection   |   |

You may add a CAN message Source Device by selecting [Add Function Block  $\rightarrow$  Source Devices]. The following will be displayed:

| Add Function Block |                            |  |   | So | ur  | ce  | De | vio | ces | ;  |     | ۲  |     | E  | EC | 0  | М | De | vic | e |  |    |
|--------------------|----------------------------|--|---|----|-----|-----|----|-----|-----|----|-----|----|-----|----|----|----|---|----|-----|---|--|----|
| Pointer            | Pointer Passive Interfaces |  |   |    |     | 2   | Þ  | Liv | el  | Re | pla | ау | Fil | e  |    |    |   |    |     |   |  |    |
| Line Connect       | tion                       |  |   | Ac | tiv | e I | nt | erf | fac | es |     | ۲  | ľ   | i. | ĵ  | i. |   | ì  |     | ÷ |  | i. |
| 6 Cut              |                            |  | 1 |    | 1   |     | 1  |     | 1   |    |     | 1  |     |    |    |    |   |    |     |   |  |    |
| Сору               |                            |  |   |    |     |     |    |     |     |    |     |    |     |    |    |    |   |    |     |   |  |    |
| B Paste            |                            |  |   |    |     |     |    |     |     |    |     |    |     |    |    |    |   |    |     |   |  |    |
| C Delete           |                            |  |   |    |     |     |    |     |     |    |     |    |     |    |    |    |   |    |     |   |  |    |
| 1 Import Selec     | tion                       |  |   |    |     |     |    |     |     |    |     |    |     |    |    |    |   |    |     |   |  |    |
| Export Selec       | tion                       |  |   |    |     |     |    |     |     |    |     |    |     |    |    |    |   |    |     |   |  |    |

#### Source Device selections are:

**ECOM Device** - The **ECOM Device** function block is used to represent an ECOM device physically connected to the local computer. As each message (or error frame) is received from the CAN bus, it is sent to the output port of the block. If a trace is connected to the input port of the ECOM block, each incoming message that is received will be transmitted on the respective CAN bus.

**Live Replay File** - The **Live Replay File** function block is used to playback CAN sessions previously captured and saved using a Recorder Block. The recorder simply saves every received CAN message to a user specified file so that it can be replayed at a later time. The live replay allows real-time playback, preserving all original timestamps in the process. An entire saved session can be perfectly replayed for repeated analysis; furthermore, rate of playback can be changed anywhere from 1/10th to 100x the original speed.

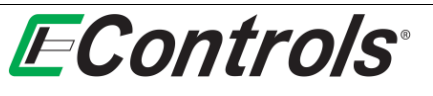

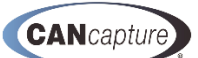

#### 4.1.1 Passive Interface Function Blocks

You may add a passive function block by left-clicking the mouse on the specific selection in the drop down menu as illustrated below.

|   | Add Function Block | Source Devices     | 1.1.1 |                      |
|---|--------------------|--------------------|-------|----------------------|
| k | Pointer            | Passive Interfaces | -     | User Panel           |
| 1 | Line Connection    | Active Interfaces  | 12.5  | Raw Capture          |
| Ж | Cut                |                    | 1     | Packet Watch         |
| Þ | Сору               |                    |       | Variable Watch       |
| В | Paste              |                    | 2     | Graph                |
| × | Delete             |                    |       | Bus Statistics       |
| 1 | Import Selection   |                    |       | Replay File Recorder |
| 1 | Export Selection   |                    |       |                      |

The selections are:

- User Panel The User Panel block is designed specifically to display and monitor real-time data using a variety of fully customizable gauges, thermostats, number sliders, and text labels. The panel consists of a simple form editor that allows gauge items to be added and linked to any variable in the CAN database. Every aspect of the items can be configured to create a unique appearance; custom and pre-designed themes are also available.
- Raw Capture The Raw Capture block displays a real-time list of every CAN message (or error message) that is received by its input port. Aside from showing all the relevant information, if an incoming packet is defined in the current CAN database, the packet will be highlighted using the assigned color-code. The block also provides "live" text filtering based on all displayed columns, advanced hierarchical column sorting, locked/unlocked automatic scrolling, exporting to excel for post-analysis, full integration with the active CAN database, an advanced details view for each packet, and the ability to display all relevant fields in either decimal or hexadecimal.
- Packet Watch The Packet Watch block is used to monitor the statistics of individual packets
  received on the CAN network. It can be used to measure the average period, total message count,
  message rate, maximum period, minimum period, and last time received for any message type. All
  measurements are high-precision due to the utilization of hardware timestamps from the ECOM
  device are used.
- Variable Watch The Variable Watch block is used to monitor the value and stats of individual CAN variables. The watch list reports the current value as well as the average received period, total count, and last received timestamp for each chosen variable. The block also supports exporting all variables to a Microsoft Excel CSV file for easy post-analysis.
- **Graph** The **Graph** block is used to plot any variable in the CAN database; as each variable is received, it is plotted in real-time in the graph window. The graph was developed from scratch with the purpose of being able to handle streaming data with a moving time axis. Due to its tuned development efforts and focus on performance, there is no graphing tool available that is better suited for real-time streaming data response and display time is instantaneous.

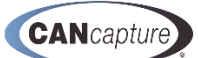

- **Bus Statistics** The **Bus Statistics** block is used to report statistics for all CAN messages that are received. It displays information about the total packet counts, error counts, multi-packet counts, data transmission rates, bus loading, capture time, and the capture state.
- **Replay File Recorder** The **Replay File Recorder** saves every received CAN message to a user specified file so that it can be replayed at a later time. The live replay allows real-time playback, preserving all original timestamps in the process. An entire saved session can be perfectly replayed for repeated analysis; furthermore, the rate of playback can be changed anywhere from 1/10th to 100x the original speed.

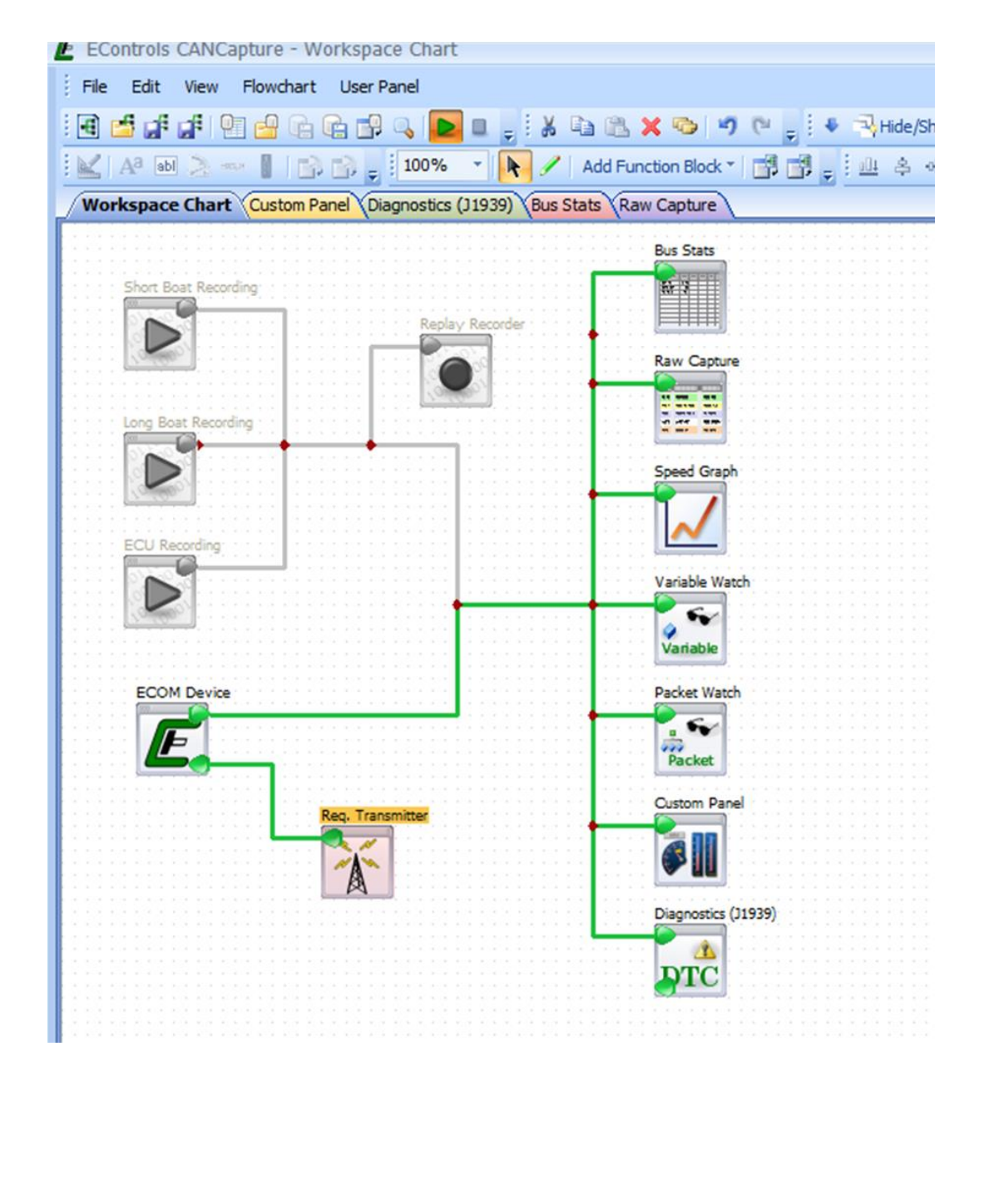

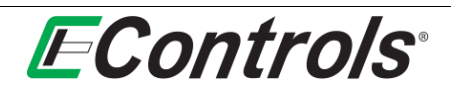

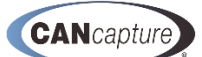

#### 4.1.2 Active Interface Function Blocks

To add active function blocks, select Active Interfaces as illustrated below:

|    | Add Function Block | Source Devices                        |
|----|--------------------|---------------------------------------|
| R  | Pointer            | Passive Interfaces                    |
| 1  | Line Connection    | Active Interfaces                     |
| ¥  | Cut                | 29-bit Message Transmitter            |
| Ð  | Сору               | Custom Script                         |
| 8  | Paste              | Packet Filter                         |
| X  | Delete             | Diagnostics (J1939)                   |
| 1  | Import Selection   | CCP Tester                            |
| -3 | Export Selection   | · · · · · · · · · · · · · · · · · · · |

The selections are:

- **11-bit Message Transmitter/29-bit Message Transmitter** The 11-bit and 29-bit Transmitter blocks are used to generate messages on the CAN network. Each transmitter can be configured to send pre-defined messages after a certain time offset, at a recurring interval, or after a hot-key is pressed by the user. Standard CAN and J1939 packets are both supported along with all relevant fields.
- Custom Script The Custom Script block is used to write customized code that can interact with incoming and outgoing packets. The C/C<sup>++</sup>-like syntax can be easily learned even by non-programmers based on the many examples and documentation that is available. If a special function is needed and none of the other blocks can do it, the scripting will be able to fill the gap. Easily implement advanced filters, triggered responses, data encryption/decryption, end-of-line testing procedures, node emulators, etc.
- **Packet Filter** The **Packet Filter** block is used to selectively forward incoming CAN packets to the block's output port. Each filter can be configured as either a "Pass Filter," where only matching packets get forwarded, or as a "Reject Filter," where all messages are forwarded except those that match. Packets can be added, removed, enabled, or disabled, all while the capture is still "live".
- **Diagnostics (J1939)** The **Diagnostics (J1939)** block is used to display diagnostic trouble codes (DTCs) and other fault-code information for J1939 based systems. The diagnostic window displays the Malfunction Indicator Lamp (MIL), Red Stop Lamp, Amber Warning Lamp, and Protect Lamp states for all systems on the CAN network. It also has the ability to display an interactive list of all active, pending, and historic DTCs as well as freeze frame data and information.
- CCP Tester The CCP Tester block is used to test and diagnose a CAN Calibration Protocol (CCP) implementation. The block supports all the fundamental CCP commands: CONNECT, GET\_CCP\_VERSION, EXCHANGE\_ID, GET\_SEED, UNLOCK (CAL resource), SET\_MTA, DOWNLOAD, UPLOAD, and DISCONNECT. It allows the user to enter a simple script to perform the custom GET\_SEED/UNLOCK sequence and provides support for reading and writing arbitrary memory addresses in an ECU.

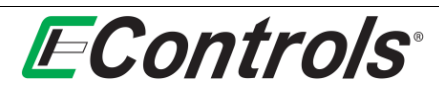

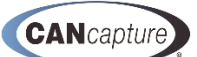

### 4.2 Configuring Function Blocks

Each function block may be configured by selecting the desired function block, right-clicking the mouse button, then selecting **[Properties]** from the drop down menu and left-clicking the mouse on the selection as illustrated below. The **Properties** window will indicate the parameters of the selected function block:

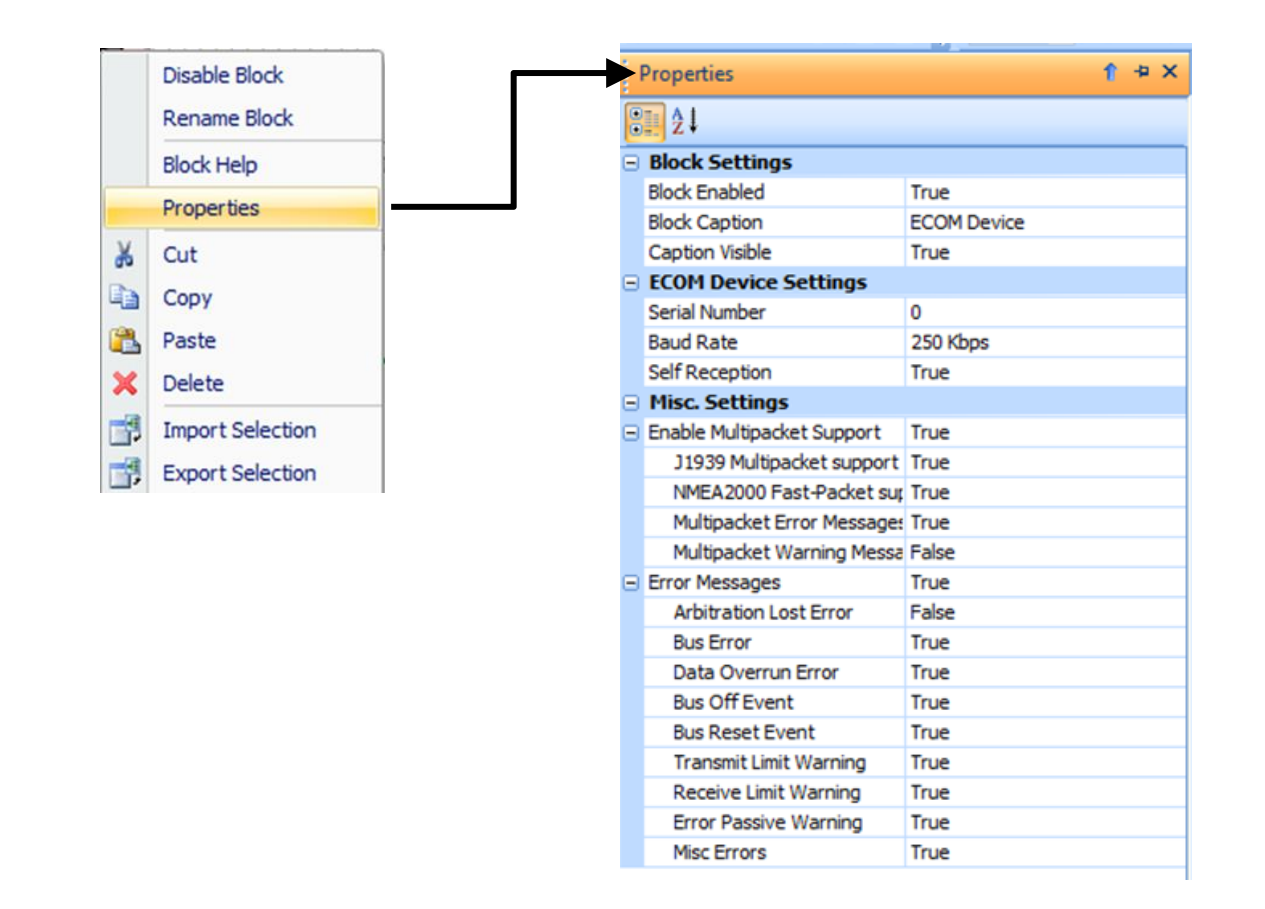

Any of the parameters may be modified by simply left-clicking on the parameter you wish to modify. Parameters that have boundaries on their values have a drop down menu for the selection of the valid choices for that particular parameter.

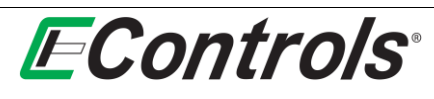

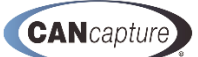

### 4.3 Connecting the Function Blocks

To connect the respective function block to the output of an ECOM, Replay Recorder or any other block, you simply right-click on the workspace and select [Line Connection]. Alternately, select the Line/Connection (Crtl+W) icon on the Graphical Workspace Toolbar menu and connect to the input of the function block you wish to receive the CAN messages, as illustrated below:

| EControls CANCapture - C:\Program Files (x86)\EControls\CA | ANCapture\default.cfc                                    |                                          |                       |                       |
|------------------------------------------------------------|----------------------------------------------------------|------------------------------------------|-----------------------|-----------------------|
| File Edit View Flowchart User Panel                        |                                                          |                                          |                       |                       |
| 🗄 🔲 Full Screen  🖢 💷 🚸 📣 🔤 100% 🔹 💽 🗸                      | Add Function Block 🐐 📑 📑 💷 🔮                             | * 애 [= 리 큐 타 타 타                         | 9a 🚍 () 📕 🖬 🖆 (i fi a | # 🍓 🖣 🔒 🕞 🤐 🗗 🔜 🔍 🕨 💷 |
| Workspace Chart Diagnostics (J1939) Gauge Parel R          |                                                          |                                          |                       |                       |
|                                                            | Line/Connection (Ctrl+W)                                 |                                          |                       |                       |
|                                                            | raw block interconnect line. All                         |                                          |                       |                       |
| Short Boat Recording a                                     | alid paths between an output<br>nd an input node will be |                                          |                       |                       |
| h                                                          | ighlighted green to indicate                             |                                          |                       |                       |
| s                                                          | accessful connection.                                    |                                          |                       |                       |
| · · · · · · · · · · · · · · · · · · ·                      |                                                          |                                          |                       |                       |
| Long Boat Recording Replay Recorder                        |                                                          |                                          |                       |                       |
|                                                            | Speed Graph                                              |                                          |                       |                       |
|                                                            |                                                          |                                          |                       |                       |
| ECII Presedine                                             |                                                          |                                          | Add Function Block →  |                       |
|                                                            | Variable Watch                                           | k                                        | Pointer               |                       |
|                                                            |                                                          |                                          | Line Connection       |                       |
|                                                            | Variable                                                 |                                          | Cut                   |                       |
| ECOM Device                                                | Packet Watch                                             | ан на на на на на на на на на на на на н | Сору                  |                       |
|                                                            |                                                          | E                                        | Paste                 |                       |
|                                                            | Packet                                                   | × ×                                      | Delete                |                       |
|                                                            | Gauge Panel Graphite Panel                               | ·····                                    | Import Selection      |                       |
| Req. Transmitter                                           |                                                          |                                          | Export Selection      |                       |
|                                                            | ● <b>● ● ● ● ● ● ● ● ● ●</b>                             |                                          |                       |                       |
|                                                            | Diagnostics (J1939)                                      |                                          |                       |                       |
|                                                            |                                                          |                                          |                       |                       |
|                                                            | DTC                                                      |                                          |                       |                       |
|                                                            |                                                          |                                          |                       |                       |
|                                                            |                                                          |                                          |                       |                       |
|                                                            |                                                          |                                          |                       |                       |
|                                                            |                                                          |                                          |                       |                       |
|                                                            |                                                          |                                          |                       |                       |
|                                                            |                                                          |                                          |                       |                       |
|                                                            |                                                          |                                          |                       |                       |
|                                                            |                                                          |                                          |                       |                       |

The **Drawing Pen** will now appear. You may now connect the function blocks as you please. When you have completed the connection of the function blocks you may exit the **Line Connection** function by depressing the **[ESC]** key on the keyboard or select the **[Pointer]** option from the drop down menu.

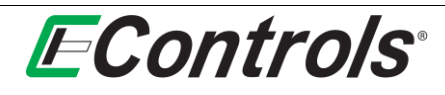

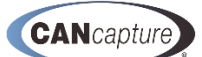

#### 4.4 Renaming Function Blocks

You may rename the function blocks by right-clicking on the function blocks that you want to rename and selecting **[Rename Block]** by left-clicking on the selection and typing in a unique name of your choice as illustrated below. Alternatively, you may depress the **[F2]** Key on the keyboard with the function block selected.

| EControls CANCa          | apture - Workspace | Chart                 |                       |                   |        |
|--------------------------|--------------------|-----------------------|-----------------------|-------------------|--------|
| File Edit View           | Flowchart User Par | nel                   |                       |                   |        |
| e) 🖆 🚅 🚅 🧐               |                    | V 🕨 💷 📮               | i 🔏 🗈 🛍               | 🗙 😳 🥑 🥲 🖕 E 🗸     | Hide/9 |
| 🖌   A <sup>a</sup> 🖬 🚬 - | - 1 6 6 . !        | 100% - 💽 🦯            | Add Function Block *  | d d . 💷           | 옥 아    |
| Workspace Chart          | Custom Panel CAN   | Database - default.co | d Diagnostics (J1939) | NewName           |        |
| Short Boat Recor         | ding               |                       | NewName               |                   |        |
|                          |                    |                       | Raw Can               | Show Stats Window |        |
|                          |                    |                       |                       | Disable Block     |        |
| Long Boat Record         | ding               | Replay Recorder       |                       | Rename Block      |        |
|                          |                    |                       | Speed Gr              | Block Help        |        |
| 10,000                   |                    | (0,000)               |                       | Properties        |        |
|                          |                    |                       | 📈 🎽                   | Cut               |        |
| ECU Recording            |                    |                       |                       | Сору              |        |
|                          |                    |                       | Variable              | Paste             |        |
| 10(900)                  |                    |                       | Variable              | Delete            | _ :::: |
|                          |                    |                       |                       | Import Selection  |        |
| ECOM Device              |                    |                       | Packet W              | Export Selection  |        |
| E,                       |                    |                       | Packet                |                   |        |
|                          | Req. Transm        | itter                 | Oustom Pane           |                   |        |
|                          |                    |                       | <b>I</b>              |                   |        |
|                          |                    |                       | Diagnostics (J        | 1939)             |        |
|                          |                    |                       | DTC                   |                   |        |

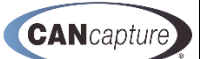

### 4.5 Enabling / Disabling Function Blocks

You may **Enable** or **Disable** a function block – either active or passive – by left-clicking on the function block you wish to effect and selecting either [**Disable Block**] or [**Enable Block**] from the drop down menu by left-clicking the mouse on the selection as illustrated below.

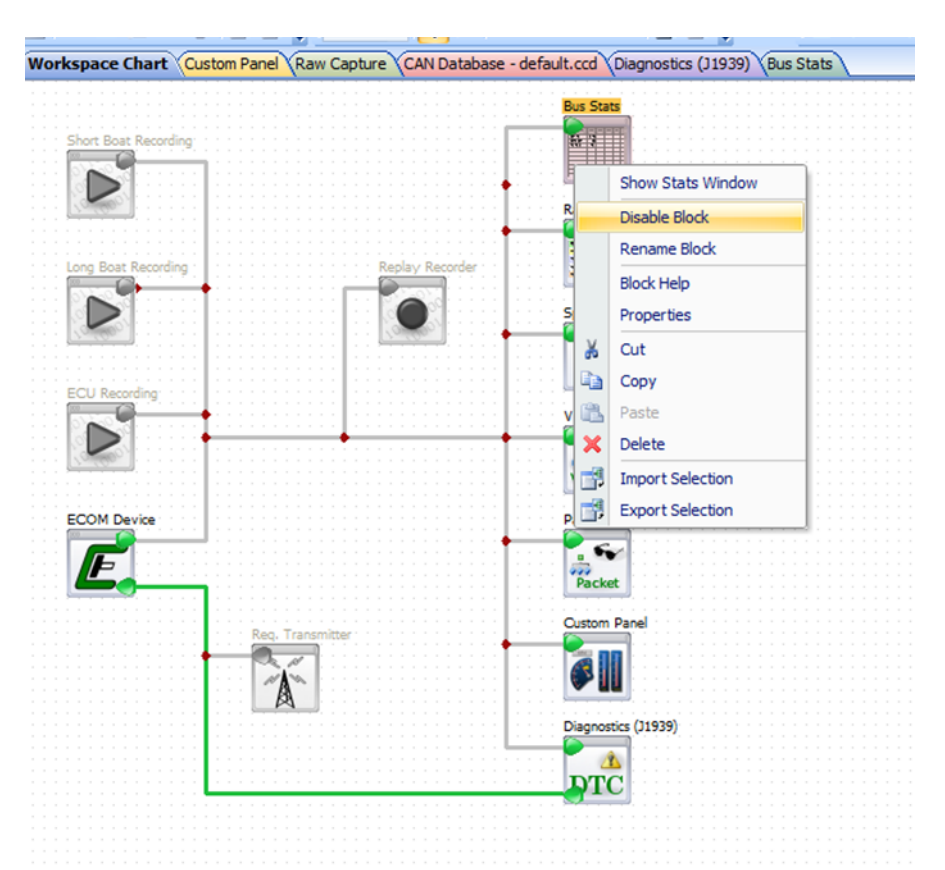

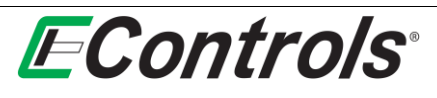

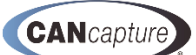

### 4.6 Saving Your Workspace Chart

You may save your **Workspace Chart** to a location of your choice by selecting **[File]** on the upper tool bar menu and then **[Save Workspace As]** or **[Save Workspace Ctrl+S]** from the drop down menu by leftclicking the mouse on the selection. Select the location where you want to save the **Workplace Chart** and double click on the **[Save]** button as illustrated below.

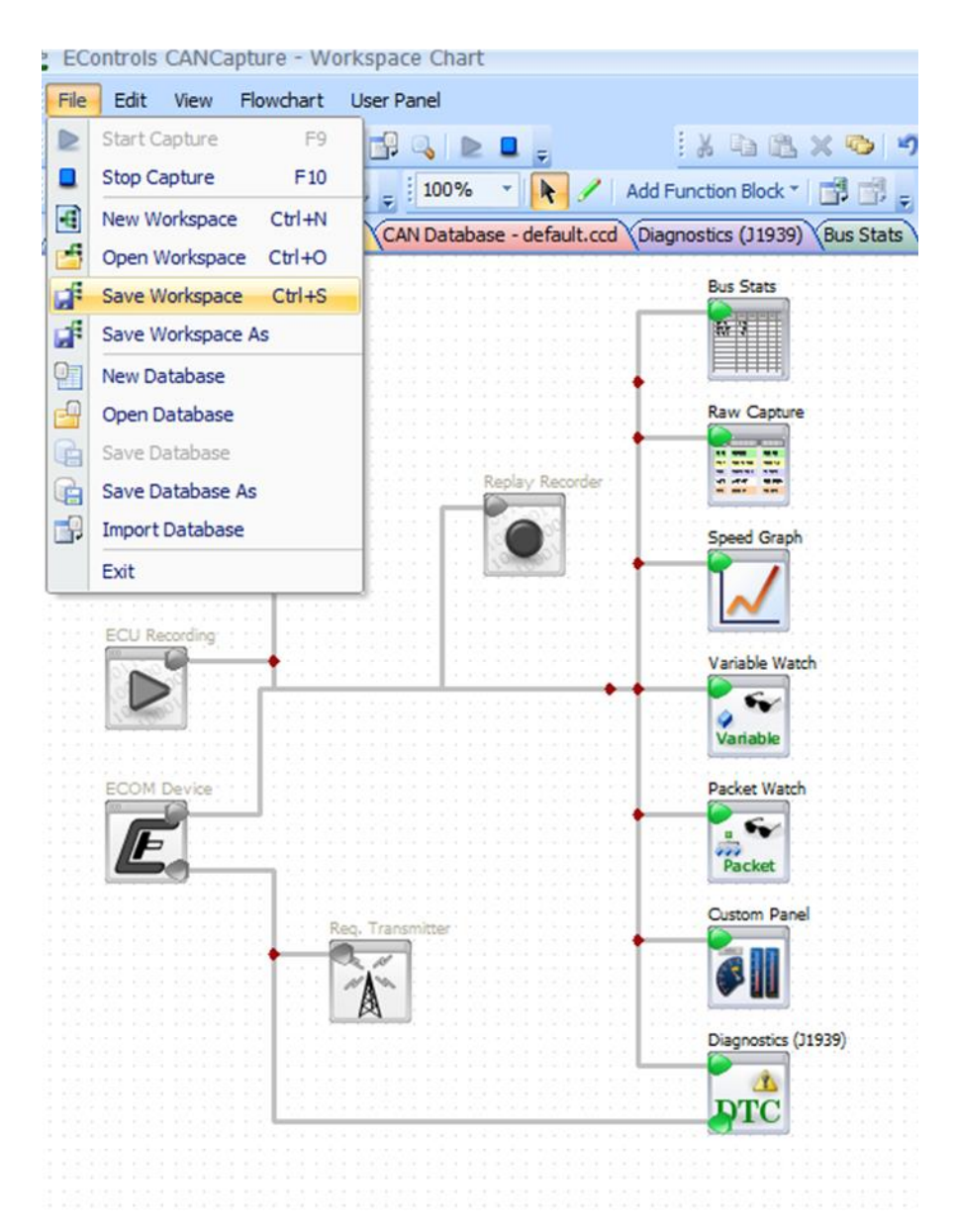

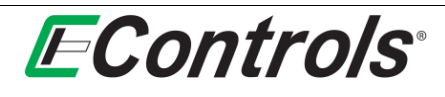

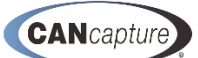

#### 4.7 Retrieving a Saved Workspace

You may **Retrieve** a saved **Workspace Chart** by selecting **[File]** on the **Tool Bar Menu** and then selecting **[Open Workspace Ctrl+O]**. When the window opens, select the location of the saved **Workspace Chart** that you want to retrieve and select it by double-clicking with the left-hand mouse button as illustrated below.

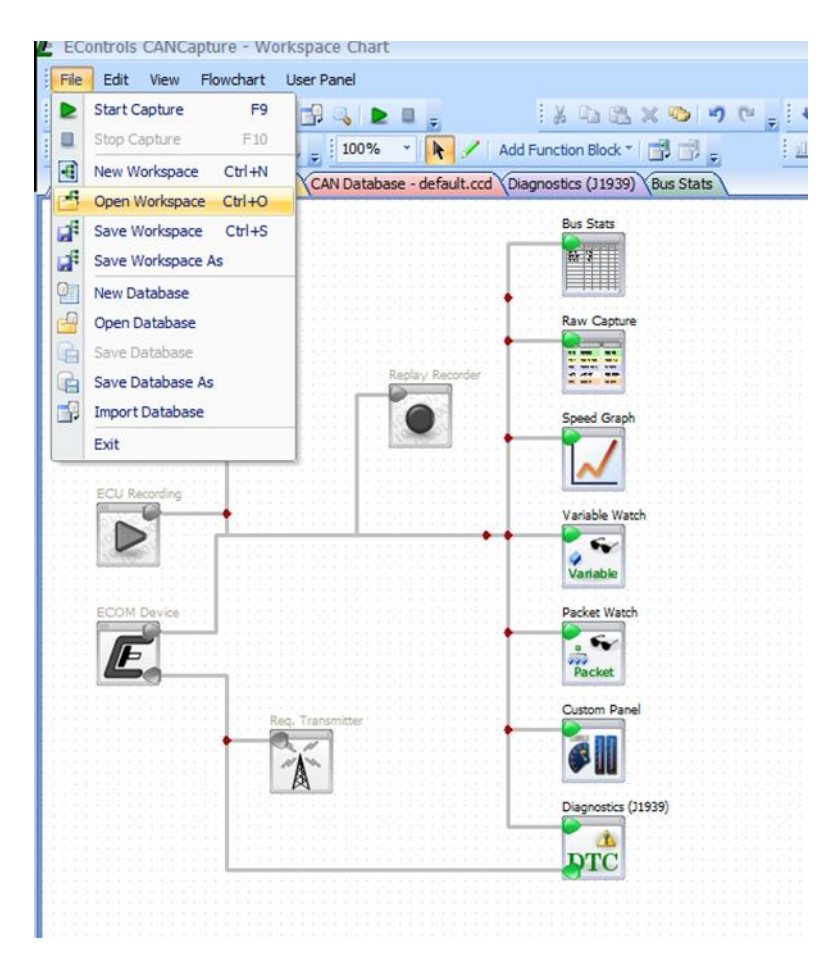

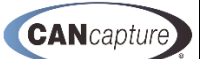

### 4.8 Exporting a Function Block to a File

**EControls**°

You may save a function blocks with all the settings you have selected to a file of your choice. To save a function block, right-click the mouse on the function block and select **[Export Selection]** by left-clicking on the selection as illustrated below.

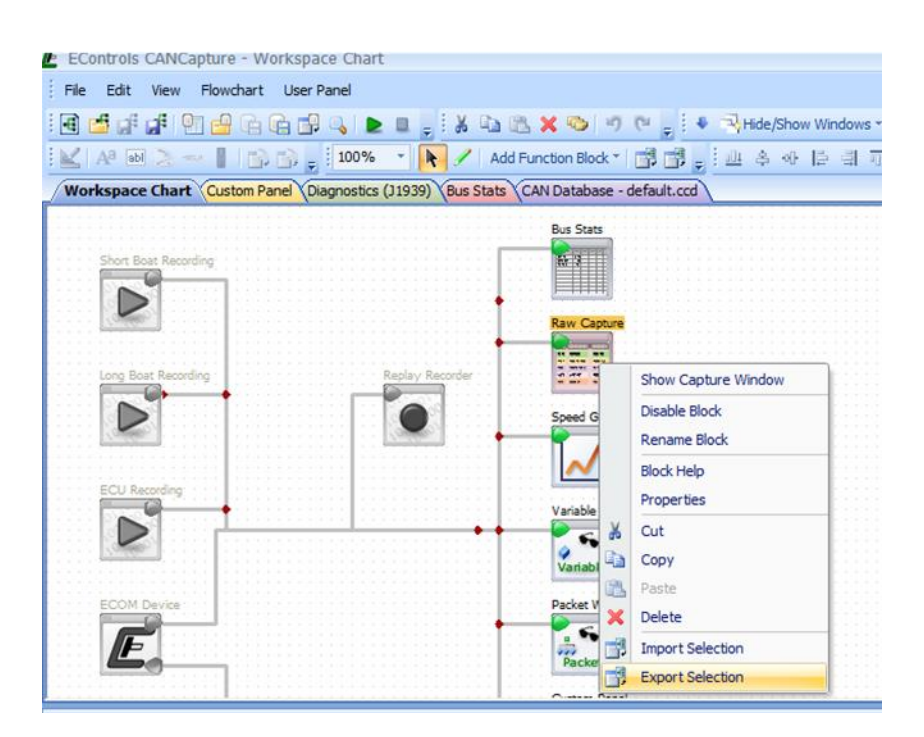

You may now select the location on your computer where you wish to save the function blocks for importing at a later time. You may give the file a name of your choice and select [Save].

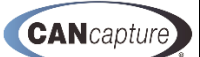

## 4.9 Importing a Saved Function Block

You may import a saved function block to your workspace flowchart by right-clicking on a workspace and selecting **[Import Selection]** from the drop down menu by left-clicking the mouse on the selection as illustrated below.

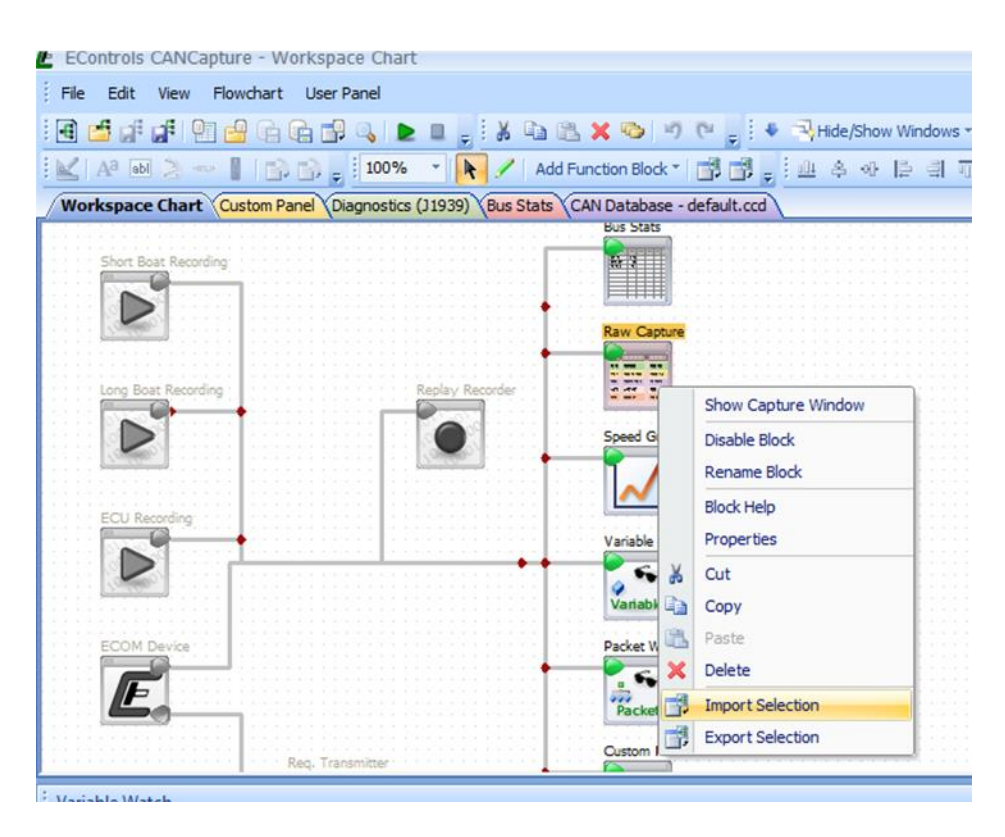

You may now navigate to the file name that you exported the function block properties to and select **[Open]**.

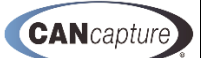

## 4.10 Starting and Stopping CANCapture

To initialize **CANCapture** select the green arrow [▶] in the toolbar or depress **[F9]** on the keyboard as illustrated below. This will enable all **ECOM** devices and **Replay** blocks and begin transmitting and receiving CAN messages.

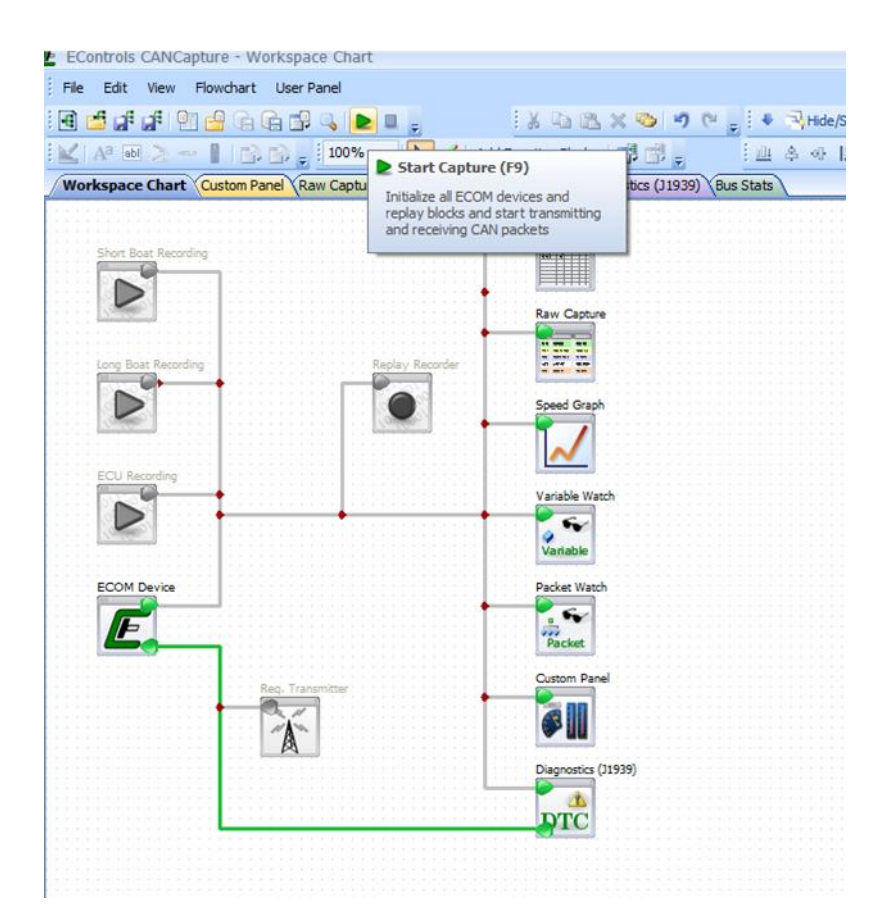

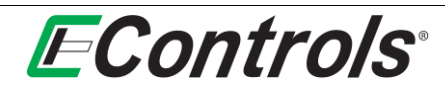

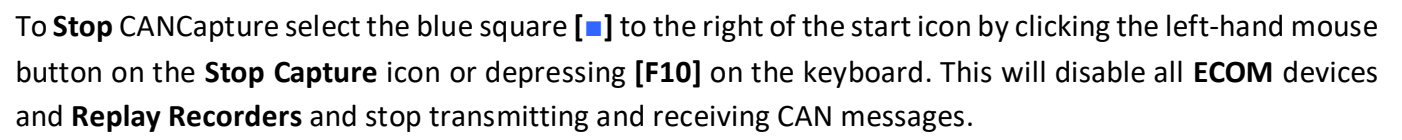

| EC   | Controls           | CANC     | apture | - Wor  | kspace    | e Char | t      |                                      |                                       |                             |         |               |     |        |
|------|--------------------|----------|--------|--------|-----------|--------|--------|--------------------------------------|---------------------------------------|-----------------------------|---------|---------------|-----|--------|
| File | e Edit             | View     | Flowe  | hart   | User Pa   | nel    |        |                                      |                                       |                             |         |               |     |        |
| e    | 🖆 🚅                |          | h 🚽    |        |           | . D    | 2      | -                                    | ÷                                     | хъс                         | 5 × 4   | <b>&gt;</b> 9 | 6   |        |
|      | A <sup>a</sup> abl | 2.       | ang 👔  |        | 9.1       | 100%   |        |                                      |                                       |                             |         | d .           |     |        |
| We   | orkspace           | Charl    | Cust   | om Pan | el Raw    | Captu  | re V   | Stop C                               | apture (                              | (F10)                       |         | s (11939      | Bus | s Stat |
|      |                    |          |        |        |           |        |        | Close all E<br>transmitti<br>packets | ECOM dev<br>ng and re                 | vices and st<br>ceiving CAI | op<br>N |               |     |        |
|      | Short Bo           | at Reco  |        |        |           |        |        |                                      |                                       |                             |         |               |     |        |
|      | 10,000             |          |        |        |           |        |        |                                      |                                       | Raw Captu                   | re      |               |     |        |
|      |                    | at Recon | ding : |        |           |        | Replay | Recorder                             |                                       | Speed Grap                  | h       |               |     |        |
|      | ECUR               |          |        |        |           |        |        |                                      |                                       | $\checkmark$                |         |               |     |        |
|      |                    |          |        |        |           |        |        |                                      |                                       | Variable W                  | atch    |               |     |        |
|      | ECOM I             | Device   |        |        |           |        |        |                                      | · · · · · · · · · · · · · · · · · · · | Variable<br>Packet Wat      | ch      |               |     |        |
|      | E                  |          |        |        |           |        |        |                                      |                                       | Packet                      |         |               |     |        |
|      |                    |          |        | Re     | q. Transn | nitter |        |                                      |                                       | Custom Pa                   | nel     |               |     |        |
|      |                    |          |        | Ľ      | A         |        |        |                                      |                                       | Diagnostics                 | (11939) |               |     |        |
|      |                    |          |        |        |           |        |        |                                      |                                       |                             | (2233)  |               |     |        |
|      |                    |          |        |        |           |        |        |                                      |                                       |                             |         |               |     |        |

CANcapture

# **E**Controls<sup>®</sup>

### 5 RAW CAPTURE FUNCTION BLOCK

#### 5.1 Displaying the Raw Capture Window

You may display a capture window by right-clicking on the specific function block you want to display and selecting [Show Capture Window] by left-clicking the mouse on the selection as illustrated below.

| EControls CANCapture - Workspace Chart                         |                                       |
|----------------------------------------------------------------|---------------------------------------|
| File Edit View Flowchart User Panel                            |                                       |
|                                                                | 💦 🗶 💿 🥑 🕑 🚽 🔸 🗟 Hide/Show Window      |
|                                                                | d Function Block * [햄 램 _ : 과 홈 아 타 뤼 |
| Custom Panel Diagnostics (11939) Bus Stats CAN Database - defa | wit.ccd Raw Capture Workspace Chart   |
|                                                                |                                       |
|                                                                | Bus Stats                             |
| Short Boat Recording                                           |                                       |
|                                                                |                                       |
|                                                                | Raw Capture                           |
|                                                                | Show Capture Window                   |
| Long Bost Recording                                            | Dicable Plack                         |
|                                                                | Speed G                               |
|                                                                | Rename block                          |
| EC11 Paramina                                                  | Biock Help                            |
|                                                                | Variable                              |
|                                                                |                                       |
|                                                                | Variable Pasta                        |
| ECOM Device                                                    |                                       |
| · · · · · · · · · · · · · · · · · · ·                          |                                       |
| E                                                              | Packet He Expert Selection            |
|                                                                | Comme Paral                           |

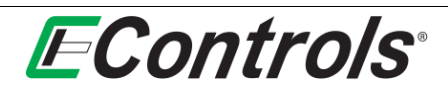

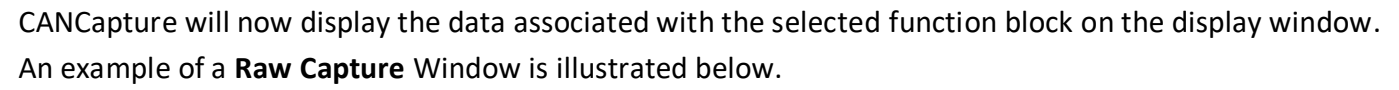

| ECont          | trols CANCaptur   | re - Raw Ca    | pture            |                  |                  |            |              |                 |                   |             |             |          |
|----------------|-------------------|----------------|------------------|------------------|------------------|------------|--------------|-----------------|-------------------|-------------|-------------|----------|
| File I         | Edit View Flow    | wchart User    | r Panel          |                  |                  |            |              |                 |                   |             |             |          |
| i 🖬 🛃          |                   |                | P 🔍 🕨 🔳          |                  | XON              | 0          | Hide/Shov    | / Windows 👻 🖅 B | ring to From      | nt * _      |             |          |
| E Del Li Al    |                   | 6-6-1          | 100%             |                  | Supetion Plack T |            | internet     |                 | n (1), (2)        |             |             |          |
| : <u>K</u>   A |                   |                | 100 %            | NC / AUU         | -uncuon block -  |            | : <u>m</u>   | 말먹하면            |                   | a tat 1.0 🖕 |             |          |
| Custom         | Panel Diagnosti   | cs (J1939) YB  | us Stats CAN I   | Database - defau | t.ccd Raw Ca     | apture Wor | kspace Chart |                 |                   |             | 1           | . 9 0 3  |
| ▶ 11           | 💷 🗙 🦲 He:         | ×📵 🗟 🛛         | Quick Filter: En | ter Filter Text  |                  |            |              |                 |                   |             |             |          |
| Drag a         | column header her | re to group by | that column.     |                  |                  |            |              |                 |                   |             |             | <b>^</b> |
| ID             | Time              | Type           | Priority         | Data Page        | Reserved         | PDU-F      | PDU-S        | Source Add      | PGN               | PID         | Data Length | Dat      |
| 1490           | 9.843200          | 29-bit         | 3                | 0                | 0                | 240        | 4            | 0               | 61444             | 217056256   | 8           | 255      |
| 1491           | 9.848256          | 29-bit         | 0                | 0                | 0                | 239        | 18           | 0               | 61184             | 15667712    | 8           | 30       |
| 1492           | 9.858240          | 29-bit         | 0                | 0                | 0                | 239        | 18           | 0               | 61184             | 15667712    | 8           | 30       |
| 1493           | 9.863232          | 29-bit         | 3                | 0                | 0                | 240        | 4            | 0               | 61444             | 217056256   | 8           | 255      |
| 1494           | 9.868224          | 29-bit         | 0                | 0                | 0                | 239        | 18           | 0               | 61184             | 15667712    | 8           | 30       |
| 1495           | 9.878208          | 29-bit         | 0                | 0                | 0                | 239        | 18           | 0               | 61184             | 15667712    | 8           | 30       |
| 1496           | 9.883200          | 29-bit         | 3                | 0                | 0                | 240        | 4            | 0               | 61 <del>444</del> | 217056256   | 8           | 255      |
| 1497           | 9.888256          | 29-bit         | 0                | 0                | 0                | 239        | 18           | 0               | 61184             | 15667712    | 8           | 30       |
| 1498           | 9.898240          | 29-bit         | 0                | 0                | 0                | 239        | 18           | 0               | 61184             | 15667712    | 8           | 30       |
| 1499           | 9.903232          | 29-bit         | 3                | 0                | 0                | 240        | 4            | 0               | 61444             | 217056256   | 8           | 255      |
| 1500           | 9.908224          | 29-bit         | 0                | 0                | 0                | 239        | 18           | 0               | 61184             | 15667712    | 8           | 30       |
| 1501           | 9.918208          | 29-bit         | 0                | 0                | 0                | 239        | 18           | 0               | 61184             | 15667712    | 8           | 30       |
| 1502           | 9.925200          | 29-6it         | 3                | 0                | 0                | 24.0       | 4            | 0               | 61444             | 217056256   | 8           | 253      |
| 1503           | 9.928256          | 29-bit         | 0                | 0                | 0                | 239        | 18           | 0               | 61184             | 15667712    | 8           | 30       |
| 1504           | 9.938240          | 29-bit         | 0                | 0                | 0                | 239        | 18           | 0               | 61184             | 15667712    | 8           | 30       |
| 1505           | 94945168          | 29-0lt         | 3                | Û                | Ů.               | 2450       | 4            | Û               |                   | 21/056256   | 8           |          |
| 1506           | 9.948224          | 29-bit         | U                | U                | U                | 239        | 18           | U               | 61184             | 15667712    | 8           | 30 🗸     |
| •              |                   | _              |                  | _                |                  |            | _            | _               | _                 |             |             | •        |
|                |                   |                |                  |                  |                  |            |              |                 | _                 |             |             | _        |

You may Start, Pause, or Stop the capture from the tool bar menu on the RAW Capture window.

|   | <b>∃</b> |                             | 16 <b>6</b>       | 3 E II         | a A Da Ca<br>Ne 🖌 Addr | unction Block * |            | →Hide/Shor<br>山本 ◆ | Windows • 🖅<br>12 di 🐺 🖷 | Bring to Fro |          |             |             |
|---|----------|-----------------------------|-------------------|----------------|------------------------|-----------------|------------|--------------------|--------------------------|--------------|----------|-------------|-------------|
|   | Wor      | kspace Chart Custom Pa      | anel Diagno       | stics (J1939)  | CAN Database           | - default.ccd*  | Properties | Bus Stats Ra       | w Capture                |              |          |             |             |
| ſ |          | 11 11 🗙 🔳 Hex 🙆             | ) 😼 Qu            | ick Filter: En | ter Filter Text        |                 |            |                    |                          |              |          |             |             |
|   |          | Start Capture               |                   | t column.      |                        |                 |            |                    |                          |              |          |             |             |
|   | ID       | Initialize all ECOM devices | and               | Priority       | Data Page              | Reserved        | PDU-#      | PDU-S              | Source Add.              | PGN          | PID      | Data Length | Data        |
|   | 21       | and receiving CAN packets   | shismitting<br>\$ | 0              | 0                      | 0               | 239        | 18                 | 0                        | 61184        | 15667712 | 8           | 3 0 120 0 1 |
|   | 21       |                             |                   | 0              | 0                      | 0               | 239        | 18                 | 0                        | 61184        | 15667712 | 8           | 30 120 0 1  |
|   |          | 13.888128                   |                   |                |                        |                 |            |                    |                          |              |          |             | 255 255 12  |
|   | 2182     | 13.888704 2                 | 29-bit            | 0              | 0                      | 0               | 239        | 18                 | 0                        | 61184        | 15667712 | 8           | 30 120 0 1  |
|   | 2183     | 13.898112 2                 | 29-bit            | 0              | 0                      | 0               | 239        | 18                 | 0                        | 61184        | 15667712 | 8           | 30 120 0 1  |
|   |          |                             |                   |                |                        |                 |            |                    |                          |              |          |             |             |
|   | 2185     | 13.908672 2                 | 29-bit            | 0              | 0                      | 0               | 239        | 18                 | 0                        | 61184        | 15667712 | 8           | 30 120 0 1  |
|   | 2186     | 13.918144 2                 | 29-bit            | 0              | 0                      | 0               | 239        | 18                 | 0                        | 61184        | 15667712 | 8           | 3012001     |

|                      | NAME AND A DESCRIPTION OF                                                          | use use ra                                            | (B)           |               |                 |                          |                |                 |                         |                                  |             |                                           |
|----------------------|------------------------------------------------------------------------------------|-------------------------------------------------------|---------------|---------------|-----------------|--------------------------|----------------|-----------------|-------------------------|----------------------------------|-------------|-------------------------------------------|
| <b>e</b> (           | 5 af af 🖄 🖨                                                                        |                                                       | 5 🖈 🗉         | 2 X 20 C      | 2 2 2 2 3       | C                        | Hide/Shov      | v Windows + 🖓 8 | ring to Front           | * e                              |             |                                           |
| 2                    | 1 H R R - 1                                                                        | 1000.1                                                |               | 1 / Add1      | unction Block * | 100.                     | 國各項            | 臣司帝国            | 9.3.3                   | 母祖。                              |             |                                           |
| Works                | pace Chart Custon                                                                  | Panel Diagno                                          | stics (J1939) | CAN Database  | - default.ccd*  | Properties               | Bus Stats Ra   | w Capture       |                         |                                  |             |                                           |
|                      |                                                                                    |                                                       | L Place Con   |               | -               | 10000000000              | COLORING       |                 |                         |                                  |             |                                           |
|                      |                                                                                    | 🗃 🔟 🖓                                                 | or meet loss  | ti Getti teks |                 |                          |                |                 |                         |                                  |             |                                           |
| Drag                 | I Pause Capture                                                                    | 3                                                     | olumn.        |               |                 |                          |                |                 |                         |                                  |             |                                           |
|                      |                                                                                    | use Capture                                           |               | Data Page     | Reserved        | PDU-F                    | PDU-S          | Source Add      | PGN                     | PID                              | Data Length | Data                                      |
| ID                   | This will prevent the                                                              | e current                                             |               |               |                 |                          |                |                 |                         |                                  |             |                                           |
| ID<br>2179           | This will prevent the<br>capture list from re-                                     | e current<br>ceiving any                              | 1             | 0             | 0               | 239                      | 18             | 0               | 61184                   | 15667712                         | 8           | 30 120 0 1.                               |
| ID<br>2179<br>2180   | This will prevent the<br>capture list from re<br>packets while the p               | e current<br>ceiving any<br>ause is active.           |               | 0             | 0               | 239<br>239               | 18<br>18       | 0               | 61184<br>61184          | 15667712<br>15667712             | 8           | 3 0 120 0 1.<br>3 0 120 0 1.              |
| ID<br>2179<br>2180   | This will prevent the<br>capture list from re-<br>packets while the p              | e ourrent<br>ceiving any<br>ause is active.           |               | 0 0           | 0               | 239<br>239               | 18<br>18       | 0 0             | 61184<br>61184          | 15667712<br>15667712             | 8           | 3012001.<br>3012001.                      |
| 2179<br>2180<br>2182 | This will prevent the<br>capture list from re-<br>packets while the p<br>13.888704 | e current<br>teiving any<br>ause is active.<br>29-bit |               | 0             | 0               | 239<br>239<br>239<br>239 | 18<br>18<br>18 | 0               | 61184<br>61184<br>61184 | 15667712<br>15667712<br>15667712 | 8<br>8<br>8 | 3 0 120 0 1<br>3 0 120 0 1<br>3 0 120 0 1 |

| File 8 | Edit View Flowchart User Panel          |            |                |                  |            |              |                 |               |          |             |       |
|--------|-----------------------------------------|------------|----------------|------------------|------------|--------------|-----------------|---------------|----------|-------------|-------|
| 12     | af af 191 🖉 🔓 🖓 👒                       | <b>₽</b> 8 | E N RA 12      | SX OX            | 1 CH _ 1 4 | Hide/Show    | w Windows + 📴 B | ring to Front | ·        |             |       |
|        | 「周ット」「ひら」。                              |            | N / Add        | Function Block * |            | 自由中          | 位出草油            | 自己的           | 母祖。      |             |       |
| Worksp | ace Chart Custom Panel Diagnostic       | ; (J1939)  | CAN Database   | - default.ccd*   | Properties | Bus Stats Ra | w Capture       |               |          |             |       |
| 21     | 🗉 🗙 🔳 Hex 🔒 🙀 Quick F                   | iter: Ex   | er Filter Text |                  |            |              |                 |               |          |             |       |
| Drag a | Stop Capture                            | 10.1       |                |                  |            |              |                 |               |          |             |       |
| ID     | Close all ECOM devices and stop         | ty         | Data Page      | Reserved         | POU-F      | PDU-5        | Source Add      | PGN           | PID      | Data Length | Data  |
| 2179   | transmitting and receiving CAN          |            | 0              | 0                | 239        | 18           | 0               | 61184         | 15667712 | 8           | 30 12 |
| 2180   | paolets                                 |            | 0              | 0                | 239        | 18           | 0               | 61184         | 15667712 | 8           | 30 12 |
| 2000   | 111111111111111111111111111111111111111 |            |                |                  |            |              |                 |               |          |             |       |
|        |                                         |            |                |                  |            |              |                 |               |          |             |       |

CANcapture

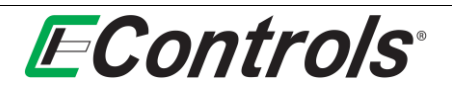

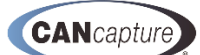

You may clear the Raw Capture list by selecting the Clear List Icon located on the Raw Capture tool bar:

|             | and the second second second second   |                 |                  |            |              |                  |              |           |             |              |
|-------------|---------------------------------------|-----------------|------------------|------------|--------------|------------------|--------------|-----------|-------------|--------------|
| File Edit   | View Flowchart User Panel             |                 |                  |            |              |                  |              |           |             |              |
| 🖻 🖆 🞜       | uf 91 🔒 G G 과 🔍 🕨 🗉                   | , 1 X 95 8      | 1×0 9            | (1)        | Hide/Show    | v Windows * 📴 Br | ing to Front | ÷ .       |             |              |
| K AP B      | R 🐎 📲 🕼 🕼 🖕 🛛 taom 📑                  | 🐂 🖉 Add F       | Function Block * |            | 國本会          | 臣司可马             | <b>G G B</b> | 最刻。       |             |              |
| Workspace   | Chart Custom Panel Diagnostics (31939 | CAN Database    | - default.ccd*   | Properties | Bus Stats Ra | wCapture         |              |           |             |              |
|             | 🗙 🔳 Hex 🔒 🙀 Quick Filter: 🗄           | ter Filter Text |                  |            |              |                  |              |           |             |              |
| Drag a colu | X Clear List                          |                 |                  |            |              |                  |              |           |             |              |
| 0           | Remove and delete all list items -    | Data Page       | Reserved         | PDU-F      | PDU-S        | Source Add       | PGN          | PID       | Data Length | Data         |
| .79         | used memory for very large            | 0               | 0                | 239        | 18           | 0                | 61184        | 15667712  | 8           | 30 120 0 1   |
| 80          | captures.                             | 0               | 0                | 239        | 18           | 0                | 61184        | 15667712  | 8           | 30 120 0 1   |
| 100         |                                       | 0               | 0                | 240        | 4            | 0                | 61444        | 217056256 | 8           | 3\$5 255 12. |
|             |                                       |                 |                  |            |              |                  |              |           |             |              |

You can enable or disable the **Color filter** by selecting the Enable **Color Filters** icon located on the **Raw Capture** tool bar menu:

| B. EConte      | ale CANC   | anhura - Dau Canhura                 |            |                 |            |                 |                |              |            |             |            |
|----------------|------------|--------------------------------------|------------|-----------------|------------|-----------------|----------------|--------------|------------|-------------|------------|
| E ECONU        | 015 CHURC  | apture - Naw Capture                 |            |                 |            |                 |                |              |            |             |            |
| File Ec        | dit View   | Flowchart User Panel                 |            |                 |            |                 |                |              |            |             |            |
| 1              | at at 9    | 1 🔒 Ga Ga 🕼 💊 🕨 🖕                    | 16 40 12   | XON             | (N _ = +   | Hide/Show       | Windows * 📴 Br | ing to Front |            |             |            |
| A <sup>a</sup> | (ab) > -   | ~ 🛛 🚯 🖓 🔤 100% 💽 🕅                   | Add F      | unction Block * |            | <u>i in</u> & 4 | [2 김 규 대]      | 4 6 6        | 물원물        |             |            |
| Workspa        | ce Chart   | Custom Panel Diagnostics (J1939) CA  | N Database | - default.ccd*) | Properties | Bus Stats Ray   | w Capture      |              |            |             |            |
|                | u X 🛛      | 📕 Hex 🙆   🙀   Quick Filter: Enter Fi | lter Text  |                 |            |                 |                |              |            |             |            |
| Drag a co      | olumn head | Enable Color Filters                 |            |                 |            |                 |                |              |            |             |            |
| ID             | Time       | Choose to enable or disable the      | ata Page   | Reserved        | PDU-F      | PDU-S           | Source Add     | PGN          | PID        | Data Length | Data       |
| 2179           | 13.86      | colored display of packets that are  |            | 0               | 239        | 18              | 0              | 61184        | 15667712   | 8           | 30 12      |
| 2180           | 13.87      | matched to the CAN database.         |            | 0               | 239        | 18              | 0              | 61184        | 15667712   | 8           | 30 120     |
| 20100          | 1000       | 100 00.00                            | -          |                 | PL 84 PL   |                 | 0              | 210.00       | 1110022102 |             | THE REPORT |

The display can be in either hexadecimal or decimal by selecting the **HEX** icon form the **Raw Capture** tool bar menu:

| E ECont  | rois CANCaptur   | re - Raw Capture                |          |                  |            |              |                  |              |           |             |              |
|----------|------------------|---------------------------------|----------|------------------|------------|--------------|------------------|--------------|-----------|-------------|--------------|
| File E   | dit View Flow    | whart User Panel                |          |                  |            |              |                  |              |           |             |              |
| d 🖻      | a a 916          | 66644 <b>b</b>                  | K ES (L  | SXO Y            | (* _ [ 4   | Hide/Show    | v Windows * 📴 Br | ing to Front |           |             |              |
| KIN      | 1 m > 1          | 1 3 3 . 100% · A                | Add      | Function Block * |            | 自告。          | 臣司帝国             | 4 4 4        | 尽到。       |             |              |
| Worksp   | ace Chart Custo  | m Panel Diagnostics (J1939) CAN | Database | - default.ccd*)  | Properties | Bus Stats Ra | wCapture         |              |           |             |              |
| ▶ II.    | = × ==           | 🗙 🙆 🙀 Quick Filter: Enter Filte | r Text   |                  |            |              |                  |              |           |             |              |
| Drag a d | column header he | Hex Show Hex                    | 1        |                  |            |              |                  |              |           |             |              |
| ID       | Time             | Show all appropriate numbers in | Page     | Reserved         | PDU-F      | PDU-S        | Source Add       | PGN          | PID       | Data Length | Data         |
| 2179     | 13.868672        | hexidecimal format.             |          | 0                | 239        | 18           | 0                | 61184        | 15667712  | 8           | 30 120 0 1   |
|          |                  |                                 | 1.       | 0                | 239        | 18           | 0                | 61184        | 15667712  |             |              |
| 2180     | 13.878144        | 2900 0 0                        |          | 0                | 600        |              |                  |              | AUTOFFEE  | 0           | 30 120 0 1., |
| 2180     | 13.878144        |                                 |          | 0                | 245        | 4            | 0                | 6164         | ADDOTT IL | 8           | 30 120 0 1   |

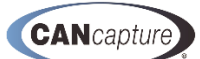

### 6 CAN DATABASE

The CAN database is used to identify every packet that is received on the CAN network and passed within the graphical flow chart. Packets are broken into individual variables, and each variable can be assigned a unique conversion formula, operational range, unit, and name. The CANCapture database supports the standard features one would expect from a CAN database, along with many other features:

- The database is integrated into the application, so you can easily add new definitions, jump to existing, add new graphs or variable watches, and manage all variables from one convenient location.
- Support for all variations of CAN protocols SAE J1939, CAN bus, NMEA-2000, and other proprietary specifications. Includes full J1939 database and natively supports PGN and SPN identifiers.
- Supports importing of other existing .DBC databases.
- Assign color codes to each packet to help easily identify each message type in the "Raw Capture" list.
- Signed, unsigned, IEEE float, IEEE double, and ASCII variable types along with big or little (Motorola or Intel) byte ordering.
- Includes support for the NMEA-2000 Fast Packets and the J1939 transport protocol, including J1939 multi-packet messages, variable length ASCII SPNs, and diagnostic messages and diagnostic trouble codes.
- Integrated "hot-filter" search functionality allows quick and easy access to all variables.

| 🖲 🖆 🖬     | i 🖬 🖭 🛃           |                 |         | 1       | 1 . I X 🗈 🖻       | 5 X 10 19 10 .        | 🔹 🐴 Hide/Show Windows 🐑 📴 Bring to Front 🐐 🖕 |          |               |          |        |       |         |         |           |
|-----------|-------------------|-----------------|---------|---------|-------------------|-----------------------|----------------------------------------------|----------|---------------|----------|--------|-------|---------|---------|-----------|
| 🗹   A3 🗟  | R 🗟 🗠 🛛           | 1 D D .         |         |         | 🗼 🥒 Add I         | Function Block * 👘    | ; <u>;</u> #\$*P37444850.                    |          |               |          |        |       |         |         |           |
| Workspace | Chart Custor      | n Panel Diagr   | nostics | () 1939 | ) Bus Stats CA    | N Database - default  | ccd* Properties                              |          |               |          |        |       |         |         |           |
| 5.614     | 4.0               |                 |         |         |                   |                       |                                              |          |               |          |        |       |         |         |           |
| Protocol  | lin (             | Ahru            | 1 m     | n Van   | e Description     |                       |                                              |          |               |          |        |       |         |         |           |
| 11020     | 50202             | 1001            |         | - Val   | s pesuipuur       | Marrie                |                                              |          |               |          |        |       |         |         |           |
| 11030     | 59392             | ROST            | 2       | 9       | Request           | it message            |                                              |          |               |          |        |       |         |         |           |
| 11939     | 60160             | TP.OT           | 8       | 2       | Transport Proto   | col - Data Transfer   |                                              |          |               |          |        |       |         |         |           |
| 11939     | 60416             | TP.CM.xx        | 8       | 16      | Transport Proto   | col - Connection Mamt |                                              |          |               |          |        |       |         |         |           |
| J1939     | 60672             | N.xx            | 65      | 0       | Network Laver     |                       |                                              |          |               |          |        |       |         |         |           |
| J1939     | 60928             | AC              | 8       | 1       | Address Claimed   | đ                     | -                                            |          |               |          |        |       |         |         |           |
| J1939     | 61440             | ERC1            | 8       | 13      | Electronic Retar  | der Controller 1      |                                              |          |               |          |        |       |         |         |           |
| J1939     | 61441             | EBC 1           | 8       | 22      | Electronic Brake  | Controller 1          | -                                            |          |               |          |        |       |         |         |           |
| J1939     | 61442             | ETC1            | 8       | 9       | Electronic Trans  | mission Controller 1  |                                              |          |               |          |        |       |         |         |           |
| J 1939    | 61443             | EEC2            | 8       | 10      | Electronic Engin  | e Controller 2        |                                              |          |               |          |        |       |         |         |           |
| J1939     | 61444             | EEC1            | 8       | 8       | Electronic Engin  | e Controller 1        |                                              |          |               |          |        |       |         |         |           |
| J1939     | 61445             | ETC2            | 8       | 5       | Electronic Trans  | mission Controller 2  |                                              |          |               |          |        |       |         |         |           |
| J1939     | 61446             | EAC1            | 8       | 10      | Electronic Axle ( | Controller 1          |                                              |          |               |          |        |       |         |         |           |
| J1939     | 61447             | FLI1            | 8       | 4       | Forward Lane In   | mage urgent msg       |                                              |          |               |          |        |       |         |         |           |
| J1939     | 61448             | HPG             | 8       | 4       | Hydraulic Press.  | are Governor Info     |                                              |          |               |          |        |       |         |         |           |
| J1939     | 61449             | VDC2            | 8       | 6       | Vehide Dynamic    | Stability Control 2   |                                              |          |               |          |        |       |         |         |           |
| J1939     | 61450             | EGF1            | 8       | 2       | Engine Gas Flow   | r Rate                |                                              |          |               |          |        |       |         |         |           |
| a J1939   | 61451             | ESC1            | 8       | 7       | Electronic Steer  | ing Control           |                                              |          |               |          |        |       |         |         |           |
| J1939     | 61452             | ETC8            | 8       | 1       | Electronic Trans  | mission Controller #8 |                                              |          |               |          |        |       |         |         |           |
| J1939     | 61453             | LOI             | 8       | 9       | Land Leveling S   | ystem Operational Inf |                                              |          |               |          |        |       |         |         |           |
| J1939     | 61454             | AT1IG1          | 8       | 10      | Aftertreatment    | 1 Intake Gas 1        | -                                            |          |               |          |        |       |         |         |           |
| 31939     | 61455             | AT 10G1         | 8       | 10      | Aftertreatment    | 1 Outlet Gas 1        |                                              |          |               |          |        |       |         |         |           |
| 11939     | 61457             | AT2001          | 0       | 10      | Aftertreatment    | 2 Imake Gas 1         |                                              |          |               |          |        |       |         |         |           |
| 11939     | 61458             | EWSS1           | 8       | 4       | Fifth Wheel Snu   | e cover odd 1         | -                                            |          |               |          |        |       |         |         |           |
| 11030     | 61450             | CCT             | 9       |         | Clone Centry Ini  | formation             | · · · · · · · · · · · · · · · · · · ·        |          |               |          |        |       |         |         |           |
| 1. 🗸 Na   | me                |                 |         | Byte    | Pos Bit Pos       | Len                   | Parameter Name                               | Type     | Byte Order    | Scaling  | Offset | Units | Min Val | Max Val | Ref Count |
| 2928 Ax   | le Location       |                 |         | 3       | 1                 | 8                     | Axle Location                                | Unsigned | Little Endian | 1        | 0      | bit   | 0       | 255     | 1         |
| 2927 Ad   | tual Inner whee   | l steering angl | e       | 1       | 1                 | 16                    | Actual Inner wheel steering angle            | Unsigned | Little Endian | 0.003906 | -125   | deg   | -125    | 125     | 1         |
| 2926 Typ  | pe of Steering T  | ransmission     |         | 6       | 1                 | 4                     | Type of Steering Transmission                | Unsigned | Little Endian | 1        | 0      | bit   | 0       | 15      | 1         |
| 2925 Typ  | pe of Steering P  | orces           |         | 5       | 5                 | 4                     | Type of Steering Forces                      | Unsigned | Little Endian | 1        | 0      | bit   | 0       | 15      | 1         |
| 2924 Std  | sering Type       |                 |         | 5       | 1                 | 4                     | Steering Type                                | Unsigned | Little Endian | 1        | 0      | bit   | 0       | 15      | 1         |
| 2923 Sta  | atus of Steering  | Axle            |         | 4       | 1                 | 4                     | Status of Steering Axle                      | Unsigned | Little Endian | 1        | 0      | bit   | 0       | 15      | 1         |
| 2922 Std  | eerable Lift Axle | Lowering Inhi   | bit     | 4       | 5                 | 2                     | Steerable Lift Axle Lowering Inhibit         | Unsigned | Little Endian | 1        | 0      | bit   | 0       | 3       | 1         |

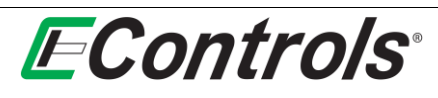

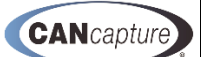

### 6.1 Modifying Packet Properties

To modify packet properties simply right-click on the packet and select **[Properties]** on the drop down menu by left-clicking the mouse on the selection as illustrated below.

| EControls     | CANCapture       | - CAN Data     | ibase -    | detau  | llt.ccd*                     |                      |                   |
|---------------|------------------|----------------|------------|--------|------------------------------|----------------------|-------------------|
| File Edit     | View Flowe       | hart User P    | anel       |        |                              |                      |                   |
| i 🖬 🖆 🚅       | 🚅 🕅 🔒            |                |            | 2      | . X D B                      | × 30 9 00 -          | 🕴 📑 Hide/Sh       |
| E MA LAR IN   |                  | 6 6 6          | 100%       |        | Add Eu                       | nction Block *       | a : in & a        |
| : <b>M</b>    |                  |                |            |        | Addro                        |                      |                   |
| / Workspace ( | Chart Custom     | Panel / Diagn  | iostics (. | (1939) | Bus Stats CAN                | Database - default   | .ccd* Properties  |
| 2 3 3 8       | 8 3              |                |            |        |                              |                      |                   |
| Protocol      | ID 🔺             | Abry           | Len        | Vars   | Description                  |                      |                   |
| Aa J1939      | 59392            | ACKM           | 8          | 9      | Acknowledgment               | Message              |                   |
| Act J1939     | 59904            | RQST           | 3          | 1      | Request                      |                      |                   |
| Aa J1939      | 60160            | TP.DT          | 8          | 2      | Transport Protoco            | ol - Data Transfer   |                   |
| Aa J1939      | 60416            | TP.CM.xx       | 8          | 16     | Transport Protoco            | ol - Connection Mgmt |                   |
| 4a J1939      | 60672            | N.xx           | 65         | . 0    | Network Layer                |                      | _                 |
| Am J1939      | 60928            | AC             | 8          | 1      | Address Claimed              |                      | _                 |
| Aa J1939      | 61440            | ERC1           | 8          | 13     | Electronic Retarde           | er Controller 1      | -                 |
| Aa J1939      | 61441            | EBC1           | 8          | 22     | Electronic Brake C           | Controller 1         | _                 |
| Aa J1939      | 61442            | ETC1           | 8          | 9      | Electronic Transm            | ission Controller 1  |                   |
| Aa J1939      | 61443            | EEC2           | 8          | 10     | Electronic Engine            | Controller 2         | -                 |
| Aa J1939      | 61444            | EEC1           | 8          | 8      | Electronic Engine            | Controller 1         | -                 |
| Aa J1939      | 61445            | ETC2           | 8          | 5      | Electronic Transm            | ission Controller 2  | _                 |
| J1939         | 61446            | EAC1           | 8          | 10     | Electronic Axle Co           | ontroller 1          | _                 |
| J1939         | 61447            | FLI1           | 8          | 4      | Forward Lane Ima             | age urgent msg       | _                 |
| Aa J1939      | 61448            | HPG            | 8          | 4      | Hydraulic Pressure           | e Governor Info      |                   |
| Aa J1939      | 61449            | VDC2           | 8          | 6      | Vehicle Dynamic S            | tability Control 2   | _                 |
| J1939         | 61450            | EGF1           | 8          | 2      | Engine Gas Flow F            | Rate                 | -                 |
| Aa J1939      | New Packe        | t              | 8          | 7      | Electronic Steering          | g Control            |                   |
| Aa J1939      | Belete Pac       | ket            | 8          | 1      | Electronic Transm            | ission Controller #8 | -                 |
| 🔬 J1939 °     |                  |                | 8          | 9      | Land Leveling Sys            | tem Operational Inf  |                   |
| Aa J1939      | Insert Vari      | able           | 8          | 10     | Aftertreatment 1             | Intake Gas 1         | -                 |
| J1939         | Watch            | •              | 8          | 10     | Aftertreatment 1             | Outlet Gas 1         | _                 |
| Aa J1939      | Search Da        | tabase         | 8          | 10     | Aftertreatment 2             | Intake Gas 1         |                   |
| J1939         | Properties       |                | 8          | 10     | Aftertreatment 2             | Outlet Gas 1         |                   |
| J1939 L       |                  |                | 8          | 4      | Fifth Wheel Smart            | t Systems 1          |                   |
| I 7 Nam       | 61450<br>ne      | CCT            | 8          | Byte P | Slope Sensor Info<br>Bit Pos | Len                  | Parameter Name    |
| 🥥 2928 Axle   | Location         |                |            | 3      | 1                            | 8                    | Axle Location     |
| 🥥 2927 Act.   | ual Inner wheel  | steering angle |            | 1      | 1                            | 16                   | Actual Inner whe  |
| 🧳 2926 Type   | e of Steering Tr | ansmission     | 1          | 6      | 1                            | 4                    | Type of Steering  |
| 🧳 2925 Type   | e of Steering Fo | orces          | 1.0        | 5      | 5                            | 4                    | Type of Steering  |
| 🧳 2924 Stee   | ering Type       |                |            | 5      | 1                            | 4                    | Steering Type     |
| 2923 Stat     | us of Steering   | Axle           |            | 4      | 1                            | 4                    | Status of Steerin |

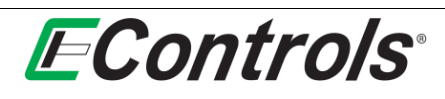

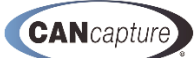

The **Packet Properties** window will now open, displaying the details of the packet. You may customize the packet by changing the color of the **Text** and **Background** by highlighting your selection (by left-clicking on either **Text** or **Background**) and then left-clicking on the [...] button at the end of the **Color Properties** bar and selecting a color from the **Standard** or **Custom** color pallet as illustrated below. This is extremely helpful when one is trying to identify a packet when viewing a raw capture of all packets being transmitted on the CAN bus.

When you are satisfied with the color choice left-click the mouse on the **[OK]** button to accept it. If you want to discard your changes and return to the previous menu left-click on the **[Cancel]** button.

| tange C Guiden Free V Segretise (1939) (bas Oak) (ban Cquer V GAI (babbase - defuild coif) (Properties) (Control Control Contr                                                                                                    | agen Carbon Haven Youngen Carbon Young Carbon Young Young Carbon Young Carbon Young Young Carbon Young Young Carbon Young Young Youn                                                                                                    | Al 🖂 🖂 📗 🚯 🙀 100% 💽 🍖 🖌 Add Function Block * 📑 🗊 🖕 👜 🎄 🗟                                                   | ) E d 7 G G G G C I .                                    |
|----------------------------------------------------------------------------------------------------|----------------------------------------------------------------------------------------------------|----------------------------------------------------------------------------------------------------|----------------------------------------------------------|
| 11         Set Noted the set Note of the Set Note of the Set Note of                                                                                                    | I         At hother       84 1999         At hother       8         ADX01 Fridation       9         ADX01 Fridation       Fridation         ADX01 Fridation       Fridation         ADX01 Fridation       Fridation         Intervention       Fridation         Intervention       Fridation                                                                                                    | kspace Chart / Custom Panel / Diagnostics (J1939) / Bus Stats / Raw Capture / CAN Database - default.ccd / | Properties 3 4                                           |
| cket Bendendiaben Set 1999 Nike 0 Set 1999 Nike 0 Set 000 Set 199 Set 000 Set 000 Set                                                                                                    | Act Hands       Act 1939         Value       0         Value       0         Value <th>24</th> <th></th>                                                                                                    | 24                                                                                                    |                                                          |
| def Riscal       96         KADDED Farly facts       96         KADDED Farly facts       96         KADDED Farly facts       96         KADDED Farly facts       96         KADDED Farly facts       96         KADDED Farly facts       96         KADDED Farly       91         KADDED Farly       91<                                                                                                    | skinden de uno de la construir de la construir                                                                                                    | cket Identification                                                                                        |                                                          |
| Nuke       0         Study field holds       Pairs         Study field holds       TSC1         Study field holds       TSC1         Study field holds       TSC1         Study field holds       TSC1         Study field holds       TSC1         Study field holds       TSC1         Study field holds       TSC1         Study field holds       TSC1         Study field holds       TSC1         Study field holds       TSC1         Study field holds       TSC1         Study field holds       TSC2         Study field holds       TSC2         Study field ho                                                                                                    | vike _ 0 Vike _ 0 Vike _ 100 view _ 100 view _ 10                                                                                                    | ket Protocol                                                                                               | SAE J1939                                                |
| Exactor     Poie       exactor     Est       out learge     For adjoee       exactor     Est       for adjoee     Est       for adjoee     Est                                                                                                    | AddOf for fire ray row in the ram capture durp that matches the podet. 10                                                                                                    | 4 Value                                                                                                    | 0                                                        |
| Set A symph       1941         telescription       Trape/Goed Carlet 1         stable Coloration       1915; 152; 155         dogund colora       53; 26; 473         Set Abordy       53; 26; 473         Tenson fraction       1393; 71         Raft Abordy       3         Table Count       1         Web Count       1         Set Abordy       3         Table Count       1         Set Abordy       3         Set Abordy       3         Set Abordy       3         Set Abordy       3         Web Count       10                                                                                                    | eff drøinin Togetigee Control 1   inder discription Togetigee Control 1   inder discription Toge                                                                                                    | EA2000 Fast-Packet                                                                                         | Folse                                                    |
| Color       X         State Color Sing       191; 132; 195         State Color Sing       191; 132; 195         State Color Sing       193; 132; 195         State Color Sing       193; 132; 133; 133; 133         State Color Sing                                                                                                    | tide description<br>and clair fuile<br>Color<br>and clair fuile<br>Color<br>and clair fuile<br>Color<br>and clair fuile<br>Color<br>and clair fuile<br>Color<br>and clair fuile<br>Color<br>and clair fuile<br>Color<br>and clair fuile<br>Color<br>and clair fuile<br>Color<br>and clair fuile<br>Color<br>and clair fuile<br>Color<br>and clair<br>and clair<br>and                                            | ket Acronym                                                                                                | TSC1 Target Researd Created 1 Target Researd Created 1   |
| and the second of the second of the second o                                                                                                    | Star Constraint       191 1152 155       155 1155       155 1155       155 1155       155 1155       155 1155       155 1155       155 1155       155 1155       155 1155       155 1155       155 1155       155 1155       155 1155       155 1155       155 1155       155 1155       155 1155       155 1155       155 1155       155 1155       155 1155       155 1155       155 1155       155 1155       155 1155       155 1155       155 1155       155 1155       155 1155       155 1155       155 1155       155 1155       155 1155       155 1155       155 1155       155 1155       155 1155       155 1155       155 1155       155 1155       155 1155       155 1155       155 1155       155 1155       155 1155       155 1155       155 1155       155 1155       155 1155       155 1155       155 1155       155 1155       155 1155       155 1155       155 1155       155 1155       155 1155       155 1155       155 1155       155 1155       155 1155       155 1155       155 1155       155 1155       155 1155       155 1155       155 1155       155 1155       155 1155       155 1155       155 1155       155 1155       155 1155       155 1155       155 1155       155 1155       155 1155       155 1155       155 1155       155 1155       155 1155       155 1155 <td>and a Description</td> <td>Colors X</td>                                                                                                    | and a Description                                                                                          | Colors X                                                 |
| State       1912:192:195         digound Color       53:24:67         Matchable (rg)       1939-71         Ratchable (rg)       8         Ratchable (rg)       9         Matchable (rg)       1939-71         Matchable (rg)       8         Matchable (rg)       9         Matchable (rg)       9         Matchable (rg)<                                                                                                    | Safe       Image: Safe of Safe of Safe                                                                                                    | ended Description                                                                                          | Standard Custom                                          |
| At Loar<br>do you'd Color<br>do you'd Color<br>the Instantion<br>Instantion<br>Instantio | Lader<br>guard Calor<br>to find the second<br>to guard Calor<br>to guard Calor<br>to gua                                                                                                    | fault Color Rule                                                                                           | Colors: OK                                               |
| Ki Information     100 Monor       Gate Data Length     8       Kak Prototy     3       premission Rejettion     to engine: Carled Purpose dependent or 35       Noble Count     3                                                                                                    | Cardiometation         1000           enserved         31039-71           Salt Longh         8           sub Call Longh         3           submassion Repetition         10           salt Call         10                                                                                                    | t Clor                                                                                                    | 19 (1) 13 (2) 19 (1) (1) (1) (1) (1) (1) (1) (1) (1) (1) |
| ferror       1339-71         for DD bit (roft)       8         fack Porry       9         message Repetto       9         message Repetto       9         message Repeto       9         message Repe                                                                                                    | cence       2039-71         but Disa lungh       3         sumson Repetion       3         be repose: Control Purpose dependent on 10       10         bit Control       10         bit Control       10         control       10                                                                                                    | sc. Information                                                                                            |                                                          |
| Set Data Length       8         Ank Protery       3         transmost Repettion       to enspire: Carled Purpose dependent or 30         Note Count       30                                                                                                    | Nuk Data tongh       8         winasson Repetition       Bu engines: Cachet d'Auropase dependent or 10         table Coart       10                                                                                                    | ference                                                                                                    | 31939-71                                                 |
| fack Aroniy       3         messensen Regetton       enspect Control Purpose dependent or sto         point       30                                                                                                    | Alt Procis       3         sensore Repertion       10                                                                                                    | ault Data Length                                                                                           | 8                                                        |
| Cont       ID         Note Cont       ID                                                                                                    | the rays: Coher dependent or 10                                                                                                    | ault Priority                                                                                              | 3                                                        |
| Color       ID         Color for any row in the raw copture dump that matches this packet ID                                                                                                    | toker Const<br>Color<br>to const<br>to const<br>to con | nsmission Repetition                                                                                       | to engine: Control Purpose dependent or 10 r             |
| Cefer<br>act color for any row in the raw capture dump that matches the padet ID                                                                                                    | Color<br>at color for any row in the raw capture dump that methods this padet D                                                                                                    | able Count                                                                                                 | 10                                                       |
| Color<br>ext color for any row in the raw capture dump that matches this packet 10                                                                                                    | color<br>At color for any row in the raw capture dump that matches this padiet 10<br>-                                                                                                    |                                                                                                    |                                                          |
|                                                                                                    |                                                                                                    | Color<br>at color for any row in the raw capture dump that matches this packet ID                          |                                                          |
|                                                                                                    |                                                                                                    |                                                                                                    |                                                          |
|                                                                                                    |                                                                                                    |                                                                                                    |                                                          |
|                                                                                                    |                                                                                                    |                                                                                                    |                                                          |

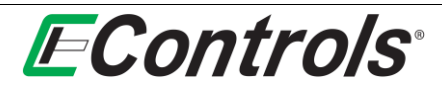

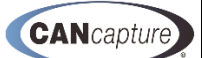

### 6.2 Adding a new Packet to the Database

You may add a new packet to the database by simply left-clicking on the **New Packet** icon on the tool bar menu as illustrated below.

| EControls CAN    | Capture     | - CAN Da  | ataba  | se - c  | letault.ccd*                           |
|------------------|-------------|-----------|--------|---------|----------------------------------------|
| File Edit View   | Flowd       | nart Use  | r Pane | ł       |                                        |
| 🖲 🖆 🖬 💕          | 01 🔒        |           | P 🔍    |         | 🛯 👷 🕹 🖓 🖓 🖓 🖄                          |
| 🔣   A3 🖬 🚴       |             | 19.19     | - 1    | 00%     | 🍸 🕅 🥒 🛛 Add Function Block *           |
| Workspace Chart  | Custom      | Panel Dia | gnost  | ics (J1 | 939) Bus Stats Raw Capture CAI         |
|                  | 0           |           |        |         |                                        |
|                  | 10 (        | About     | lan    | Marc    | Description                            |
| New Packet       |             |           | Len    | vai s   | Terror (Control 1                      |
| Add a new packe  | et to the c | urrent    | 6      | 10      | Torque/speed Control 1                 |
| CAN database.    |             | direrre   | 8      | 23      | Transmission Control 1                 |
|                  |             |           | B      | 0       | Reserved for ISO 11992                 |
| Aa J1939         | 768         | EBS21     | 8      | 0       | Reserved for ISO 11992                 |
| Aa J1939         | 1024        | XBR       | 8      | 7       | External Brake Request                 |
| Aa J1939         | 1280        | CAM11     | 8      | 0       | Reserved for CANopen                   |
| J1939            | 1536        | CAM21     | 8      | 0       | Reserved for CANopen                   |
| J1939            | 1792        | GPV4      | 8      | 4       | General Purpose Valve Pressure         |
| Aa J1939         | 2048        | AUXIO5    | 8      | 4       | Auxiliary Input/Output Status 5        |
| Aa J1939         | 39424       | GPM18     | 8      | 0       | Reserved for ISO 11992                 |
| Aa J1939         | 39936       | AUXIO7    | 8      | 8       | Auxiliary Input/Output Status 7        |
| Aa J1939         | 40192       | AUXIO6    | 8      | 8       | Auxiliary Input/Output Status 6        |
| Aa J1939         | 40448       | DM29      | 0      | 0       | DTC Counts (DM29)                      |
| Aa J1939         | 40704       | DM35      | 65     | 12      | Immediate Fault Status (DM35)          |
| Aa J1939         | 40960       | DM34      | 0      | 0       | NTE Status (DM34)                      |
| Aa J1939         | 41216       | DM33      | 0      | 0       | Emission Increasing Auxiliary Emission |
| Aa J1939         | 41472       | DM32      | 0      | 0       | Regulated Exhaust Emission Level Exc   |
| Aa J1939         | 41728       | DM31      | 0      | 0       | DTC To Lamp Association (DM31)         |
| J1939            | 41984       | DM30      | 0      | 0       | Scaled Test Results (DM30)             |
| Aa J1939         | 42240       | AUXIO4    | 8      | 32      | Auxiliary Input/Output Status 4        |
| Aa J1939         | 42496       | AUXIO3    | 8      | 32      | Auxiliary Input/Output Status 3        |
| Aa J1939         | 42752       | AUXIO2    | 8      | 32      | Auxiliary Input/Output Status 2        |
| J1939            | 43008       | DISP1     | 65     | 3       | Text Display                           |
| I 🛆 Name         |             | By        | . Bit  | . Len   | Parameter Name Type                    |
| 518 Engine Re    | quested T   | or 4      | 1      | 8       | Engine Requested Tor Unsigne           |
| 695 Engine Ov    | erride Cor  | ntr 1     | 1      | 2       | Engine Override Contr Unsigne          |
| 696 Engine Re    | quested S   | pe 1      | 3      | 2       | Engine Requested Spe Unsigne           |
| Ø 897 Override 0 | Control Mo  | de 1      | 5      | 2       | Override Control Mode Unsigne          |
| 2 898 Engine Re  | quested S   | pe 2      | 1      | 16      | Engine Requested Spe Unsigne           |
| 3349 TSC1 Tran   | smission R  | late 5    | 1      | 3       | TSC1 Transmission Rate Unsigne         |
| A 3350 TSC1 Con  | trol Purpos | se 5      | 4      | 5       | TSC1 Control Purpose Unsigne           |

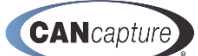

A new line with your new packet will be automatically inserted. You may now edit the properties of your new packet by right-clicking on the new packet and then selecting **[Properties]** on the drop down menu by left-clicking the mouse on the selection as illustrated below.

| Fil          | e Edit Vie     | w Flowchart | User Panel       |         |          |                                          |      |  |
|--------------|----------------|-------------|------------------|---------|----------|------------------------------------------|------|--|
| -            | 🖆 ्री 🚅        | 91 🔒 😭      | 🔓 🚅 🔍 🕨          | ■ , 83  | 6 6 6    | 🗙 💿 🔊 (🖻 🖕 🤅 🗣 📑 Hide/Show Wi            | ndow |  |
| 14           | Aa abl 🐊       |             | 100%             | - 1 -   | Add Fi   | unction Block * 👘 👘 🔔 👜 🐥 🕪 📄            | 4    |  |
| (wi          | orkspace Chart | Custom Pane | Diagnostics (119 | 39) CAN | Database | - default cod*                           |      |  |
|              |                |             | / 0.09.0000 (010 | 55)/ Gu | outopost | Genondeed                                | _    |  |
|              | - <b>3 3 3</b> |             | Let              | b       | luc.     | la contra di                             |      |  |
| _            | Protocol       | ID A        | Abrv             | Len     | Vars     | Description                              |      |  |
| la -         | J1939          | 0           | TSC1             | 8       | 10       | Torque/Speed Control 1                   |      |  |
| Aa F         | Raw            | 0           | UNDEFINED_PKT    | 0       | 0        | Undefined Packet                         |      |  |
| Aa 2         | 31939          | 256         | TC1              | 8       | 23       | Transmission Control 1                   |      |  |
| la i         | 31939          | 512         | EBS11            | 8       | 0        | Reserved for ISO 11992                   |      |  |
| ۹a J         | J 1939         | 768         | EBS21            | 8       | 0        | Reserved for ISO 11992                   |      |  |
| la i         | 11939          | 1024        | XBR              | 8       | 7        | External Brake Request                   |      |  |
| la i         | J 1939         | 1280        | CAM11            | 8       | 0        | Reserved for CANopen                     |      |  |
| No 1         | 11939          | 1536        | CAM21            | 8       | 0        | Reserved for CANopen                     |      |  |
| la 1         | J 1939         | 1792        | GPV4             | 8       | 4        | General Purpose Valve Pressure           |      |  |
| la J         | J 1939         | 2048        | AUXIO5           | 8       | 4        | Auxiliary Input/Output Status 5          |      |  |
| Aa J         | J 1939         | 39424       | GPM18            | 8       | 0        | Reserved for ISO 11992                   |      |  |
| Aa J         | 11939          | 39936       | AUXIO7           | 8       | 8        | Auxiliary Input/Output Status 7          |      |  |
| Aa J         | 11939          | 40192       | AUXIO6           | 8       | 8        | Auxiliary Input/Output Status 6          |      |  |
| Aa J         | J1939          | 40448       | DM29             | 0       | 0        | DTC Counts (DM29)                        |      |  |
| Aa J         | 11939          | 40704       | DM35             | 65535   | 12       | Immediate Fault Status (DM35)            |      |  |
| Aa 3         | 11939          | 40960       | DM34             | 0       | 0        | NTE Status (DM34)                        |      |  |
| Aa J         | 11939          | 41216       | DM33             | 0       | 0        | Emission Increasing Auxiliary Emission C |      |  |
| Aa J         | 11939          | 41472       | DM32             | 0       | 0        | Regulated Exhaust Emission Level Exce    |      |  |
| Aa 1         | 11939          | 41728       | DM31             | 0       | 0        | DTC To Lamp Association (DM31)           |      |  |
| <b>1</b> 0 3 | J 1939         | 41984       | DM30             | 0       | 0        | Scaled Test Results (DM30)               |      |  |
| la J         | J 1939         | 42240       | AUXIO4           | 8       | 32       | Auxiliary Input/Output Status 4          |      |  |
| Aa J         | J 1939         | 42496       | AUXIO3           | 8       | 32       | Auxiliary Input/Output Status 3          |      |  |
| La J         | J 1939         | 42752       | AUXIO2           | 8       | 32       | Auxiliary Input/Output Status 2          |      |  |
|              |                |             | in the second    | 1       |          | The last last last last                  |      |  |

| 1                      |                  |      |                   | A d        |               | n _ E     | X Ga GM | × 011                                 | (H _ E               | 4 3.H      | de/Show | Window | s - E |
|------------------------|------------------|------|-------------------|------------|---------------|-----------|---------|---------------------------------------|----------------------|------------|---------|--------|-------|
| 1                      | W AB (0) > 1 (0) |      |                   | 122        | 100%          | -         | Add F   | unction Block *                       | त्स्री त्स्री        | E di       | A. 46-1 | 6 3    | 77 0  |
| Workspace Chart Custon |                  | -    | art Curton Base   | Voia       | enertics (110 | 20) ( CAR | Databar | a - default cod                       |                      |            |         |        |       |
|                        | run spar         | e ca | dity custom Parie | 1/ 010     | Aurones (113  | 331/ 04   | Databas | e - deladicion                        | 1001                 | _          |         |        |       |
| -                      | 5.0              | 8    | 8 4               |            |               |           |         |                                       |                      |            |         |        |       |
|                        | Protoco          | k    | ID /              | Abry       |               | Len       | Vars    | Description                           |                      |            |         |        |       |
| Åа                     | J1939            |      | 0                 | 0 TSC1     |               | 8         | 10      | Torque/Speed                          | Control 1            |            |         |        |       |
| Aa                     | Raw              |      |                   | 1800       | FINED_PKT     | 0         | 0       | Undefined Pa                          | cket                 |            |         |        |       |
| Aa                     | J1939            | 3    | New Packet        |            |               | 8         | 23      | Transmission                          | Control 1            |            |         |        |       |
|                        | J1939            | .3   | Delete Packet     |            | 1             | 8         | 0       | Reserved for                          | ISO 11992            |            | _       |        |       |
| Ъą.                    | J1939            | 8    | 6 Insert Variable |            | 1             | 8         | 0       | Reserved for                          | ISO 11992            |            |         |        |       |
| <b>La</b>              | J1939            |      | Watch             |            |               | 8         | 7       | External Brake Request                |                      |            |         |        |       |
| ta.                    | J1939            |      | Court Database    |            | 11            | 8         | 0       | Reserved for                          | CANopen              |            |         |        |       |
| 13                     | J1939            | -0   | Search Database   |            | 21            | 8         | 0       | Reserved for                          | Reserved for CANopen |            |         |        |       |
| NS.                    | J1939            |      | Properties        |            |               | 8         | 4       | General Purpo                         | ose Valve Pr         | essure     |         |        |       |
| Чa                     | J1939            | -    | 2048              | AUXI       | 05            | 8         | 4       | Auxiliary Inpu                        | t/Output St          | tatus 5    |         |        |       |
| 4a                     | J1939            |      | 39424             | GPM        | 18            | 8         | 0       | Reserved for                          | ISO 11992            | 2          |         |        |       |
| ła                     | J1939            |      | 39936             | AUXI       | 07            | 8         | 8       | Auxiliary Inpu                        | t/Output St          | tatus 7    |         |        |       |
| ١ð                     | J1939            |      | 40192             | AUXI       | 06            | 8         | 8       | Auxiliary Inpu                        | t/Output St          | tatus 6    |         |        |       |
| \a                     | J1939            |      | 40448             | DM2        | 9             | 0         | 0       | DTC Counts ()                         | DM29)                |            |         |        |       |
| \a                     | J1939            |      | 40704             | DM3        | 5             | 65535     | 12      | Immediate Fa                          | ult Status (         | DM35)      |         |        |       |
| la.                    | J1939            |      | 40960             | DM3        | 4             | 0         | 0       | NTE Status (D                         | M34)                 |            |         |        |       |
| ka                     | J1939            |      | 41216             | DM3        | 3             | 0         | 0       | Emission Incre                        | asing Auxil          | iary Emiss | ion C   |        |       |
| Aa                     | J1939            |      | 41472             | 41472 DM32 |               | 0         | 0       | Regulated Exhaust Emission Level Exce |                      |            | Exce    |        |       |
| Аð                     | J1939            |      | 41728             | DM31       |               | 0         | 0       | DTC To Lamp Association (DM31)        |                      |            |         |        |       |
| Va:                    | J1939            |      | 41984             | DM3        | )             | 0         | 0       | Scaled Test Results (DM30)            |                      |            |         |        |       |
| ka.                    | J1939            |      | 42240             | AUXI       | 04            | 8         | 32      | Auxiliary Inpu                        | t/Output St          | tatus 4    |         |        |       |
| 4a                     | J1939            |      | 42496             | AUXI       | 03            | 8         | 32      | Auxiliary Inpu                        | t/Output St          | tatus 3    |         |        |       |
| -                      | J1939            |      | 42752             | AUXI       | 02            | 8         | 32      | Auxiliary Inpu                        | t/Output St          | tatus 2    |         |        |       |

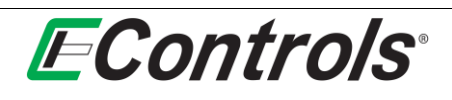

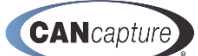

You may edit the various properties of your new packet such as selecting **Raw Identifier** or **J1939** by leftclicking on the [▼] **Packet Protocol** bar and then left-clicking again on the selection as illustrated below.

| e Edit View Flowchart User Panel                                                    |                         | Opti |
|-------------------------------------------------------------------------------------|-------------------------|------|
| ● 計算 (1) ● 目前 ● 目前 ● 目前 ● 目前 ● 目前 ● 目前 ● 目前 ● 目                                     | - + - Hide/Show Windows |      |
| [ An (R(2) → ] (2), (2) = [ 2015 ] (2) > / Add Function Block * [ 15] :             | 1121日本中区日本市场场场的行行。      |      |
| arkapace Chart (Custom Panel) Diagnostics (J1939) CAN Database - default.ccd* Prope | erties                  |      |
| 21                                                                                  |                         |      |
| acket Identification                                                                |                         |      |
| acket Protocol                                                                      | Raw Identifier          |      |
| aw Packet ID                                                                        | Raw Identifier          |      |
| acket Acronym                                                                       | SAE 11939               |      |
| hort Description                                                                    | Undefined Packet        |      |
| xtended Description                                                                 |                         |      |
| efault Color Rule                                                                   |                         |      |
| ext Color                                                                           | 0: 0: 0                 |      |
| ackground Color                                                                     | 255; 255; 255           |      |
| lisc. Information                                                                   | _                       |      |
| eference                                                                            |                         |      |
| efault Data Length                                                                  | 0                       |      |
| ransmission Repetition                                                              |                         |      |
| stuble Count                                                                        |                         |      |
|                                                                                     |                         |      |
|                                                                                     |                         |      |
|                                                                                     |                         |      |
|                                                                                     |                         |      |
|                                                                                     |                         |      |
|                                                                                     |                         |      |
|                                                                                     |                         |      |
|                                                                                     |                         |      |
|                                                                                     |                         |      |
|                                                                                     |                         |      |
|                                                                                     |                         |      |
|                                                                                     |                         |      |
|                                                                                     |                         |      |
|                                                                                     |                         |      |
|                                                                                     |                         |      |
|                                                                                     |                         |      |
|                                                                                     |                         |      |
| Set Protocol                                                                        |                         |      |
| <b>Set Protocol</b>                                                                 |                         |      |

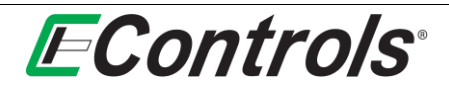

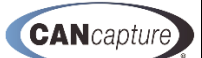

### 7 GRAPH FUNCTION BLOCK

To enable the graphing function, left-click on the **Graph** function block as illustrated below. CANCapture is capable of graphing data in real time as it is captured or from a previously recorded data session.

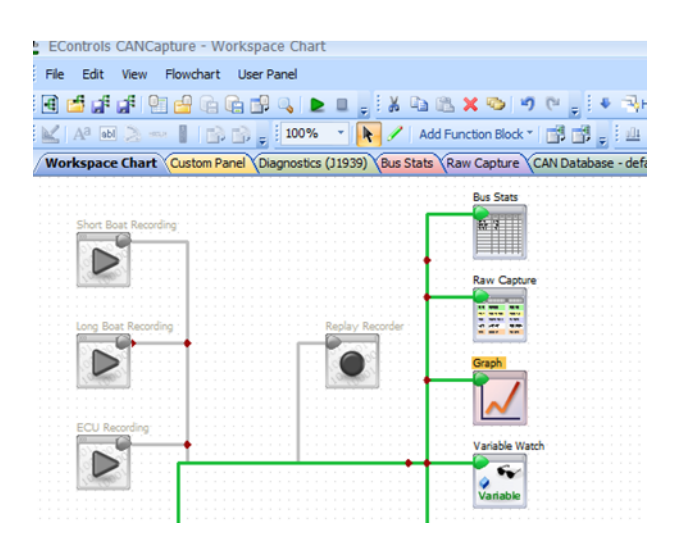

The Graph window will now appear.

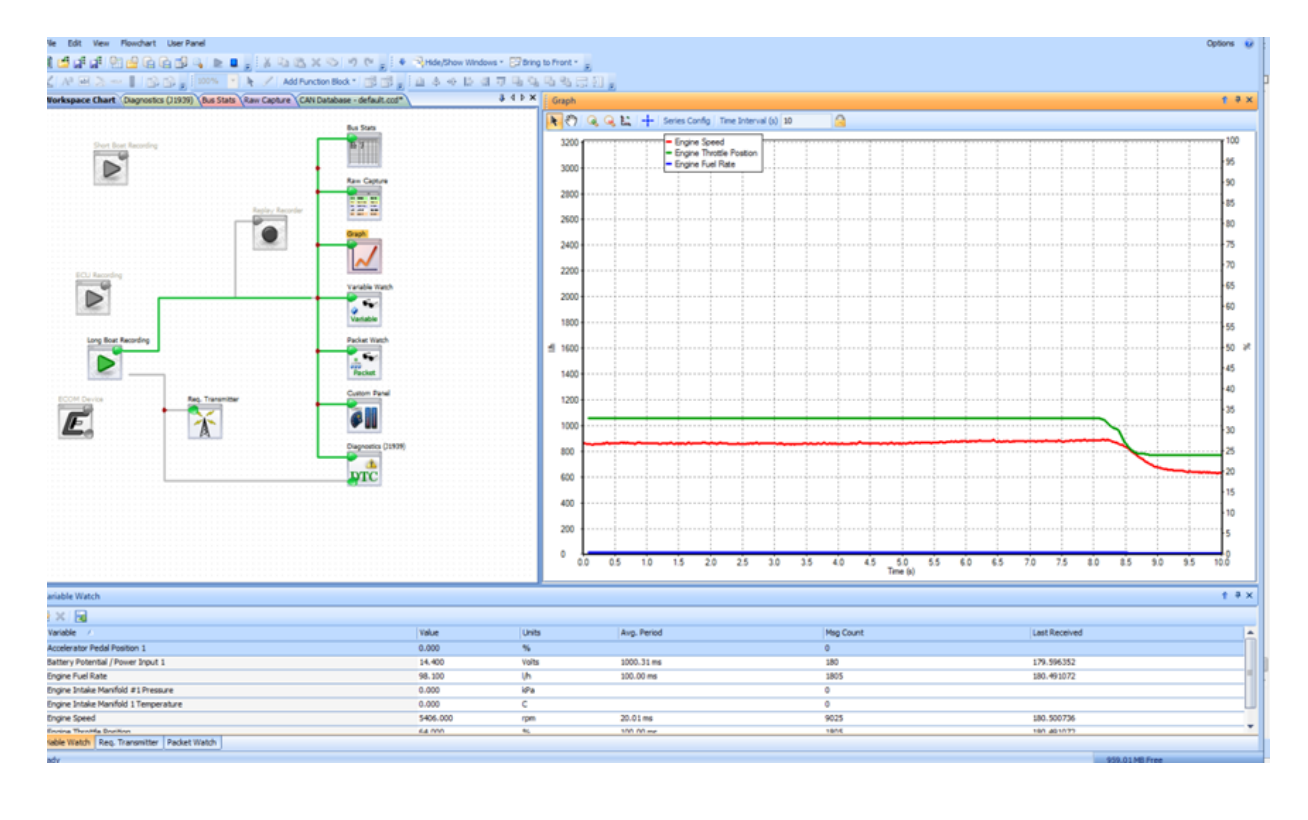

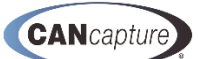

### 7.1 Adding or removing a series to your graph

You may **Add** or **Remove** a data series to your graph by either right-clicking on the graph and selecting **[Add/Remove Series...]** from the drop down menu by left-clicking the mouse on the selection or by selecting **[Series Config]** from the **Graph** window tool bar menu as illustrated below.

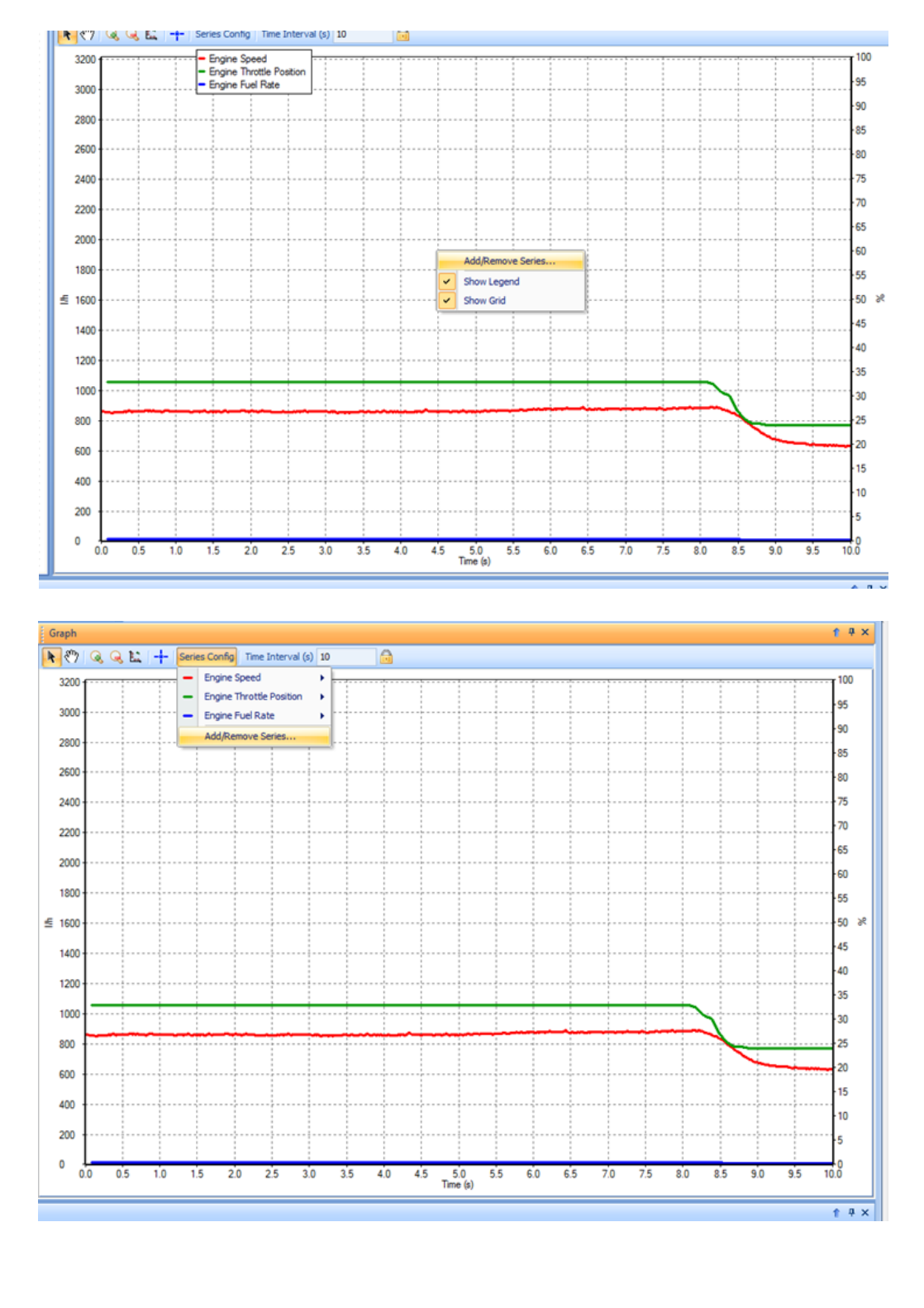
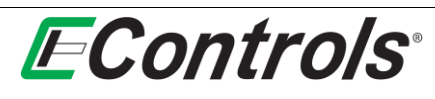

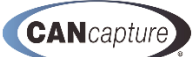

## 7.2 Selecting Variable(s) on Graph

You may now select the **Variable**(s) you wish to display on the graph from the list that is displayed by leftclicking on the selection box to the left of the **Variable** you wish to display.

To remove a **Variable** from the graph left-click on the box to remove the selection check mark [v] from the box.

When you have completed selecting the **Variable**(s) you wish to display on the graph, left-click on the **[Select]** button. If you wish to cancel this process and return to the graph window, left-click on the **[Cancel]** button.

| Graph      |          |     |    |       |       |                  |                 |              |                |                |         |          |          |     |          |      |        |     |       |     |    |     |     |    |
|------------|----------|-----|----|-------|-------|------------------|-----------------|--------------|----------------|----------------|---------|----------|----------|-----|----------|------|--------|-----|-------|-----|----|-----|-----|----|
| <b>R</b> 🖑 | Q (      | Q L | 1- | -   s | eries | Confi            | g   Ti          | me Inte      | rval (s)       | 10             |         |          |          |     |          |      |        |     |       |     |    |     |     |    |
| 3200       | ſ        |     |    |       | - Eng | gine S<br>gine T | peed<br>hrottle | e Positio    | n              |                |         |          |          |     |          |      |        |     |       |     | 1  |     |     |    |
| 3000       | +        |     |    |       | - Eng | gine F           | uel Ra          | ate          |                |                |         |          |          |     |          |      |        |     |       |     |    |     |     |    |
| 2800       |          |     |    |       |       |                  |                 |              |                |                |         |          |          |     |          |      |        |     |       |     |    |     |     |    |
| 2600       |          |     |    |       |       | Choos            | :<br>se va      | ;<br>riables | ;<br>s to disp | iay            |         |          |          |     |          |      |        |     |       | x   |    |     |     |    |
| 2400       | <b> </b> |     |    |       |       | Filt             | er:             |              |                | -              | Clear F | ilter    |          |     |          |      |        |     |       |     |    |     |     |    |
| 2200       | <b>.</b> |     |    |       |       |                  | Pkt Al          | brv 🗠        | Proto          | . ID           | Varia   | Variab   | le Name  | P   | arameter | Name |        |     |       |     |    |     |     |    |
| 2000       |          |     |    |       |       |                  | Pkt A           | brv: A       | 1              |                |         |          |          |     |          |      |        |     |       |     |    |     |     |    |
| 1900       |          |     |    |       |       |                  | A1              |              | J1939          | 65277          | Engin   | Engine   | Blower B | ypa |          |      |        |     |       |     |    |     |     |    |
|            |          |     |    |       |       |                  |                 | here A       | 15000          | 002//          | Light   | Lingino  | 005 0000 | .,  |          |      |        |     |       | - 1 | [  |     |     |    |
| ≛ 1600     | 1        |     |    |       |       |                  | A1SC            | RAI          | J1939          | 61477          | Aftert  | Aftert   | reatment | 10  |          |      |        |     |       | - 1 |    |     |     |    |
| 1400       | +        |     |    |       |       |                  | A 1SC           | RAI          | J1939          | 61477          | Aftert  | Afterb   | reatment | 10  |          |      |        |     |       |     |    |     |     |    |
| 1200       | +        |     |    |       |       |                  | A 1SC           | RAI          | J1939<br>J1939 | 61477          | Aftert  | Aftert   | reatment | 10  |          |      |        |     |       |     |    |     |     |    |
| 1000       | <u> </u> |     |    |       |       |                  | A 1SC           | RAI          | J1939<br>J1939 | 61477<br>61477 | Aftert  | Aftert   | reatment | 10  |          |      |        |     |       | - 1 |    |     |     |    |
| 800        |          |     | -  |       | ~     |                  | A 1SC           | RAI          | J1939          | 61477          | Aftert  | Aftert   | reatment | 10  |          |      |        |     |       |     |    |     |     |    |
| 600        |          |     |    |       |       | -                | Pkt A           | brv: A       | 1SCRDS         | [1             |         |          |          |     |          |      |        |     |       | _   |    |     | _   | ł  |
| 000        |          |     |    |       |       |                  | A 1SC           | RDSI1        | J1939          | 61475          | Aftert  | . Aftert | reatment | 1 S |          |      |        |     |       |     |    |     |     |    |
| 400        | t        |     |    |       |       |                  |                 |              |                |                |         |          |          |     |          |      | Select |     | Cance |     |    |     |     |    |
| 200        | 1        |     |    |       | 1     |                  | 1               |              |                |                |         |          |          |     |          |      |        |     |       |     |    |     |     |    |
| 0          | 1<br>).0 | 0.5 | 1  | 0     | 1.5   |                  | 2.0             | 2.5          | 3.0            | 3.5            | 4.0     | 4.5      | 5.0      | 5.5 | 6.0      | 6.5  | 7.0    | 7.5 | 8.0   | 8   | .5 | 9.0 | 9.5 | 10 |

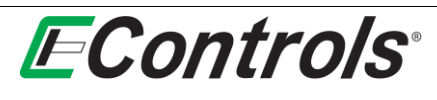

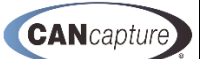

## 7.3 Editing a Series for Graphing

You may edit a data series on the graph by selecting the **[Series Config]** from the **Graph** toolbar menu, selecting the data series you wish to edit and selecting **[Edit Series]** as illustrated below.

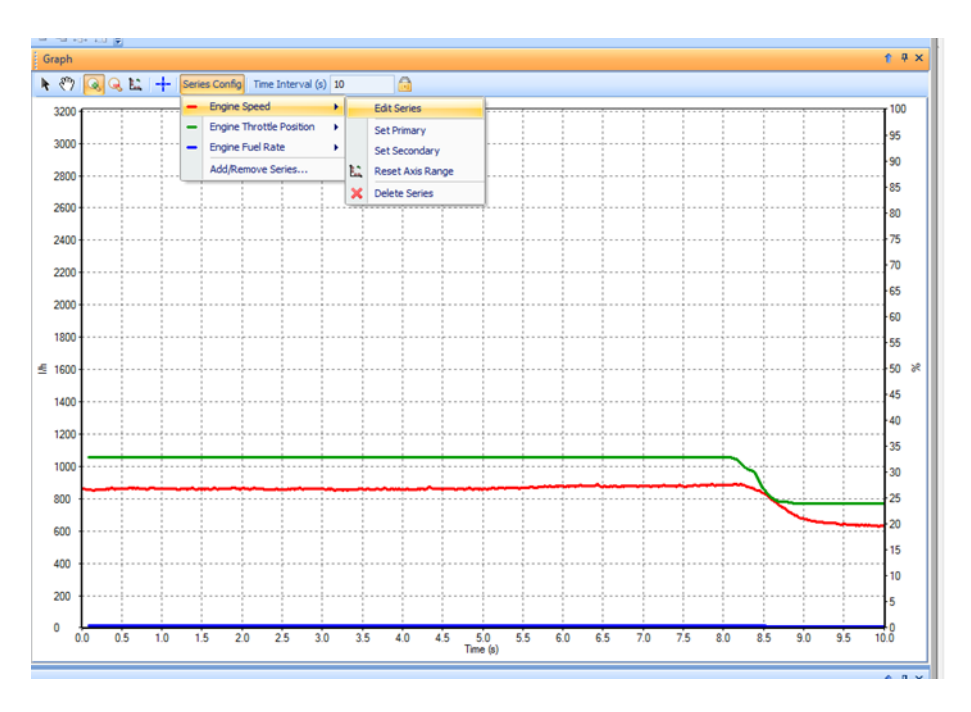

### 7.4 Setting the Data Series Display Color

You may set the color you wish the data series to be displayed in on the graph by selecting the specific color from the drop down menus on the **Series Color:** selection on the **Dialog** window under **Series Appearance** as illustrated below.

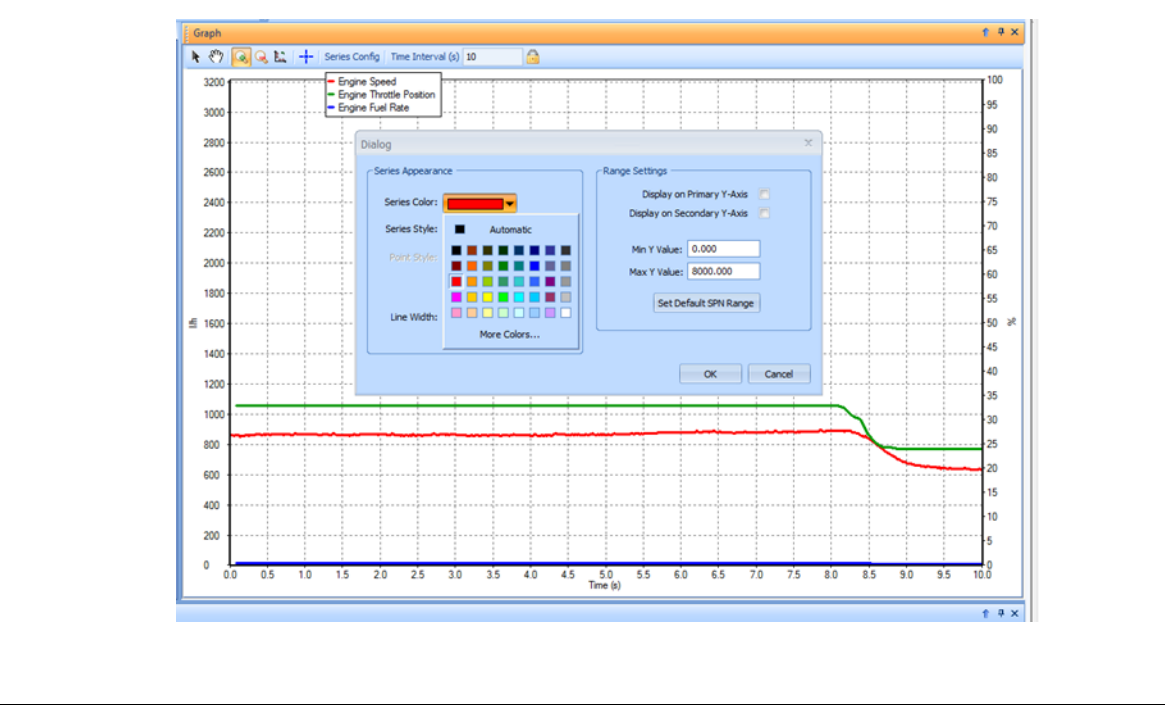

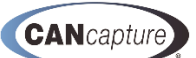

# 7.5 Selecting Line Style for the Graph

**EControls**°

You may select the line style you wish to display the data series on the plot by selecting **Series Style:** from the drop down menu on the **Dialog** window under **Series Appearance** as illustrated below. The choices are **Line (Steps)**, **Line (Straight)**, or **Point**.

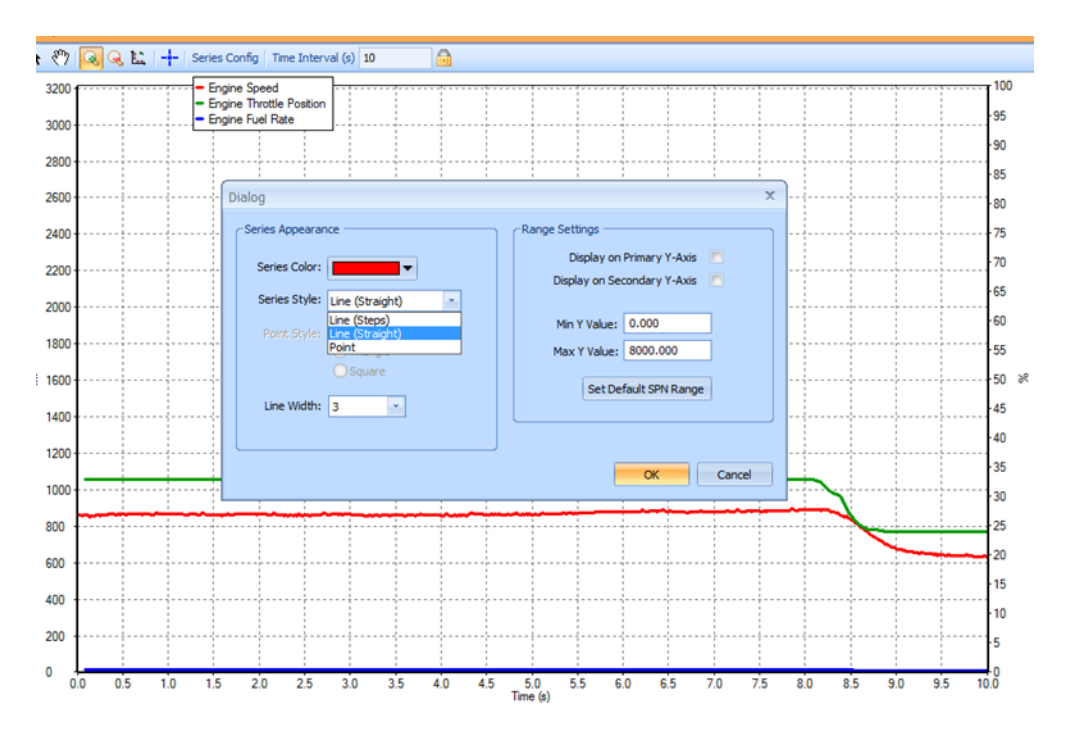

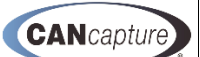

## 7.6 Selecting a Point Style Graph

**EControls**<sup>•</sup>

You may select the **Point Style** you wish to display by selecting it from the drop down menu on **Point Style**: on the **Dialog** window as illustrated below. The points may be displayed as **Circles**, **Triangles** or **Squares**.

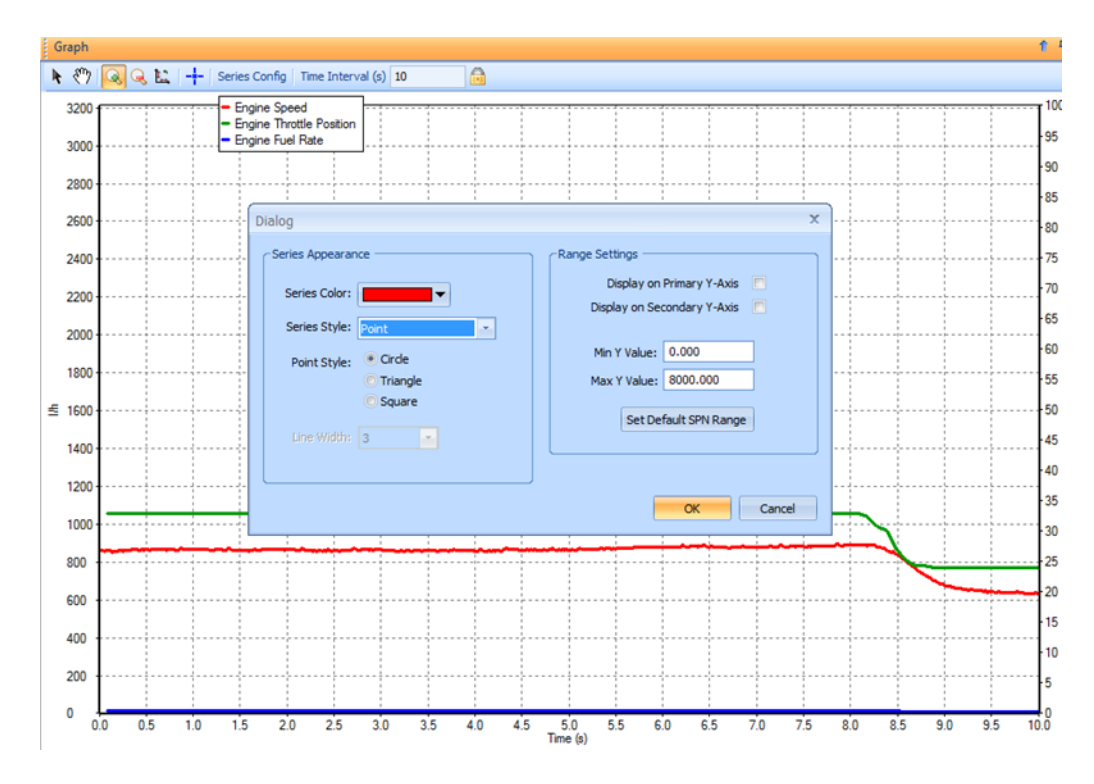

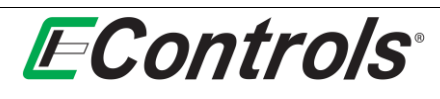

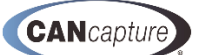

## 7.7 Selecting the Line Width for a series displayed as a Line Graph

You may select the **Line Width** for a data series that is being displayed as a line graph by selecting the relative line size from the drop down menu on the **Dialog** window as illustrated below. The choices are from **1** to **5**.

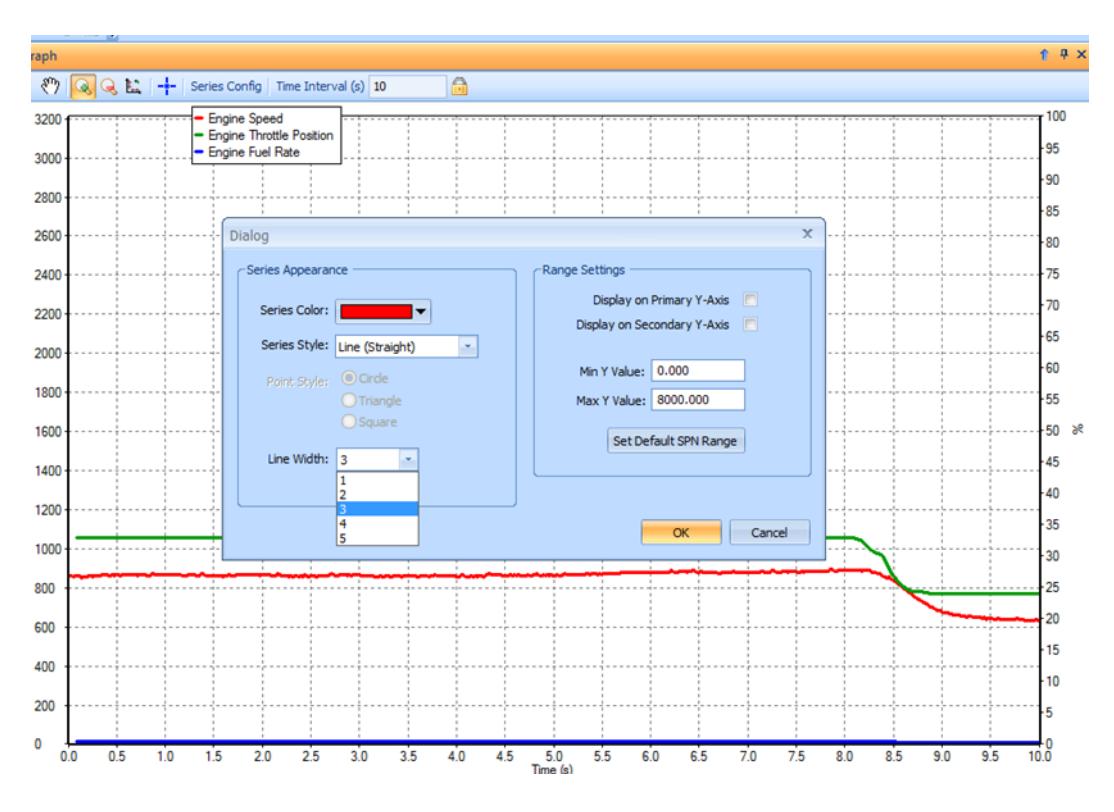

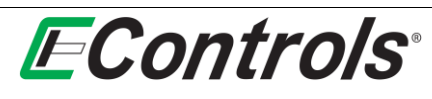

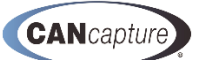

## 7.8 Selecting the Range Setting for the Data Series

You may select the various **Range Settings** for the data series by making your selections under the **Range Settings** of the **Dialog** window.

You may choose to display the range for the data series on the **Primary Y-Axis** or the **Secondary Y-Axis** by left-clicking on the selection circle following the choice. A check mark **[v]** will appear in the selection box upon selection acceptance as illustrated below.

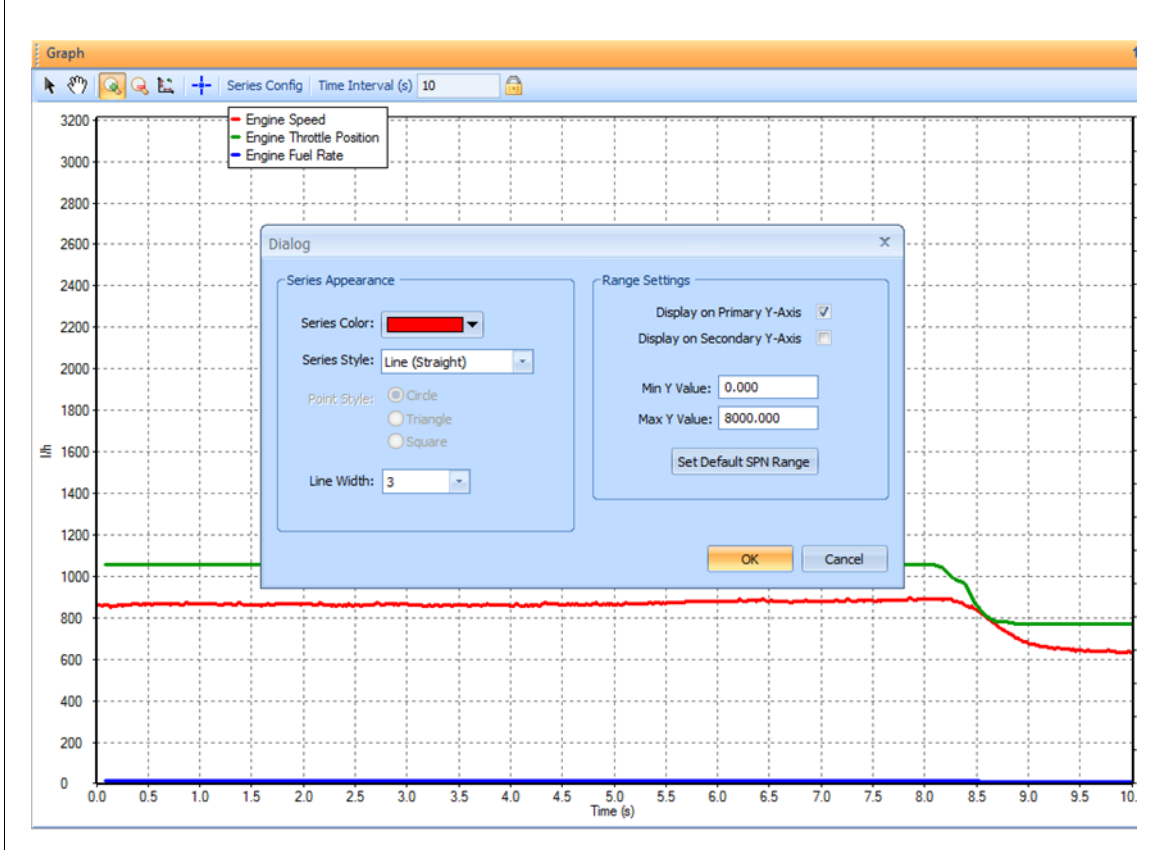

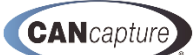

## 7.9 Setting the Minimum and Maximum Range Values for a Data Series

You may set the **Minimum** and **Maximum** values for the data series that is being displayed on the graph by entering the values on the **Dialog** window under the **Range Settings** in the **Min Y Value:** and **Max Y value:** fields, as illustrated below:

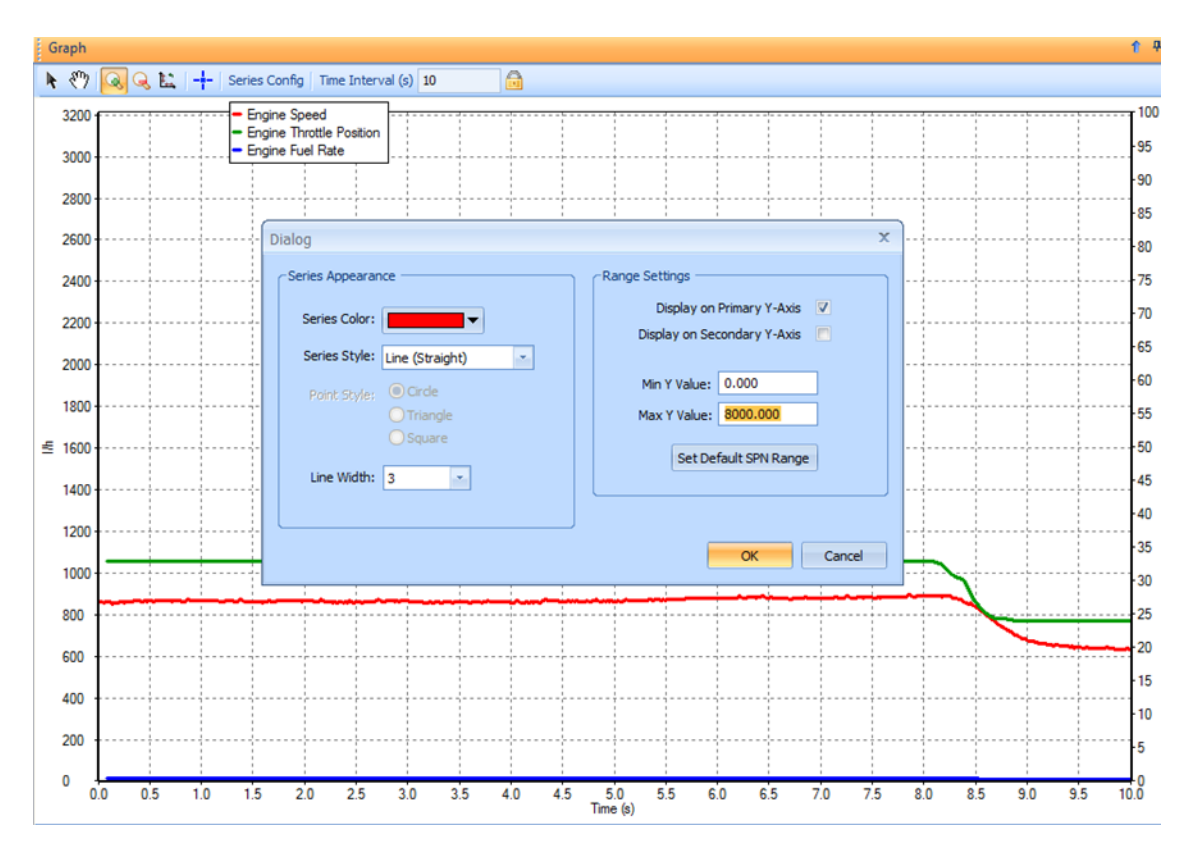

When you are satisfied with your settings, you may left-click the mouse on the **[OK]** button. If you want to discard your changes and return to the previous window, left-click the mouse on the **[Cancel]** button.

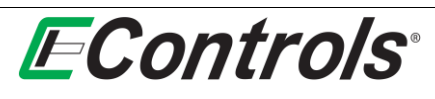

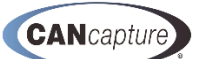

## 7.10 Selecting the Default SPN Range Value

Alternatively, you can select to use the default SPN range values by selecting the **[Set Default SPN Range]** selection button on the **Dialog** window under **Range Settings**. The **Default SPN Range** is retrieved from the CAN database for the respective SPN.

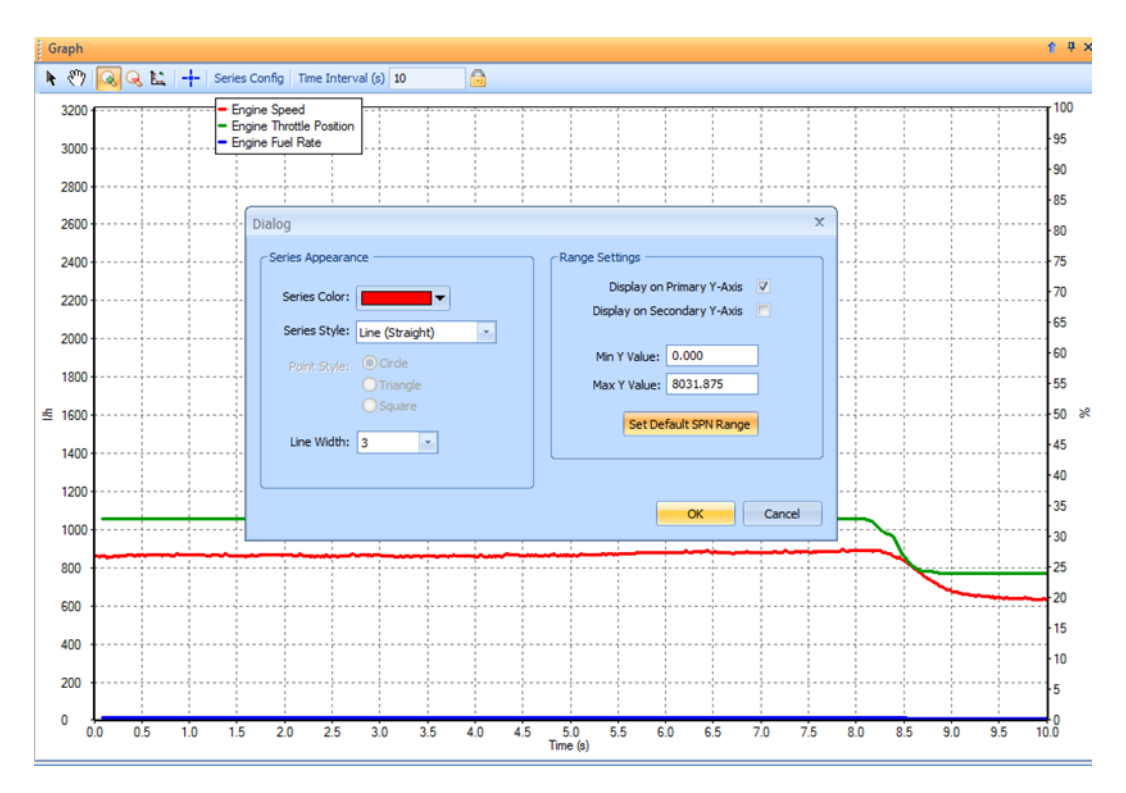

After you have completed selecting all the display parameters for the data series, you may accept the selections and exit the **Dialog** window by left-clicking on the **[OK]** button. If you wish to discard your entries and exit the **Dialog** window, left-click on **[Cancel]** button.

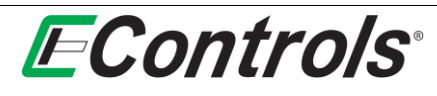

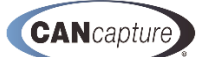

## 7.11 Using the Panning Tool on the Graph Window

You may enable the **Panning Tool** by selecting the **Panning Mode** icon from the **Graph** window toolbar and left-clicking and holding down the left mouse button while scrolling through the graph as illustrated below.

| Grap | h                                                                   |                   |    |
|------|---------------------------------------------------------------------|-------------------|----|
| * 🔇  | 🍸 🔍 🔍 🔛 🔤 🕂 Series Config                                           | Time Interval (s) | 10 |
| 32   | ং <sup>ক</sup> ) Panning Mode                                       |                   |    |
| 30   | Enable panning mode - left-click<br>and drag to pan (or scroll) the |                   |    |
| 28   | movement.                                                           |                   |    |
| 260  | 00                                                                  |                   |    |
| 240  | 00                                                                  |                   |    |
| 220  | 00                                                                  |                   |    |
| 200  | 00                                                                  |                   |    |
| 18   | 00                                                                  |                   |    |

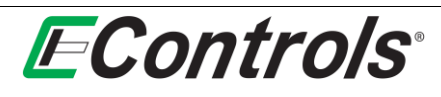

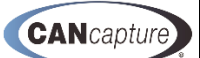

## 7.12 Zooming in on a specific area of the graph

You may zoom in on a specific area of the graph by selecting the green **Zoom In** icon on the **Graph** window tool bar and then selecting and area you wish to zoom by clicking and dragging the left mouse button as illustrated below.

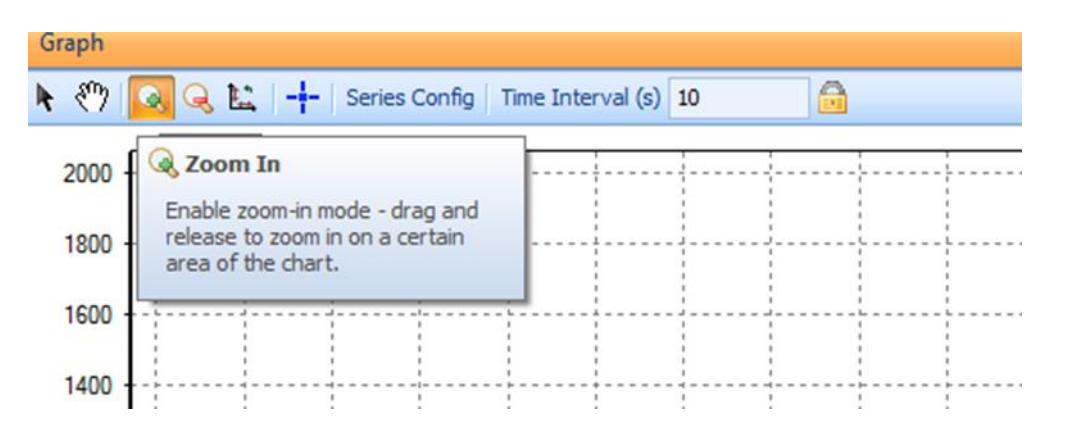

# 7.13 Zooming Out

You may zoom out on the graph by selecting the red **Zoom Out** icon on the **Graph** window tool bar menu and left-clicking on the graph as illustrated below.

| Graph |                                                     |   |
|-------|-----------------------------------------------------|---|
| 🕨 🖑 🔍 | 🜏 🔛 🕂 – Series Config 🛛 Time Interval (s) 1.32036 👘 | 8 |
|       | Q Zoom Out                                          | 1 |
| 2260  | Enable zoom-out mode - dick to                      |   |
| 2240  | zoom out on the chart area around the mouse.        |   |
| 2220  |                                                     |   |
| 2200  |                                                     |   |

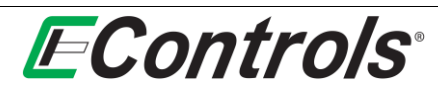

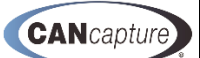

## 7.14 Resetting All Graph Ranges to Default Values

You may reset all graph ranges to default values by selecting the **Reset All Axis Ranges** icon on the **Graph** window tool bar menu as illustrated below. All graph axes will be reset to the default values defined in the CAN database.

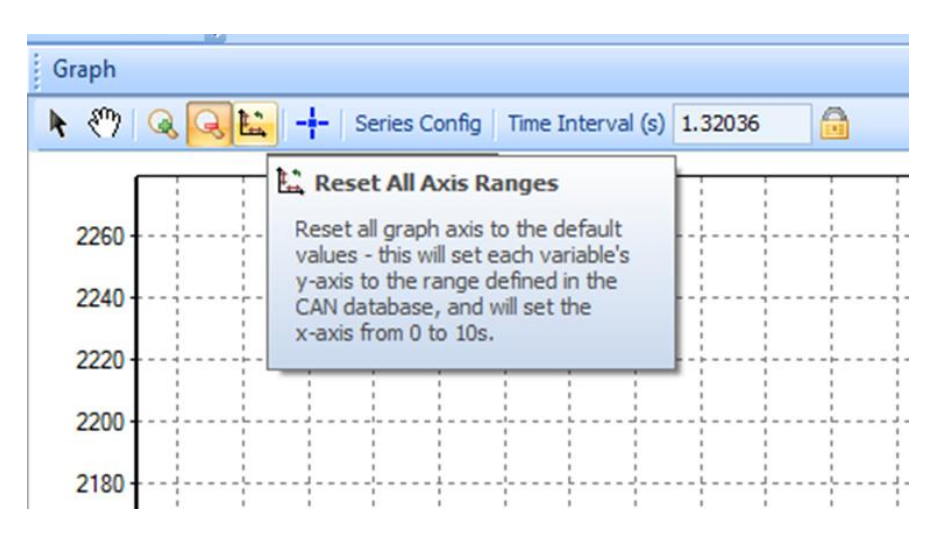

## 7.15 Enabling and Locating Display Cursors

You may enable display cursors to aid in the measurement of any two points on the graph either in the **X** or **Y** axis by selecting the [+] **Display Cursors** icon from the **Graph** window tool bar menu as illustrated below. After enabling, you may locate the cursors using the right mouse button. The cursor window that appears will display the absolute values of each cursor as well as the difference between the two cursors in both the X and Y axis illustrated as **dX** and **dY**.

**NOTE:** The pointer icon must be selected in order to drag and move the cursors.

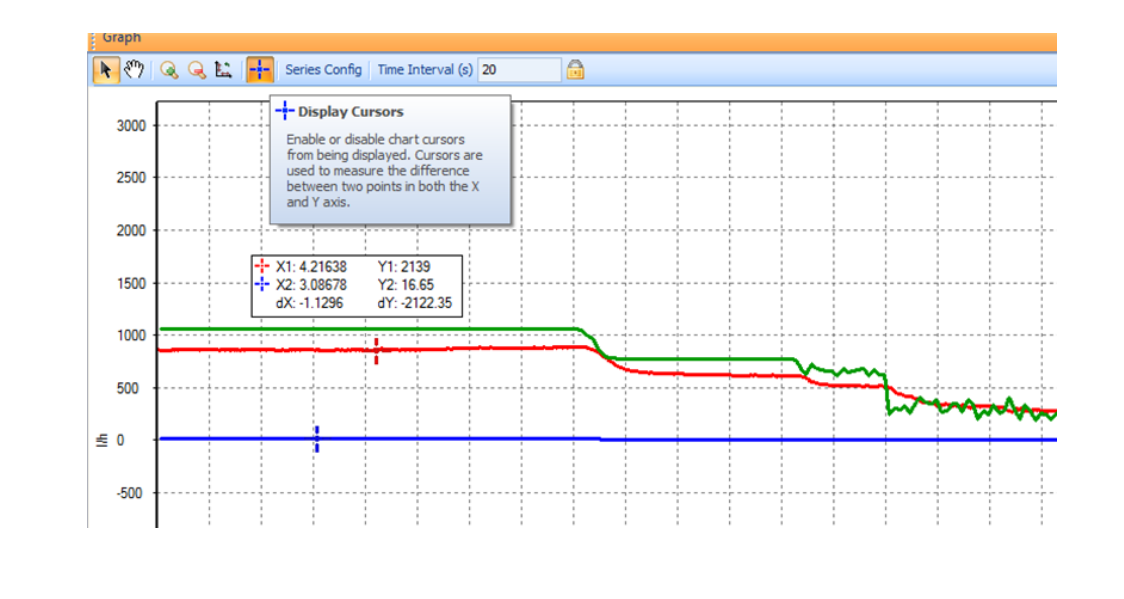

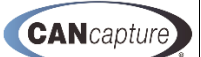

## 7.16 Bus Statistics Function Block

**EControls**<sup>®</sup>

You may display the CAN bus statistics (**Bus Stats**) window by right-clicking on the **Bus Stats** function block on the **Workspace Chart** window and selecting **[Show Stats Window]** by left-clicking on the selection as illustrated below, or by simply double-clicking the left mouse button on the **Bus Stats** function block.

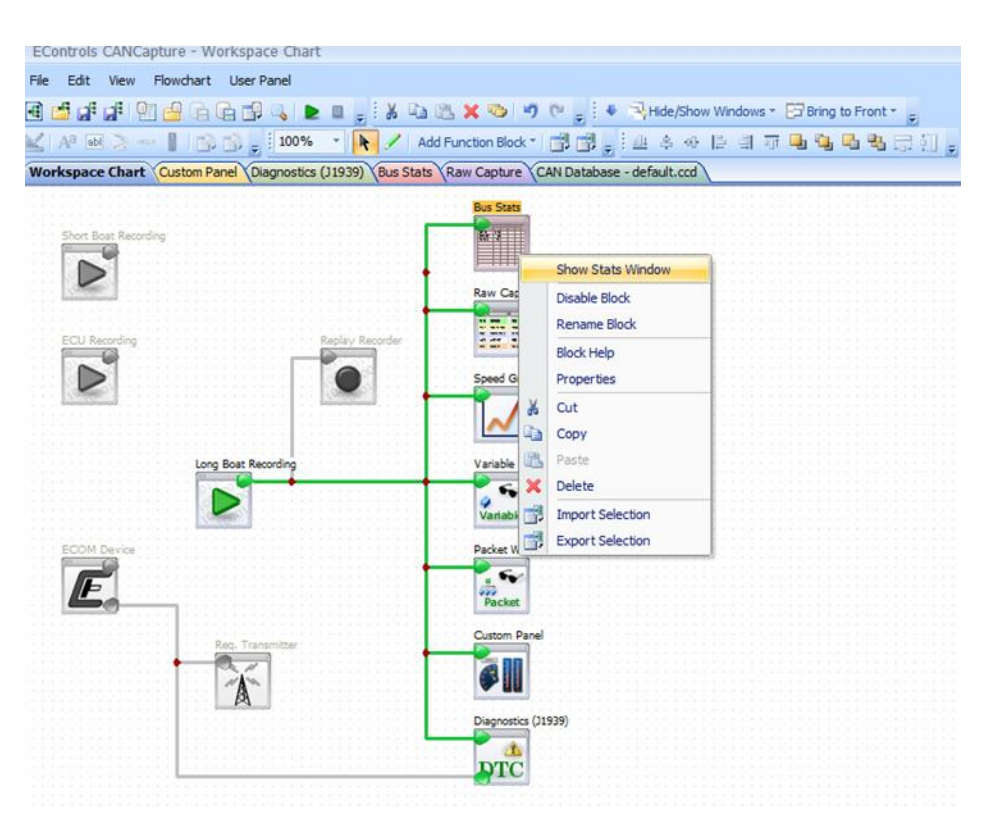

The Bus Stats window will now open, displaying the current statistics of the CAN Bus.

|   | 4 🖆 🕼 🕼 🔮              | - in in in in in in in in in in in in in | 🛓 📮 🗧 🔏 🖄 🖄 🛠 🌝 🔊 🥙 🥫 k 🤹 Hide/Show Windows * 🕞 Bring to Fra |
|---|------------------------|------------------------------------------|--------------------------------------------------------------|
|   | 🖌 🗛 🖬 🚬 🛶 🚺            | 100%                                     | 💽 🔖 🦯 🛛 Add Function Block * 📑 📅 🖕 🤃 🛎 🐥 🐠 📄 🗐 📅 🖳 😘 🥵       |
| / | Workspace Chart Custon | Panel Diagnostics (J                     | 1939) Bus Stats Raw Capture CAN Database - default.ccd       |
|   | Statistic              | Value                                    |                                                              |
|   | Capture State          | Active                                   |                                                              |
|   | Capture Time           | 2.6 s                                    |                                                              |
|   | Message Count          | 2773 msg                                 |                                                              |
|   | Byte Count             | 40716 bytes                              |                                                              |
|   | Avg. Msg. Size         | 14.7 bytes                               |                                                              |
|   | Msg/s                  | 1091.57 msg/s                            |                                                              |
|   | KByte/s                | 16.03 KB/s                               |                                                              |
|   | Bus Load (250k)        | 51.30%                                   |                                                              |
|   | Multipacket Count      | 2                                        |                                                              |
|   | Error Count            | 0                                        |                                                              |
|   |                        |                                          |                                                              |
|   |                        |                                          |                                                              |

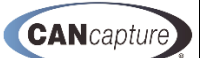

## 7.17 Variable Watch Function Block

**E**Controls<sup>®</sup>

You may open the **Variable Watch** window by right-clicking on the **Variable Watch** function block and selecting **[Show Variable Watch Window]** by left-clicking the mouse on the selection as illustrated below, or by simply double-clicking the **Variable Watch** function block with the left mouse button:

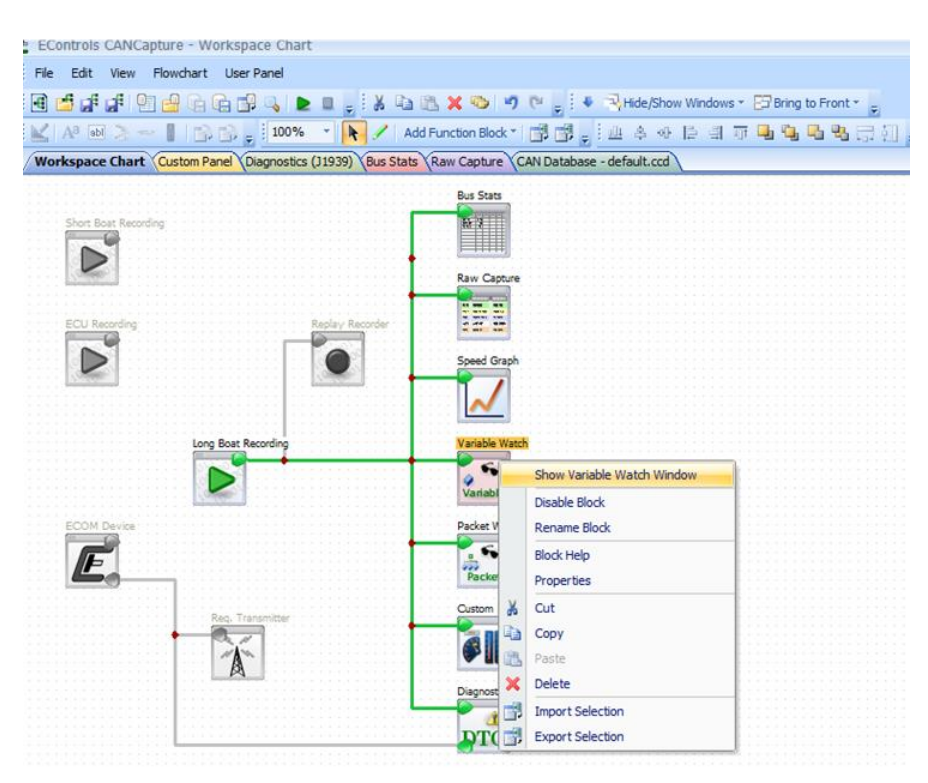

The Variable Watch window will now appear and be selected.

| the second second secon                                                                                                    | Raw Capture CAN Database - default.ccd                                                                                                    |                                                 |                                                   |                                          |                                              | 8453  |
|----------------------------------------------------------------------------------------------------|----------------------------------------------------------------------------------------------------|-------------------------------------------------|---------------------------------------------------|------------------------------------------|----------------------------------------------|-------|
|                                                                                                    | Bus State                                                                                                    |                                                 |                                                   |                                          |                                              |       |
| Short Boat Recording                                                                                                    | Bam                                                                                                    |                                                 |                                                   |                                          |                                              |       |
| ~ 1                                                                                                    |                                                                                                    |                                                 |                                                   |                                          |                                              |       |
|                                                                                                    | In Onter                                                                                                    |                                                 |                                                   |                                          |                                              |       |
| -                                                                                                    |                                                                                                    |                                                 |                                                   |                                          |                                              |       |
| ECU Recording Replay Recorder                                                                                                    |                                                                                                    |                                                 |                                                   |                                          |                                              |       |
|                                                                                                    |                                                                                                    |                                                 |                                                   |                                          |                                              |       |
|                                                                                                    | Speed Graph                                                                                                    |                                                 |                                                   |                                          |                                              |       |
| Lindian Lindian                                                                                                    |                                                                                                    |                                                 |                                                   |                                          |                                              |       |
|                                                                                                    | <u> </u>                                                                                                    |                                                 |                                                   |                                          |                                              |       |
| Long Boart Recording                                                                                                    | Variable Watch                                                                                                    |                                                 |                                                   |                                          |                                              |       |
|                                                                                                    |                                                                                                    |                                                 |                                                   |                                          |                                              |       |
|                                                                                                    | Variable                                                                                                    |                                                 |                                                   |                                          |                                              |       |
| ECOM Device                                                                                                    | Packet Watch                                                                                                    |                                                 |                                                   |                                          |                                              |       |
| <b>F</b>                                                                                                    | -                                                                                                    |                                                 |                                                   |                                          |                                              |       |
|                                                                                                    |                                                                                                    |                                                 |                                                   |                                          |                                              |       |
| <u>P</u>                                                                                                    | Pachet                                                                                                    |                                                 |                                                   |                                          |                                              |       |
| Ľ.                                                                                                    | Packet                                                                                                    |                                                 |                                                   |                                          |                                              |       |
| Les Trypeller                                                                                                    | Pecket                                                                                                    |                                                 |                                                   |                                          |                                              |       |
|                                                                                                    | Packet<br>Custon Fand                                                                                                    |                                                 |                                                   |                                          |                                              |       |
|                                                                                                    | Curson Parel                                                                                                    |                                                 |                                                   |                                          |                                              |       |
|                                                                                                    | Career Ford<br>Career Ford<br>Career Ford<br>Career Ford<br>Career Ford                                                                                                    |                                                 |                                                   |                                          |                                              |       |
|                                                                                                    | Carportino (1030)                                                                                                    |                                                 |                                                   |                                          |                                              |       |
|                                                                                                    | Carson Fund                                                                                                    |                                                 |                                                   |                                          |                                              |       |
|                                                                                                    | Cattor Fard<br>Cattor Fard<br>Cattor for<br>Cattor Cattor<br>Cattor                                                                                                    |                                                 |                                                   |                                          |                                              |       |
| Versile Wetch                                                                                                    | Cattor Ford<br>Cattor Ford<br>Dependence<br>Dependence<br>Depe                                                                                                    |                                                 |                                                   |                                          |                                              | f +X  |
|                                                                                                    | Concerter<br>Concerter<br>Concer |                                                 |                                                   |                                          |                                              | r • x |
|                                                                                                    | Corren ford<br>Corrent ford<br>Corrent (1995)                                                                                                    | Unis                                            | Aug. Period                                       | Mig Court                                | Latificoved                                  | f «X  |
|                                                                                                    | Concentration<br>Concentration<br>Co                                                                                                    | Units                                           | Jung Period                                       | Mig Cavit<br>9                           | Last Recoved                                 | f + x |
| Versite Versit                                                                                                    | Corpor form<br>Dependence<br>Dependence<br>Depen                                                                                                    | Units<br>55<br>1016                             | Ang. Relied                                       | Nig Cavit<br>0<br>7                      | Last Received                                | f +x  |
| Vanishe Viterio                                                                                                    | Careeries (2008)                                                                                                    | Units<br>%<br>Volto<br>Volto<br>Volto           | Aug. Period<br>1000-05 ma<br>1955 Mag             | Hig Curit<br>9<br>9<br>69                | Latificoved<br>6.59200<br>6.80605            | f •×  |
| Vendets Wetch Vendets Wetch Vendets Wetch Vendets Vendets Vend                                                                                                    | Operation         Control New           Operation         Control New           Operation         Control New           Operation         Control New           Operation         Control New           Operation         Control New           Operation         Control New           Operation         Control New           Operation         Control New           Operation         Control New           Operation         Control New           Operation         Control New           Operation         Control New                                                                                                    | Units<br>Na<br>Volta<br>Un<br>Pa<br>C           | Ang. Panad<br>1000-05 ma<br>95,59 ma              | Ng Cant<br>0<br>0<br>0<br>0<br>0         | Last Received<br>6.01000<br>6.000056         | f +X  |
| Valadas Madri Audor 1<br>Accession Media Paraton 1<br>Biotech Prior Papel 1<br>Biotech Prior Papel 1<br>Biotech Prior Papel 1<br>Biotech Prior Papel 1<br>Papel Palata Mandri 1 Program A<br>Papel Palata Mandri 1 Program A<br>Pagel Palata Mandri 1 Program A<br>Pagel Palata Mandri 1 Program A<br>Palata Mandri 1 Program A<br>Palata Mandri 1 Program A<br>Palata Mandri 1 Program A<br>Palata M | Control Control      Control      Contro      Control      Control      Control      Control      Contro                                                                                                    | Unts<br>56<br>Unts<br>Unts<br>1474<br>C<br>1096 | Aug. Period<br>1000-01 ma<br>99 59 ma<br>20.02 ma | Hig Curit<br>0<br>7<br>8<br>9<br>9<br>24 | Lat Rooved<br>6.51004<br>6.85056<br>6.875400 | r + x |

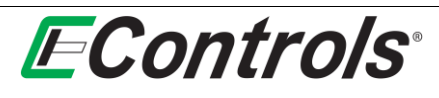

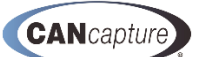

## 7.18 The Variable Watch Display Column Options

You may select the columns to display by right-clicking on the display column headings and selecting **Columns** from the drop down menu by left-clicking the mouse on the selection. The, simply check or uncheck the items you wish to display from the menu as illustrated below:

| X 🗐                                  |                              |          |       |             |            |     |                |              |
|--------------------------------------|------------------------------|----------|-------|-------------|------------|-----|----------------|--------------|
| Variable /                           | Parameter Name               | Value    | Units | Avg. Period | Msc Cou    | nt  |                | Last Receive |
| Accelerator Pedal Position 1         | Accelerator Pedal Position 1 | 0.000    | %     |             | Columns    | • • | [No Title]     |              |
| Battery Potential / Power Input 1    | Battery Potential / Power In | 14.400   | Volts | 1000.05 ms  | Arrange By | •   | ID             | 6.591808     |
| Engine Fuel Rate                     | Engine Fuel Rate             | 16.850   | l/h   | 99.99 ms    | Best Fit   | ~   | Variable       | 6.886656     |
| Engine Intake Manifold #1 Pressure   | Engine Intake Manifold #1P   | 0.000    | k9a   |             | 0          |     | Parameter Name |              |
| Engine Intake Manifold 1 Temperature | Engine Intake Manifold 1 Te  | 0.000    | C     |             | 0          |     | Value          |              |
| Engine Speed                         | Engine Speed                 | 2196.000 | rpm   | 20.03 ms    | 344        | Ľ   | Value          | 6.876480     |
| Engine Throttle Position             | Engine Throttle Position     | 32.800   | %     | 99.99 ms    | 69         | ¥   | Units          | 6.886656     |
|                                      |                              |          |       |             |            | ~   | Avg. Period    |              |
|                                      |                              |          |       |             |            | ~   | Msg Count      |              |
|                                      |                              |          |       |             |            | ~   | Last Received  |              |
|                                      |                              |          |       |             |            |     | -              | 8            |

### 7.19 Selecting the Arrangement the Variable Watch Columns

You may select the **Arrangement** of the display columns by left-clicking on the headings and selecting [**Arrange by** ►] from the drop down menu, followed by the column you wish to sort as illustrated below:

| Parameter Name                       | Value    | Units | Avn. Period / |                | Msg Count |
|--------------------------------------|----------|-------|---------------|----------------|-----------|
| Accelerator Pedal Position 1         | 0.000    | %     | Columns +     |                | 0         |
| Engine Intake Manifold #1 Pressure   | 0.000    | kPa   | Arrange By    | [No Title]     | 0         |
| Engine Intake Manifold 1 Temperature | 0.000    | с     | Best Fit      | Parameter Name | 0         |
| Battery Potential / Power Input 1    | 14.400   | Volts | 1000.05 ms    | Value          | 7         |
| Engine Speed                         | 2196.000 | rpm   | 20.03 ms      | Linite         | 344       |
| Engine Throttle Position             | 32.800   | %     | 99.99 ms      | dia Balad      | 69        |
| Engine Fuel Rate                     | 16.850   | l/h   | 99.99 ms      | Avg. Period    | 69        |
|                                      |          |       |               | Msg Count      |           |
|                                      |          |       |               | Last Received  |           |

# 7.20 Selecting the Desired Variable to Display on Variable Watch

You may select the variable you wish to display on the **Variable Watch** window by double clicking on the **Choose Variables** icon on the **Variable Watch** widow tool bar as illustrated below:

| Variable Watch                                                 |          |       |               |
|----------------------------------------------------------------|----------|-------|---------------|
| 🛃 🗙 😼                                                          |          |       |               |
| Choose Variables                                               | Value    | Units | Avg. Period 🔺 |
| Colort of the unrighter that will be                           | 0.000    | %     |               |
| Select all the variables that will be<br>watched in this list. | 0.000    | kPa   |               |
| ¢ []                                                           | 0.000    | С     |               |
| Battery Potential / Power Input 1                              | 14.400   | Volts | 1000.05 ms    |
| Engine Speed                                                   | 2196.000 | rpm   | 20.03 ms      |
| Engine Throttle Position                                       | 32.800   | %     | 99.99 ms      |
| A Engine Eval Date                                             | 12 020   | 14.   | 00.00 ms      |

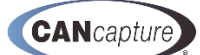

The following window will open, allowing you to select the variables you wish to display on the **Variable Watch** widow:

| À                                    |          | € III               |                                                              |               |
|--------------------------------------|----------|---------------------|--------------------------------------------------------------|---------------|
|                                      |          | Diagnostics (31939) | Choose variables to display X                                |               |
|                                      |          | 1                   | Fiter: Clear Fiter                                           |               |
|                                      |          | DTC                 | Pkt Abrv / Proto ID   Varia   Variable Name   Parameter Name |               |
|                                      |          |                     | Pkt Abry:                                                    |               |
| ariable Watch                        |          |                     | J1939 64966 Engin Engine Start Enable                        |               |
| ×                                    |          |                     | J1939 64966 Engin Engine Start Enable                        |               |
| Parameter Name                       | Value    | Units               | J1939 64966 Engin Engine Start Enable                        | Last Received |
| Accelerator Pedal Position 1         | 0.000    | %                   | J1939 64966 Engin Engine Start Enable                        |               |
| Engine Intake Manifold #1 Pressure   | 0.000    | kPa                 |                                                              |               |
| Engine Intake Manifold 1 Temperature | 0.000    | с                   | PREADIVE A1                                                  |               |
| Battery Potential / Power Input 1    | 14.400   | Volts               | A1 J1939 65277 Engin Engine Bower Bypa                       | 6.591808      |
| Engine Speed                         | 2196.000 | rpm                 | L AL J1959 05277 Engn Engne Gas Suppy                        | 6.876480      |
| Engine Throttle Position             | 32.800   | %                   | Pkt Abry: A1SCRAI                                            | 6.886656      |
| Engine Fuel Rate                     | 16.850   | l/h                 | AISCRAI J1939 61477 Aftert Aftertreatment 1 0                | 6.886656      |
|                                      |          |                     | AISCRAI J1939 61477 Aftert Aftertreatment 1 0                |               |
|                                      |          |                     | AISCRAI J1939 61477 Aftert Aftertreatment 1 0                |               |
|                                      |          |                     | AISCRAI J1939 61477 Aftert Aftertreatment 1 0                |               |
|                                      |          |                     | Select Cancel                                                |               |
| Variable Watch                       |          |                     |                                                              |               |
|                                      |          |                     |                                                              |               |

You may now select or deselect the particular variable you wish to display by adding or removing a check mark **[v]** on the selection box to the left of the variable and left-clicking with the mouse button while the cursor is over the selection box. Once you are satisfied with your selections, left-click on the **[Select]** button to complete. If you wish to discard your selections and return to the **Variable Watch** widow simply left-click on the **[Cancel]** button.

### 7.21 Deleting Selected Items from the Variable Watch Window

If you wish to delete items from the **Variable Watch** window, you may highlight the item by right-clicking the particular item and either clicking the **[X] Delete Selected Items** icon from the **Variable Watch** window tool bar (as illustrated below) or by depressing the **[Delete]** key on the keyboard.

| Vari  | able Watch                       |          |          |       |               |
|-------|----------------------------------|----------|----------|-------|---------------|
|       | 🖌 🛃                              |          |          |       |               |
| Pa    | X Delete                         |          | Value    | Units | Avg. Period 🛆 |
| 🧼 En  | En     Delete all celected items | e        | 0.000    | kPa   |               |
| 🧼 En  | Delete all selected items        | ture     | 0.000    | С     |               |
| 🧼 Bat | ttery Potential / Power Input 1  | <i>*</i> | 14.400   | Volts | 1000.05 ms    |
| 🧼 Eng | gine Speed                       |          | 2196.000 | rpm   | 20.03 ms      |
| 🧼 Eng | gine Throttle Position           |          | 32.800   | %     | 99.99 ms      |
| 🧼 Eng | gine Fuel Rate                   |          | 16.850   | l/h   | 99.99 ms      |

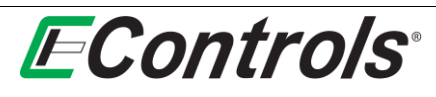

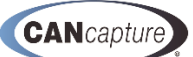

## 7.22 Enabling Data Logging from the Variable Watch Window

You may enable the data logging feature to save the data to a file of your choice by selecting the **Enable Data Logging** icon from the **Variable Watch** window toolbar as illustrated below. This will log the incoming data for all variables on the **Variable Watch** window list to the file that you select.

|   | Variable Watch                                                  |          |       |               |          |
|---|-----------------------------------------------------------------|----------|-------|---------------|----------|
|   | 😥 🗙 🛃                                                           |          |       |               |          |
|   | Parameter Enable Data Logging                                   |          | Units | Avg. Period 🔨 | Msg Coun |
|   | Engine Inta     Enable or disable data leading                  | n for    | kPa   |               | 0        |
| I | <ul> <li>Engine Inta<br/>all variables in this list.</li> </ul> | g for    | С     |               | 0        |
| I | Battery Pol                                                     |          | Volts | 1000.05 ms    | 7        |
| I | Engine Speed                                                    | 2196.000 | rpm   | 20.03 ms      | 344      |
| I | Engine Throttle Position                                        | 32.800   | %     | 99.99 ms      | 69       |
| I | Engine Fuel Rate                                                | 16.850   | l/h   | 99.99 ms      | 69       |
| I |                                                                 |          |       |               |          |

## 7.23 Selecting the Destination File for Data Logging

After enabling data logging the following window will open, allowing you to select the file where you wish to save the data. The destination file should be entered in the format as illustrated below:

| 🦻 🗙 🛃                                                                                                    |                                                 |                                             | Data Logger Settings ×                                                                                                    |
|----------------------------------------------------------------------------------------------------|-------------------------------------------------|---------------------------------------------|----------------------------------------------------------------------------------------------------|
| Parameter Name       > Engine Intake Manifold #1 Pressure       > Engine Intake Manifold 1 Temperature       > Battery Potential / Power Input 1       > Engine Speed       > Engine Throttle Position       > Engine Fuel Rate | Value 0.000 0.000 14.400 2196.000 32.800 16.850 | Units<br>KPa<br>C<br>Volts<br>rpm<br>%<br>V | C:\Documents\VariableWatch\DATA.csv Browse C.\Documents\VariableWatch\DATA.csv Browse C.Logging Options C.Log each value as it is received along with its original timestamp C.Log all current values at a specified time interval Interval: 1000 ms Export Cancel |

You may now enter the file name in the **Destination Filename** window on the **Data Logger Settings...** window, or select **[Browse...]** to locate a file you wish to save the data to. If you select **[Browse...]**, the software will take you to your computer storage options, allowing you to select the folder and select a unique filename for your data file (if desired). The data will be saved as a (\*.csv) file. When you are satisfied with your settings, left-click on **[Export]**. If you want to discard your changes and return to the previous menu, left-click on the **[Cancel]** button.

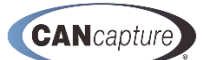

# 7.24 Variable Watch Data Logging Options

You may select the Data Logging Options from the Data Logger Settings window. The options are:

- 1) Log each value as it is received along with its original timestamp
- 2) Log all values at a specified time interval

If you select **Log all values at a specified time interval** you may select the time interval in milliseconds by entering the value in the **Interval** field of the **Data Logging Options** window as illustrated below.

| X 🛃                                  |          |       | Data Logger Settings ×                                                    |  |
|--------------------------------------|----------|-------|---------------------------------------------------------------------------|--|
| Parameter Name                       | Value    | Units |                                                                           |  |
| Engine Intake Manifold #1 Pressure   | 0.000    | kPa   | Destination Filename                                                      |  |
| Engine Intake Manifold 1 Temperature | 0.000    | С     | C:\Documents\VariableWatch\Data.csv Browse                                |  |
| Battery Potential / Power Input 1    | 14.400   | Volts |                                                                           |  |
| Engine Speed                         | 2196.000 | rpm   |                                                                           |  |
| Engine Throttle Position             | 32.800   | %     | Logging Options                                                           |  |
| Engine Fuel Rate                     | 16.850   | l/h   | C Log each value as it is received along with its original timestamp      |  |
|                                      |          |       | Log all current values at a specified time interval     Interval: 1000 ms |  |
|                                      |          |       | Export Cancel                                                             |  |

When you are satisfied with the location and options, you may select the **[Export]** button to start logging your data. If you want to discard all of your selections and return to the **Variable Watch** window, you may select the **[Cancel]** button by clicking with the left mouse button.

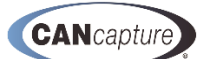

## 8 PACKET WATCH FUNCTION BLOCK

To display the **Packet Watch** window, you may either right-click on the **Packet Watch** function block and select **[Show Packet Watch Window]** from the drop down menu, as illustrated below, or simply double-left-click on the **Packet Watch** function block.

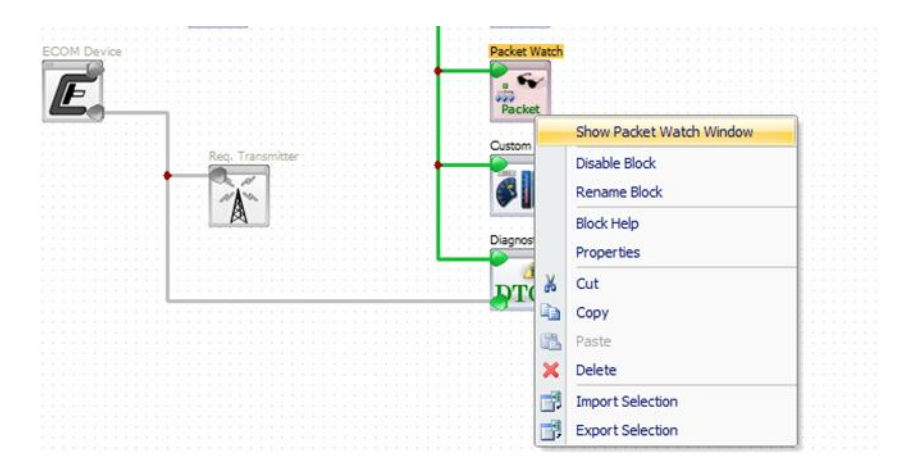

The **Packet Watch** window will now open at the bottom of the screen as illustrated below.

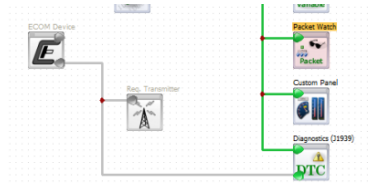

| acket Watch |       |              |                                                 |             |           |       |            |            | f #           |
|-------------|-------|--------------|-------------------------------------------------|-------------|-----------|-------|------------|------------|---------------|
| Prot.       | ID    | Abbreviation | Description A                                   | Avg. Period | Msg Count | Msg/s | Max Period | Min Period | Last Received |
| J1939       | 65226 | DM01         | Active Diagnostic Trouble Codes                 | 1000.01 ms  | 7         | 1.00  | 1000.26 ms | 999.81 ms  | 6.26323       |
| J1939       | 61455 | AT1OG1       | Aftertreatment 1 Outlet Gas 1                   |             | 0         |       |            |            |               |
| J1939       | 64965 | ECUID        | ECU Identification Information                  |             | 0         |       |            |            |               |
| 31939       | 61444 | EEC1         | Electronic Engine Controller 1                  | 20.03 ms    | 344       | 49.93 | 21.18 ms   | 18.82 ms   | 6.87648       |
| J1939       | 61443 | EEC2         | Electronic Engine Controller 2                  |             | 0         |       |            |            |               |
| J1939       | 65253 | HOURS        | Engine Hours, Revolutions                       | 2000.06 ms  | 3         | 0.50  | 2000.06 ms | 2000.06 ms | 5.57216       |
| J1939       | 61466 | TFAC         | Engine Throttle / Fuel Actuator Control Command |             | 0         |       |            |            |               |
| J1939       | 65266 | LFE          | Fuel Economy (Liquid)                           | 99.99 ms    | 69        | 10.00 | 100.61 ms  | 99.26 ms   | 6.88666       |

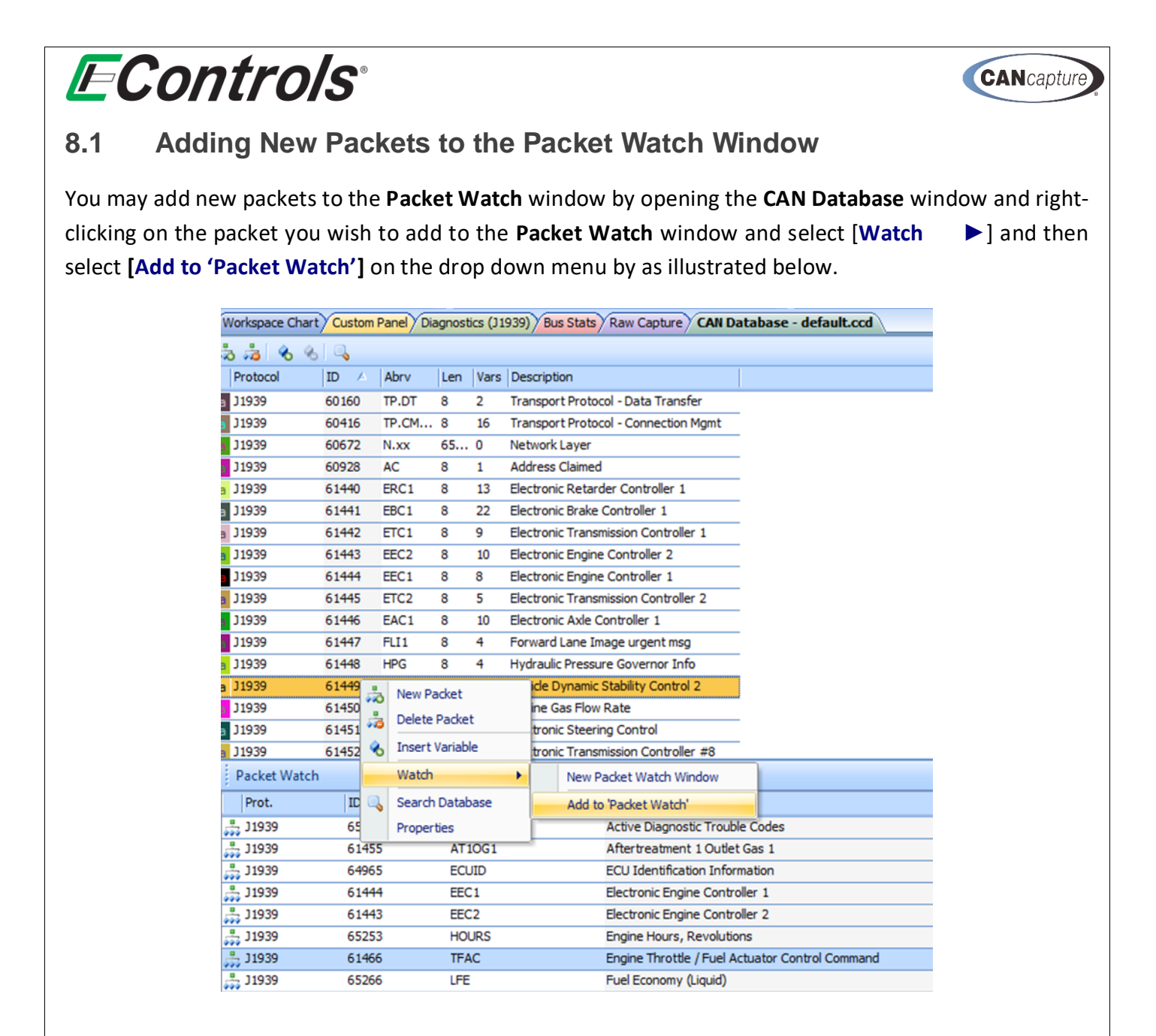

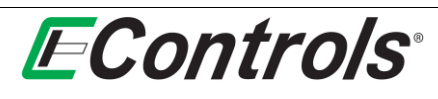

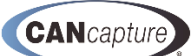

### 8.2 Deleting Packets from the Packet Watch Window

You may delete packets from the **Packet Watch** window by highlighting the particular variable by positioning the cursor over the variable you wish to delete, right-clicking with the mouse and selecting **[X Delete Selected]** from the drop down menu by left-clicking the mouse as illustrated below:

| Prot.   | ID    | Abbrevia | ation    | Descrip          | ption 🕗                               | Avg. Period |
|---------|-------|----------|----------|------------------|---------------------------------------|-------------|
| 3 J1939 | 65226 | DM01     | Active I |                  | Diagnostic Trouble Codes              | 1000.01 ms  |
| J1939   | 61455 | AT10G1   |          | Aftert           | reatment 1 Outlet Gas 1               |             |
| 📙 J1939 | 64965 | ECUID    | ~        | Delete Selected  | fication Information                  |             |
| 👆 J1939 | 61444 | EEC1     | ~        | Delete Selected  | Engine Controller 1                   | 20.03 ms    |
| J1939   | 61443 | EEC2     | à        | Define PGN 64965 | Engine Controller 2                   |             |
| 5 J1939 | 65253 | HOURS    |          | Goto definition  | urs, Revolutions                      | 2000.06 ms  |
| - J1939 | 61466 | TFAC     |          | Reset Selected   | ottle / Fuel Actuator Control Command |             |
| - J1939 | 65266 | LFE      |          | Decet All        | my (Liquid)                           | 99.99 ms    |

## 8.3 Finding the Packet Definition

You may obtain the packet definition by right-clicking the desired packet and selecting [Goto definition] from the drop down menu as illustrated below:

| Prot.   | ID    | Abbreviation | Description /                  |                  |
|---------|-------|--------------|--------------------------------|------------------|
| J1939   | 65226 | DM01         | Active Diagnostic Trouble Code | 2S               |
| 3 J1939 | 61455 | AT1OG1       | Aftertreatment 1 Outlet Gas 1  |                  |
| 📙 J1939 | 64965 | ECUID        | ECU Identification Informa     |                  |
| 5 J1939 | 61444 | EEC1         | Electronic Engine Controller   | Delete Selected  |
| J1939   | 61443 | EEC2         | Electronic Engine Controller   | Define PGN 64965 |
| J1939   | 65253 | HOURS        | Engine Hours, Revolutions      | Goto definition  |
| J1939   | 61466 | TFAC         | Engine Throttle / Fuel Actu    | Reset Selected   |
| J1939   | 65266 | LFE          | Fuel Economy (Liquid)          | Denot All        |

The **CAN Database** will now open allowing you to obtain the definition for the specific packet.

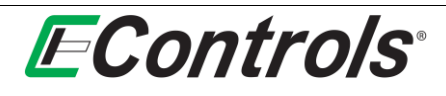

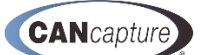

#### 8.4 Resetting Packets

You may reset the data of a specific packet or reset the data for all packets on the **Packet Watch** window by right-clicking the mouse on the desired packet and selecting either **[Reset Selected]** or **[Reset All]** from the drop down menu by left-clicking on the selection as illustrated below.

#### 8.4.1 Reset Selected

| Prot.         | ID    | Abbre  | viation          | Des  | cription /                                 | Avg. Period |
|---------------|-------|--------|------------------|------|--------------------------------------------|-------------|
| 📇 J1939       | 65226 | DM01   | DM01 A           |      | ive Diagnostic Trouble Codes               | 1000.01 ms  |
| 븕 J1939       | 61455 | AT100  | 51               | Afte | ertreatment 1 Outlet Gas 1                 |             |
| 🚔 J1939       | 64965 | Ecrito |                  | FCI  | Identification Information                 |             |
| 🝰 J1939       | 61444 | E×     | Delete Selected  |      | ronic Engine Controller 1                  | 20.03 ms    |
| 🖧 J1939       | 61443 | E 💑    | Define PGN 64965 |      | ronic Engine Controller 2                  |             |
| 🚆 J1939       | 65253 | F      | Goto definition  |      | e Hours, Revolutions                       | 2000.06 ms  |
| 📩 J1939       | 61466 | Т      | Reset Selected   |      | e Throttle / Fuel Actuator Control Command |             |
| j J1939 65266 | 65266 | L      | Reset All        |      | Economy (Liquid)                           | 99.99 ms    |

#### 8.4.2 Reset All

| Packet Wate | :h    |              |                                   |          |                  |   |
|-------------|-------|--------------|-----------------------------------|----------|------------------|---|
| Prot.       | ID    | Abbreviation | Description /                     |          |                  | 1 |
| 📇 J1939     | 65226 | DM01         | Active Diagnostic Trouble Codes   |          |                  |   |
| J1939       | 61455 | AT1OG1       | Aftertreatment 1 Outlet Gas 1     |          |                  |   |
| 📙 J1939     | 64965 | ECUID        | ECU Identification Information    | ¥        | Delete Selected  |   |
| 📇 J1939     | 61444 | EEC1         | Electronic Engine Controller 1    | <u> </u> | Delete Selected  |   |
| 3 J1939     | 61443 | EEC2         | Electronic Engine Controller 2    | 50       | Define PGN 64965 |   |
| 📙 J1939     | 65253 | HOURS        | Engine Hours, Revolutions         |          | Goto definition  |   |
| 👆 J1939     | 61466 | TFAC         | Engine Throttle / Fuel Actuator O |          | Reset Selected   |   |
| 🖏 J1939     | 65266 | LFE          | Fuel Economy (Liquid)             |          | Reset All        |   |
|             |       |              |                                   |          |                  |   |

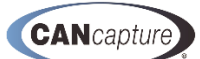

## 9 PACKET FILTER FUNCTION BLOCK

You may place a **Packet Filter** function block between a source device, such as an **ECOM** or **Recorder** block, and a passive interface, such as the **Graphing** function block. The **Packet Filter** block may be either a **Pass Filter** or a **Reject Filter**. A **Packet Filter** function block may be configured by right-clicking on the **Packet Filter** function block and selecting [**Configure Filter**] from the drop down menu by left-clicking the mouse on the selection as illustrated below.

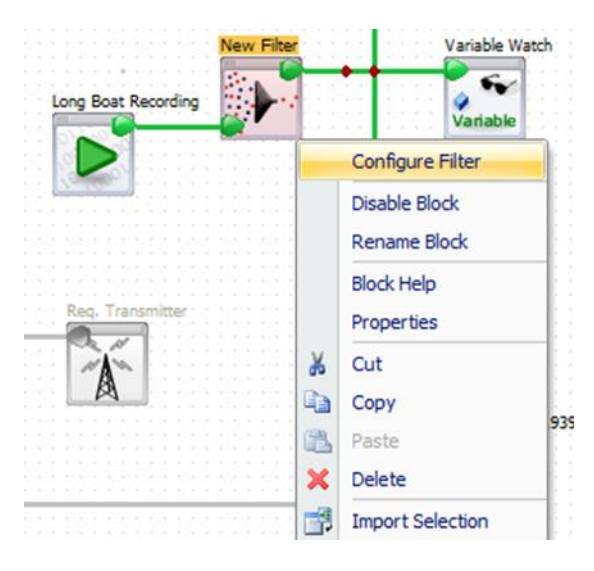

The **Packet Filter Configuration** window will now open as illustrated below. From this menu you may select the type of filter you desire:

- Pass Filter forward only IDs in the filter list and block all others
- Reject Filter block IDs in the filter list and forward all others

| Packet Filter C | Configuration              |                            | X                |
|-----------------|----------------------------|----------------------------|------------------|
| Dave Elber (    | forward and the top in the | Charles have been all and  |                  |
| Pass Filter (   | torward only LDs in the    | niter list, block all othe | rs)              |
| Reject Filter   | r (block IDs in the filter | list, forward all others)  | 1                |
|                 |                            | T Easure                   | d Error Managan  |
|                 |                            | Porwar                     | a Error Messages |
| E Protocol      | ID A                       | Descri                     | ntion            |
| L. HOLOCOI      |                            | Descri                     |                  |
|                 | -                          |                            |                  |
|                 | There are no               | items to show.             |                  |
|                 |                            |                            |                  |
|                 |                            |                            |                  |
|                 |                            |                            |                  |
|                 |                            |                            |                  |
|                 |                            |                            |                  |
|                 |                            |                            |                  |
|                 |                            |                            |                  |
|                 |                            |                            |                  |
|                 |                            |                            |                  |
|                 |                            |                            |                  |
|                 |                            |                            |                  |
|                 |                            |                            |                  |
|                 |                            |                            |                  |
|                 |                            |                            |                  |
|                 |                            |                            |                  |
|                 |                            |                            |                  |
|                 |                            |                            |                  |
|                 |                            |                            |                  |
|                 |                            |                            |                  |
|                 |                            |                            |                  |
|                 |                            |                            |                  |
|                 |                            |                            |                  |
|                 |                            |                            |                  |
|                 |                            |                            |                  |
|                 |                            | OK                         | Cancel           |
|                 |                            |                            |                  |

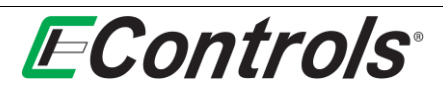

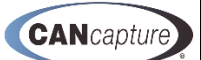

### 9.1 Adding a New Packet Filter

You may add a new filter to the **Packet Filter** window by right-clicking on the **Packet Filter** window and selecting **[Add New Filter]** by left-clicking the mouse on the selection as illustrated below:

|                  | Packet Filter                    | Configuration                         |                                                                               | X                    |
|------------------|----------------------------------|---------------------------------------|-------------------------------------------------------------------------------|----------------------|
|                  | Pass Filter (<br>• Reject Filter | forward only ID<br>r (block IDs in th | is in the filter list, block all other<br>he filter list, forward all others) | s)<br>Error Messager |
| Req. Transmitter | E Protocol                       | ID                                    | Description                                                                   | citor messages       |
| P4               |                                  | Add                                   | Name Eilter                                                                   |                      |
|                  | -                                | Cut<br>Cop<br>Accop                   | ivew Filter                                                                   |                      |
|                  |                                  | Dele                                  | ete                                                                           |                      |

The new filter will appear on the **Packet Filter Configuration** window as illustrated below:

| Protocol | ID | Description | Error Messa |
|----------|----|-------------|-------------|
| Raw      | 0  |             |             |
|          |    |             |             |
|          |    |             |             |
|          |    |             |             |
|          |    |             |             |
|          |    |             |             |
|          |    |             |             |
|          |    |             |             |
|          |    |             |             |
|          |    |             |             |
|          |    |             |             |
|          |    |             |             |
|          |    |             |             |

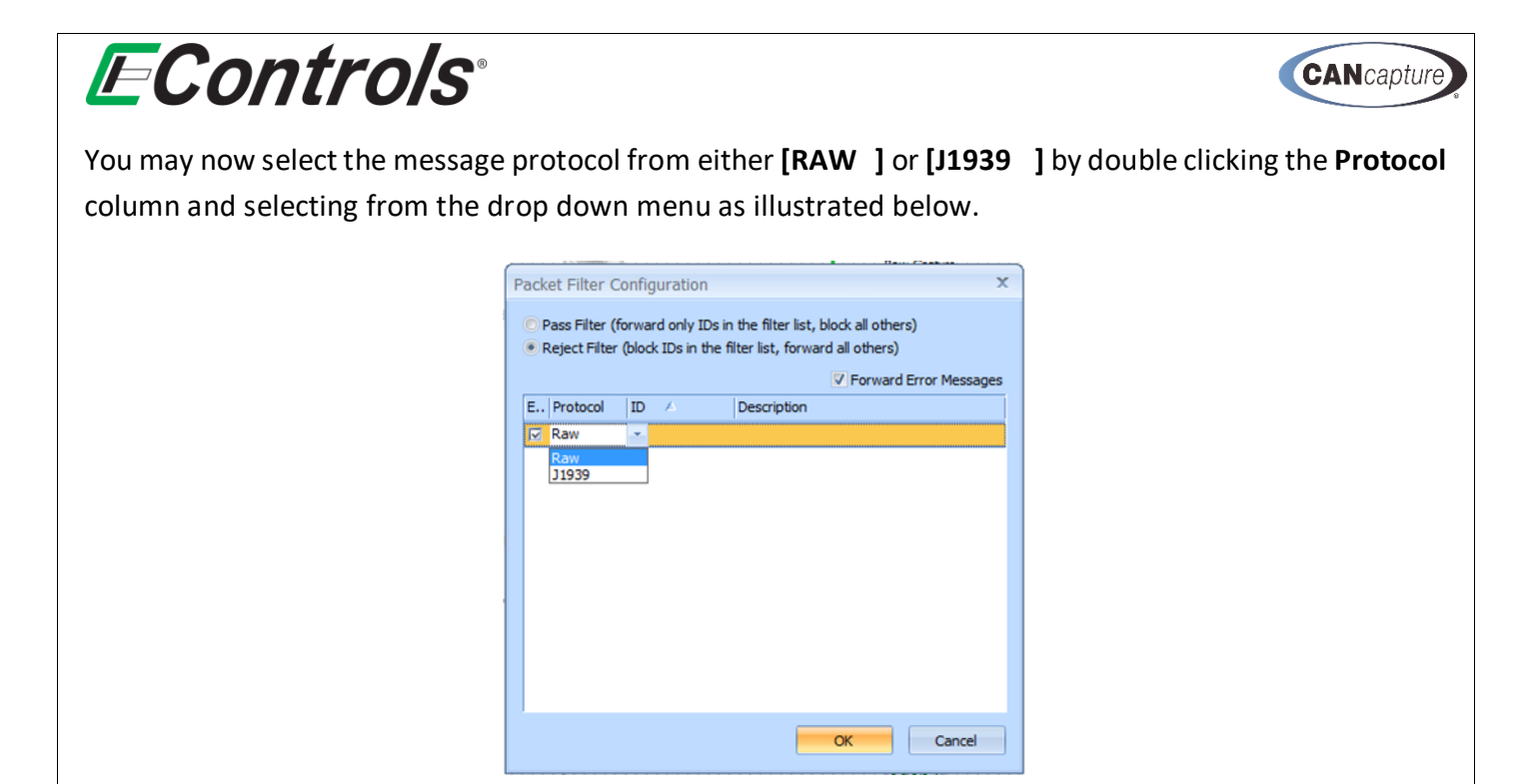

To enter the message ID that you want to filter, double click under the **ID** column and enter the message identifier as follows:

• For a Raw Protocol Message enter the RAW Identifier (11-bit or 29-bit):

| A      |                                 | 2                                    |                                           |                                                                 |
|--------|---------------------------------|--------------------------------------|-------------------------------------------|-----------------------------------------------------------------|
| Pack   | et Filter C                     | onfiguration                         |                                           | X                                                               |
| P<br>P | Pass Filter (f<br>Reject Filter | orward only IDs<br>(block IDs in the | in the filter list,<br>filter list, forwa | block all others)<br>rd all others)<br>V Forward Error Messages |
| E.,    | Protocol                        | ID                                   | Description                               |                                                                 |
|        | Raw                             | 201                                  |                                           |                                                                 |
|        |                                 |                                      |                                           |                                                                 |
|        |                                 |                                      |                                           |                                                                 |
|        |                                 |                                      |                                           |                                                                 |
|        |                                 |                                      |                                           |                                                                 |
|        |                                 |                                      |                                           |                                                                 |
|        |                                 |                                      |                                           |                                                                 |
|        |                                 |                                      |                                           |                                                                 |
|        |                                 |                                      |                                           |                                                                 |
|        |                                 |                                      |                                           | OK Cancel                                                       |

| <b>E</b> Controls        | ®                                                       |                                               |                                                                          |        | CANcapture |
|--------------------------|---------------------------------------------------------|-----------------------------------------------|--------------------------------------------------------------------------|--------|------------|
| • For a J1939 Protocol N | lessage ei                                              | nter the PO                                   | GN identifier:                                                           |        |            |
|                          | Packet Filter                                           | Configuration                                 |                                                                          | x      |            |
|                          | <ul> <li>Pass Filter (</li> <li>Reject Filte</li> </ul> | (forward only IDs in<br>r (block IDs in the f | n the filter list, block all others)<br>filter list, forward all others) |        |            |
|                          |                                                         |                                               | Forward Error Me                                                         | ssages |            |
|                          | E Protocol                                              | ID 65227                                      | Description                                                              |        |            |
|                          |                                                         |                                               |                                                                          |        |            |
|                          |                                                         |                                               | OK Can                                                                   | cel    |            |

You may enter a message description by double-clicking under the **Description** column and entering a description of your choice as illustrated below:

| Pack | acket Filter Configuration X    |                                             |                                                                       |  |  |  |  |
|------|---------------------------------|---------------------------------------------|-----------------------------------------------------------------------|--|--|--|--|
| e F  | Pass Filter (f<br>Reiect Filter | forward only IDs in<br>(block IDs in the fi | the filter list, block all others)<br>ilter list, forward all others) |  |  |  |  |
|      |                                 |                                             | Forward Error Messages                                                |  |  |  |  |
| E.,  | Protocol                        | ID                                          | Description                                                           |  |  |  |  |
|      | J1939                           | 65237                                       | Alternator Information                                                |  |  |  |  |
|      |                                 |                                             |                                                                       |  |  |  |  |
|      |                                 |                                             |                                                                       |  |  |  |  |
|      |                                 |                                             |                                                                       |  |  |  |  |
|      |                                 |                                             | OK Cancel                                                             |  |  |  |  |

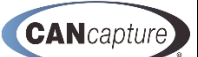

## 9.2 Enabling / Disabling a Packet Filter

**EControls**°

You may enable or disable a packet filter by adding or removing the check mark [**v**] in the enable box under the [**E.**.] (enable) column heading by left-clicking the mouse when the mouse cursor is over the selection box as illustrated below.

|     |          |       | V Forward Err           |
|-----|----------|-------|-------------------------|
| E., | Protocol | ID 🛆  | Description             |
|     | J1939    | 65237 | Alternator Informattion |

### 9.3 Forwarding Error Messages

You may forward all error messages independent of the packet filter settings by selecting the **Forward Error Messages** selection box and adding a check mark **[v]** by left-clicking the mouse with the cursor over the selection box. To disable error message forwarding, remove the check mark **[v]** from the selection box by left-clicking the mouse with the mouse cursor over the selection box as illustrated below:

| Packet Filter Configuration                                                                                                    | x     |
|----------------------------------------------------------------------------------------------------|-------|
| <ul> <li>Pass Filter (forward only IDs in the filter list, block all others)</li> <li>Reject Filter (block IDs in the filter list, forward all others)</li> </ul> |       |
| V Forward Error Mes                                                                                                    | sages |
| E Protocol ID ( Description                                                                                                    |       |

**EControls**°

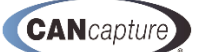

### 9.4 Selecting the Packet Filter Message Columns to be Displayed

You may select the information columns that will be displayed on the **Packet Filter Configuration** window by right-clicking on the column headings and selecting **[Columns** ▶] as illustrated below. You may select information columns that you want to display by adding a check mark **[v]** by clicking the left mouse button while the cursor is over the selection box to the left of the column heading on the drop down menu. To remove a selection, simply left-click the selection box that you want to remove until the check mark **[v]** is not visible.

| Packet Filter                                          | Configuration                             |                |                                                       | х                   |
|--------------------------------------------------------|-------------------------------------------|----------------|-------------------------------------------------------|---------------------|
| <ul> <li>Pass Filter</li> <li>Reject Filter</li> </ul> | (forward only IDs<br>er (block IDs in the | in th<br>filte | e filter list, block all o<br>r list, forward all oth | others)<br>Jers)    |
|                                                        |                                           |                | V For                                                 | ward Error Messages |
| E., Protocol                                           | ID                                        | D              | escription                                            |                     |
| Ra C                                                   | Columns 🔸                                 | ~              | Enabled                                               |                     |
| 1                                                      | Arrange By 🔹 🕨                            | ~              | Protocol                                              |                     |
| E                                                      | Best Fit                                  | ~              | ID                                                    |                     |
|                                                        |                                           | ~              | Description                                           |                     |
|                                                        |                                           |                |                                                       |                     |
|                                                        |                                           |                |                                                       |                     |
|                                                        |                                           |                |                                                       |                     |
|                                                        |                                           |                |                                                       |                     |
|                                                        |                                           |                |                                                       |                     |
|                                                        |                                           |                |                                                       |                     |
|                                                        |                                           |                |                                                       |                     |
|                                                        |                                           |                | OK                                                    | Cancel              |

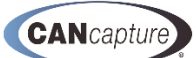

## 9.5 Selecting how the Packet Filter Display is Arranged

You may modify the order in which the packet filters are displayed on the **Packet Filter Configuration** screen by selecting **[Arrange by** ▶] selection on the drop down menu as illustrated below or merely right-clicking on the column heading.

The choices are:

- Enabled
- Protocol
- ID
- Description

| Pa | ack        | et Filter O                      | onfig           | uratio             | n               |                                           | -                 |                             | x                              |
|----|------------|----------------------------------|-----------------|--------------------|-----------------|-------------------------------------------|-------------------|-----------------------------|--------------------------------|
| (  | ) F<br>• F | Pass Filter (fi<br>Reject Filter | orwar<br>(block | d only i<br>IDs in | IDs ir<br>the f | n the filter list, l<br>îlter list, forwa | block<br>rd all ( | all oth<br>others<br>Forwar | ers)<br>)<br>rd Error Messages |
| [  | E          | Protocol                         | ID              | Δ                  | _               | Description                               |                   |                             |                                |
|    | V          | Raw                              | 0               |                    |                 | Columns                                   | •                 |                             |                                |
|    |            |                                  |                 |                    |                 | Arrange By                                | •                 |                             | Enabled                        |
|    |            |                                  |                 |                    |                 | Best Fit                                  |                   |                             | Protocol                       |
|    |            |                                  |                 |                    |                 |                                           |                   |                             | ID                             |
|    |            |                                  |                 |                    |                 |                                           |                   |                             | Description                    |
|    |            |                                  |                 |                    |                 |                                           |                   |                             |                                |
|    |            |                                  |                 |                    |                 |                                           |                   |                             |                                |
|    |            |                                  |                 |                    |                 |                                           |                   |                             |                                |
|    |            |                                  |                 |                    |                 |                                           |                   |                             |                                |
|    |            |                                  |                 |                    |                 |                                           |                   |                             |                                |
|    |            |                                  |                 |                    |                 |                                           |                   |                             |                                |
|    |            |                                  |                 |                    |                 |                                           | OK                |                             | Cancel                         |

You may also choose to let **CANCapture** decide how to display the **Packet Filter Configuration** screen by selecting [**Best Fit** ] on the selection screen.

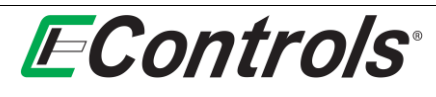

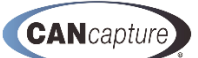

## 9.6 Completing the Packet Filter Configuration

When you are satisfied with the configuration of the **Packet Filters**, click on the **[OK]** button to accept all changes and return to the main window. If you want to discard your changes, right-click on the **[Cancel]** button as illustrated below:

|   | P | ack | et Filter O                      | onfiguration                               | 2                                                                     | × |
|---|---|-----|----------------------------------|--------------------------------------------|-----------------------------------------------------------------------|---|
|   |   | ) F | Pass Filter (fi<br>Reject Filter | orward only IDs in<br>(block IDs in the fi | the filter list, block all others)<br>liter list, forward all others) |   |
|   |   | E   | Protocol                         | ID 🛆                                       | Description                                                           |   |
|   |   |     | J1939                            | 65237                                      | Alternator Informattion                                               |   |
|   |   |     |                                  |                                            |                                                                       |   |
|   |   |     |                                  |                                            |                                                                       |   |
|   |   |     |                                  |                                            |                                                                       |   |
|   |   |     |                                  |                                            |                                                                       |   |
|   |   |     |                                  |                                            |                                                                       |   |
| 1 |   |     |                                  |                                            |                                                                       |   |
|   |   |     |                                  |                                            |                                                                       |   |
|   |   |     |                                  |                                            |                                                                       |   |
|   |   |     |                                  |                                            | OK Cancel                                                             |   |

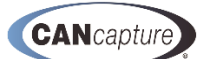

# **10 J1939 DIAGNOSTICS FUNCTION BLOCK**

You may display the **Diagnostics (J1939)** function block window by right-clicking the mouse button on the **Diagnostics (J1939)** function block and selecting **[Show Diagnostics Window]** by left-clicking the mouse button on the selection (as illustrated below), or by simply double-clicking the left mouse button on the **Diagnostics (J1939)** function block.

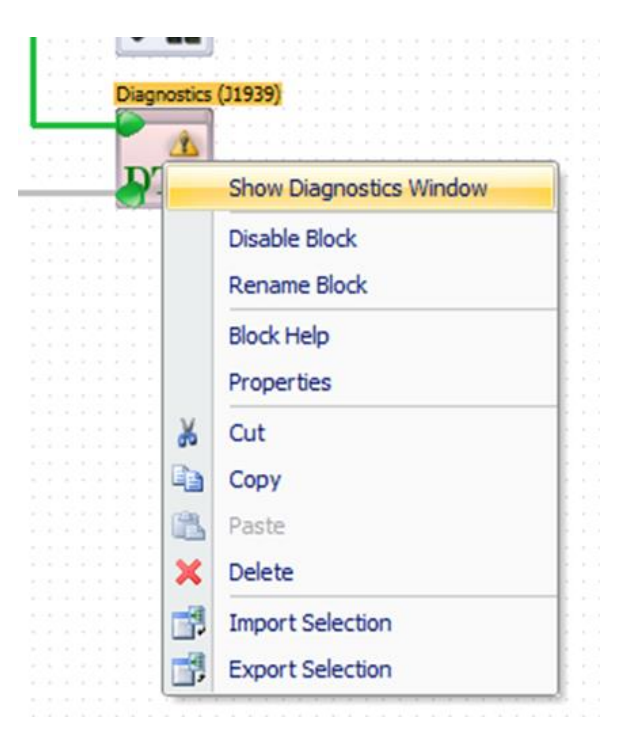

The following window will appear, displaying the **Diagnostics (J1939)** information.

| Workspace Chart Custom Panel Bus  | Stats Raw Capture Diagnostics (J1939) |     |      |                                                 |           |
|-----------------------------------|---------------------------------------|-----|------|-------------------------------------------------|-----------|
| DM Requests * 🗙                   |                                       |     |      |                                                 |           |
| Address                           | Last Reported                         | MIL | Stop | Warning                                         | Protect / |
| 0                                 | 26.549824                             | •   | •    | 0                                               |           |
|                                   |                                       |     |      |                                                 |           |
| Active DTCs Historic DTCs Pending | g DTCs Freeze Frames                  |     |      |                                                 |           |
| SPN                               | SPN Name                              | FMI |      | FMI Description                                 | oc        |
| Source Address: 0                 |                                       |     |      |                                                 |           |
| 110                               | Engine Coolant Temperature            | 3   |      | Voltage Above Normal, Or Shorted To High Source | 2         |
| 105                               | Engine Intake Manifold 1 Temperature  | 3   |      | Voltage Above Normal, Or Shorted To High Source | 127       |
| 51                                | Engine Throttle Position              | 4   |      | Voltage Below Normal, Or Shorted To Low Source  | 3         |
| 3673                              | Engine Throttle 2 Position            | 4   |      | Voltage Below Normal, Or Shorted To Low Source  | 3         |
| <b>9</b> 1                        | Accelerator Pedal Position 1          | 4   |      | Voltage Below Normal, Or Shorted To Low Source  | 3         |
| <b>Q</b> 29                       | Accelerator Pedal Position 2          | 3   |      | Voltage Above Normal, Or Shorted To High Source | 3         |
| 701                               | Auxiliary I/O #01                     | 3   |      | Voltage Above Normal, Or Shorted To High Source | 127       |
| 100                               | Engine OI Pressure                    | 3   |      | Voltage Above Normal, Or Shorted To High Source | 127       |
| 645                               |                                       | 4   |      | Voltage Below Normal, Or Shorted To Low Source  | 2         |
| 51                                | Engine Throttle Position              | 31  |      | Condition Exists                                | 3         |
| <b>Q</b> 441                      | Auxiliary Temperature 1               | 3   |      | Voltage Above Normal, Or Shorted To High Source | 127       |
| 442                               | Auxiliary Temperature 2               | 3   |      | Voltage Above Normal, Or Shorted To High Source | 127       |

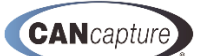

## 10.1 Selecting the Display Columns for the Diagnostics (J1939) Window

You may select the information columns to be displayed on the **Diagnostics (J1939)** window by rightclicking on the column headings and selecting from the drop down menu as illustrated below.

The choices are:

- Address
- Last Reported
- MIL
- Stop
- Warning
- Protect

| Workspace Chart Custom Panel Bus Stats Ra | aw Capture Diagnos | tics  | s (J1939)     |  |
|-------------------------------------------|--------------------|-------|---------------|--|
| DM Requests * 🗙                           |                    |       |               |  |
| Address                                   | Last F             | lepor | orted         |  |
| 2                                         | Columns 🕨          | ~     | Address       |  |
|                                           | Arrange By         | ~     | Last Reported |  |
|                                           | Best Fit           | ~     | MIL           |  |
|                                           |                    | ~     | Stop          |  |
| Active DTCs Historic DTCs Pending DTCs    | Freeze Frames      | ~     | Warning       |  |
| SPN                                       | SPN Na             | ~     | Protect       |  |

To select the columns that you want to display add a check mark [v] in the selection box preceding the selection by left-clicking the mouse with the cursor over the selection box. To remove an information column from the display, remove the check mark [v] from the selection box by left-clicking the mouse with the cursor over the selection box.

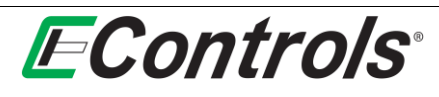

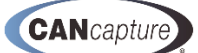

## 10.2 Changing the Arrangement on the Diagnostics (J1939) Window

You may change the arrangement of the indicators on the **Diagnostics (J1939)** window by right-clicking the mouse button on the column headings and selecting [Arrange By ] from the drop down menu as illustrated below.

The choices are:

- Address
- Last Reported
- MIL
- Stop
- Warning
- Protect

| EControls CANCapture - Diagnostics (J1939)   |            |                      |                                 |
|----------------------------------------------|------------|----------------------|---------------------------------|
| File Edit View Flowchart User Panel          |            |                      |                                 |
| i 🖪 🖆 di 🚅 🔮 🔂 🔮 🖓 🕒 I                       | a 🚽 🕹 🖓    | BX090                | 🐐 📑 Hide/Show Windows 👻 🖂 Bring |
| K A <sup>2</sup> m ≥ ~ 1 B B , 100%          | Ad         | d Function Block 🔪 👘 | 。                               |
| Workspace Chart Custom Panel Diagnostics (J1 | .939)      |                      |                                 |
| DM Requests * 🗙                              |            |                      |                                 |
| Address                                      | Las        | Reported             | MIL                             |
| Co                                           | lumns 🕨    |                      |                                 |
| An                                           | range By 🕨 | Address              |                                 |
| Be                                           | st Fit     | Last Reported        |                                 |
|                                              |            | MIL                  |                                 |
| Active DTCs Historic DTCs Pending DTCs Free  | ze Frames  | Stop                 |                                 |
| SPN /                                        | SPN        | Warning              |                                 |
|                                              |            | Protect              |                                 |
|                                              | -          |                      |                                 |

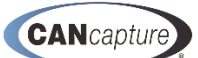

# 10.3 Clearing the Diagnostics (J1939) Indicators

You may clear all **Diagnostics (J1939)** indicators by right-clicking the mouse on the indicator window and left-clicking the mouse and selecting **[Clear All]** as illustrated below:

| Workspace Chart Custom Panel Diagnostics | (J1939) Bus Stats Raw Capture     |     | : \$ *  2 = 1 + 1 + 2 + 2 + 2 + 2 + 2 + 2 + 2 + 2 + | a tot XTI 🖻 |      |
|------------------------------------------|-----------------------------------|-----|-----------------------------------------------------|-------------|------|
| M Requests * 🗙                           |                                   |     |                                                     |             |      |
| ddress                                   | Last Reported                     |     | MIL                                                 |             | Stop |
|                                          | 4.149376                          |     |                                                     |             |      |
|                                          |                                   |     | Clear All                                           |             |      |
|                                          |                                   | ×   | Clear Selected                                      |             |      |
|                                          |                                   | •   | Request Active DTCs (DM1)                           |             |      |
| Active DTCs Historic DTCs Pending DTCs F | Freeze Frames                     | 2   | Request Historic DTCs (DM2)                         |             |      |
| SPN                                      | SPN Name                          | \$. | Request Pending DTCs (DM27)                         | FMI         |      |
| Source Address: 0                        |                                   |     | Request Freeze Frame (DM4)                          |             |      |
| ) 110                                    | Engine Coolant Temperature        |     | Request Active DTC Reset (DM11)                     | 3           |      |
| ) 105                                    | Engine Intake Manifold 1 Temperat | Ire | Request Historic DTC Reset (DM3)                    | 3           |      |
| 51                                       | Engine Throttle Position          | _   |                                                     | 4           |      |
| 3673                                     | Engine Throttle 2 Position        |     |                                                     | 4           |      |

## 10.4 Diagnostics (J1939) Tabs

There are four tabs on the **Diagnostics (J1939)** window as illustrated below.

These are:

- Active DTCs
- Historic DTCs
- Pending DTCs
- Freeze Frames

| Active DTCs | Historic DTCs | Pending DTCs | Freeze Frames |          |
|-------------|---------------|--------------|---------------|----------|
| SPN 🗠       |               |              |               | SPN Name |

Source Address: 0

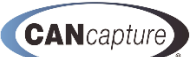

# 10.5 Selecting Columns to Display on the Diagnostics (J1939) Window

You may select the columns you want to display by right-clicking on the column headings and selecting [Columns ►] by left-clicking the mouse on the selection as illustrated below.

| Active DTCs H | listoric DTCs | Pending D | TCs | Freeze Frames   |               |
|---------------|---------------|-----------|-----|-----------------|---------------|
| SPN 🔺         |               |           |     |                 | SPN Name      |
|               | Columns       |           | ~   | [No Title]      |               |
| Source Addre  | Arrange       | By 🕨      |     | Source Address  |               |
| 29            | Best Fit      |           | ~   | SPN             | ator          |
| 51 (          |               |           | 1   | SPN Name        | Thro          |
| 51            |               |           |     | EMI             | Thro          |
| 91            |               |           | H   | EMI Description | Oil P         |
| 105           |               |           | Ě   | oc              | Intak         |
| 110           |               |           | Ľ   | UL              | Engine Cool   |
| 441           |               |           |     |                 | Auxiliary Ter |

You may now select the **[Column**  $\triangleright$ ] to display by adding a check mark **[v]** to the selection box preceding the column definition by left-clicking the mouse with the mouse cursor on the selection box. To remove a column from the display, you need to remove the check mark **[v]** from the selection box by left-clicking the mouse with the cursor on the selection box.

### 10.6 Selecting the Column Arrangement on the J1939 Diagnostic Window

You may arrange the columns on the **Diagnostics (J1939)** window by right-clicking on the desired column heading and selecting [Arrange By ▶] from the drop down menu as illustrated below, or by merely left-clicking on the desired column heading.

| Active DTCs Historic DTCs Pending DTCs Freeze Fra | ames                |                         |                 |
|---------------------------------------------------|---------------------|-------------------------|-----------------|
| SPN X                                             | SPN Name            | Columns +               |                 |
| Source Address: 0                                 | -                   | Arrange By              | [No Title]      |
| 29                                                | Accelerator Peo     | Best Fit                | SPN             |
| 51                                                | Engine Throttle Po  | sition                  | SPN Name        |
| 51                                                | Engine Throttle Po  | ngine Throttle Position |                 |
| 91                                                | Accelerator Pedal   | Position 1              | FMI             |
| 100                                               | Engine Oil Pressure | e                       | FMI Description |
| 105                                               | Engine Intake Man   | ifold 1 Temperature     | oc              |
| 110                                               | Engine Coolant Te   | mperature               |                 |

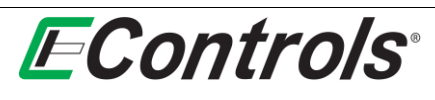

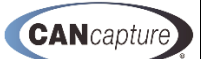

## 10.7 Options on the Diagnostics (J1939) Window

You may select the options for the various DTCs by right-clicking on the desired **DTC** and selecting from the drop down by left-clicking the mouse on the selection menu as illustrated below.

| Active DTCs Hist | toric DTCs Pendi | ng DTCs  | Freeze Frames    |                 |            |
|------------------|------------------|----------|------------------|-----------------|------------|
| SPN 🛆            |                  |          |                  | SPN Name        |            |
| Source Address   | : 0              |          |                  |                 |            |
| <b>Q</b> 29      |                  |          |                  | Accelerator Ped | al Positio |
| 51               |                  |          |                  | Engine Throttle | Position   |
| <b>9</b> 51      |                  | Goto De  | finition         |                 | osition    |
| 91               |                  | Watch    |                  | •               | Positio    |
| 100              |                  | Graph    |                  | •               | re         |
| 105              | 42               | Demuse   | h Arthus DTCs (D | UH)             | mifold 1   |
| 110              | 9                | Reques   | LACUVE DICS (D   | (11)            | emperat    |
| <b>4</b> 41      |                  | Reques   | t Active DTC Res | et (DM11)       | ature 1    |
| 442              |                  | Clear Ad | tive DTC List    |                 | ature 2    |

The options are:

- Goto Definition
- Watch
- Clear Active DTC list

#### 10.8 DTC Options

You may employ the various options on an individual DTC by right-clicking the mouse on the specific DTC and selecting the option you desire from the drop down menu by left-clicking on the selection as illustrated below:

| 29     | _ |                                 | _ | Accelerator Pedal Position 2         |
|--------|---|---------------------------------|---|--------------------------------------|
| 51     |   | Goto Definition                 |   | Engine Throttle Position             |
| 51     |   | Watch                           |   | Engine Throttle Position             |
| 91     |   | Graph                           |   | Accelerator Pedal Position 1         |
| 0 100  |   | Graph                           | - | Engine Oil Pressure                  |
| 105    | • | Request Active DTCs (DM1)       |   | Engine Intake Manifold 1 Temperature |
| 110    |   | Request Active DTC Reset (DM11) |   | Engine Coolant Temperature           |
| 9 441  |   | Clear Active DTC List           |   | Auxiliary Temperature 1              |
| 9 442  |   |                                 | - | Auxiliary Temperature 2              |
| 9 645  |   |                                 |   |                                      |
| 01 701 |   |                                 |   | Auxiliary I/O #01                    |
| 3673   |   |                                 |   | Engine Throttle 2 Position           |

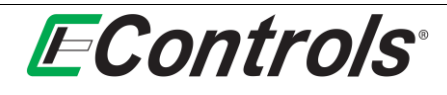

The choices are:

- Goto Definition
- Watch
- Graph
- Request Active DTCs (DM1)
- Request Active DTC Request (DM11)
- Clear Active DTC List

### **10.9** Selecting Goto Definition on the DTC Options Menu

You may select the **Goto Definition** option on the drop down menu by left-clicking the mouse on the **[Goto Definition]** Selection as illustrated below.

| 20    | Tiddite |                                 | Accelerator Rodal Resition 2         |  |
|-------|---------|---------------------------------|--------------------------------------|--|
| 29    |         | Cata Dafailian                  | Accelerator Pedal Position 2         |  |
| 51    |         | Goto Definition                 | Engine Inrottle Position             |  |
| 51    |         | Watch 🕨                         | Engine Throttle Position             |  |
| 91 91 |         | Graph                           | Accelerator Pedal Position 1         |  |
| 100   |         |                                 | Engine Oil Pressure                  |  |
| 105   | 0       | Request Active DTCs (DM1)       | Engine Intake Manifold 1 Temperature |  |
| 110   |         | Request Active DTC Reset (DM11) | Engine Coolant Temperature           |  |
| 9 441 |         | Clear Active DTC List           | Auxiliary Temperature 1              |  |
| 9 442 |         |                                 | Auxiliary Temperature 2              |  |
| 9 645 |         |                                 |                                      |  |
| 01 🕖  |         |                                 | Auxiliary I/O #01                    |  |
| 3673  |         |                                 | Engine Throttle 2 Position           |  |

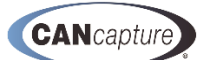
| he CAN Database window will now open showing the definition for the DTC that is highlighted.                                                                                                    | Co      | n         | tro               | <b> S</b> | ®     |       |                                 |         |          |         |        |        |                                        |                 |          | CANca |
|----------------------------------------------------------------------------------------------------|---------|-----------|-------------------|-----------|-------|-------|---------------------------------|---------|----------|---------|--------|--------|----------------------------------------|-----------------|----------|-------|
| 1939       01403       NL3       0       0       Engine Throttle / Fuel Actuator Contro         1939       61466       TFAC       8       4       Engine Throttle / Fuel Actuator Contro         1939       61467       GPM17       8       0       General Purpose Message #1/7         1939       61468       RGAAC       8       1       Requested Generator Average Basic         1939       61469       SAS       8       Steering Angle Sensor Information         1939       61470       GC2       8       1       Generator Control 2         Aa       1939       61472       EBS25       8       0       Electronic Brake System #2/6         Aa       1939       61472       EBS25       8       0       Electronic Brake System #2/6         Aa       1939       61472       EBS26       8       0       Electronic Brake System #2/6         Aa       1939       61474       MSS       8       5       Machine Selected Speed         J1939       61474       MSS       8       Aftertreatment 1SCR Dosing System       E.       Ingere Type       Tingger Data         J1939       61477       AISCR       8       Accelerator Pedal Posi       Uns                                                                                                    | CAN Dat | abas      | <b>se</b> windo   | w wi      | ill n | ow    | open showing                    | the     | defi     | nitio   | n foi  | r the  | DTC tha                                | t is high       | light    | ed.   |
| 1939       61466       TFAC       8       4       Engine Throttle / Fuel Actuator Contro         1939       61467       GPM17       8       0       General Purpose Message #1/7         1939       61468       RGAAC       8       1       Requested Generator Average Basic         1939       61469       SAS       8       8       Steering Angle Sensor Information         1939       61470       GC2       8       1       Generator Control 2         Aa       31939       61471       EBS26       8       0       Electronic Brake System #2/6         Aa       31939       61472       EBS25       8       0       Electronic Brake System #2/5         1939       61474       MSS       8       5       Machine Selected Speed         31939       61475       A1SCR       8       4       Aftertreatment 1 SCR Dosing System         1939       61475       A1SCR       8       7       Aftertreatment 1 SCR Asing System         1939       61477       A1SCRAI       8       7       Aftertreatment 1 SCR Asing System         1939       61477       A1SCRAI       8       7       Aftertreatment 1 SCR Asing System         1939                                                                                                    | 5       | 89 J 1933 | 01400             | NL3       | ٥     | 0     | Engine knock Level #3           |         |          |         |        |        |                                        |                 |          |       |
| Image: Second Second | 8       | Aa J1939  | 61466             | TFAC      | 8     | 4     | Engine Throttle / Fuel Actuator | Contro. |          |         |        |        |                                        |                 |          |       |
| Image: Second Second |         | Aa J1939  | 61467             | GPM17     | 8     | 0     | General Purpose Message #1/7    | 7       |          |         |        |        |                                        |                 |          |       |
| 1939       61469       SAS       8       Steering Angle Sensor Information         1939       61470       GC2       8       1       Generator Control 2         Aa       1939       61471       EBS26       8       0       Electronic Brake System #2/5         Aa       1939       61472       EBS25       8       0       Electronic Brake System #2/5         Aa       1939       61472       EBS25       8       0       Electronic Brake System #2/5         Aa       1939       61472       EBS25       8       0       Electronic Brake System #2/5         Aa       1939       61472       AISCR       8       4       Aftertreatment 1SCR Dosing System         Aa       1939       61476       AISCR       8       3       Aftertreatment 1SCR Dosing System         J1939       61477       AISCRAI       7       Aftertreatment 1SCR Ammonia Infor       E       Trigger Type       Trigger Data         J       // Name       By       Bit       Len       Parameter Name       Type       Byte       Scaling       Offset       Unit         V       29       Accelerator Pedal Posi       2       1       8       Accelerator Pedal                                                                                                    |         | Aa J1939  | 61468             | RGAAC     | : 8   | 1     | Requested Generator Average     | Basic   |          |         |        |        |                                        |                 |          |       |
| In 1939       61470       GC2       8       1       Generator Control 2         Aa       1939       61471       EBS26       8       0       Electronic Brake System #2/6         Aa       1939       61472       EBS25       8       0       Electronic Brake System #2/5         Image: State State Sta                                                                                                    | 3       | Aa J1939  | 61469             | SAS       | 8     | 8     | Steering Angle Sensor Informat  | tion    |          |         |        |        |                                        |                 |          |       |
| Aa       J1939       61471       EBS26       8       0       Electronic Brake System #2/6         Aa       J1939       61472       EBS25       8       0       Electronic Brake System #2/5         Ma       J1939       61472       EBS25       8       0       Electronic Brake System #2/5         Ma       J1939       61474       MSS       8       6       Engine Speed Sensor Information         Aa       J1939       61474       MSS       5       Machine Selected Speed         Ma       J1939       61475       A1SCR       8       3       Aftertreatment 1 SCR Dosing System         J1939       61477       A1SCRAI       8       7       Aftertreatment 1 SCR Dosing System       Scaling       Offset       Unit         Ma       J1939       61477       A1SCRAI       7       Aftertreatment 1 SCR Ammonia Infor       E       Trigger Type       Trigger Data       De         V       29       Accelerator Pedal Posi       5       1       8       Accelerator Pedal Posi       Unsigned Little E       0.4       0       %         V       29       Accelerator Pedal Posi       2       Accelerator Pedal Posi       1       8       Renote Acce                                                                                                    |         | Aa J1939  | 61470             | GC2       | 8     | 1     | Generator Control 2             |         |          |         |        |        |                                        |                 |          |       |
| As       11939       61472       EBS25       8       0       Electronic Brake System #2/5         11939       61473       ESSI       8       6       Engine Speed Sensor Information         As       11939       61474       MSS       5       Machine Selected Speed         Mailer       11939       61475       A1SCR       8       4       Aftertreatment 1 SCR Dosing System         11939       61476       A1SCR       8       3       Aftertreatment 1 SCR Dosing System         Mailer       By       Bit       Len       Parameter Name       Type       Byte       Scaling       Offset       Unit         V       29       Accelerator Pedal Posi       5       1       8       Accelerator Pedal Posi       10.4       0       %         V       29       Accelerator Pedal Posi       5       1       8       Accelerator Pedal Posi       1       0       %         V       29       Engine Percent Load A       1       1       2       Accelerator Pedal Itol       0       %         V       29       Engine Percent Load A       1       1       2       Accelerator Pedal Itol       0       %                                                                                                    |         | Aa J1939  | 61471             | EBS26     | 8     | 0     | Electronic Brake System #2/6    |         |          |         |        |        |                                        |                 |          |       |
| 1939 61473 ESSI 8 6 Engine Speed Sensor Information<br>Az 1939 61474 MSS 8 5 Machine Selected Speed<br>Az 1939 61475 AISCR 8 4 Aftertreatment 1 SCR Dosing System<br>J1939 61476 AISCR 8 3 Aftertreatment 1 SCR Dosing System<br>Az 1939 61477 AISCRAI 8 7 Aftertreatment 1 SCR Ammonia Infor I Accelerator Pedal Posi 5 1 8 Accelerator Pedal Posi Unsigned Little E 0.4 0 %<br>9 91 Accelerator Pedal Posi 2 1 8 Accelerator Pedal Posi Unsigned Little E 0.4 0 %<br>9 92 Engine Percent Load A 3 1 8 Engine Percent Load A Unsigned Little E 1 0 %<br>9 558 Accelerator Pedal ILo 1 3 2 Accelerator Pedal ILo Unsigned Little E 1 0 bit<br>9 574 Remote Accelerator Pedal Kick 1 3 8 Remote Accelerator Pedal Kick Unsigned Little E 1 0 bit<br>9 974 Remote Accelerator Pedal Kick 1 3 8 Remote Accelerator Pedal Kick Unsigned Little E 0 4 0 %<br>9 1 Accelerator Pedal Kick 1 3 8 Remote Accelerator Pedal Kick Unsigned Little E 1 0 bit<br>9 579 Accelerator Pedal Kick 1 3 8 Remote Accelerator Pedal Kick Unsigned Little E 1 0 bit                                                                                                    |         | Aa J1939  | 61472             | EBS25     | 8     | 0     | Electronic Brake System #2/5    |         |          |         |        |        |                                        |                 |          |       |
| Aa J1939       61474       MSS       8       5       Machine Selected Speed         Ab J1939       61475       ALSCR 8       4       Aftertreatment 1 SCR Dosing System         J1939       61476       ALSCR 8       3       Aftertreatment 1 SCR Dosing System         J1939       61476       ALSCR 8       3       Aftertreatment 1 SCR Dosing System         J1939       61477       ALSCRAI 8       7       Aftertreatment 1 SCR Ammonia Infor         I       /       Name       By Bit Len       Parameter Name       Type       Byte       Scaling       Offset       Unit         /       29       Accelerator Pedal Posi 5       1       8       Accelerator Pedal Posi Unsigned Little E 0.4       0       %         /       91       Accelerator Pedal Posi 1       1       8       Accelerator Pedal Posi Unsigned Little E 1       0       %         /       92       Engine Percent Load A 3       1       8       Engine Percent Pedal ILo Unsigned Little E 1       0       %         /       559       Accelerator Pedal Kick 1       3       2       Accelerator Pedal Kick Unsigned Little E 1       0       %         /       559       Accelerator Pedal Kick 1<                                                                                                    |         | Aa J1939  | 61473             | ESSI      | 8     | 6     | Engine Speed Sensor Information | on      |          |         |        |        |                                        |                 |          |       |
| Mai J1939       61475       A1SCR 8       4       Aftertreatment 1 SCR Dosing System         J1939       61476       A1SCR 8       3       Aftertreatment 1 SCR Dosing System         J1939       61476       A1SCR 8       3       Aftertreatment 1 SCR Dosing System         J1939       61476       A1SCR 8       3       Aftertreatment 1 SCR Dosing System         J1939       61477       A1SCRAI 8       7       Aftertreatment 1 SCR Ammonia Infor         L       /       Name       By Bit Len       Parameter Name       Type       Byte       Scaling       Offset       Unit         29       Accelerator Pedal Posi 2       1       8       Accelerator Pedal Posi Unsigned Little E 0.4       0       %         91       Accelerator Pedal Posi 2       1       8       Accelerator Pedal Posi Unsigned Little E 0.4       0       %         92       Engine Percent Load A 3       1       8       Engine Percent Load A Unsigned Little E 1       0       %         9 558       Accelerator Pedal Itol 1       3       2       Accelerator Pedal Kick Unsigned Little E 1       0       bit         9 559       Accelerator Pedal Kick 1       3       2       Accelerator P UnsignedL                                                                                                    |         | Aa J1939  | 61474             | MSS       | 8     | 5     | Machine Selected Speed          |         |          |         |        |        | i n                                    | 11              |          |       |
| 1939       61476       AISCR 8       3       Aftertreatment 1 SCR Dosing System         103       1939       61477       AISCRAI 8       7       Aftertreatment 1 SCR Ammonia Infor         1       /       Name       By Bit Len       Parameter Name       Type       Byte       Scaling       Offset       Unit       Image: Construction of the construction of the construction                                                                                                    |         | Aa J1939  | 61475             | A1SCR     | 8     | 4     | Aftertreatment 1 SCR Dosing S   | ystem   |          |         |        |        | Req. Transmi                           | tter            |          |       |
| And       1939       61477       A ISCRAI 8       7       Aftertreatment 1 SCR Ammonia Infor         I       /       Name       By       Bit       Len       Parameter Name       Type       Byte       Scaling       Offset       Unit       Image: Constraint of the state of the state of the s                                                                                                    |         | Aa J1939  | 9 61476           | A1SCR     | 8     | 3     | Aftertreatment 1 SCR Dosing S   | ystem   |          |         |        |        | 2-2-2-2-2-2-2-2-2-2-2-2-2-2-2-2-2-2-2- | * • • • >       | ζ        |       |
| I        Name       By       Bit       Len       Parameter Name       Type       Byte       Scaling       Offset       Unit       Image: Constraint of the state of the state of t                                                                                                    |         | Aa J1939  | 61477             | A1SCR     | AI 8  | 7     | Aftertreatment 1 SCR Ammonia    | a Infor |          |         |        | -      | E Trigger Type                         | Trigger         | Data I   | De    |
| 29       Accelerator Pedal Posi 5       1       8       Accelerator Pedal Posi Unsigned Little E 0.4       0       %         9       1       Accelerator Pedal Posi 2       1       8       Accelerator Pedal Posi Unsigned Little E 0.4       0       %         9       1       Accelerator Pedal Posi 3       1       8       Engine Percent Load A Unsigned Little E 1       0       %         9       558       Accelerator Pedal I.Lo 1       1       2       Accelerator Pedal Kidk Unsigned Little E 1       0       bit         559       Accelerator Pedal Kidk 1       3       2       Accelerator Pedal Kidk Unsigned Little E 1       0       bit         9       974       Remote Accelerator P 4       1       8       Remote Accelerator P 4       0       %                                                                                                    |         | I. 🛆      | Name              | B         | y Bit | t Len | Parameter Name Ty               | ype     | Byte     | Scaling | Offset | Unit 🔺 | Recurrin                               | g every :       | 1.00 s [ | MC.   |
| 91       Accelerator Pedal Posi 2       1       8       Accelerator Pedal Posi Unsigned Little E 0.4       0       %         92       Engine Percent Load A 3       1       8       Engine Percent Load A Unsigned Little E 1       0       %         95       S58       Accelerator Pedal 1Lo 1       1       2       Accelerator Pedal 1Lo Unsigned Little E 1       0       bit         95       Accelerator Pedal Kick 1       3       2       Accelerator Pedal Kick Unsigned Little E 1       0       bit         974       Remote Accelerator P 4       1       8       Remote Accelerator P 04       0       %                                                                                                    |         | 29        | Accelerator Pedal | Posi 5    | 1     | 8     | Accelerator Pedal Posi Ur       | nsigned | Little E | 0.4     | 0      | %      | Single St                              | not after 0     | .10 s (  | CI,   |
| 9 92       Engine Percent Load A 3       1       8       Engine Percent Load A Unsigned Little E 1       0       %         9 558       Accelerator Pedal 1Lo 1       1       2       Accelerator Pedal 1Lo Unsigned Little E 1       0       bit         9 559       Accelerator Pedal Kick 1       3       2       Accelerator Pedal Kick Unsigned Little E 1       0       bit         9 974       Remote Accelerator P 4       1       8       Remote Accelerator P 4       0       %       V                                                                                                    |         | 91        | Accelerator Pedal | Posi 2    | 1     | 8     | Accelerator Pedal Posi Ur       | nsigned | Little E | 0.4     | 0      | %      |                                        |                 |          |       |
| • 558 Accelerator Pedal 11.01         1         1         2                                                                                                    |         | 92        | Engine Percent Lo | ad A 3    | 1     | 8     | Engine Percent Load A Ur        | nsigned | Little E | 1       | 0      | %      |                                        |                 |          |       |
| • 559 Accelerator Pedal Kidk         1         3         2         Accelerator Pedal Kidk         Unsigned Little E         1         0         bit         •         •         •                                                                                                    |         | \$58      | Accelerator Pedal | 1Lo 1     | 1     | 2     | Accelerator Pedal 1 Lo Ur       | nsigned | Little E | 1       | 0      | bit    |                                        |                 |          |       |
| 9 974 Remote Accelerator P 4 1 8 Remote Accelerator P Unsigned Little E 0.4 0 %                                                                                                    |         | 559       | Accelerator Pedal | Kick 1    | 3     | 2     | Accelerator Pedal Kick Ur       | nsigned | Little E | 1       | 0      | bit    |                                        |                 |          | _     |
| Variable Watch Reg. Transmitter Packet V                                                                                                    |         |           | Remote Accelerati | or P 4    | 1     | 8     | Remote Accelerator P Ur         | nsigned | Little E | 0.4     | 0      | % ▼    | Variable Watch                         | Req. Transmitte | r Packet | v     |

### **10.10** Adding a New Variable Watch Window for the DTC

You may add a new Variable Watch window for a DTC by right-clicking on the specific DTC you wish to affect and selecting [Watch >] and then [New Variable Watch Window] by left-clicking the mouse on the selection as illustrated below:

| COM /      |          | i cor                           | Al Mann |                              | ENT |
|------------|----------|---------------------------------|---------|------------------------------|-----|
| SPIN A     |          | 58                              | N Nam   | ie                           | FML |
| Source Adv | drager 0 |                                 |         |                              |     |
| 29         |          | Acc                             | elerat  | tor Pedal Position 2         | 3   |
| 51         |          | Goto Definition                 | T       | hrottle Position             | 4   |
| 51         | -        | Watch                           | +       | New Variable Watch Window    | 31  |
| 91         |          | Graph                           |         | Add to 'Variable Watch'      | 4   |
| 100        | 5        | Reminest Active DTCs (DM1)      | -       |                              | 3   |
| 105        | 0        | Request Active Drics (DH1)      | In      | itake Manifold 1 Temperature | 3   |
| 110        |          | Request Active DTC Reset (DM11) | C       | oolant Temperature           | 3   |
| 441        |          | Clear Active DTC List           | TY      | Temperature 1                | 3   |
| 442        |          | Aut                             | xiliary | Temperature 2                | 3   |
| 645        |          |                                 |         |                              | 4   |
| 701        |          | Au                              | xiliary | I/O #01                      | 3   |
| 3673       |          | Enc                             | aine Th | hrottle 2 Position           | 4   |

The new Variable Watch window will open, displaying a new Variable Watch function block. The same new Variable Watch function block will appear on the Graphical Workspace Flowchart.

| Variable Watch | h       |       |             |           | 1 4 ×         |                 |
|----------------|---------|-------|-------------|-----------|---------------|-----------------|
| 2 × 🕄          |         |       |             |           |               |                 |
| Variable       | Value   | Units | Avg. Period | Msg Count | Last Received |                 |
| Accelerator    | . 0.000 | %     |             |           |               | Variable Watch  |
|                |         |       |             |           |               | <b>~~</b>       |
|                |         |       |             |           |               | Variable 111111 |
|                |         |       |             |           |               |                 |
|                |         |       |             |           |               |                 |
|                |         |       |             |           |               |                 |
|                |         |       |             |           |               | <b>J</b> :      |

# **EControls**°

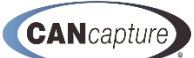

To configure the DTC in the Variable Watch window, follow the instructions for the Variable Watch window described earlier in this manual. You will need to connect the new Variable Watch function block to your system as desired on the Graphical Workspace Flowchart using the Line Connector described earlier in this document.

## **10.11** Adding a DTC to a Variable Watch Window

You may add a DTC to a Variable Watch window by right-clicking on the specific DTC and selecting [Watch ▶] and then [Add to 'Specific Name'] from the drop down menu by left-clicking the mouse on the selection as illustrated below:

| Custom Panel Diagnostics ( | <b>31939)</b> Bu | s Stats Raw Captu   | re Workspace Chart    |                           |
|----------------------------|------------------|---------------------|-----------------------|---------------------------|
| DM Requests * 🗙            |                  |                     |                       |                           |
| Address                    |                  |                     | Last Reported         |                           |
| 0                          |                  |                     | 2.869312              |                           |
|                            |                  |                     |                       |                           |
|                            | Ya. 1. 07        | - Y                 | 1                     |                           |
| Active DTCs Historic DTCs  | Pending DT       | Cs Freeze Frames    |                       |                           |
| SPN 🛆                      |                  |                     | SPN Name              |                           |
| Source Address: 0          |                  |                     |                       |                           |
| <b>()</b> 29               |                  |                     | Accelerator Pedal Pos | ition 2                   |
| <b>9</b> 51                |                  | Goto Definition     |                       | n                         |
| <b>()</b> 51               |                  | Watch               | •                     | New Variable Watch Window |
| <b>Q)</b> 91               |                  | Graph               | •                     | Add to 'Variable Watch'   |
| 100                        | 45               | Desugat Astron DT   | Co. (DM4)             | Add to variable watch     |
| 105                        | 0                | Request Active D1   | LS (DM1)              | 1 Temperature             |
| 110                        |                  | Request Active DT   | C Reset (DM11)        | rature                    |
| <b>()</b> 441              |                  | Clear Active DTC Li | st                    | 1                         |
| A42                        |                  |                     | Auxiliary Tomporature | 5                         |

The DTC will be added to the **Variable Watch** window as illustrated below.

| Active DTCs Historic DTCs Pending DTCs Freeze Fram | 6                            |         |       |             |                     |                              |               |
|----------------------------------------------------|------------------------------|---------|-------|-------------|---------------------|------------------------------|---------------|
| SPN A                                              | SPN Name                     |         | 1     | MI          | FMI Description     |                              | oc            |
| Source Address: 0                                  |                              |         |       |             |                     |                              |               |
| 0 29                                               | Accelerator Pedal Position 2 |         | 3     |             | Voltage Above Norma | I, Or Shorted To High Source | 3             |
| 51                                                 | Engine Throttle Position     |         | 4     |             | Voltage Below Norma | l, Or Shorted To Low Source  | 3             |
| 51                                                 | Engine Throttle Position     |         | 3     | 1           | Condition Exists    |                              | 3             |
| Variable Watch                                     |                              |         |       |             |                     |                              |               |
| 🔉 🗙 😼                                              |                              |         |       |             |                     |                              |               |
| Variable /                                         |                              | Value   | Units | Avg. Period |                     | Mag Count                    | Last Received |
| Accelerator Pedal Position 2                       |                              | 0.000   | %     |             |                     |                              |               |
| Engine Intake Manifold 1 Temperature               |                              | 214.000 | С     | 499.68 ms   |                     | 7                            | 3.012864      |
| Engine Speed                                       |                              | 0.000   | rpm   | 19.54 ms    |                     | 158                          | 3.139392      |
| Engine Throttle Position                           |                              | 101.600 | %     | 81.11 ms    |                     | 33                           | 3.114368      |

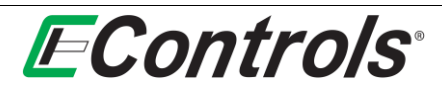

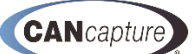

# 10.12 Adding the DTC(s) to a Graph Window

You may add DTCs to a **New Graph** window by right-clicking on the specific DTC and selecting **[Graph** ►] and then **[New Graph]** from the drop down menu by left-clicking the mouse on the selection as illustrated below:

| Active DTCs Historic DTCs | Pending DTCs Freeze Frame | s             |     |                                 |   |   |                      |     |
|---------------------------|---------------------------|---------------|-----|---------------------------------|---|---|----------------------|-----|
| SPN 🔺                     |                           | SPN Name      |     |                                 |   |   |                      | FMI |
| Source Address: 0         |                           |               |     |                                 |   |   |                      |     |
| 29                        |                           | Accelerate '  | ~   |                                 |   | 1 |                      | 3   |
| 51                        |                           | Engine Th     |     | Goto Definition                 |   |   |                      | 4   |
| 51                        |                           | Engine The    |     | Watch                           | → |   |                      | 31  |
| 91                        |                           | Accelerato    |     | Graph                           | - |   | New Graph            | 4   |
| 100                       |                           | Engine Oil    | ð   | Request Active DTCs (DM1)       |   |   | Add to 'Speed Graph' | 3   |
| 105                       |                           | Engine Int    |     | Request Active DTC Reset (DM11) |   | - |                      | 3   |
| 110                       |                           | Engine Co     |     | Request Active DTC Reset (DHTT) |   |   |                      | 3   |
| 441                       |                           | Auxiliary T   |     | Clear Active DTC List           |   |   |                      | 3   |
| 442                       |                           | Auxiliary Ten | mpe | rature 2                        |   |   |                      | 3   |
| E AE                      |                           |               |     |                                 |   |   |                      | 4   |

A **New Graph** window and a **Graph** function block will appear on the **Graphical Workspace Flowchart** as illustrated below:

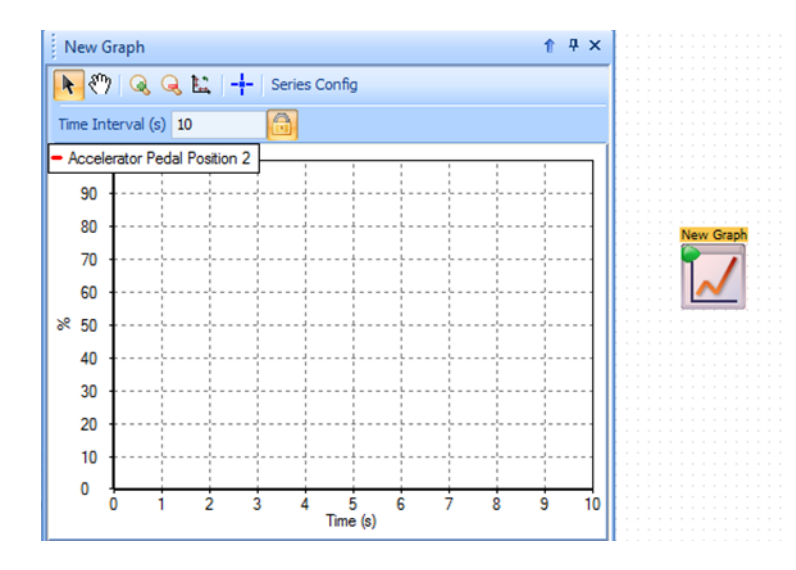

You may now configure the **New Graph** by referring to the **Graph Window Configuration** setting section described earlier in this manual. In addition you will need to connect the new **Graph** function block to the system using the **Drawing Pen** as described earlier in this document.

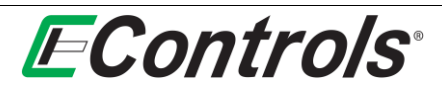

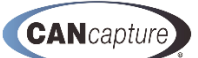

## 10.13 Adding DTCs to an Existing Graph Window

You may add a DTCs to an existing **Graph** window by right-clicking on the specific DTC and selecting **[Graph ▶**] and **[Add to '(specific name)' Graph]** from the drop down menu by left-clicking on the **[Add to** '(specific name) Graph'] as illustrated below.

| Active DTCs Historic DTCs Pending DTC | s Freeze Frames                                                                                                    |
|---------------------------------------|----------------------------------------------------------------------------------------------------|
| SPN 🛆                                 | SPN Name                                                                                                    |
| Source Address: 0                     |                                                                                                    |
| <br>29                                | Annalasa Dadal Dasiking D                                                                                                    |
| 0.51                                  | Goto Definition                                                                                                    |
| 51                                    | with the second second s |
| <b>U</b> 51                           | watch •                                                                                                    |
| <b>()</b> 91                          | Graph New Graph                                                                                                    |
| 100                                   | Request Active DTCs (DM1)     Add to 'Speed Graph'                                                                                                    |
| 105                                   |                                                                                                    |
| 110                                   | Request Active DTC Reset (DM11)                                                                                                    |
| 441                                   | Clear Active DTC List                                                                                                    |
| 442                                   | Auxiliary Temperature 2                                                                                                    |
| 645                                   |                                                                                                    |
| 701                                   | Auxiliary I/O #01                                                                                                    |
| 3673                                  | Engine Throttle 2 Position                                                                                                    |

The existing **Graph** window will now open showing the addition of your specific DTC(s) included to the graph.

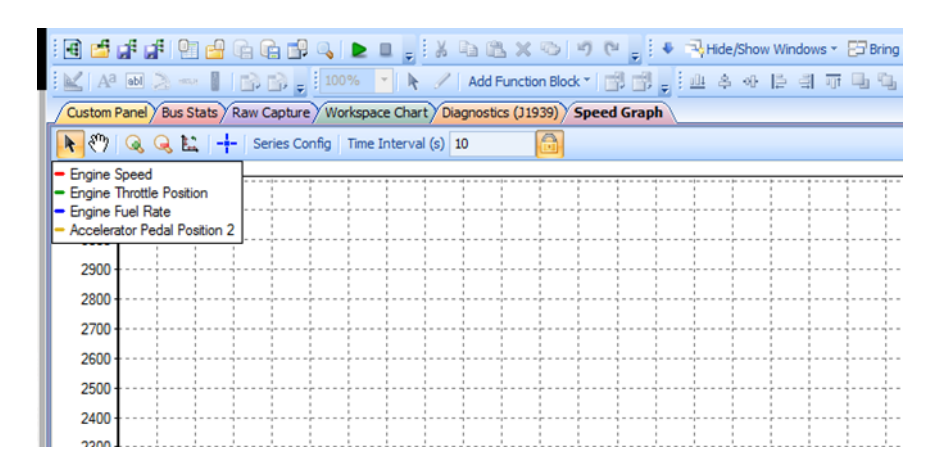

You may now configure the **Graph** to your needs by referring to the **Configuring the Graph** window section presented earlier in this document.

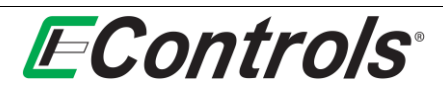

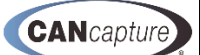

#### 10.14 Requesting Active DTCs

You may request Active **DTCs** by selecting right-clicking on the **DTC** list and selecting **[Request Active DTCs (DM1)]** from the drop down menu by left-clicking the mouse on the selection as illustrated below.

#### NOTES:

- 1. CANCapture must be running in order for these options to be available
- 2. This is only necessary if the ECU is not already broadcasting the Active DTCs.

| Active DTCs | Historic DTCs | Pending DTCs    | Freeze Frames   |          |                       |
|-------------|---------------|-----------------|-----------------|----------|-----------------------|
| SPN 🛆       |               |                 |                 | SPN Na   | ime                   |
| Source Add  | ress: 0       |                 |                 |          |                       |
| 29          | -             |                 |                 | Acceler  | ator Pedal Position 2 |
| 51          |               | Goto Definition |                 |          | hrottle Position      |
| 51          |               | Watch           |                 |          | hrottle Position      |
| 91          |               | Graph           |                 |          | tor Pedal Position 1  |
| 100         | 43            | Desugat Active  | DTC= (DM1)      | 0.55     | il Pressure           |
| 105         |               | Request Acove   | DICS (DMI)      |          | htake Manifold 1 Temp |
| 110         |               | Request Active  | DTC Reset (DM1) | 1)       | oolant Temperature    |
| 9 441       |               | Clear Active DT | C List          |          | Temperature 1         |
| 442         |               |                 |                 | Auxiliar | y Temperature 2       |
| 645         |               |                 |                 |          |                       |
|             |               |                 |                 |          |                       |

This will send a request out of the output port on the J1939 Diagnostic function block to the CAN bus.

**NOTE:** The output port must be connected for this to operate properly.

The following Message will be sent out 65226 Active Diagnostic Trouble Codes per the J1939 protocol

| Protocol                                              | D /                                 | Abry    | Let   | Vars             | Description                            |      | Easter   | not be share-     | Sellers million        | sorring is almost                                                                                              |                 |           |               |              |                    |             |           |             |                         |
|-------------------------------------------------------|-------------------------------------|---------|-------|------------------|----------------------------------------|------|----------|-------------------|------------------------|----------------------------------------------------------------------------------------------------|-----------------|-----------|---------------|--------------|--------------------|-------------|-----------|-------------|-------------------------|
| A# 31979                                              | 65196                               | EBC4    |       |                  | Wheel Brake Lining Remaining Informa   | -    | -        |                   |                        |                                                                                                    |                 |           | 100.00        | 10010        |                    |             |           |             |                         |
| Ad 21939                                              | 65197                               | 8803    | 8     | 1                | Wheel Application Pressure High Rang   |      | D        | Time              | Type                   | Priority                                                                                                    | Oats Page       | Reserved  | 1004          | 100-5        | Source Add.        | . Pgt       | PD .      | Data Langte | Data                    |
| 22929                                                 | 65298                               | AIR1    | 4     | 1                | Ar Supply Pressure                     |      |          | 8.000000          | 20.44                  |                                                                                                    |                 |           | 114           | 244          | 24.8               | ACCORD.     | 410154141 | 1           | 1000010                 |
| 8. J1939                                              | 65299                               | GFC     |       | 2                | Puel Consumption (Gaseous)             |      | 100      |                   | 11.01                  |                                                                                                    |                 |           |               | 4.55         |                    | and a       | 10007170  |             | ALC: NOTE AND ALC: NOTE |
| 12839                                                 | 65200                               | 1122    | 20    | 5                | Trip Time Information 2                |      |          |                   |                        |                                                                                                    |                 |           |               |              |                    |             |           |             |                         |
| Az 22939                                              | 65201                               | 81      | 8     | 2                | ECU History                            |      |          |                   |                        |                                                                                                    |                 |           |               |              |                    |             |           |             |                         |
| J2939                                                 | 65202                               | OFT1    |       | 3                | Puel Information 1 (Gaseous)           |      |          |                   |                        |                                                                                                    |                 |           |               |              |                    |             |           |             |                         |
| 31939                                                 | 65203                               | UR      |       | 2                | Puel Information (Jugukt)              |      |          |                   |                        |                                                                                                    |                 |           |               |              |                    |             |           |             |                         |
| 12929                                                 | 65204                               | TTES    | 16    | . 4              | Trip Time Information 1                |      |          |                   |                        |                                                                                                    |                 |           |               |              |                    |             |           |             |                         |
| Ap 32939                                              | 65205                               | 151     | 4.    | 040              | Trip Shutdown Information              |      |          |                   |                        |                                                                                                    |                 |           |               |              |                    |             |           |             |                         |
| #a 22929                                              | 65206                               | TVE .   | 8     | 1                | Trip Vehicle Speed/Cruse Distance Inf  |      | PGN 59   | 904               |                        |                                                                                                    |                 |           | Re            | quest        |                    |             |           |             |                         |
| 22829                                                 | 65207                               | 9       | 30    | 1. <b>B</b>      | Engne Speed/Load Factor Information    |      | Times    | tamp: 0.00000     |                        |                                                                                                    |                 |           |               |              |                    |             |           |             |                         |
| Au 12939                                              | 65208                               | Cast    | 22    | 6                | Trip Fuel Information (Geseous)        |      | Data L   | ength 3           |                        |                                                                                                    |                 |           |               |              |                    |             |           |             |                         |
| J1979                                                 | 65209                               | 1447    | 22    | 6                | The Fuel anformation (Liquid)          |      | Dete     | CA FE 00          |                        |                                                                                                    |                 |           |               |              |                    |             |           |             |                         |
| 119.39                                                | 65210                               | TOS     | 12    | 3                | Trip Distance Information              |      | 3 SAL 11 | 939 protocol d    | ata unit (PDU          | Economic and the second second second second second second second second second second second second second se |                 |           |               |              |                    |             |           |             |                         |
| 22939                                                 | 65211                               | 175     | 26    |                  | Trip Fan Sittereation                  |      | 1 B Pr   | rameter Group     | Number (PG             | ND: 59904 (DuEA                                                                                                | 100)            |           |               |              |                    |             |           |             |                         |
| 129.79                                                | 65212                               | CR      | 15    |                  | Compression/Service Brake Sylormation  |      | 1.1.1.1  | Priority: 6       |                        |                                                                                                    |                 |           |               |              |                    |             |           |             |                         |
| 11870                                                 | 00213                               | NU NUCA |       |                  | Figure Provide Constrainty of          |      |          | Data Page 0       |                        |                                                                                                    |                 |           |               |              |                    |             |           |             |                         |
| 111.20                                                | 65224                               | EEC.*   | -     |                  | Electronic Engine Controller 4         |      |          | Reserved 0        | 111.01.01.01           |                                                                                                    |                 |           |               |              |                    |             |           |             |                         |
| 12929                                                 | 65215                               | 107.4   | -     |                  | Ten in Mension                         |      |          | PDU Fermati       | 234 (DBA)<br>255 (D4E) |                                                                                                    |                 |           |               |              |                    |             |           |             |                         |
| 110.00                                                | 45317                               | JOH ST  | -     |                  | Mark Result day Vehicle Performen      |      |          | Score Addre       | = 255 (D.FF)           |                                                                                                    |                 |           |               |              |                    |             |           |             |                         |
| 1020                                                  | 00227                               | 10.03   | -     |                  | Participa Retroduc Carbodas 2          |      |          |                   |                        |                                                                                                    |                 |           |               |              |                    |             |           |             |                         |
| 11979                                                 | 44719                               | BRUS .  |       |                  | Electrony Transmission Controller 5    |      | 1        | ansmission Rep    | etition: Per u         | uer requiremen                                                                                                 | ts, generally H | commended | that requests | eccur no mor | e than 2 or 3 time | s per secon | d.        |             |                         |
| 1:470                                                 | 65720                               | 69622   | -     | 0                | Reserved for NO 11997                  |      | De       | fault Data Len    | pthc 3                 |                                                                                                    | 1950.010        |           | 100000        |              |                    |             |           |             |                         |
| 229.79                                                | 65221                               | FTCA    | -     | 2                | Flactborg Transmisson Controller 4     |      | - De     | fault Priority: 3 |                        |                                                                                                    |                 |           |               |              |                    |             |           |             |                         |
| 11929                                                 | 65222                               | 68523   |       | 0                | Reserved for 25O 11992                 |      | - 115    | 139 PGN 59904     | (b.£.400)              |                                                                                                    |                 |           |               |              |                    |             |           |             |                         |
| 21939                                                 | 65223                               | FTC3    |       | 17               | Fectory Transmon Controler 3           |      | - 18 Ve  | riable Informat   | sion.                  |                                                                                                    |                 |           |               |              |                    |             |           |             |                         |
| 12929                                                 | 65224                               | GPM22   |       | 0                | Reserved for 250 11992                 |      |          | Parameter Gri     | oup Number             | (RQST)                                                                                                    |                 |           |               |              |                    |             |           |             |                         |
| Am 21929                                              | 65225                               | 68512   |       | 0                | Reserved for 25O 11992                 |      | Variable | Name Para         | meter Na               | Value                                                                                                    |                 |           |               |              |                    |             |           |             |                         |
| Au 31339                                              | 85228                               | CHICI   | 65535 | 12               | Active Diagnostic Trouble Codes        |      | Paramete | r Grou Para       | meter Gro              | 85226.000                                                                                                    |                 |           |               |              |                    |             |           |             |                         |
| La 32929                                              | 65227                               | DM02    | 65535 | 12               | Previously Active Diagnostic Trouble C |      |          |                   |                        |                                                                                                    |                 |           |               |              |                    |             |           |             |                         |
| 12939                                                 | 65228                               | DM03    | 0     | 0                | Diagnostics Data Clear,Reset for Previ |      |          |                   |                        |                                                                                                    |                 |           |               |              |                    |             |           |             |                         |
| 11939                                                 | 65229                               | DM04    | 65535 | . 6              | Process Prame Parameters               |      |          |                   |                        |                                                                                                    |                 |           |               |              |                    |             |           |             |                         |
| I P None                                              |                                     | By Bt.  |       | Parameter Nam    | e Type Byte Scaling                    | of - |          |                   |                        |                                                                                                    |                 |           |               |              |                    |             |           |             |                         |
| → 623 Red St                                          | top Lanp                            | 1 5     | 2 1   | Red Stop Lanp    | Unsigned Little E 1                    | 0    |          |                   |                        |                                                                                                    |                 |           |               |              |                    |             |           |             |                         |
| @ 624 Anber                                           | Vianning Land                       | 1 3     | 2 4   | Anther Warning   | Lanp Unsigned Little E 1               | 0    |          |                   |                        |                                                                                                    |                 |           |               |              |                    |             |           |             |                         |
| 9 987 Protect                                         | 1Lanp                               | 1 1     | 2 1   | Protect Lamp     | Unsigned Little E 1                    | 0    |          |                   |                        |                                                                                                    |                 |           |               |              |                    |             |           |             |                         |
| A 1713 Multin                                         | uction Indicator L                  | .1 7    | 2. )  | Mailunction Inde | cator Lamp Unsigned Little E 1         | 0    |          |                   |                        |                                                                                                    |                 |           |               |              |                    |             |           |             |                         |
| A 1979 - 1984                                         |                                     |         | 19 1  | Suspect Parane   | ter famber Unsigned Little E 1         | 0    |          |                   |                        |                                                                                                    |                 |           |               |              |                    |             |           |             |                         |
| ♀ 1214 Support                                        | Ct Parameter Nu.                    |         |       |                  |                                        |      |          |                   |                        |                                                                                                    |                 |           |               |              |                    |             |           |             |                         |
| <ul> <li>1214 Suspect</li> <li>1215 Falure</li> </ul> | ct Parameter Nu.<br>Mode Identifier | 5 1     | 5 /   | Failure Mode Ide | entifier Unogned Little E 1            | 0.W  |          |                   |                        |                                                                                                    |                 |           |               |              |                    |             |           |             |                         |

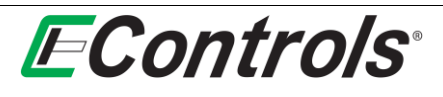

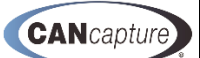

## 10.15 Requesting an Active DTC Reset (DM11)

You may request an **Active DTC Reset (DM11)** by right-clicking on the DTC list and selecting **[Request Active DTC Reset (DM11)]** by left-clicking the mouse on the selection as illustrated below.

| Heave bres Historic b | res rendin | ig or commence interest interest |             |
|-----------------------|------------|----------------------------------|-------------|
| SPN 🔺                 |            | SPN Name                         |             |
|                       |            |                                  |             |
| Source Address: 0     |            |                                  |             |
| 29                    |            | Accelerator Pedal Positi         | ion 2       |
| 51                    |            | Cata Definition                  |             |
| 51                    |            | Goto Dennition                   |             |
| 91                    |            | Watch                            | •           |
| 100                   |            | Graph                            | +           |
| 105                   | •          | Request Active DTCs (            | DM1)        |
| 110                   |            | Paguast Active DTC Pa            | acat (DM11) |
| 441                   |            | Request Active DTC Re            | eset (DMTT) |
|                       |            | Clear Active DTC List            |             |

This will send the request out of the output port of the J1939 Diagnostic function block.

**NOTE:** You must have the output port of the **J1939 Diagnostic** function block connected to the system.

The following will be sent out 65235 Diagnostic Data Clear Reset for Active DTCs per the J1939 protocol

| AA TRANSPORT - GH                                                                                                    | Course of the              |            |           |                                                                                                    |                                                                                                    | Sec. 1        | I we speed Charly De                                                                                                    | Contra Division                                                                                                    | mane Capture                                                                                                    |                         |                           | _             | _            |                    | _            |              | _           | _        |   |
|----------------------------------------------------------------------------------------------------|----------------------------|------------|-----------|----------------------------------------------------------------------------------------------------|----------------------------------------------------------------------------------------------------|---------------|----------------------------------------------------------------------------------------------------|----------------------------------------------------------------------------------------------------|----------------------------------------------------------------------------------------------------|-------------------------|---------------------------|---------------|--------------|--------------------|--------------|--------------|-------------|----------|---|
| 4 8 9 -                                                                                                    |                            |            |           |                                                                                                    |                                                                                                    | _             |                                                                                                    |                                                                                                    | QAX Films, Dr.                                                                                                    | e Piller Tavi           |                           |               |              |                    |              |              |             |          | _ |
| toted ID                                                                                                    | 0 1                        | Abry       | 3.01      | 1945                                                                                                    | Description                                                                                                    |               | Capitary must be along                                                                                                    | al before column                                                                                                    | artic salara                                                                                                    |                         |                           |               |              |                    |              |              |             |          |   |
| 1939 45                                                                                                    | 5225                       | 59512      |           | 0 B                                                                                                    | Reserved for 290 11992                                                                                                    |               | 2) Time                                                                                                    | Tuter                                                                                                    | Priority -                                                                                                    | Data Page               | Americal                  | PED/F         | MALE.        | Sincle AM          | 221          | RD .         | Ceta Lender | 2418     |   |
| 1939 65                                                                                                    | \$228                      | 0H01       | 65535     | 42                                                                                                    | Active Diagnostic Trouble Cades                                                                                                    |               | 0.00000                                                                                                    | 20.44                                                                                                    |                                                                                                    |                         |                           | 1724          | 100          | 165                | Ninet-La     | ******       |             | Tes Inda |   |
| 1939 65                                                                                                    | \$227                      | 24403      | 65535     | 10                                                                                                    | Previously Active Degroutic Trouble Calles                                                                                                    |               |                                                                                                    |                                                                                                    |                                                                                                    |                         |                           | 445           | 100          |                    | 1000         | 100071010    |             | 211 2240 | - |
| 1929 65                                                                                                    | \$228                      | 04403      | 4         |                                                                                                    | Overventra Dete Deer Alexet for Previously                                                                                                    |               | -                                                                                                    |                                                                                                    |                                                                                                    |                         |                           |               |              |                    |              |              |             |          | _ |
| 1939 65                                                                                                    | 8329                       | OHON       | 435,75    |                                                                                                    | Process France Parlameters                                                                                                    |               |                                                                                                    |                                                                                                    |                                                                                                    |                         |                           |               |              |                    |              |              |             |          |   |
| (830 83                                                                                                    | 8330                       | 0405       | 43535     |                                                                                                    | Diagnostic Readmens 1                                                                                                    |               |                                                                                                    |                                                                                                    |                                                                                                    |                         |                           |               |              |                    |              |              |             |          |   |
| 1929 65                                                                                                    | \$131                      | 09408      | 43535     | 12                                                                                                    | Pending Office                                                                                                    |               |                                                                                                    |                                                                                                    |                                                                                                    |                         |                           |               |              |                    |              |              |             |          |   |
| 1879 65                                                                                                    | \$232                      | 09408      | 43575     | 1                                                                                                    | Test Results for Non-continuously Monitored .                                                                                                    |               |                                                                                                    |                                                                                                    |                                                                                                    |                         |                           |               |              |                    |              |              |             |          |   |
| 1939 65                                                                                                    | \$233                      | 09409      | 65535     | .0                                                                                                    | Oxygen Senser Test Results                                                                                                    |               |                                                                                                    |                                                                                                    |                                                                                                    |                         |                           |               |              |                    |              |              |             |          |   |
| 1539 65                                                                                                    | 5234                       | CH10       |           | - 1                                                                                                    | Non-continuously Horntored System Test Ide                                                                                                    |               |                                                                                                    |                                                                                                    |                                                                                                    |                         |                           |               |              |                    |              |              |             |          |   |
| 28.79 EL                                                                                                    | 6205                       | OMIL       | 43535     |                                                                                                    | Diagnostic Data Oner Raset for Active DICs                                                                                                    |               | PG8 59904                                                                                                    |                                                                                                    |                                                                                                    |                         |                           |               |              |                    |              |              |             |          |   |
| 1929 65                                                                                                    | 6236                       | CPH12      | 45535     | 12                                                                                                    | Emasons Related Active DTCs                                                                                                    |               | Transforme 0.000                                                                                                    | ÷                                                                                                    |                                                                                                    |                         |                           |               |              |                    |              |              |             |          |   |
| 1929 65                                                                                                    | 6237                       | 45         |           | -5                                                                                                    | Alternator Information                                                                                                    |               | Date Length 1                                                                                                    | -                                                                                                    |                                                                                                    |                         |                           |               |              |                    |              |              |             |          |   |
|                                                                                                    |                            |            | 1.2       | out consider                                                                                                    | <ul> <li>A</li></ul>                                                                                                    | in the second | frank condition is                                                                                                    |                                                                                                    |                                                                                                    |                         |                           |               |              |                    |              |              |             |          |   |
| Turne                                                                                                    |                            | Tr Bt.     | There     | e no dens to r                                                                                                    | Ann.                                                                                                    | one           | Data: D3 FE 00<br>SAE 1593 protoco<br>Parameter Geo<br>Pronty: 6<br>Data Page:<br>Reserved 5<br>PDU-Form<br>PDU-Form                                                                                                    | r data unit (PD)<br>op Number (PD<br>8<br>e: 234 (InitA)<br>or 234 (InitA)                                                                                                    | 1<br>26 5993 (54)                                                                                                    | 201                     |                           |               |              |                    |              |              |             |          |   |
| , nee                                                                                                    |                            | Fr., 84    | There     | e no itema te r                                                                                                    |                                                                                                    | ,             | Date: DJ FE 00<br>SAE 2,819 protecto<br>Parameter Geo<br>Parameter Geo                                                                                                    | r data unit (PDI)<br>op Number (PD<br>8<br>er 234 (DelCA)<br>for 235 (DelF)<br>forse 235 (DelF)                                                                                                    | 8<br>26 39904 (545)                                                                                                    | 80                      |                           |               |              |                    |              |              |             |          |   |
| gettes                                                                                                    |                            | Fr., 84.   | There     | e no riterita la r                                                                                                    |                                                                                                    | -             | Date D 76 00<br>SAE 28/9 perfoce<br>Parameter Geo<br>Prochy 6<br>Data Page<br>Reserved 5<br>POU-Form<br>POU-Spect<br>Source Add<br>© RQST                                                                                                    | data unit (PD)<br>aj Number (PD<br>8<br>e: 234 (bit34)<br>ic: 255 (bit7)<br>ress: 255 (bit7)                                                                                                    | л<br>26 3994 р.с.                                                                                                    | 89                      |                           |               |              |                    |              |              |             |          |   |
| perfers<br>21                                                                                                    |                            | Pr 10.     | Treta     | e no riterita ta s                                                                                                    |                                                                                                    | - +           | Dete C0 FE 00<br>SAE 2820 protoco<br>Parameter Geo<br>Pronty: 6<br>Deta Page<br>Reserved 1<br>POU-Seen<br>POU-Seen<br>POU-Seen<br>Four Add<br>RQST<br>Transmission P                                                                                                    | data unit (PD)<br>gi Number (PD)<br>e 234 (De(A)<br>to 255 (DeF)<br>tess 255 (DeF)<br>tess 255 (DeF)<br>tess 1                                                                                                    | 8<br>20; 59904 (542<br>1<br>                                                                                                    | 00)<br>Ex. generally re | commended                 | flat requests | occur no men | e than 2 or 3 time | s per secces | 4            |             |          |   |
| orties<br>21<br>schet Identifica                                                                                                    | tion                       | Pr BL.     | There a   | e no riterna lla r                                                                                                    |                                                                                                    | +             | Dete: C0 76 00<br>Self 2000 protoco<br>Parameter Geo<br>Priority 6<br>Deta Page<br>Reserved 5<br>POU-Form<br>POU-Spect<br>Source Add<br>R ROST<br>Transmission /<br>Default Data L<br>Default Data L                                                                                                    | data unit (PD)<br>gi Number (PD)<br>a<br>234 (DelA)<br>lo: 255 (DelP)<br>less: 255 (DelP)<br>less: 255 (DelP)<br>less: 255 (DelP)<br>less: 255 (DelP)                                                                                                    | Л<br>24) 39904 (542)<br>1<br>1                                                                                                    | 00)<br>ts. generally re | commended                 | that respects | scur no men  | e than 2 or 3 time | s per uncons | 4            |             |          |   |
| orties<br>21<br>schet Mentifikat                                                                                                    | ation                      | Pr 84.     | There a   | e no riterna he r                                                                                                    | 100 (100 ) (200<br>Ann                                                                                                    | -             | Dete E0 FE 00<br>SAE 0399 protoco<br>Parameter Geo<br>Privety: 6<br>Deta Page<br>Reserved 5<br>POU-Form<br>POU-Seed<br>Source Add<br>Cefault Poops<br>Default Poops<br>POU-Seed<br>Source Add                                                                                                    | t data unit (PDI<br>op Number (PD<br>8<br>er 234 (DeEA)<br>icr 255 (DeFF)<br>iesus 255 (DeFF)<br>iesus 255 (DeFF)<br>iesus 255 (DeFF)<br>iesus 10 (DeFF)<br>is politikani. Per o<br>night 3<br>i ()                                                                                                    | Л<br>24) 39904 (542)<br>1<br>247 гецинения                                                                                                    | 00)<br>Ex. generally re | commended 1               | thet requests | occur no mon | e than 2 or 3 time | s per secces | a.11         |             |          |   |
| ontine<br>21<br>22<br>N Take<br>N Take                                                                                                    | ation                      | Pr 84.     | There are | 10 10 10 10 10 10 10 10 10 10 10 10 10 1                                                                                                    | 100 Julio Julio Julio<br>Anno<br>201                                                                                                    | -             | Deter DJ FE 00<br>SAE 8399 pertoco<br>Paramete Geo<br>Prostip: 6<br>Deta Page<br>Reserved 5<br>POU-Form<br>POU-Seed<br>Source Add<br>Befault Data II<br>Default Data II<br>Default Proofs<br>S205 PCAI 900<br>Vandeb Default                                                                                                    | data unit (FD)<br>op Number (FD<br>8<br>er 234 (SeEA)<br>or 255 (SeFF)<br>fesse 255 (SeFF)<br>apetition: Per o<br>right 3<br>(3)<br>94 (SeEA0)<br>official                                                                                                    | Я<br>245 39904 (5423<br>1<br>1                                                                                                    | 00)<br>ti, generally re | commended t               | fat migants   | occur no men | e than 2 or 3 time | s per secces | 4            |             |          |   |
| orties<br>§ J<br>schet Identificat<br>det Protocol<br>N Value<br>CA2000 Paul Paul                                                                                                    | ation                      | Fr 10.     | There are | e no Remi le r<br>SAC 32<br>162211<br>False                                                                                                    | 100 Julio Julio Julio<br>Mark                                                                                                    | •             | Ceter D1 FE 00<br>S42 5393 protecto<br>2: Planette Cito<br>Planette Cito<br>Planette Cito<br>Planette Cito<br>PO-1 Spect<br>Sourix Adi<br>Default Data Is<br>Default Data Is<br>Default Planet<br>D1 Sunstantiano<br>D1 Sunstantiano<br>D1 S                                                                                                    | t data unit (PDI<br>gi Number (PD<br>8<br>e: 234 (DeEA)<br>ic: 255 (DeFF)<br>iesus 255 (DeFF)<br>iesus 255 (DeFF)<br>iesus 255 (DeFF)<br>iesus 255 (DeFF)<br>iesus 255 (DeFF)<br>ic: 255 (DeFF)<br>iesus 255 (DeFF)<br>ic: 255 (DeFF)<br>ic: 255 (DeFF)                                                                                                    | 8<br>245 59904 (5423<br>1<br>246 14523)                                                                                                    | 00)<br>ti, generally re | commended 1               | fiel requests | accur no mon | e than 2 or 3 time | s per secces | 4            |             |          |   |
| orties<br>11<br>chet Identifica<br>det Protool<br>N take<br>42200 Fan Pad<br>det Azonyn                                                                                                    | ation                      | Fr, 80.    | There are | e so Rem la r<br>SAE JU<br>SAE JU<br>SAE JU<br>SAE JU<br>SAE JU<br>SAE JU                                                                                                    | 100 July 1 July 1 July 1                                                                                                    |               | Ceter DI FLO<br>SAL 8399 persono<br>Parameter Gro<br>Parameter Gro<br>Porty 6<br>Oral Parameter Gro<br>Porty 6<br>Porty 6<br>Po                                                                                                    | t data unit (PD)<br>gi Number (PD)<br>at 234 (De(A)<br>Ic 255 (D4F)<br>ress 255 (D4F)<br>ress 255 (D4F)                                                                                                    | 8<br>245 39904 (546)<br>1<br>1<br>1<br>1<br>1<br>1<br>1<br>1<br>1<br>1<br>1<br>1<br>1<br>1<br>1<br>1<br>1<br>1<br>1                                                                                                    | 00)<br>ta, generally re | convended 1               | hel migants   | occur no mon | e than 2 or 3 time | s per secces | a.33         |             |          |   |
| perfires<br>2 2<br>det Protocol<br>N Take<br>6A2000 Fast Pad<br>Set Accorden<br>ert Description                                                                                                    | atten                      | Fr 80.     | There are | e no Remi la r<br>SAC JU<br>652211<br>Falsa<br>Dina<br>Despro                                                                                                    | 100 view view view                                                                                                    |               | Date D145 00<br>S44 (339) persons<br>Parameter Circle<br>Parameter Circle<br>Parameter Circle<br>Parameter<br>POS-Spect<br>Source Add<br>POST<br>Default Date Li<br>Default Date Li                                                                                                    | data unit (PD)<br>op Number (PD<br>e<br>e 234 Gel A)<br>ic: 255 (SuFF)<br>iesu 255 (SuFF)<br>iesu 255 (SuFF)<br>iesu 255 (SuFF)<br>iesu 255 (SuFF)<br>of (SuFF)<br>iesu 255 (SuFF)<br>iesu 255                                                     | A<br>24) 39904 (542)<br>1<br>1<br>1<br>1<br>1<br>1<br>1<br>1<br>1<br>1<br>1<br>1<br>1<br>1<br>1<br>1<br>1<br>1<br>1                                                                                                    | 00)<br>EL gerendy a     | commended 1               | thef requests | occur no men | e than 2 or 3 time | s per secces | <b>a</b> .31 |             |          |   |
| perfere<br>21<br>Cart Mentofica<br>Cart Mentofica<br>CA2000 Pael Pred<br>CA2000 Pael Pred<br>CA2000 Pael Pred<br>Pael Pael<br>Pred<br>Pael Pael<br>Pael<br>Pael<br>Pael<br>Pael<br>Pael<br>Pael<br>Pael                                                                                                    | affice<br>clast            | Fr 80.     | There are | e no Rema ha n<br>SAE JU<br>SAE JU<br>Salar<br>Dista<br>Dispro                                                                                                    | 10 THE ADDR THE ADDR  |               | Ceter DJ H 50<br>SH 539 persons<br>Parameter Cete<br>Posty 6<br>Ota Tage<br>Reserved 5<br>ROU-Form<br>POS-Spect<br>Source Add<br>ROUT<br>Transmission 1<br>Default Date Li<br>Default Posty<br>2035 FOL 399<br>Strusbib Home<br>Parameter Grou. Pa                                                                                                    | data unit (PD)<br>op Namber (PD<br>8<br>et 234 (belA)<br>ic: 255 (bH7)<br>iepetition: Pe i<br>optim 13<br>()<br>04 (bL400)<br>ation<br>ferup Namber<br>samder Na-<br>cameter Gro.                                                                                                    | 8<br>245 59904 (bid<br>attr requirement<br>(RQST)<br>590w<br>65215.000                                                                                                    | 00)<br>tr, garwady w    | commanded t               | Sat requests  | accur he men | e than 2 or 3 time | s per secons | 4            |             |          |   |
| ention<br>2 2<br>2 2<br>2 2<br>2 2<br>2 2<br>2 2<br>2 2<br>2 2<br>2 2<br>2                                                                                                    | attices<br>chert           | Tr B.      | The set   | e no Rema to r<br>SAE JU<br>65221<br>Talee<br>Despro                                                                                                    | 1/100 1/100                                                                                                    |               | Ceter DI FLO<br>SLE (2019) perstece<br>Di Parameter Cete<br>Porta Paga<br>Receves B<br>POU-Sever<br>POU-Sever<br>POU-Sever<br>Di Pour Deta<br>POU-Sever<br>Di Pour Deta<br>POU-Sever<br>Di Pour Deta<br>Defaut Deta L<br>Defaut Roste<br>Di Di Pour Di Pour<br>Di Pour Di Pour<br>Di Parameter<br>Parameter Gross. Pa                                                                                                    | data unit (PD)<br>op Number (PD<br>8<br>er 234 Gel.A)<br>for 235 Gel.A)<br>for 235 Gel.A)<br>op 504 Gel.A0<br>without<br>foroug Number<br>remeter Na-<br>mander Gro                                                                                                    | 8<br>Pic 59904 (bic)<br>det requirement<br>(RQST)<br>SS255.000                                                                                                    | 00)<br>Er, gerændy m    | commanded 1               | that requests | accur no men | than 2 to 3 time   | s per secons | á.           |             |          |   |
| Perform<br>L<br>L<br>Cket Montalica<br>Vivia<br>Mer Privacal<br>Nata<br>Account Para<br>Sectory data<br>Sectory data | attion<br>clast<br>at      | Fr BL      | There are | e no Remis to d<br>SAE.30<br>6523<br>False<br>DH13<br>Degree                                                                                                    | 100 Minutes and 100 Minutes and 100 Minutes an | * ×           | Ceter D1 FE 00<br>S42 (239) perioteco<br>S42 (239) perioteco<br>Periority 6<br>Deta Paga<br>Reserved 5<br>POU-Fore<br>POU-Fore<br>Source Add<br>Source Add<br>POU-Fore<br>Source Add<br>POU-Fore<br>Search Data L<br>Defand Pool-99<br>S0 (Search<br>D6 POI-99<br>S0 (Search<br>D6 POI-99<br>S0 (Search<br>D6 Poi-99<br>S0 (Search<br>D6 Poi-99<br>S0 (Search<br>D                                                                                                    | data unit (PD)<br>g Navriber (PD<br>e 234 (hel.A)<br>icc 235 (hel.A)<br>icc 235 (h                                                                                                    | 8<br>Pic 59904 (bick<br>aver requirement<br>(RQST)<br>(906e<br>652(5.000                                                                                                    | 00)<br>R. garwady a     | c <del>onstan</del> ded 1 | Set requests  | accur he men | than 2 or 3 time   | s per secces | á.           |             |          |   |
| perfire<br>21<br>chet Menthina<br>der Antrod<br>1 Nice<br>A 2000 Anar Pad<br>Act Anno<br>1 Description<br>serdel Description<br>Serdel Description                                                                                                    | aftice<br>clief            | Free B.    | There are | e no Rema to r<br>SAC JU<br>662211<br>Faile<br>Dist<br>Dispres<br>2<br>2<br>2<br>2<br>2<br>2<br>2<br>2<br>2<br>2<br>2<br>2<br>2<br>2<br>2<br>2<br>2<br>2<br>2                                                                               | 1 Year Mark Land                                                                                                    |               | Cate: D1 FE 00<br>S4E (539) perioteco<br>S F4E (539) perioteco<br>S F4E (539) perioteco<br>S F4E (539) perioteco<br>Periodic S<br>F4E (540)<br>Periodic S F4E<br>S F4E (540)<br>S F4E (540)<br>S                                                                                                    | data unit (PD)<br>g Number (PD)<br>8<br>e 234 (bd.A)<br>ic 255 (bd.F)<br>ic 255 (bd.F)<br>epetition: Per in<br>ngh 3<br>04 (bd.A0)<br>ution<br>icrosp Number<br>semeter Sec.                                                                                                    | 8<br>Pe 39904 (h44<br>6<br>6<br>(KQST)<br>9964<br>6525.000                                                                                                    | 00)<br>tu, parwady w    | converded (               | fiel requests | eccur he men | than 2 to 3 time   | s per secces | 4            |             |          |   |
| perfies<br>21<br>Cart Identification<br>In Sile<br>Frincisca<br>Set Actiony<br>and Ecologies<br>Set Actiony<br>in Conception<br>Serviced Description<br>Serviced Description<br>Serviced Description<br>Serviced Description                                                                                                    | attion<br>clast<br>fet     | Prov. BL   | Lien (m   | e no Rema to a<br>SAE J72<br>S52211<br>False<br>Dispres<br>12<br>200<br>200<br>200<br>200<br>200<br>200<br>200<br>200<br>200                                                                                                    | 100 100 100 100 100                                                                                                    |               | Ceter D1 FE 00<br>542 (239) perioteco<br>9 542 (239) perioteco<br>9 Fearing 6<br>Deta Paga<br>Reserved 5<br>POU-form<br>POU-form<br>POU                                                                                                    | data unit (PDC<br>g) Number (PC<br>g)<br>k: 234 (hd.A)<br>ic: 235 (hJF)<br>ic: 235 (hJF | 8<br>26: 3986 (542<br>4<br>4<br>(8Q57)<br>9964<br>6525.000                                                                                                    | 00)<br>tr, garwady m    | constantion 1             | bat requests  | accur no men | than 2 or 3 time   | s per secon  |              |             |          |   |
| perfire<br>2 2<br>2 3<br>2 4<br>CART Distribution<br>Servicel Description<br>Servicel Description<br>Servicel Description<br>Servicel Description<br>Servicel Description                                                                                                    | atten<br>chet<br>Re        | Frank Bill | There is  | <ul> <li>4.40 Remains to a</li> <li>5.44, 512</li> <li>4.52231</li> <li>7.452231</li> <li>7.452231</li> <li>7.452231</li> <li>7.452231</li> <li>7.452231</li> <li>7.452231</li> <li>7.452231</li> <li>7.452231</li> <li>7.452231</li> </ul> | 1 Per Per La Constantina de la Constantina de la |               | Cate: D1 FE 00<br>54E (239) perioteco<br>5 FE (239) perioteco<br>6 Ferendra 6<br>Pol-Form<br>700-Form<br>700-Fo                                                                                                    | data unit (PD)<br>g Number (PD)<br>tic 254 (BelA)<br>tic 255 (BuFF)<br>tic 255 (BuFF)<br>tic 255 (BuFF)<br>apetition Per in<br>apetition Per in<br>3 04 (BuLAD)<br>ation<br>ticon Number<br>ticon States<br>ticon States<br>tico                                                                                                    | 8<br>20, 3994 (544<br>349 (94)<br>349 (94)<br>349<br>(94)<br>37<br>(94)<br>37<br>(94)<br>39<br>(94)<br>31<br>(94)<br>31<br>(94)<br>(94)<br>(94)<br>(94)<br>(94)<br>(94)<br>(94)<br>(94) | 00)<br>It, garwady a    | commended 1               | Set requests  | occur no men | than 2 or 3 time   | s per seccen | 4 ).         |             |          |   |
| Interest<br>Control Methods<br>I deal Methods<br>I have<br>the frustand<br>I have<br>the frustand<br>Ser A 2000 Fault Paul<br>Ser A 2000 Fault Paul<br>Ser A 2000 Fault Control<br>Ser A 2000 Fault Control<br>Ser A 2000 Faul                                                                                                    | afilian<br>chef<br>Re<br>B | True Bi    | The state | e no riterio foi f<br>65221<br>False<br>Dist<br>2<br>2<br>2<br>2<br>2<br>2<br>2<br>2<br>2<br>2<br>2<br>2<br>2<br>2<br>2<br>2<br>2<br>2<br>2                                                                                                 | 1 (1997) 1996 (1997)<br>1997<br>1997<br>1997<br>1997<br>1997<br>1997<br>1997                                                                                                    |               | Cate: D1 FE 00<br>SAR (1399 pointero<br>SAR (1399 pointero<br>SAR (1399 pointero<br>Deal Page)<br>Reserved 5<br>POINT<br>POINT<br>PO | data unit (PDC<br>gi Number (PC<br>8)<br>er 234 (bel/A)<br>cr: 255 (b/F)<br>here: 255 (b/F)<br>here: 255 (b/F)<br>here: 255 (b/F)<br>here: 255 (b/F)<br>here: 255 (b/F)<br>apetition. Re-<br>of (b/LAD)<br>ution<br>foroug Number<br>commetter Gen                                                                                                    | A<br>Rej 19804 (held<br>user requirement<br>(HQST)<br>1984<br>65235.000                                                                                                    | 00)<br>ti, garwady w    | converded 1               | hat requests  | accur no men | t than 2 or 3 time | s per secces | á            |             |          |   |

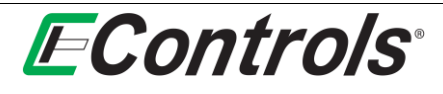

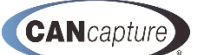

#### 10.16 Clearing the Active DTC List

You may **Clear the Active DTC List** by right-clicking on any of the DTCs on the list and select **[Clear Active DTC List]** from the drop down menu by left-clicking the mouse on the **[Clear Active DTC List]** selection as illustrated below.

| Active DTCs | Historic [ | otCs | Pending DTCs     | Freeze Frames |     |                        |
|-------------|------------|------|------------------|---------------|-----|------------------------|
| SPN 🛆       |            |      |                  |               | SPI | N Name                 |
| Source Addr | ess: 0     |      |                  |               |     |                        |
| 29          |            |      |                  |               | Acc | elerator Pedal Positio |
| 51          |            | Goto | Definition       |               |     | ne Throttle Position   |
| 51          |            | Wat  | ch               |               | •   | ne Throttle Position   |
| 91          |            | Gran | h                |               | •   | elerator Pedal Positio |
| 100         | -          |      | and Article DTC  | (0111)        |     | ne Oil Pressure        |
| 105         | •          | Req  | Jest Active DTC  | s (DMI)       |     | ne Intake Manifold 1   |
| 110         |            | Req  | Jest Active DTC  | Reset (DM11)  |     | ne Coolant Tempera     |
| 441         |            | Clea | r Active DTC Lis | t             |     | liary Temperature 1    |
| 442         |            |      |                  |               | Aux | xiliary Temperature 2  |
| 645         |            |      |                  |               |     |                        |

All active DTCs will now be cleared from the list.

**NOTE:** This does not send a CAN message to clear or reset DTCs. It simply clears the items from the list.

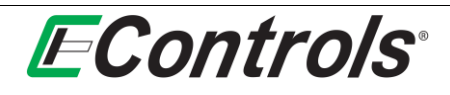

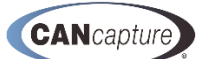

# **11 REPLAY RECORDER FUNCTION BLOCK**

You may set up the replay recorder by either right-clicking on the mouse on the **Replay Recorder** function block and selecting **[Properties]** in the drop down menu by left-clicking on the selection as illustrated below or simply double clicking the left mouse button on the **Replay Recorder** function block.

| Flov    | vchart  | User Par    | nel      |        |          |                  |           |      |   |
|---------|---------|-------------|----------|--------|----------|------------------|-----------|------|---|
| 91 E    |         |             | 0        |        | - X      | D 🗈 🗙 🧟          | 36        | ÷ 14 | 1 |
| -       |         | B . I       | 100%     | -      | k /      | Add Function E   | llock 🔪 📑 | i .  | 1 |
| t Dia   | gnostic | s (J1939)   | Raw C    | apture |          |                  |           |      |   |
|         |         |             |          |        |          |                  |           |      |   |
|         |         |             |          |        |          | BUSS             | THE       |      |   |
| xding   |         |             |          |        |          |                  |           |      |   |
|         |         |             |          |        |          |                  | ===       |      |   |
|         | ::::    |             |          |        |          | Raw              | Capture   |      |   |
|         |         |             |          |        |          |                  |           |      |   |
| 111     | 1111    |             |          |        |          |                  |           |      |   |
| rding : | 1111    |             | 1111     | Replay | Recorder | <b></b>          |           |      |   |
| 100     |         |             | 1        | -      | 50       | 5                | Creat     |      |   |
|         | 1211    |             | 1 12     |        | 24       | Speek            | Graph     |      |   |
|         | 1111    |             | : ::!    |        |          | Disable Block    |           |      |   |
|         | 1.1.1   |             | 1 111    |        |          | Rename Block     |           |      |   |
|         |         |             |          |        |          | -                |           |      |   |
|         |         | EC          | U Record | ing    |          | Block Help       |           |      |   |
|         |         | 1111        |          |        |          | Properties       |           |      |   |
|         |         | 1111        | Sector 1 |        | X        | Cut              |           |      |   |
|         |         |             |          |        | R        | Carry            | 1.1       |      |   |
|         |         |             |          |        |          | Сору             |           |      |   |
|         |         |             |          |        |          | Paste            |           |      |   |
| 111     |         |             |          |        | ×        | Delete           |           |      |   |
|         |         |             |          |        | -3       | Import Selection |           |      |   |
|         | 1.1.1 P | Reg. Transm | itter    |        |          | import Selection |           |      |   |
|         |         |             |          |        |          | Export Selection | 1         |      |   |
|         | 100     | NAM         |          |        |          |                  |           |      |   |

The **Properties** window will now open displaying all the settings for the recorder block.

| EControls CANCapture - Properties                                              |                                                          | - * ×     |
|--------------------------------------------------------------------------------|----------------------------------------------------------|-----------|
| File Edit View Flowchart User Panel                                            |                                                          | Options 😥 |
| : 通 🛃 🕼 🕼 😳 🔒 🕞 🖓 🖓 👞 🖿 🕺 🖄 🕰 🖄 👋 👘 🕐 🚽 👘 🖓 Hole/Show Windows * 🖾 Bring to Fra | nt *                                                     |           |
| ★ AP 第2 ~ 1 10 10 10 10 10 10 10 10 10 10 10 10 1                              | N C A I                                                  |           |
| (Workenave Chart) (Nammeter (11999) (Raw Carb va ) Branastina                  | a ta ta y                                                | 445 X     |
|                                                                                |                                                          |           |
| Z ·                                                                            |                                                          |           |
| Block Settings      Bick Enabled                                               | Exica                                                    |           |
| Box Cation                                                                     | Reniav Recorder                                          |           |
| Caption Visible                                                                | True                                                     |           |
| Replay Recorder Settings                                                       |                                                          |           |
| Save to Filename                                                               | Examples Weplay Files UdeECU_NoEngine_ManyOTCs_J1939.cpf |           |
| Alow File Overwrite                                                            | False                                                    |           |
| Compression Level                                                              | Best                                                     |           |
|                                                                                |                                                          |           |
|                                                                                |                                                          |           |
|                                                                                |                                                          |           |
|                                                                                |                                                          |           |
|                                                                                |                                                          |           |
|                                                                                |                                                          |           |
|                                                                                |                                                          |           |
|                                                                                |                                                          |           |
|                                                                                |                                                          |           |
|                                                                                |                                                          |           |
|                                                                                |                                                          |           |
|                                                                                |                                                          |           |
|                                                                                |                                                          |           |
|                                                                                |                                                          |           |
|                                                                                |                                                          |           |
|                                                                                |                                                          |           |
|                                                                                |                                                          |           |
|                                                                                |                                                          |           |
|                                                                                |                                                          |           |
|                                                                                |                                                          |           |
|                                                                                |                                                          |           |
|                                                                                |                                                          |           |
|                                                                                |                                                          |           |
|                                                                                |                                                          |           |
|                                                                                |                                                          |           |

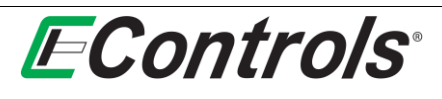

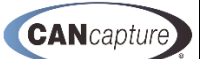

#### 11.1 Saving Can Message Data

You may now select the file you wish to save the CAN message data to by selecting the [...] icon at the far right-hand side of the **Save to Filename** setting as illustrated below:

| a service a service and a service and a service and a service a service a se | The Charles in the Academic Academic Acad |         |
|----------------------------------------------------------------------------------------------------|----------------------------------------------------------------------------------------------------|---------|
| Workspace Chart / Diagnostics (J1939) / Raw Capture / Properties                                                                                                    |                                                                                                    | 3 ( ) X |
| 21                                                                                                    |                                                                                                    |         |
| Block Settings                                                                                                    |                                                                                                    |         |
| Block Enabled                                                                                                    | False                                                                                                    |         |
| Block Caption                                                                                                    | Replay Recorder                                                                                                    |         |
| Capton Visible                                                                                                    | True                                                                                                    |         |
| Replay Recorder Settings                                                                                                    |                                                                                                    |         |
| Save to Filename                                                                                                    | C: Users Richard K. Rader Documents (CAN Messages.cpf                                                                                                    |         |
| Alow Re Overwrite                                                                                                    | False                                                                                                    |         |
| Compression Level                                                                                                    | Best                                                                                                    |         |
|                                                                                                    | Receive Fraces     2320 Windonysieve       Buttoch     Buttoch       Buttoch     Buttoch       Buttoch     Buttoch       Buttoch     Buttoch       Buttoch     Buttoch       Buttoch     Buttoch       Buttoch     Buttoch       Buttoch     Buttoch       Buttoch     Buttoch       Buttoch     Buttoch       Buttoch     Buttoch       Company     File       Buttoch     Buttoch       Company     File       Buttoch     Company       Buttoch     Buttoch       Buttoch     Buttoch       Buttoch     Bu                         |         |
|                                                                                                    | File name: CAN Messages opt - Open                                                                                                    |         |

You may now select the file you wish to save your data to from the widow illustrated above. The file will be stored in the \*.cpf (Can Playback File) format.

#### **11.2** Selecting the file Overwrite option

You may select the **Allow File Overwrite** option by left-clicking the mouse on the [▼] icon on the far right hand side of the **Allow File Overwrite option** selection as illustrated below:

|   | <ul> <li>EControls CANCantura - Pronerties</li> </ul>                                                |                                                      |           | _ |
|---|----------------------------------------------------------------------------------------------------|------------------------------------------------------|-----------|---|
| 1 | E Contra de Caragonie - Fregeries                                                                    |                                                      | 0.0       | i |
|   | ; He bot view Powchart UserPanel                                                                     |                                                      | Uptions 🥑 | ł |
|   | 🗄 🖽 🚅 🚰 🤮 🔁 🔄 🖆 🖆 🖆 🕼 🥾 🕨 👷 🕺 🖕 🖄 🖓 🖏 🖉 👋 👘                                                          |                                                      |           |   |
|   | M M M N = 2 → 1 (3) (3), 100%  N M / Add Function Block* (3) (3), 4 + + 10 + 17 + 4 + 4 + 5 + 5 + 10 |                                                      |           | E |
|   | (Workspace Chart) Diagnostics (21939) Raw Capture Properties                                         |                                                      | 3 4 Þ ×   |   |
|   | 24                                                                                                   |                                                      |           |   |
| L | Block Settings                                                                                       |                                                      |           |   |
| н | Slock Enabled                                                                                        | False                                                |           |   |
| н | Biok Capton                                                                                          | Replay Recorder                                      |           |   |
| н | Capton Visible                                                                                       | True                                                 |           |   |
| н | Replay Recorder Settings                                                                             |                                                      |           |   |
| н | Save to Pilename                                                                                     | C: Users'Richard K. Rader'Documents'CAN-Messages.cpf |           |   |
| н | Allow File Overwrite                                                                                 | False                                                |           |   |
| н | Compression Level                                                                                    | True                                                 |           |   |
| н |                                                                                                    | False                                                |           |   |
| н |                                                                                                    |                                                      |           |   |

You may now select either **True** or **False** from the drop down menu by right-clicking on the selection. If you select **False** the data file will be protected from being overwritten at a later date. If you select **True**, the file may be overwritten and you will lose all previously recorded data every time a new capture is started.

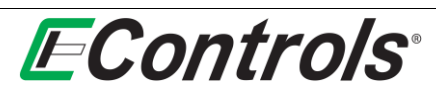

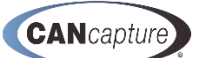

## 11.3 Setting the Level of Compression of the Data File

You may set the level of compression of the data of your file by right-clicking the mouse on the [▼] on the far right-hand side of the **Compression Level** selection as illustrated below:

| al 🔚 🖓 n 🖓 n 🖓 n 🖓 n n an an an an an an an an an an an an                            |                                                      |
|---------------------------------------------------------------------------------------|------------------------------------------------------|
| 🖌 A® 网络小小 📗 (1995) 🙀 100% 🔹 🐂 🗡 Add Function Block * (1915) 👘 🚊 🖄 🚸 🔛 🗐 🖓 🖓 🖓 🖓 👘 👔 👘 |                                                      |
| Workspace Chart / Diagnostics (J1939) Raw Capture / Properties                        | \$45×                                                |
| 24                                                                                    |                                                      |
| Block Settings                                                                        |                                                      |
| Block Enabled                                                                         | False                                                |
| Block Caption                                                                         | Replay Recorder                                      |
| Capton Visible                                                                        | True                                                 |
| Replay Recorder Settings                                                              |                                                      |
| Save to Filename                                                                      | C: Users'Richard K. Rader'Documents'CAN-Messages.cpf |
| Allow File Overwrite                                                                  | False                                                |
| Compression Level                                                                     | Best 💌                                               |
|                                                                                       | Fastest                                              |
|                                                                                       | Fast                                                 |
|                                                                                       | Normal                                               |
|                                                                                       | Good                                                 |
|                                                                                       | Best                                                 |

You may now select the amount of data compression you want from the drop down menu by left-clicking your selection with the mouse. The **Fastest** selection will provide the best performance but the least amount of compression, while the **Best** selection will provide the highest amount of compression. All other selections are somewhere in between these settings.

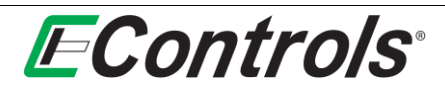

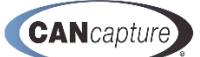

# **12 LIVE REPLAY FUNCTION BLOCK**

You may configure the parameters of the file replay block by right-clicking the mouse button on the **Replay** function block and selecting **[Properties]** from the drop down menu by left-clicking on the **[Properties]** selection as illustrated below or simply double clicking on the **Replay** function block.

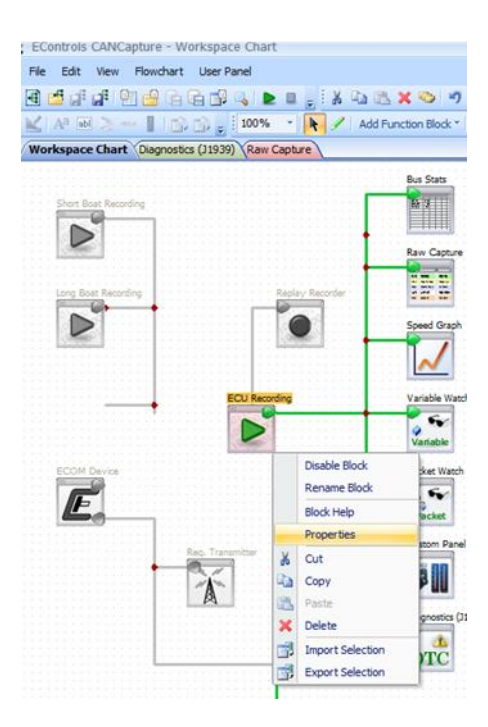

The following window will now open:

| EControls CANCapture - Properties                                                  | - 1                                                       | ×П |
|------------------------------------------------------------------------------------|-----------------------------------------------------------|----|
| File Edit View Flowchart User Panel                                                | Options                                                   | 0  |
| 🗿 🛃 🚅 📲 🔄 🔮 🕞 🕼 🕼 🐛 🖢 💷 👷 🙏 🖄 🖄 🖄 🖘 👘 🕫 🔍 Hide,Show Windows * 💬 Bring to Front * 🖕 |                                                           |    |
| ▲ AP 回 之 ~ 1 回 回 。 100% · ト / Add Function Block · 回回。 由 キ ~ 日 日 万 日 马 马 马 马 司 。   |                                                           | þ  |
| Workspace Chart Diagnostics (11939) Raw Capture Properties                         | 3.43                                                      | ×  |
| 21                                                                                 |                                                           |    |
| Rock Settings                                                                      |                                                           |    |
| Block Enabled                                                                      | True                                                      |    |
| Biock Caption                                                                      | ECU Recording                                             |    |
| Capton Visble                                                                      | True                                                      |    |
| Live Replay Settings                                                               |                                                           |    |
| Replay Filename                                                                    | Examples/Replay Files/OnlyECU_NoEngine_ManyOTCs_)1939.cpf |    |
| Playback Speed                                                                     | 1x                                                        |    |
| Misc. Settings                                                                     |                                                           |    |
| Enable Multipacket Support                                                         | True                                                      |    |
| J1939 Multpacket support                                                           | True                                                      |    |
| NMEA2000 Fast-Packet support                                                       | True                                                      |    |
| Multipacket Error Messages                                                         | True                                                      |    |
| Multipacket Warning Messages                                                       | True                                                      |    |
| Error Messages                                                                     | True                                                      |    |
|                                                                                    |                                                           |    |
|                                                                                    |                                                           |    |
|                                                                                    |                                                           |    |

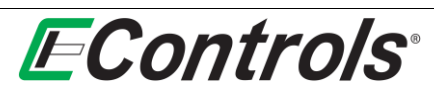

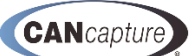

# 12.1 Enabling / Disabling the Live Replay Function Block

You may Enable or Disable the **Live Replay** function block from this window by selecting the **Block Enabled** line and left-clicking on the [▼] icon on the far right-hand side of the line and selecting either **True** or **False** from the drop down menu as illustrated below:

| 🗿 🖆 🕼 🗐 🔮 🕞 🕼 🕼 💺 🗶 👷 👗 🖄 🖄 🖄 🛪 🖘 🤊 🕫 👷 🗕 🔍 Mole/Show Windows - 197 bring to Front - 🧋 |                                                         |
|----------------------------------------------------------------------------------------|---------------------------------------------------------|
| 【が用う~】(2013), 2005 () トノ Add function Block () 通信, 当る々日日市場場局部目前,                       |                                                         |
| Workspace Chart) Dagrostics ((1939)) Raw Capiture) Properties                          | 449 ÷                                                   |
| 21                                                                                     |                                                         |
| Block Settings                                                                         |                                                         |
| Bok Enabled                                                                            | False                                                   |
| Box Caption                                                                            | True                                                    |
| Capton Visble                                                                          | False                                                   |
| Live Replay Settings                                                                   |                                                         |
| Replay Filename                                                                        | Examples/Replay Files/Only60J365rgne_Many070s_31939.cpf |
| Playback Speed                                                                         | 14                                                      |
| Hisc. Settings                                                                         |                                                         |
| Enable Multipacket Support                                                             | True                                                    |
| 31939 Multpacket support                                                               | True                                                    |
| NMEA2000 Fast-Packet support                                                           | True                                                    |
| Hultpacket Error Messages                                                              | True                                                    |
| Multipacket Warning Messages                                                           | True                                                    |
| Bror Messages                                                                          | frue                                                    |

# 12.2 Modifying the Replay Block Caption

You may modify the **Live Replay** function block caption by selecting **Block Caption**, then hold down the left-hand mouse button while cursoring over the portion of the caption (or the entire caption) that you wish to modify to highlight it, then enter the caption content that you desire to display on the flowchart as illustrated below.

| EControls CANCapture - Properties                                                        |                                                          |
|------------------------------------------------------------------------------------------|----------------------------------------------------------|
| File Edit View Flowdhart User Panel                                                      |                                                          |
| 🗃 🛃 🚅 🕼 🗐 🔐 🔓 🕞 🕼 🕼 🔈 🖢 💷 🖕 🤅 🖄 🖄 🖄 🛪 🌝 🤊 🥙 👷 🛔 Hole/Show Windows * 🖓 Bring to Front * 🖕 |                                                          |
| ▲ A <sup>2</sup> B 3 ~ 1 (3) 30                                                          |                                                          |
| Workspace Chart / Diagnostics (J1939) / Raw Capture / Properties                         |                                                          |
| 24                                                                                       |                                                          |
| Block Settings                                                                           |                                                          |
| Block Enabled                                                                            | True                                                     |
| Block Caption                                                                            | Previous Data Recording                                  |
| Caption Visible                                                                          | True                                                     |
| □ Live Replay Settings                                                                   |                                                          |
| Replay Filename                                                                          | Examples\Replay Files\LongBoatSession_NMEA2000_J1939.cpf |
| Playback Speed                                                                           | 1x                                                       |
| Misc. Settings                                                                           |                                                          |
| Enable Multipacket Support                                                               | True                                                     |
| J1939 Multipacket support                                                                | True                                                     |
| NMEA2000 Fast-Packet support                                                             | True                                                     |
| Multipacket Error Messages                                                               | True                                                     |
| Multipacket Warning Messages                                                             | True                                                     |
| Error Messages                                                                           | True                                                     |

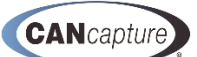

# **EControls**°

# 12.3 Selecting if the Caption is Visible

You may select if the **Caption** is visible or not by selecting the **Caption Visible** option under **Block Settings** and left-clicking on the [▼] icon at the far right-hand side of the **Caption Visible** line. Then, select from the drop down menu either **True** to make the Caption visible or **False** to make the caption invisible on the flowchart as illustrated below:

| ] 문 💆 및 및 문 🔮 금 급 및 및 🕨 🗶 💷 👷 🙏 및 🗶 또 🕤 여 🕫 🖕 🗕 🦂 Hide/Bow Windows * 12 Bing to Front * 🧋 |                         |
|-------------------------------------------------------------------------------------------|-------------------------|
| KNEX-ISS, 2005 N K / Add Function Block 33, 44 + 10 47 16 16 16 16 17 16                  |                         |
| (Workspace Chart) Diagnostics () 19.09) Raw Capture) Properties                           | \$ 4 P X                |
| 24                                                                                        |                         |
| Block Settings                                                                            |                         |
| Block Enabled                                                                             | True                    |
| Block Caption                                                                             | Previous Data Recording |
| Capton Vable                                                                              | True                    |
| Live Replay Settings                                                                      | True                    |
| Replay Flename                                                                            | False                   |
| Rayback Speed                                                                             | IX                      |
| Hist. Settings                                                                            |                         |
| Enable Multpacket Support                                                                 | True                    |
| 31939 Multpacket support                                                                  | True                    |
| NMEA2000 Fast Packet support                                                              | True                    |
| Multipacket Error Messages                                                                | True                    |
| Multipadiet Warning Messages                                                              | True                    |
| Bror Messages                                                                             | The                     |

### **12.4** Selecting the Data File to Playback

To select the data file that you have previously recorded for playback select the [...] icon on the far righthand side of the **Replay Filename** line under **Replay Settings** by left-clicking with the mouse as illustrated below:

| Reference Chart/ Degranics (J1938) Raw Capture Properties |               |                 |              |                    |                    |               |              |           | 10 |
|-----------------------------------------------------------|---------------|-----------------|--------------|--------------------|--------------------|---------------|--------------|-----------|----|
| 1 21                                                      |               |                 |              |                    |                    |               |              |           |    |
| Block Settings                                            |               |                 |              |                    |                    |               |              |           |    |
| Block Enabled                                             |               |                 |              | due.               |                    |               |              |           |    |
| Slock Capton                                              |               |                 |              | Previous 0         | ieta Recording     |               |              |           |    |
| Caption Vielble                                           |               |                 |              | The                |                    |               |              |           |    |
| Live Replay Settings                                      |               |                 |              |                    |                    |               |              |           |    |
| Repley Filename                                           |               |                 |              | Examples           | Finality Films (Lo | rigBoatSeaso  | n_NP4EA2000_ | J0939.cof |    |
| Playback (geed                                            |               |                 |              | 38                 |                    |               |              |           |    |
| Hise, Settings                                            |               |                 |              |                    |                    |               |              |           |    |
| Enable Multipacket Support                                | 1000          |                 |              | 114                |                    |               |              |           |    |
| 31939 Multipacket support                                 | E Open        |                 |              |                    |                    |               |              | ×         |    |
| MMEA2000 Fast-Packet augport                              |               |                 |              |                    |                    |               |              |           |    |
| Hullpacket Dror Hessages                                  | Look et       | E Dooument      |              |                    | (a) + (            | 3 d' 🔲        |              |           |    |
| Nultpacket Warning Hessages                               |               |                 |              | 1112111            |                    | CONTRACTOR OF |              |           |    |
| bror Messages                                             | 124           | FERTHE          | Date taken   | Tagi               | 508                | Fating        |              | ch.       |    |
|                                                           | Recent Places | 1 2310 Wie      | dingview     |                    |                    |               |              |           |    |
|                                                           |               | # Bluetoot      |              |                    |                    |               |              |           |    |
|                                                           |               | a boat cap      | ture files   |                    |                    |               |              | H         |    |
|                                                           | Omittop       | BOSCH           |              |                    |                    |               |              |           |    |
|                                                           | 10            | Business        | Travel       |                    |                    |               |              |           |    |
|                                                           | 49-           | 10.995          |              |                    |                    |               | 1            | 12        |    |
|                                                           | mader         | E COMP          |              |                    |                    |               |              |           |    |
|                                                           |               | a record p      |              |                    |                    |               |              |           |    |
|                                                           | 100           | a trove o       | ·            |                    |                    |               |              |           |    |
|                                                           | Computer      | a Fax           |              |                    |                    |               |              |           |    |
|                                                           |               | 🔒 GCP_Dis       |              |                    |                    |               |              |           |    |
|                                                           |               | A HOECM         |              |                    |                    |               |              | 2.2       |    |
|                                                           | Network       | Balan           |              |                    |                    |               |              |           |    |
|                                                           |               | Figure :        | Langituret   | water MMEA25       | 00 /1838 cm        |               | Oper         |           |    |
|                                                           |               | Standard Street | Courses      | P                  | -                  |               | -            |           |    |
|                                                           |               | men of Oper-    | - NAME AND A | re respect the C.I | 10. T              |               | 1.000        |           |    |

You may then browse your computer storage for the file that you wish to replay and select open by rightclicking the mouse on the **[Open]** icon.

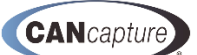

# 12.5 Setting the Playback Speed

**EControls**<sup>®</sup>

You may select the desired playback speed of your data by selecting **Playback Speed** under **Live Replay Settings** and left-clicking on the [▼] on the far right-hand side of the window and selecting the desired **Playback Speed** from the drop down menu as illustrated below or by double clicking on the **Playback Speed** to cycle through the various choices.

| EControis CANCapture - Properties                                               |                                                          |
|---------------------------------------------------------------------------------|----------------------------------------------------------|
| Fie Edit View Flowdhart UserPanel                                               | Options 🥹                                                |
| 通道は 21 🖉 合合の 4 k k 🛛 🛛 X つ り で 📜 🍨 🤇 Hold Street Windows + 12 Bing to Front - 🥊 |                                                          |
| ビルモスートのの。1999 - キノAddreson Bod - 通道。山本々日日7日ならな日日。                               |                                                          |
| Workspace Chart) Diagnostics (J12038) / Raw Capiture ) Properties               | \$ O X                                                   |
| 24                                                                              |                                                          |
| Block Settings                                                                  |                                                          |
| Book Evabled                                                                    | True                                                     |
| Book Caption                                                                    | Previous Data Recording                                  |
| Capton Visble                                                                   | True                                                     |
| Live Replay Settings                                                            |                                                          |
| Replay Filename                                                                 | Examples/Replay Files/LongBoatSession_JMEA2000_11939.cpf |
| Playback Speed                                                                  | IX A                                                     |
| Hisc. Settings                                                                  | 0. tx                                                    |
| Enable Multipacket Support                                                      | 0.25w                                                    |
| J1999 Multpacket support                                                        | 0.5x                                                     |
| NHEA2000 Fast-Packet support                                                    | 1x                                                       |
| Nultpacket Error Messages                                                       | 24                                                       |
| Multipacket Warning Messages                                                    | 24                                                       |
| Dror Messages                                                                   | 58                                                       |
|                                                                                 | 20                                                       |
|                                                                                 | 208                                                      |

#### **12.6 Miscellaneous Settings for the Playback Block**

You may choose which **Miscellaneous Setting** you wish enabled or disabled by selecting the [ $\checkmark$ ] icon at the far right-hand side of the selection and selecting either **True** or **False** from the drop down menu by left-clicking the mouse on the selection as illustrated below this will toggle the selection between **True** and **False** each time you double click. You may also double-click the option to toggle between **True** and **False**.

| Edit Vew Flowchart User Panel                 | Options                                                                                                    |
|-----------------------------------------------|----------------------------------------------------------------------------------------------------|
| 【】                                            | Hde/Show Windows - 🔀 Bring to Front - 🔔                                                                         |
| 1 1 2                                         | A + D 4 7 4 4 5 8 2 1 .                                                                                         |
| The Charles (1999) Resolution (1999)          | 14                                                                                                    |
| and only only more of the capacity properties |                                                                                                    |
|                                               |                                                                                                    |
| k Settings                                    | No.                                                                                                    |
| Canton                                        | rive<br>Previous Data Recordion                                                                                 |
| on Visible                                    | Tue                                                                                                    |
| Replay Settings                               |                                                                                                    |
| y Flename                                     | Examples (Applay Files (LongBoatSession _) #EA2000) 1939.cpf                                                    |
| ack Speed                                     | la:                                                                                                    |
| . Settings                                    | Re-                                                                                                    |
| e Mutpaciet Support                           | TUR                                                                                                    |
| #A2000 Fast Packet support                    | The second second second second second second second second second second second second second second second se |
| Atpacket Error Messages                       | Pale                                                                                                    |
| Alpacket Warning Messages                     | Palse                                                                                                    |
| Messages                                      | True                                                                                                    |
|                                               |                                                                                                    |
|                                               |                                                                                                    |
|                                               |                                                                                                    |
|                                               |                                                                                                    |
|                                               |                                                                                                    |
|                                               |                                                                                                    |
|                                               |                                                                                                    |
|                                               |                                                                                                    |
|                                               |                                                                                                    |

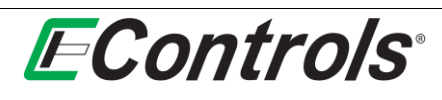

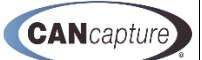

# 13 11-BIT AND 29-BIT MESSAGE TRANSMITTER FUNCTION BLOCKS

You may configure the various parameters of the **Message Transmitter** function blocks by right-clicking the mouse on the function block and selecting **[Configure Transmitter]** from the drop down menu as illustrated below, or by simply double clicking on the **Message Transmitter** function block.

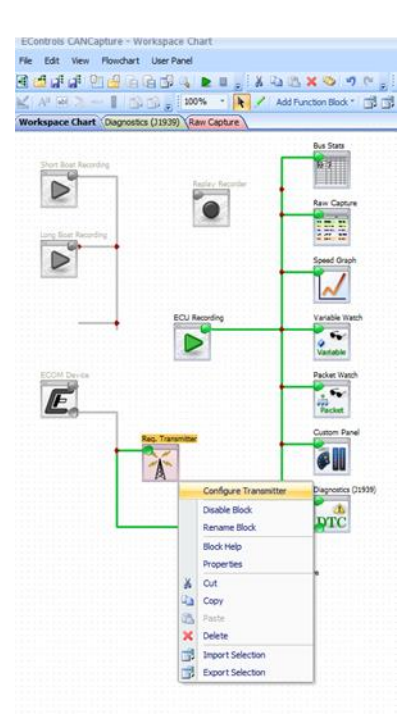

The following window will open, displaying the configuration parameters of the **Message Transmitter** function block.

| į, | EControls CANCap       | ture - Req. Tra   | insmitter       |           |          |         |           |    |      |              |                 |         |        |        |        |        |        |        |        |
|----|------------------------|-------------------|-----------------|-----------|----------|---------|-----------|----|------|--------------|-----------------|---------|--------|--------|--------|--------|--------|--------|--------|
|    | File Edit View F       | Flowchart User    | Panel           |           |          |         |           |    |      |              |                 |         |        |        |        |        |        |        |        |
| 1  | 🖻 🖆 🖬 🚮 🕐              |                   |                 | X 0.      | 25 🗙 9   | 5 10    | (* j. i 4 | 1  | Hide | /Show Windov | vs + 🖅 Bring to | Front * | Ŧ      |        |        |        |        |        |        |
|    | 🖌   A <sup>a</sup> 🖬 🗦 | 133.              | 100% 💌 🕅        | / Add     | Function | Block * | øø.       | 1  | 4 &  | ~ [2 대       | 77 94 94 9      | 1915    | M .    |        |        |        |        |        |        |
|    | Workspace Chart Dia    | agnostics (J1939) | Raw Capture Re  | q. Transr | nitter   |         |           | -  |      |              |                 |         |        |        |        |        |        |        |        |
|    | 🛛 🚟 Hex 🔏 🖸            | 1 (25. 🗙          |                 |           |          |         |           |    |      |              |                 |         |        |        |        |        |        |        |        |
| E  | Trigger Type           | Trigger Data      | Description     | PDU-F     | PDU-S    | SA      | Priority  | DP | R    | PGN          | Data Length     | Data 1  | Data 2 | Data 3 | Data 4 | Data 5 | Data 6 | Data 7 | Data 8 |
|    | Recurring              | every 1.00 s      | DM1/DTC Request | 234       | 0        | 255     | 0         | 0  | 0    | 59904        | 3               | 202     | 254    | 0      | 255    | 255    | 255    | 255    | 255    |
| Б  | Single Shot            | after 0, 10 s     | CI/ID Request   | 234       | 0        | 255     | 0         | 0  | 0    | 59904        | 3               | 235     | 254    | 0      | 255    | 255    | 255    | 255    | 255    |

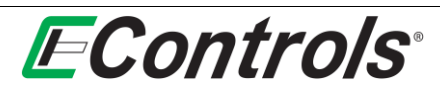

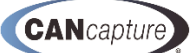

## 13.1 Selecting the CAN Data Column Display Format (29-bit Only)

You may toggle the display format for your CAN data in the columns by left-clicking the mouse on the **J1939 Columns** selection on the toolbar of the **Message Transmitter** window as illustrated below. The data display format will toggle between **J1939** and **Raw 29-bit identifier** each time you click on the selection.

| 1  | ECoi         | ontrols CANCapture - Req. Transmitte                                  | er                 |            |          |             |          |        |       |                |                                 |            |            |        |            |            |            |            |            |
|----|--------------|-----------------------------------------------------------------------|--------------------|------------|----------|-------------|----------|--------|-------|----------------|---------------------------------|------------|------------|--------|------------|------------|------------|------------|------------|
|    | File         | Edit View Flowchart User Panel                                        |                    |            |          |             |          |        |       |                |                                 |            |            |        |            |            |            |            |            |
|    | 4            | 🖆 di 📑 🖭 🔮 Ġ 🔂 🛸 🔍 I                                                  | <b>&gt; II</b> , i | 8 🗈 (      | 8. X 9   | > 17 (      | ¥ .      | • 3    | Hide/ | Show Windows   | <ul> <li>E7 Bring to</li> </ul> | Front *    |            |        |            |            |            |            |            |
|    |              | A <sup>2</sup> 🐼 🚴 🛶 📗 📸 🙀 1009                                       | 6 Y N              | / Add      | Function | Block * 🛛 🛛 | 10       | 1      | 4     | 아 [2] 레 레      |                                 | 1 % 6      | ៍]] 🖕      |        |            |            |            |            |            |
|    | Works        | space Chart Diagnostics (J1939) Raw C                                 | apture Re          | q. Transn  | nitter   |             |          |        |       |                |                                 |            |            |        |            |            |            |            |            |
| 5  | E8 🖡         | 👬 Hex 👗 🖾 🖭 🗙                                                         |                    |            |          |             |          |        |       |                |                                 |            |            |        |            |            |            |            |            |
| 11 | E., Trig     | 9 27 11020 Columns                                                    | tion               | PDU-F      | PDU-S    | SA          | Priority | DP     | R     | PGN            | Data Length                     | Data 1     | Data 2     | Data 3 | Data 4     | Data 5     | Data 6     | Data 7     | Data 8     |
|    |              |                                                                       |                    |            |          |             |          |        |       |                |                                 |            |            |        |            |            |            |            |            |
|    | E 10         | 1929 J 1939 Columns                                                   | C Request          | 234        | 0        | 255         | 0        | 0      | 0     | 59904          | 3                               | 202        | 254        | 0      | 255        | 255        | 255        | 255        | 255        |
| 1  | ⊠ <b>(</b> ) | Toggle between displaying the raw<br>29-bit CAN ID and specific J1939 | C Request          | 234<br>234 | 0<br>0   | 255<br>255  | 0        | 0<br>0 | 0     | 59904<br>59904 | 3<br>3                          | 202<br>235 | 254<br>254 | 0      | 255<br>255 | 255<br>255 | 255<br>255 | 255<br>255 | 255<br>255 |

#### 13.2 Adding a New Transmit Message

You may add a **New Transmit Message** by left-clicking the mouse on the **envelope** icon in the **Transmitter** window toolbar as illustrated below.

|                           | Care them i formation closer i                        | of full         |           |            |         |          |     |      |               |                                            |         |        |        |        |        |        |        |        |
|---------------------------|-------------------------------------------------------|-----------------|-----------|------------|---------|----------|-----|------|---------------|--------------------------------------------|---------|--------|--------|--------|--------|--------|--------|--------|
| •                         | 🖆 🕼 🚅 🔮 🖆 🕼 🚅                                         | ءِ 🗈 🖌 🖓        | ¥ 🗈       | 85 🗙 🖲     | 5 9     | (° 🖕 🗄   | • 3 | Hide | /Show Windows | <ul> <li>E<sup>3</sup> Bring to</li> </ul> | Front * |        |        |        |        |        |        |        |
| ${\underline{\mathbb M}}$ | Að 📾 📚 🚥 📕 🕋 🛃 🖕                                      | 100% 🔫 隆        | / Add     | d Function | Block * | ii,      |     | 4 4  | 아 튼 레 테       |                                            | 145     | ÷ا     |        |        |        |        |        |        |
| Wo                        | rkspace Chart Diagnostics (J1939)                     | Raw Capture Re  | q. Transı | nitter     |         |          |     |      |               |                                            |         |        |        |        |        |        |        |        |
|                           | 1959 Hex 🔏 🗈 🖹 🗙                                      |                 |           |            |         |          |     |      |               |                                            |         |        |        |        |        |        |        |        |
| E                         | Trigger Data                                          | Description     | PDU-F     | PDU-S      | SA      | Priority | DP  | R    | PGN           | Data Length                                | Data 1  | Data 2 | Data 3 | Data 4 | Data 5 | Data 6 | Data 7 | Data 8 |
|                           | New Message                                           | DM1/DTC Request | 0xEA      | 0x00       | 0xFF    | 0        | 0   | 0    | 0xEA00        | 3                                          | 0xCA    | 0xFE   | 0x00   | 0xFF   | 0xFF   | 0xFF   | 0xFF   | 0xFF   |
|                           | Creates a new default transmit                        | CI/ID Request   | 0xEA      | 0x00       | 0xFF    | 0        | 0   | 0    | 0xEA00        | 3                                          | 0xEB    | 0xFE   | 0x00   | 0xFF   | 0xFF   | 0xFF   | 0xFF   | 0xFF   |
|                           | message - be sure to enable it<br>when ready to send. |                 |           |            |         |          |     |      |               | •                                          |         |        |        |        |        |        |        |        |

### **13.3** Displaying the Data in Hexadecimal

You may display the CAN Data in hexadecimal by left-clicking the mouse on the **[Hex]** selection in the **Message Transmitter** window toolbar as illustrated below. The display will toggle between **decimal** and **hexadecimal** each time you left-click the mouse on the selection.

| File Edit View Flowchart User Panel         |                           |           |            |         |                   |    |       |              |                 |         |                       |        |        |        |        |        |        |
|---------------------------------------------|---------------------------|-----------|------------|---------|-------------------|----|-------|--------------|-----------------|---------|-----------------------|--------|--------|--------|--------|--------|--------|
| 년 🖆 다 다 인 🖉 더 다 다 다 🕨                       |                           | 8 24      | BX ·       | 0 00    | * <sub>2</sub> 14 |    | Hide, | /Show Windov | rs = 🖅 Bring to | Front * |                       |        |        |        |        |        |        |
| K A B > ~ 1 B B . 100%                      | E 4                       | / Ad      | f Function | Block * | \$ T.             | 12 | 1.4   | ≪ 1≥ ⊴       | 可吸吸的            | L B C   | 51 -                  |        |        |        |        |        |        |
| Workspace Chart Diagnostics (J1939) Raw Cap | ture) Re                  | q. Transı | nitter     |         |                   |    |       |              |                 |         | and the second second |        |        |        |        |        |        |
|                                             |                           |           |            |         |                   |    |       |              |                 |         |                       |        |        |        |        |        |        |
| Trigger Ty                                  | 1                         | PDU-F     | PDU-S      | SA      | Priority          | DP | R     | PGN          | Data Length     | Data 1  | Data 2                | Data 3 | Data 4 | Data 5 | Data 6 | Data 7 | Data 8 |
| Hex Show Hex                                | equest                    | OxEA      | 0x00       | 0xFF    | 0                 | 0  | 0     | 0xEA00       | 3               | 0xCA    | OxFE                  | 0x00   | 0xFF   | 0xFF   | 0xFF   | 0xFF   | OxFF   |
| Kecuri                                      | Period and in case of the | OVEA      | 0x00       | 0xFF    | 0                 | 0  | 0     | 0xEA00       | 3               | 0xEB    | 0xFE                  | 0x00   | 0xFF   | 0xFF   | 0xFF   | 0xFF   | 0xFF   |

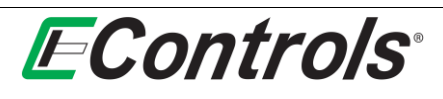

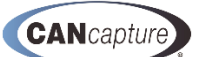

### 13.4 Setting the Trigger Type

You may set the type of trigger for your request transmitter by double-clicking on the trigger type window and then left-clicking on the  $[\mathbf{\nabla}]$  icon to and selecting the trigger type from the drop down menu as illustrated below:

| EControts CANCap       | ture - Req. 117                       | insmitter       |          |            |         |          |      |       |            |                 |         |        |        |        |        |        |        |        |
|------------------------|---------------------------------------|-----------------|----------|------------|---------|----------|------|-------|------------|-----------------|---------|--------|--------|--------|--------|--------|--------|--------|
| File Edit View F       | lowchart User                         | Panel           |          |            |         |          |      |       |            |                 |         |        |        |        |        |        |        |        |
| e) 🖆 📑 🖬 🖭             | 1 1 1 1 1 1 1 1 1 1 1 1 1 1 1 1 1 1 1 | l 📭 🖬 👘         | X 25     | 23 X 4     | 5 9     | (H _ ] 4 |      | Hide/ | Show Windo | vs + 📴 Bring to | Front * | F.     |        |        |        |        |        |        |
| < A <sup>1</sup> 100 > | 1 88.                                 | 100% - +        | 7 Ad     | d Function | Block * | di.      | 1 20 | 4     |            | 까대학이            | 1945    | 朝。     |        |        |        |        |        |        |
| Norkspace Chart Dia    | gnostics (J1939)                      | Raw Capture Re  | q. Trans | mitter     |         |          | _    |       |            |                 |         |        |        |        |        |        |        | _      |
| a 👬 Hex 🔏 🗅            | 25 🗙                                  |                 |          |            |         |          |      |       |            |                 |         |        |        |        |        |        |        |        |
| Trigger Type 💎         | Trigger Data                          | Description     | PDU-F    | PDU-S      | SA      | Priority | DP   | R     | PGN        | Data Length     | Data 1  | Data 2 | Data 3 | Data 4 | Data 5 | Data 6 | Data 7 | Data 8 |
| Trigger Type: Single   | Shot                                  |                 |          |            |         |          |      |       |            |                 |         |        |        |        |        |        |        |        |
| Single Shot            | - er 0.10 s                           | CI/ID Request   | 234      | 0          | 255     | 0        | 0    | 0     | 59904      | 3               | 235     | 254    | 0      | 255    | 255    | 255    | 255    | 255    |
| Hot Key<br>Single Shot | -                                     |                 |          |            |         |          |      |       |            |                 |         |        |        |        |        |        |        |        |
| Recurring              | every 1.00 s                          | DM1/DTC Request | 234      | 0          | 255     | 0        | 0    | 0     | 59904      | 3               | 202     | 254    | 0      | 255    | 255    | 255    | 255    | 255    |

The choices are Hot Key, Single Shot, or Recurring.

#### 13.5 Selecting the Hot Key for Triggering the Message Transmitter

To select the specific **Hot Key** for triggering the **Message Transmitter**, double click on the **Hot Key** option. When the **Select Hot Key...** window opens, depress the specific keyboard key(s) you wish to be the **Hot Key**(s), as illustrated below. When you are satisfied with your selection, left-click on the **[OK]** button. If you want to discard your changes and return to the Message **Transmitter** configuration window, left-click on the **[Cancel]** button.

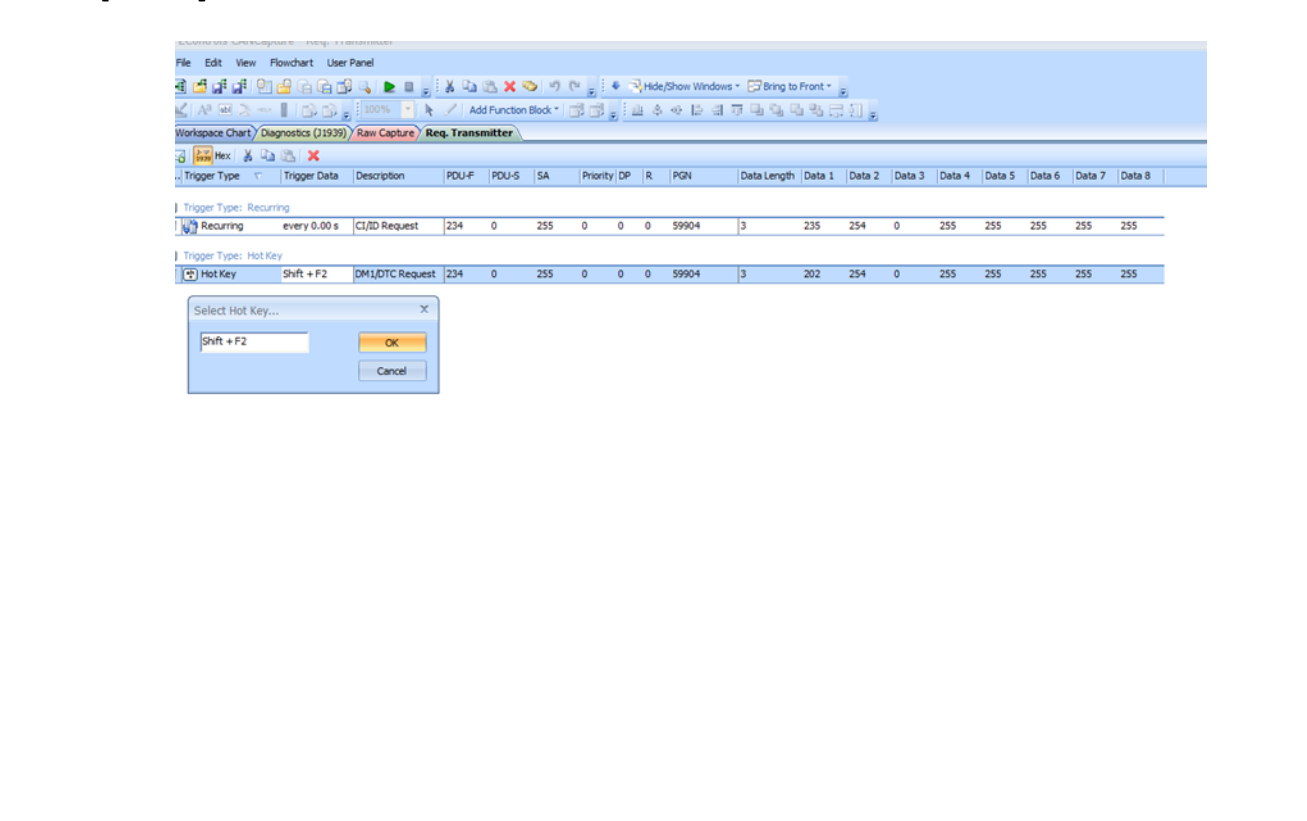

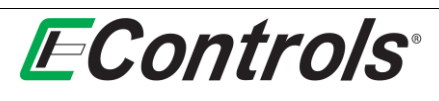

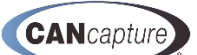

# 13.6 Selecting a Single Shot Trigger

You may select a **Single Shot** by double clicking on the **Trigger Type** option and selecting the [▼] icon and selecting **[Single Shot]** from the drop down menu as illustrated below:

| EControls CANCap                    | iture - Req. Tra  | ansmitter       |           |                  |      |          |         |             |                  |        |        |        |        |        |        |        |        |  |
|-------------------------------------|-------------------|-----------------|-----------|------------------|------|----------|---------|-------------|------------------|--------|--------|--------|--------|--------|--------|--------|--------|--|
| File Edit View                      | Flowchart User    | Panel           |           |                  |      |          |         |             |                  |        |        |        |        |        |        |        |        |  |
| 🖪 🖪 🖬 🕼 🔮                           | 1 4 6 6 6         |                 | ¥ 00 0    | 5 X 📀 10         | (* = | 1 • RH   | de/Show | Windows - [ | Bring to Front - |        |        |        |        |        |        |        |        |  |
| K AP 100 3                          | 133.              | 1 100% 💽 k      | / Add     | Function Block * | 部日   | 8. I m   | \$ ÷    | 다 다 다       | 1445             | ∄初。    |        |        |        |        |        |        |        |  |
| /Workspace Chart D                  | agnostics (J1939) | Raw Capture Re  | q. Transm | itter Propertie  | 5    |          |         |             |                  |        |        |        |        |        |        |        |        |  |
| E Hex & C                           | 1 25 X            |                 |           |                  |      |          |         |             |                  |        |        |        |        |        |        |        |        |  |
| E Trigger Type                      | Trigger Data      | Description     | PDU-F     | PDU-S            | SA   | Priority | DP R    | PGN         | Data Length      | Data 1 | Data 2 | Data 3 | Data 4 | Data 5 | Data 6 | Data 7 | Data 8 |  |
| PDU-F: 0                            |                   |                 |           |                  |      |          |         |             |                  |        |        |        |        |        |        |        |        |  |
| 🗟 😨 Hot Key                         | None              | New transmit me | 0         | 0                | 0    | 0        | 0 0     | 65535       | 8                | 255    | 255    | 255    | 255    | 255    | 255    | 255    | 255    |  |
| ■ POU-E: 255                        |                   |                 |           |                  |      |          |         |             |                  |        |        |        |        |        |        |        |        |  |
| Single Shot                         | - er 0.00 s       | MY MESSAGE      | 255       | 0                | 255  | 0        | 0 0     | 65280       | 3                | 202    | 254    | 0      | 255    | 255    | 255    | 255    | 255    |  |
| Hot Key<br>Single Shot<br>Recurring |                   |                 |           |                  |      |          |         |             |                  |        |        |        |        |        |        |        |        |  |

# 13.7 Selecting a Recurring Trigger

You may select a **Recurring Trigger** by double clicking on the **Trigger Type** window and then left-clicking on the  $[\mathbf{\nabla}]$  icon and then selecting **[Recurring]** as illustrated below.

| EControls CANCapt                   | ure - Req. Tra   | insmitter       |                 |            |        |          |        |      |              |                 |        |        |        |        |        |        |        |        |
|-------------------------------------|------------------|-----------------|-----------------|------------|--------|----------|--------|------|--------------|-----------------|--------|--------|--------|--------|--------|--------|--------|--------|
| File Edit View Fi                   | lowchart User    | Panel           |                 |            |        |          |        |      |              |                 |        |        |        |        |        |        |        |        |
| 🖪 🖆 🖬 🖬 🖭 (                         |                  | ] 🔍 🖿 🗖 🚽       | X 🗈 🕮 🗙         | 00         | رد ۽ ا | • 🐴      | ide/Sł | ow W | indows + 📴 B | ring to Front + | Ŧ      |        |        |        |        |        |        |        |
| 🔟 A3 🖬 🐊                            | lidd,            | 100% 💌 隆        | 🖉 🛛 Add Functio | n Block *  | 88.    | 1 11     | \$ ×   | 0 IA | 의 규 및        | Q. Q. Q. 24     | : il . |        |        |        |        |        |        |        |
| Workspace Chart Diag                | gnostics (J1939) | Raw Capture Ree | q. Transmitter  | Properties |        |          |        |      |              |                 |        |        |        |        |        |        |        |        |
| 🖂 👬 Hex 🔏 🗈                         | 🖭 🗙 👘            |                 |                 |            |        |          |        |      |              |                 |        |        |        |        |        |        |        |        |
| E., Trigger Type                    | Trigger Data     | Description     | PDU-F 🛆         | PDU-S      | SA     | Priority | DP     | R    | PGN          | Data Length     | Data 1 | Data 2 | Data 3 | Data 4 | Data 5 | Data 6 | Data 7 | Data 8 |
| PDU-F: 0                            |                  |                 |                 |            |        |          |        |      |              |                 |        |        |        |        |        |        |        |        |
| 🖂 🕂 Hot Key                         | None             | New transmit me | 0               | 0          | 0      | 0        | 0      | 0    | 65535        | 8               | 255    | 255    | 255    | 255    | 255    | 255    | 255    | 255    |
| PDU-F: 255                          |                  |                 |                 |            |        |          |        |      |              |                 |        |        |        |        |        |        |        |        |
| Recurring                           | - sry 0.00 s     | MY MESSAGE      | 255             | 0          | 255    | 0        | 0      | 0    | 65280        | 3               | 202    | 254    | 0      | 255    | 255    | 255    | 255    | 255    |
| Hot Key<br>Single Shot<br>Recurring |                  |                 |                 |            |        |          |        |      |              |                 |        |        |        |        |        |        |        |        |

### 13.8 Setting the Time Interval for a Recurring Message

You may set the time interval of the reoccurring message by double clicking the **Trigger option** window by left-clicking the mouse and entering the time interval in seconds.

| le Edit View     | Flowchart User    | Panel                                             |           |            |           |               |      |          |               |             |               |               |             |               |        |        |        |               |
|------------------|-------------------|---------------------------------------------------|-----------|------------|-----------|---------------|------|----------|---------------|-------------|---------------|---------------|-------------|---------------|--------|--------|--------|---------------|
| 🖆 🖬 🖬 🤮          |                   | 1 🖏 🕨 🔜 🚽 I                                       | X 0a      | 15 × 9     | 5 . 6     | 214           | 3    | Hide/Sho | w Windows *   | ES Bring to | Front *       | Ŧ             |             |               |        |        |        |               |
| Aa 660 > -       | 136.              | 100% - N                                          | / Ade     | d Function | Block *   | in.           | 1 14 | \$ 41    | [2] 김 규       | -           | 1415          | 5 T           |             |               |        |        |        |               |
|                  |                   |                                                   |           |            |           |               |      |          |               |             |               |               |             |               |        |        |        |               |
| orkspace Chart D | agnostics (31939) | Raw Capture Re                                    | q. Transı | nitter     |           |               |      |          |               |             |               |               |             |               |        |        |        |               |
| orkspace Chart D | agnostics (J1939) | Raw Capture Rev                                   | q. Transı | nitter     |           |               |      |          |               |             |               |               |             |               |        |        |        |               |
| orkspace Chart D | agnostics (J1939) | Raw Capture Re                                    | q. Transi | PDU-S      | SA        | Priority      | DP   | R PG     | N D           | Data Length | Data 1        | Data 2        | Data 3      | Data 4        | Data 5 | Data 6 | Data 7 | Data 8        |
| orkspace Chart D | agnostics (J1939) | Raw Capture Rev<br>Description<br>DM1/DTC Request | pDU-F     | PDU-S      | SA<br>255 | Priority<br>0 | DP 0 | R PG     | N Di<br>904 3 | Data Length | Data 1<br>202 | Data 2<br>254 | Data 3<br>0 | Data 4<br>255 | Data 5 | Data 6 | Data 7 | Data 8<br>255 |

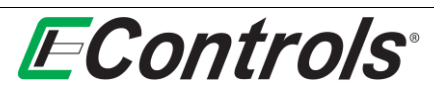

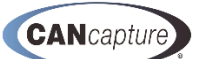

# 13.9 Setting the Time Delay for a Single Shot Trigger

You may set up the time delay for the **Single Shot Trigger** by double clicking on the **Trigger Data** option and entering the **time delay** in seconds as illustrated below. The **time delay** is from the start of the capture.

| EControls CONCanture - Ren Transmitter           |                     |             |        |         |       |               |                |        |        |        |        |        |        |        |        |
|--------------------------------------------------|---------------------|-------------|--------|---------|-------|---------------|----------------|--------|--------|--------|--------|--------|--------|--------|--------|
| . Control of Control part root, franklinder      |                     |             |        |         |       |               |                |        |        |        |        |        |        |        |        |
| File Edit View Flowchart User Panel              |                     |             |        |         |       |               |                |        |        |        |        |        |        |        |        |
| ieieiaiai91eieieiai≥ (                           | i 🚽 🛛 🕹 🗶 🙀         | S 10 (*     |        | Hide/S  | how W | Indows + 📴 Br | ing to Front - | ÷      |        |        |        |        |        |        |        |
| A 🗷 🖂 🗢 📕 🔂 🙀 100% 🔹                             | 🛛 🍖 🥒 🛛 Add Functio | n Block * 🔤 | ۰, ۱   | 14 A -  | ⊕ [2] | 레카믹           | 9.6.8.5        | 3 II . |        |        |        |        |        |        |        |
| (Workspace Chart) Diagnostics (J1939) Raw Captur | Req. Transmitter    | Properties  |        |         |       |               |                |        |        |        |        |        |        |        |        |
| 🖂 👪 Hex 🔏 🕰 🖄 🗶                                  |                     |             |        |         |       |               |                |        |        |        |        |        |        |        |        |
| E., Trigger Type Trigger Data Description        | PDU-F 🛆             | PDU-S SA    | A Prio | rity DP | R     | PGN           | Data Length    | Data 1 | Data 2 | Data 3 | Data 4 | Data 5 | Data 6 | Data 7 | Data 8 |
| ■ PDU#: 0                                        |                     |             |        |         |       |               |                |        |        |        |        |        |        |        |        |
| Hot Key None New transmi                         | tme 0               | 0 0         | 0      | 0       | 0     | 65535         | 8              | 255    | 255    | 255    | 255    | 255    | 255    | 255    | 255    |
| ■ PDU-F: 255                                     |                     |             |        |         |       |               |                |        |        |        |        |        |        |        |        |
| C Single Shot 1.00 MY MESSAG                     | 255                 | 0 25        | 5 O    | 0       | 0     | 65280         | 3              | 202    | 254    | 0      | 255    | 255    | 255    | 255    | 255    |

#### 13.10 Entering the Message Description

You may enter a **Message Description** by left-clicking on the **Description** window and typing in a description of your choice as illustrated below.

| EControls CANCapture - Re     | q. Transmitter      |               |                   |             |               |               |              |           |        |        |        |        |        |        |        |
|-------------------------------|---------------------|---------------|-------------------|-------------|---------------|---------------|--------------|-----------|--------|--------|--------|--------|--------|--------|--------|
| File Edit View Flowchart      | User Panel          |               |                   |             |               |               |              |           |        |        |        |        |        |        |        |
| i 🖪 🖆 🖬 🖬 🔮 🚱                 | à 🗗 🔍 🕨 💷 🖕         | X 🖬 🕅         | X 💿 🗉             | (H 🖕 E 🗣    | Hide          | /Show Windows | * 🖅 Bring to | Front * 🗧 |        |        |        |        |        |        |        |
| 🗹   A2 🖬 📚 🛶 🚺 😭              | 🞲 🖕 100% 💌 🕅        | Add F         | unction Block *   | i i i       | <u>ili</u> \$ | 아 튼 램         | որ Ա Ն Կ     | 14.5      | il 🖕   |        |        |        |        |        |        |
| Workspace Chart Diagnostics ( | 1939) Raw Capture R | teq. Transmit | tter              |             |               |               |              |           |        |        |        |        |        |        |        |
| 🖂 👬 Hex 🐰 🗈 🖭 🗙               |                     |               |                   |             |               |               |              |           |        |        |        |        |        |        |        |
| E., Trigger Type Trigger      | lata Description 🗸  | PDU-F F       | PDU-S SA          | Priority DF | P R           | PGN           | Data Length  | Data 1    | Data 2 | Data 3 | Data 4 | Data 5 | Data 6 | Data 7 | Data 8 |
| Description: MY MESSAGE       |                     |               |                   |             |               |               |              |           |        |        |        |        |        |        |        |
| 🖂 🎲 Recurring every 1         | 00 s MY MESSAGE     | 234 0         | ) 255             | 0 0         | 0             | 59904         | 3            | 202       | 254    | 0      | 255    | 255    | 255    | 255    | 255    |
| Description: CI/ID Request    |                     | Descri        | intion: CI/ID Rea | unet        |               |               |              |           |        |        |        |        |        |        |        |
| Single Shot after 0.          | 0 s CI/ID Request   | 234           |                   | uest 0      | 0             | 59904         | 3            | 235       | 254    | 0      | 255    | 255    | 255    | 255    | 255    |

# 13.11 Entering the Message Data

You may enter the **Transmit Message** data by clicking on the specific window and typing in the data from the CAN database as illustrated below.

| 1 15       | न वा शास          | aladi 🖌 🖿    |         |                | 17 (* g + Hide,Show Windows *             | Bridning to Front - R | -                  |                      |                 |           |     |          |    |      |      |             |        |        |        |        |        |       |
|------------|-------------------|--------------|---------|----------------|-------------------------------------------|-----------------------|--------------------|----------------------|-----------------|-----------|-----|----------|----|------|------|-------------|--------|--------|--------|--------|--------|-------|
| <u>s</u> ~ | 465 - 1           | Ch Ch # 1 mm | 1 8 M P | Add Function ( | 200x, 20:21 <sup>8</sup> 177 0 40 19 31 0 | 1 1 1 1 1 1 1 1       | 1.1.1.             | N                    |                 |           |     |          |    |      |      |             |        |        |        |        |        |       |
| CAN Det    | abase - default.o | cid          |         |                | 1 4 X                                     | / Workspace Chart / I | Diagnostics (21939 | ) / Raw Capture / Re | eq. Transmitter | Propertie | a / | _        | _  | _    | _    |             | _      | _      | _      | _      | - 415  | 1.0.0 |
| 6.6        | 684               |              |         |                |                                           | Co the Hex X          | 4 IS 🗙             |                      |                 |           |     |          |    |      |      |             |        |        |        |        |        |       |
| Protoco    | 1D (              | Abry         | Len     | VINS           | Description                               | E., Trigger Type      | Trigger Data       | Description          | POU-F           | PDU-S     | SA  | Priority | OP | R P  | 2N   | Data Length | Data 1 | Data 2 | Data 3 | Data 4 | Data 5 | Da    |
| 31939      | 55552             | DM14         | 8       | 6              | Memory Access Request                     |                       |                    |                      |                 |           |     |          |    |      |      |             |        |        |        |        |        |       |
| J1939      | 55808             | KWP2         | 8       | 0              | Reserved for ISO 15765                    | POUFL0                | 0,000,000          |                      | 12              |           |     |          |    |      |      |             |        |        |        |        |        |       |
| 31939      | 56064             | KWP1         | 8       | 0              | Reserved for ISO 15765                    | Fill 🐨 Hot Key        | None               | New transmit me      | . 0             | 0         | 0   | 0        | 0  | 0 65 | 535  | 8           | 255    | 255    | 255    | 255    | 255    | 25    |
| 31939      | 56320             | ATS          | 8       | 5              | Anti-theft Status                         | Q 2010 255            |                    |                      |                 |           |     |          |    |      |      |             |        |        |        |        |        |       |
| 71939      | 56576             | ATR          | .8      | 4              | Anti-theft Request                        | C 1 S Peterins        | autor 1 Mar        | MY MERCLICE          | 965             |           | 100 | 0        | 0  | 0 65 | 1960 | 1           | 302    | 764    | 0      | 765    | 144    | 16    |
| J1939      | 56832             | RESET        | 8       | 5              | Reset                                     | in the second         | 610 Y 200 S        | in reasons.          | 1000            |           |     |          |    | v    | 1600 | 2           |        |        |        |        |        |       |
| 31939      | 57088             | DM13         |         | 12             | Stop Start Broadcast                      |                       |                    |                      |                 |           |     |          |    |      |      |             |        |        |        |        |        |       |
| 31939      | 57344             | CM1          | 0       | 17             | Cab Message 1                             |                       |                    |                      |                 |           |     |          |    |      |      |             |        |        |        |        |        |       |
| 31939      | 57600             | GPM21        | 8       | 0              | Reserved for 15O 11992                    |                       |                    |                      |                 |           |     |          |    |      |      |             |        |        |        |        |        |       |
| 31939      | 57856             | OPM11        | 8       | 0              | Reserved for ISO 11992                    |                       |                    |                      |                 |           |     |          |    |      |      |             |        |        |        |        |        |       |
| J1939      | 58112             | DM07         | 8       | 3              | Command Non-continuously Monitored        |                       |                    |                      |                 |           |     |          |    |      |      |             |        |        |        |        |        |       |
| 31939      | 58368             | RGE11        | - 8     | 0              | Reserved for ISO 11992                    |                       |                    |                      |                 |           |     |          |    |      |      |             |        |        |        |        |        |       |
| 31939      | 58624             | RGE21        | . 8     | 0              | Reserved for ISO 11992                    |                       |                    |                      |                 |           |     |          |    |      |      |             |        |        |        |        |        |       |
| J1939      | 58880             | VT12         | 65535   | 0              | Virtual Terminal-to-Node                  |                       |                    |                      |                 |           |     |          |    |      |      |             |        |        |        |        |        |       |
| 31939      | 59136             | VT21         | 65535   | 0              | Node-to-Virtual Terminal                  |                       |                    |                      |                 |           |     |          |    |      |      |             |        |        |        |        |        |       |
| 31939      | 59392             | ADM          | 8       | 9              | Acknowledgment Message                    |                       |                    |                      |                 |           |     |          |    |      |      |             |        |        |        |        |        |       |
| 31939      | 59904             | RQST         | 3       | 1              | Request                                   |                       |                    |                      |                 |           |     |          |    |      |      |             |        |        |        |        |        |       |
| 31939      | 60160             | TP.DT        | 8       | 2              | Transport Protocol - Data Transfer        |                       |                    |                      |                 |           |     |          |    |      |      |             |        |        |        |        |        |       |
|            | 60416             | TP.CM.xx     | 8       | 36             | Transport Protocol - Connection Mgmt      |                       |                    |                      |                 |           |     |          |    |      |      |             |        |        |        |        |        |       |

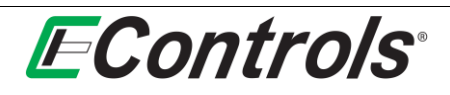

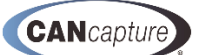

# **14 CCP TESTER FUNCTION BLOCK (ADVANCED USERS)**

You can configure the **CCP Tester** block by left-clicking on the block and selecting **[Configure CCP]** from the drop down menu as illustrated below. Alternately, you may double click the block to pull up the configuration window.

|                                                                                                    | CCI                                                                                                    | Configure CCP                                                                                                    |                                                                                                    |                                |  |
|----------------------------------------------------------------------------------------------------|----------------------------------------------------------------------------------------------------|----------------------------------------------------------------------------------------------------|----------------------------------------------------------------------------------------------------|--------------------------------|--|
|                                                                                                    |                                                                                                    | Disable Block<br>Rename Block                                                                                                    |                                                                                                    |                                |  |
|                                                                                                    |                                                                                                    | Block Help<br>Properties                                                                                                    |                                                                                                    |                                |  |
|                                                                                                    | 3                                                                                                    | Cut<br>Copy<br>Paste<br>Celete                                                                                                    |                                                                                                    |                                |  |
|                                                                                                    |                                                                                                    | Export Selection     Export Selection                                                                                                    |                                                                                                    |                                |  |
|                                                                                                    |                                                                                                    |                                                                                                    |                                                                                                    |                                |  |
| llowing window will open.                                                                                                    |                                                                                                    |                                                                                                    |                                                                                                    |                                |  |
|                                                                                                    |                                                                                                    |                                                                                                    |                                                                                                    |                                |  |
| EControls CANCaptu                                                                                                    | ire - CCP                                                                                                    |                                                                                                    |                                                                                                    |                                |  |
| File Edit View Flo                                                                                                    | wchart User Pa                                                                                                    | anel                                                                                                    | . (R. 🗙 (R. 14) (R. 14)                                                                                                    | Hida/Sh                        |  |
|                                                                                                    |                                                                                                    | ્ય 🗷 🖷 📮 : જે મ                                                                                                    |                                                                                                    | ; Tide/Sh                      |  |
| termine in the second second s |                                                                                                    | 100% -                                                                                                    | Add Function Block •                                                                                                    | 81.14 名曰                       |  |
| Diagnostics (J1939) We                                                                                                    | orkspace Chart                                                                                                    | 100% - 🖡 🥒                                                                                                    | Add Function Block 🔪 📑                                                                                                    | 8 <sub>₽</sub> 1 <u>0</u> \$ 4 |  |
| Diagnostics (J1939) Wo                                                                                                    | orkspace Chart                                                                                                    | 100% • k /                                                                                                    | Add Function Block *   📑                                                                                                    | 8 <sub>₽</sub> ;ш\$∢           |  |
| Diagnostics (J1939) / Wo<br>Connect/Disconnect<br>Master/Source Add                                                                                                    | orkspace Chart)                                                                                                    | CCP                                                                                                    | Add Function Block *                                                                                                    | 8 <u>, 14</u> & «              |  |
| Diagnostics (J1939) / We<br>Connect/Disconnect<br>Master/Source Add<br>Slave/Destination Addr                                                                                                    | ress 249<br>0                                                                                                    | CCP Version:                                                                                                    | Add Function Block *                                                                                                    | \$ <u>,</u>  血本。               |  |
| Diagnostics (J1939) / Wo<br>Connect/Disconnect<br>Master/Source Addr<br>Slave/Destination Addr                                                                                                    | ress 249<br>0                                                                                                    | CCP Version:                                                                                                    | Add Function Block   Supported Resources: CAL DAQ PGM Locked Resources: CAL DAQ PGM                                                                                            | 8 <sub>€</sub> : <u></u>       |  |
| Diagnostics (J1939) / Wo<br>Connect/Disconnect<br>Master/Source Add<br>Slave/Destination Addr                                                                                                    | ress 249<br>0                                                                                                    | CCP Version:                                                                                                    | Add Function Block   Supported Resources: CAL DAQ PGM Locked Resources: CAL DAQ PGM                                                                                            |                                |  |
| Diagnostics (J1939) / We<br>Connect/Disconnect<br>Master/Source Addr<br>Slave/Destination Addr<br>CAL Unlock<br>uint32 KeyAlgorithm(uir                                                                                                    | ress 249<br>0                                                                                                    | CCP Version:                                                                                                    | Add Function Block   Supported Resources: CAL DAQ PGM Locked Resources: CAL DAQ PGM                                                                                            | ¦, u ◆ «                       |  |
| Diagnostics (J1939)/We         Connect/Disconnect         Master/Source Add         Slave/Destination Addr         Slave/Destination Addr         uint32 KeyAlgorithm(uint32 Keya =         key = seed ^         return key;                                                                                                    | ress 249<br>0<br>ht32 seed) {<br>seed; //va<br>0x12345678<br>//return v                                                                            | CCP Version:                                                                                                    | Add Function Block * 3<br>Supported Resources:<br>CAL DAQ PGM<br>Locked Resources:<br>CAL DAQ PGM<br>CAL DAQ PGM<br>CAL DAQ CAL CAL CAL CAL CAL CAL CAL CAL CAL CAL            |                                |  |
| Diagnostics (J1939) / We         Connect/Disconnect —         Master/Source Add         Slave/Destination Addr         CAL Unlock         uint32 KeyAlgorithm(uint32 Key) =         key = seed ^         return key;         Image: State State S                                                                                                    | ress 249<br>orkspace Charty<br>ress 249<br>0<br>nt32 seed) {<br>seed; //va<br>0x12345678<br>//return v                                             | CCP Version:<br>CCP Version:<br>COnnect<br>Lue from GET_SEI<br>; //just a simp:<br>alue is sent to<br>Unlock CAL                                                                                                    | Add Function Block  Add Function Block  Supported Resources: CAL DAQ PGM Locked Resources: CAL DAQ PGM CAL DAQ PGM CD command is pass Le key algorithm unlock CAL resour       | 1, <u>:</u>                    |  |
| Diagnostics (J1939)/We         Connect/Disconnect         Master/Source Add         Slave/Destination Addr         CAL Unlock         uint32 Key/algorithm(uint32 Key/algorithm(uint32 K                                                                                                    | ress 249<br>0<br>ht32 seed) {<br>seed; //va<br>0x12345678<br>//return v                                                                            | CCP Version:<br>CCP Version:<br>Connect<br>lue from GET_SEI<br>; //just a simpl<br>alue is sent to<br>Unlock CAL                                                                                                    | Add Function Block *                                                                                                    |                                |  |
| Diagnostics (J1939)         Connect/Disconnect         Master/Source Addi         Slave/Destination Addr         CAL Unlock         uint32 Key #         key # seed ^         return key;         Image: State in the second second seco                                                                                                    | ress 249<br>0<br>ht32 seed) {<br>seed; //va<br>0x12345678<br>//return v                                                                            | CCP Version:<br>CCP Version:<br>Connect<br>Connect<br>Lue from GET_SEI<br>; //just a simplatue is sent to<br>Unlock CAL<br>Address:<br>Data                                                                                                    | Add Function Block *                                                                                                    |                                |  |
| Diagnostics (11939)         Connect/Disconnect         Master/Source Add         Slave/Destination Addr         CAL Unlock         uint32 Key =         key = seed ^         return key;            Download/Upload Data         Address:         Data:         Download                                                                                                    | arkspace Chart)           ress         249           0         0           nt32 seed) {         seed; //va           0x12345678         //return v | 100% CCP Version:                                                                                                    | Add Function Block   Supported Resources: CAL DAQ PGM Locked Resources: CAL DAQ PGM CAL DAQ PGM CD command is pass te key algorithm unlock CAL resour Len: Len: Len: Len: Len: |                                |  |
| Diagnostics (11939)         Connect/Disconnect         Master/Source Add         Slave/Destination Addr         CAL Unlock         uint32 Key =         key = seed ^         return key;         Image: Status                                                                                                    | ress 249<br>0<br>ht32 seed) {<br>seed; //va<br>0x12345678<br>//return v                                                                            | 100%       Image: Comparison of the second second sec | Add Function Block *                                                                                                    |                                |  |

# **EControls**°

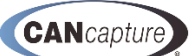

# **15 CUSTOM SCRIPT FUNCTION BLOCK (ADVANCED USERS)**

To edit a **Custom Script**, right-click the mouse on the **Custom Script** function block and select **[Show Code Window]** from the drop down menu by left-clicking on the selection as illustrated below.

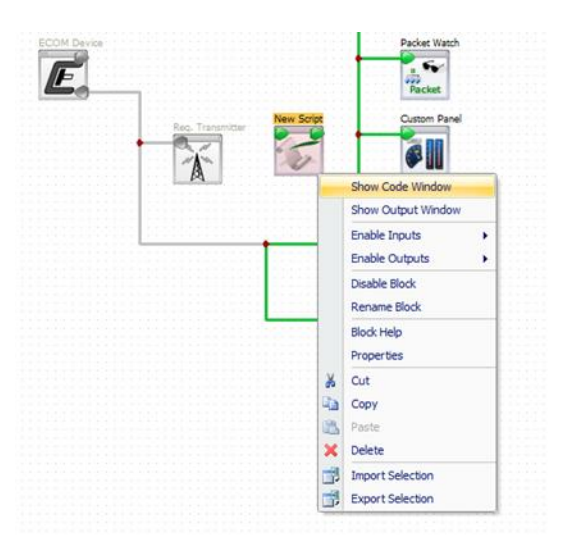

The following window will open showing examples of the various **Custom Script** function block functions. The scripting uses a C / C++ style syntax. The script editor also includes an "auto complete" and "intellitip" feature which will help to show the available variables and functions as well as the parameters and syntax required. Simply type the variable name followed by a '.' to show all variable options.

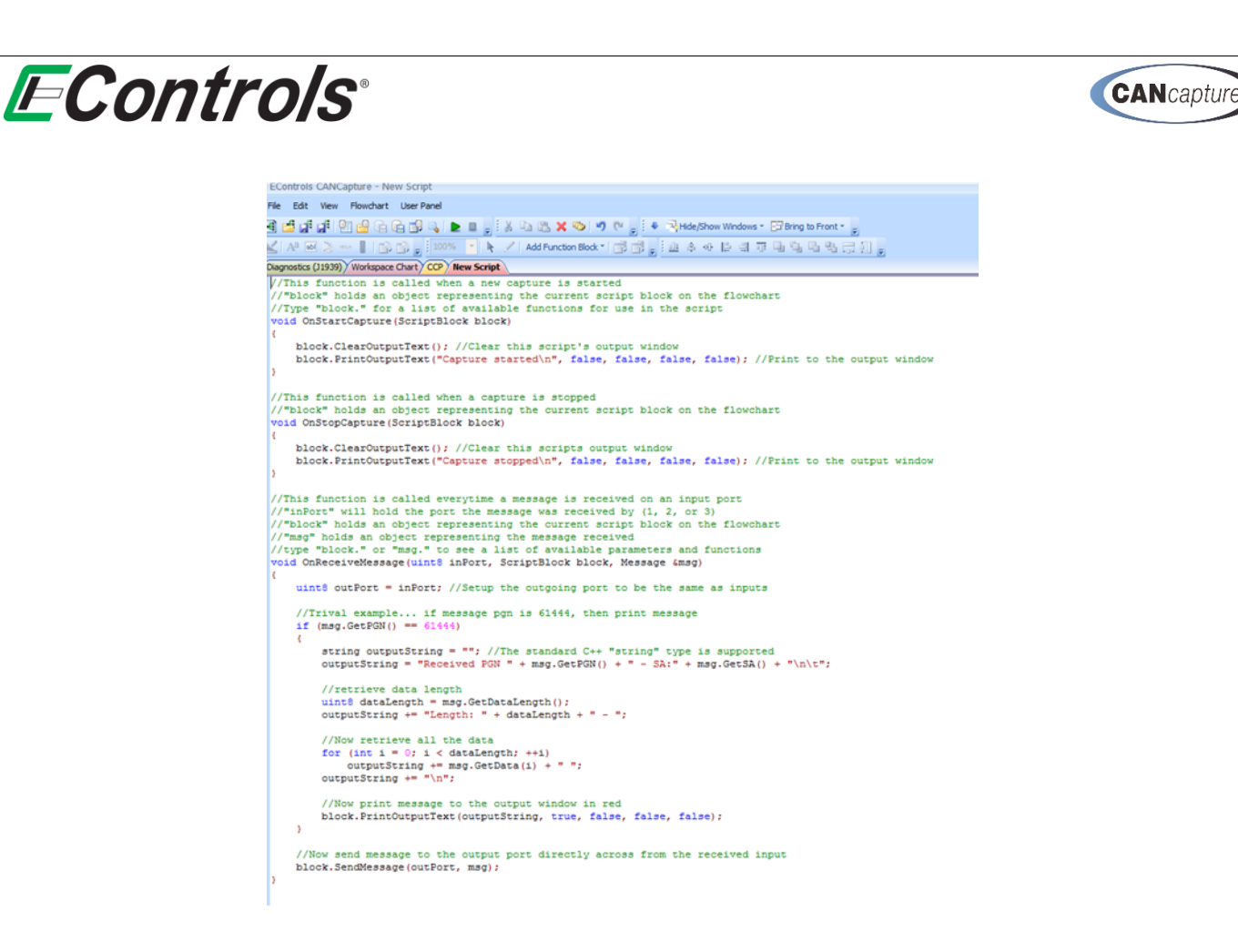

# **15.1 Displaying the Custom Script Output Window**

To display the **Custom Script Output Block** window right-click with the mouse on the **Custom Script** function block and select **[Show Output Window]** from the drop down menu by left-clicking on the selection as illustrated below.

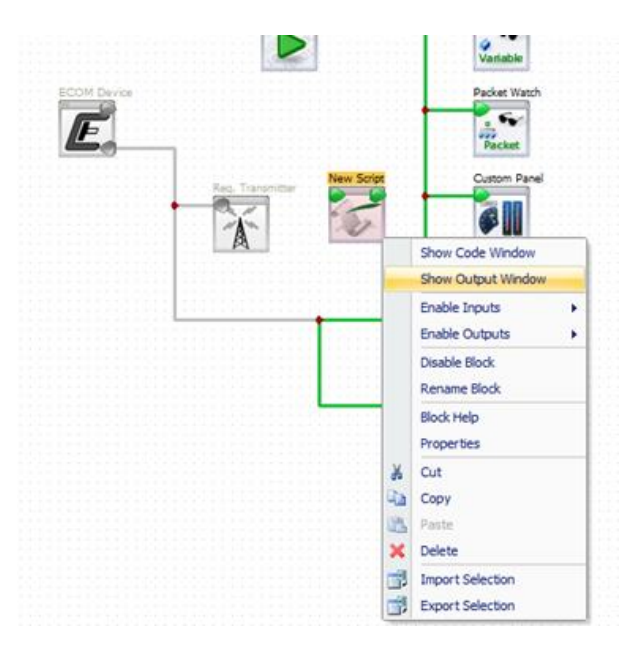

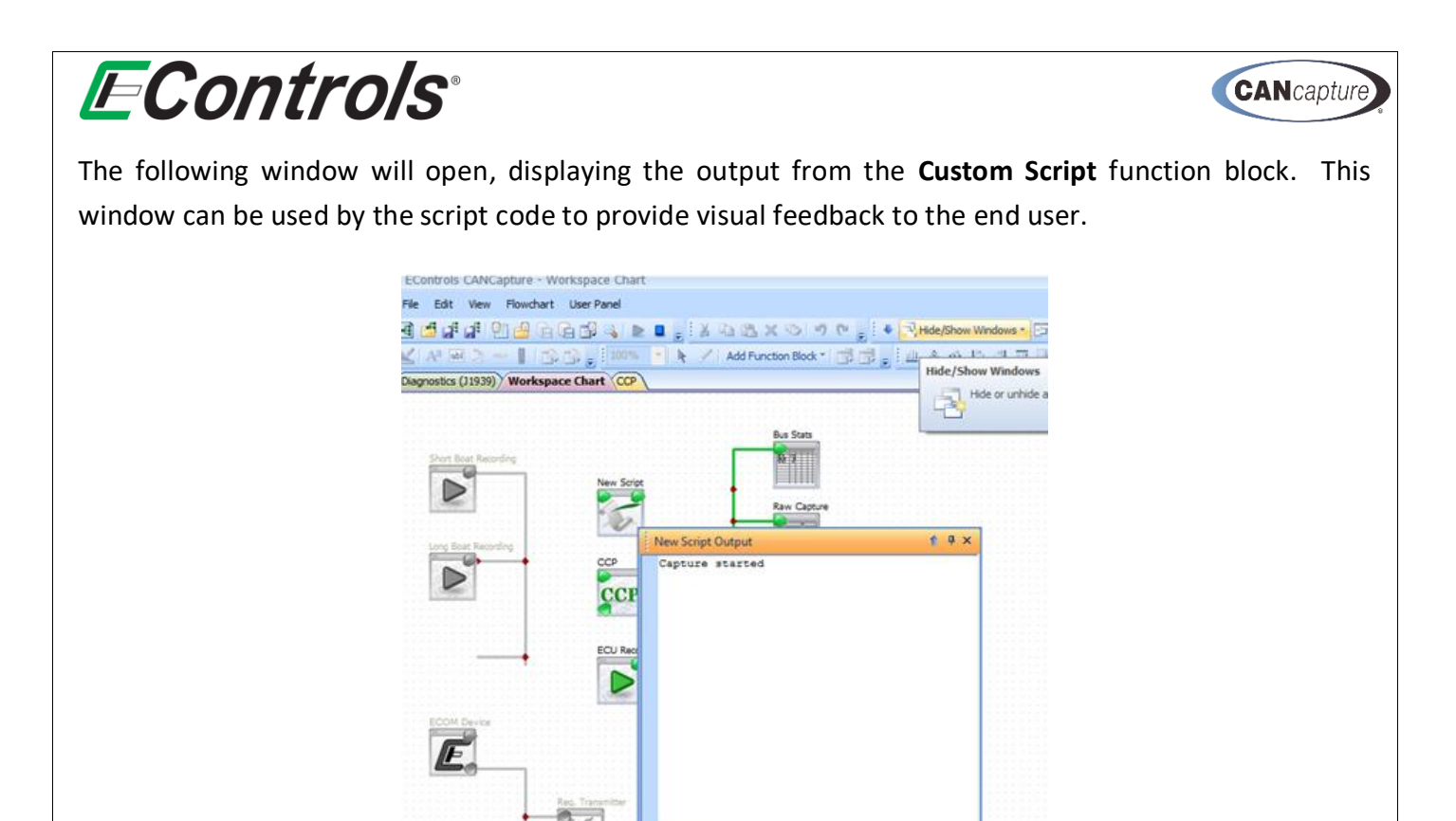

#### 15.2 Displaying Custom Script Function Block Help

A

To display the help feature for the **Custom Script** function block right-click on the **Custom Script** function block and select **[Block Help]** from the drop down menu by left-clicking the mouse on the selection as illustrated below.

Diagnostics (21939)

**NOTE:** This **Block Help** feature is available for all function blocks.

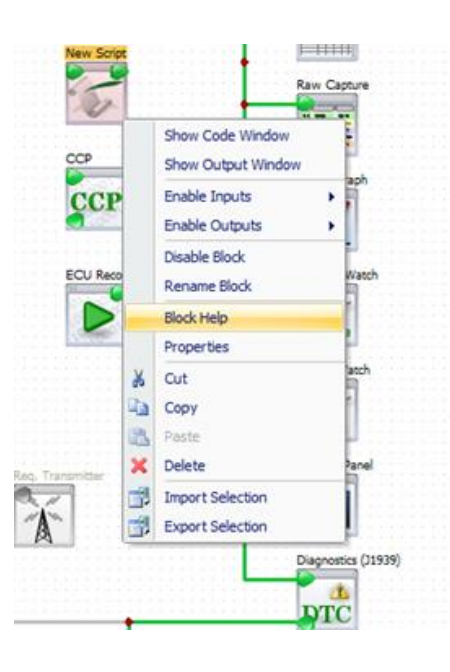

**EControls**°

The following window will open:

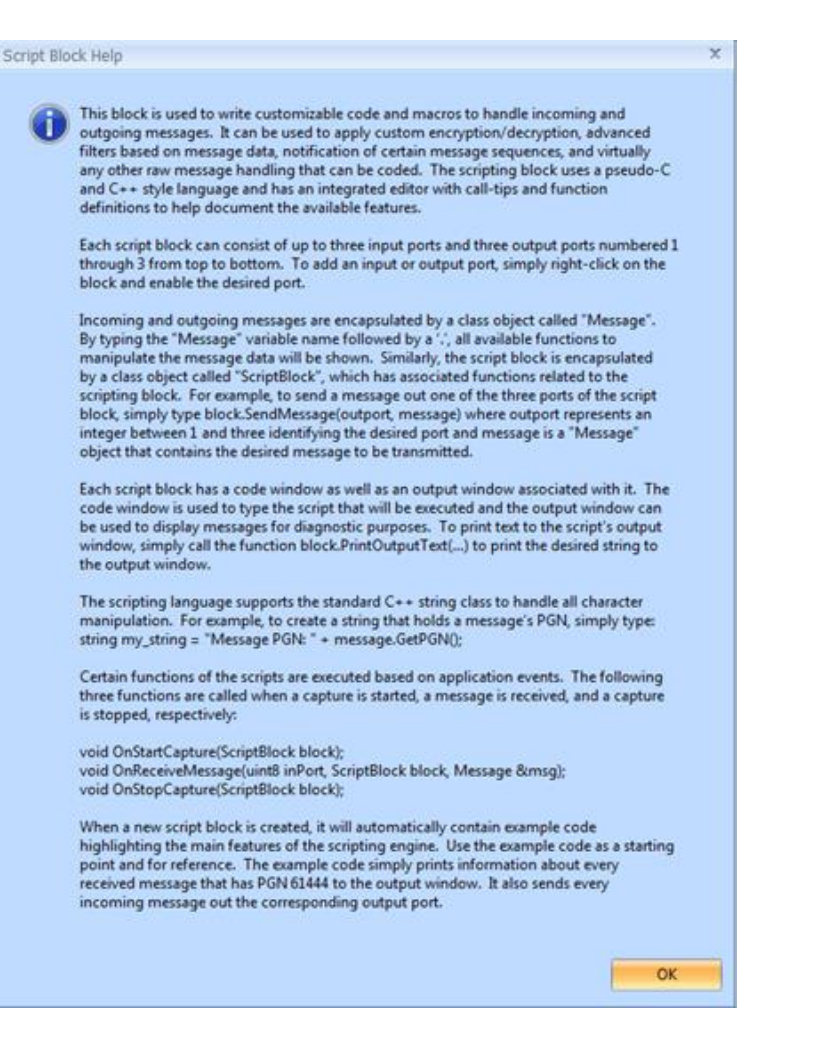

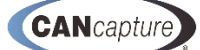

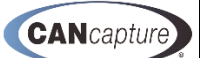

# **EControls**°

# **16 USER PANEL FUNCTION BLOCK**

You may open the **Custom Panel** by right-clicking on the **Custom Panel** function block and selecting **[Show User Panel]** by left-clicking the mouse on the selection. Alternately, simply double click on the **Custom Panel** function block.

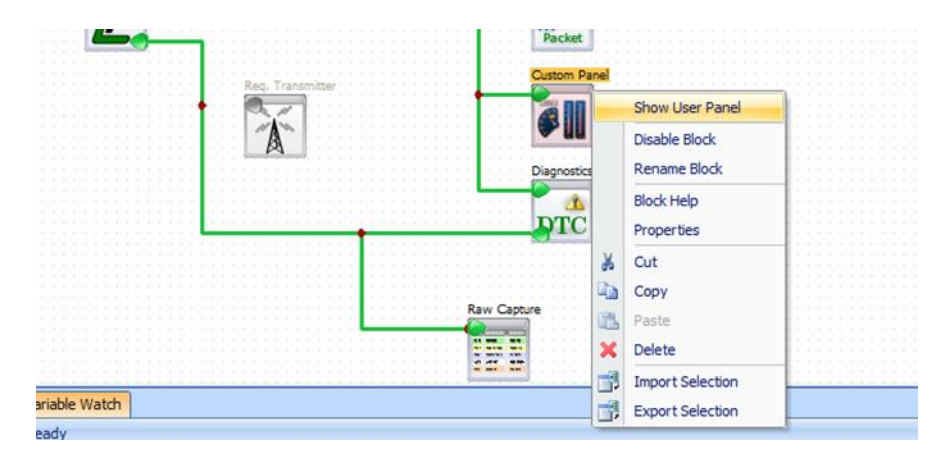

# 16.1 Invoking the Designer Mode

You may invoke the **Designer Mode** to create your own custom gauge by right-clicking the mouse on the **Custom Panel Screen** and selecting **[Designer Mode]** from the drop down menu by left-clicking the mouse on the selection as illustrated below:

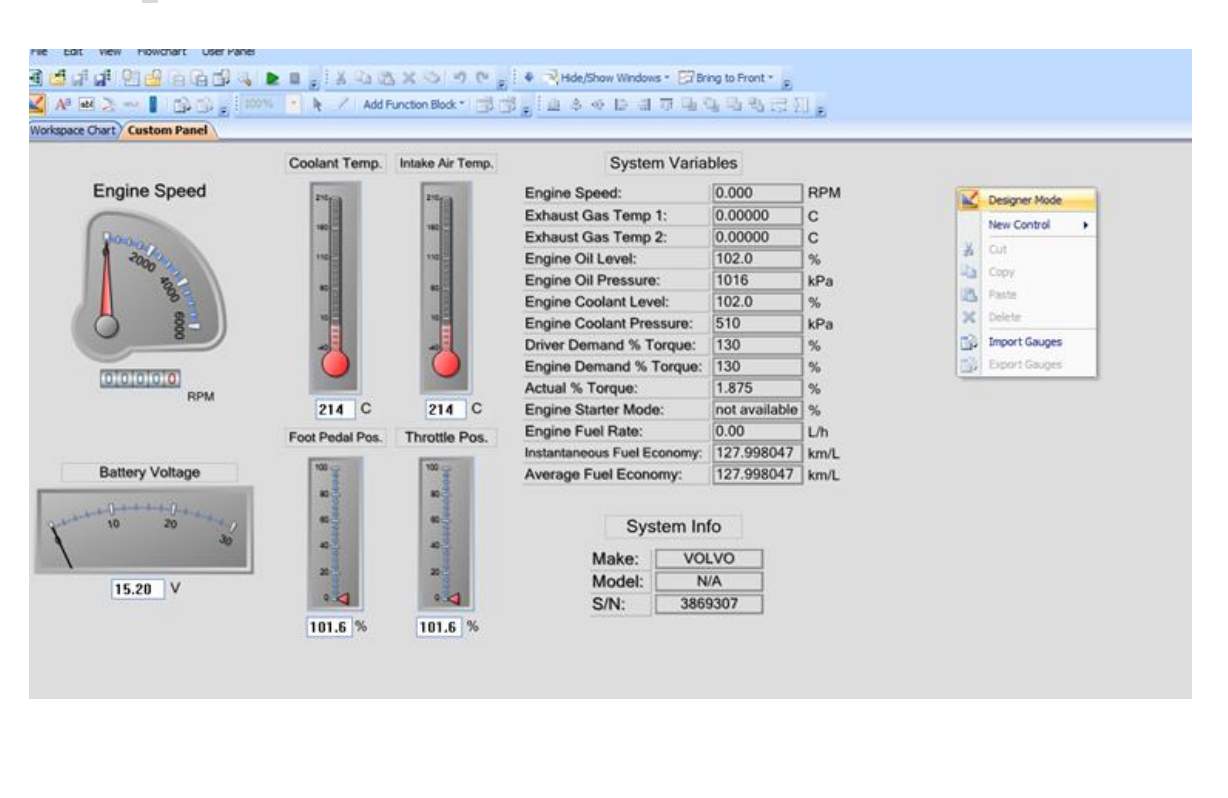

**NOTE:** The capture must be stopped in order to enable this option.

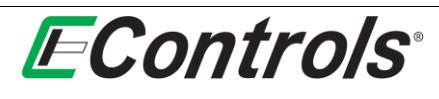

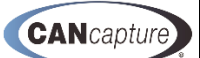

#### 16.2 Adding a New Custom Gauge

After selecting the **Designer Mode** you can create a new gauge by right-clicking on the **Custom Panel Screen** and selecting **[New Control]** from the drop down menu as illustrated below. The 5 options for **Control Types** are:

- Edit Box
- Label
- Circular Gauge
- Numeric Indicator
- Linear Gauge

Each option will be described in the following sections.

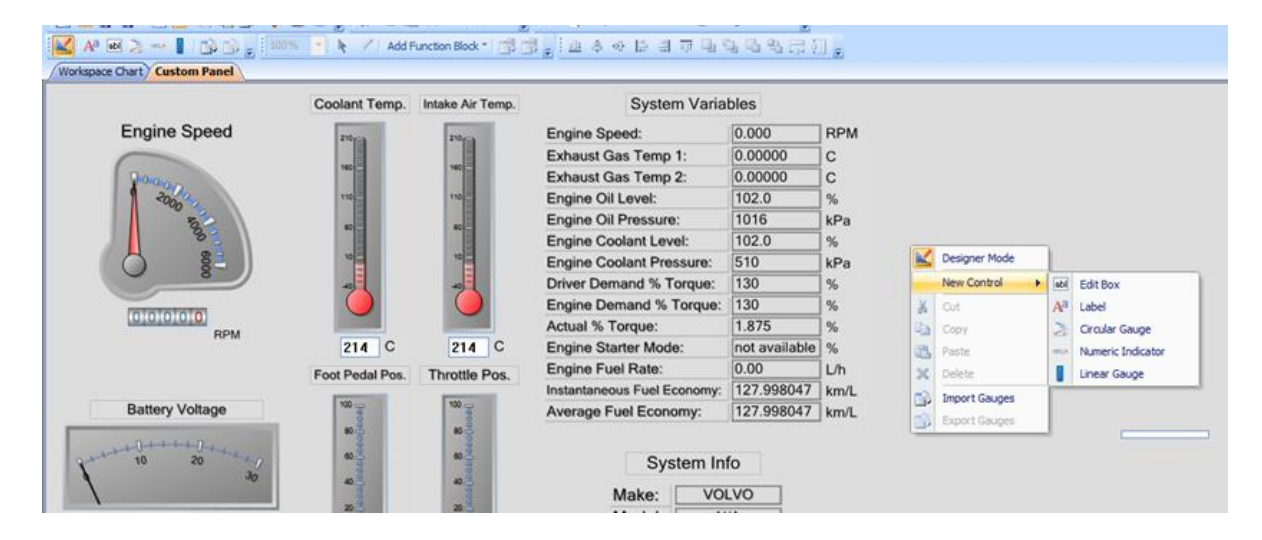

### 16.3 Adding an Edit Box or Label Control

After choosing to add an **Edit Box** or **Label Control** from the **[New Control]** menu, you will be prompted with a special mouse cursor signifying which control is about to be created. While this cursor is showing, simply drag and release a square area in the **Custom Panel** workspace to create an **Edit Box or Label** with the respective size. The newly created **Label** will say **"Text"** – various properties of the label, including the actual text, can be changed by following the instructions in the **Overview of the Gauge Container** section below.

- Examples of **Edit Boxes** are the two controls that show "**214**" in the above image.
- Examples of Label Controls are the "Engine Speed", "Battery Voltage", and "Coolant Temp" displays in the above image.

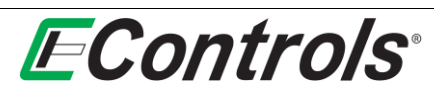

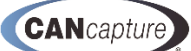

## 16.4 Adding a Circular Gauge, Numeric Indicator, or Linear Gauge

After choosing to add a **Circular Gauge, Numeric Indicator,** or **Linear Gauge** from the **[New Control]** popup menu, you will be presented with a screen similar to the image below. From this window, you may choose the type of control by selecting one of the options from the **Gauge Type** dropdown menu. For each type of control, you can select from a variety of appearance themes by selecting an option from the **Gauge Theme** dropdown menu.

**NOTE – ADVANCED USERS:** You can create your own custom themes by adding or editing the XML files in the **AppearanceThemes** folder. The default location of this directory is:

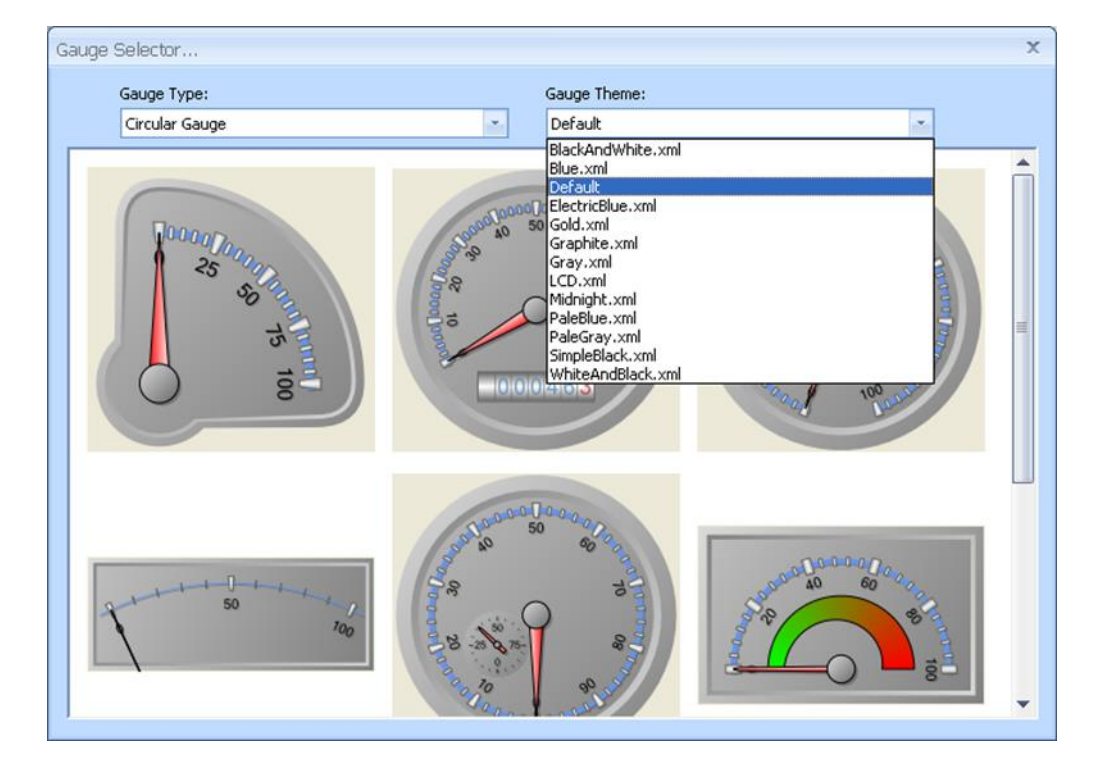

C:\Program Files\EControls\CANCapture\Gauge Templates\AppearanceThemes

When you have found your desired gauge, double-click on it, and you will be prompted with a special mouse cursor signifying that a gauge control is about to be created. While this cursor is showing, simply drag and release a square area in the **Custom Panel** workspace to create a **Gauge Control** with the respective size.

# **EControls**°

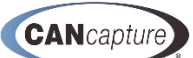

#### 16.5 Overview of the Gauge Container

The gauge controls are completely customizable with an infinite number of configurations. Each set of **Circular Gauges**, **Numeric Indicators**, **Linear Gauges**, and **Labels** are contained within a **Gauge Container**, and each **Gauge Container** can contain any number and combinations of these gauge elements.

Each Circular Gauge can have various Circular Scales, Circular Pointers, and Circular Ranges:

- **Circular Scales** The round portion of the gauge containing the tick marks and the numeric labels. For example, the blue bar ranging from 0 to 100 in the gauge at the bottom-right of the image below.
- **Circular Pointers** The pointer of each gauge that is used to indicate the value the gauge is showing. This can be a pointer style (as highlighted in orange below), a marker style, or a bar style.
- **Circular Ranges** This is the visual range such as the "red-line" that is commonly shown on tachometers. An example of this is the green-to-red gradient in the gauge on the bottom-right of the below image.

Each Linear Gauge can have any number of Linear Scales, Linear Pointers, and Linear Ranges, which are identical to those of the Circular Gauge, but for the respective Linear Gauge.

In addition, the **Linear Pointers** also have a "**Thermometer**" style which can be used to indicate the gauge value in a fashion similar to that of a thermometer, as seen in the **Coolant Temp** gauge below.

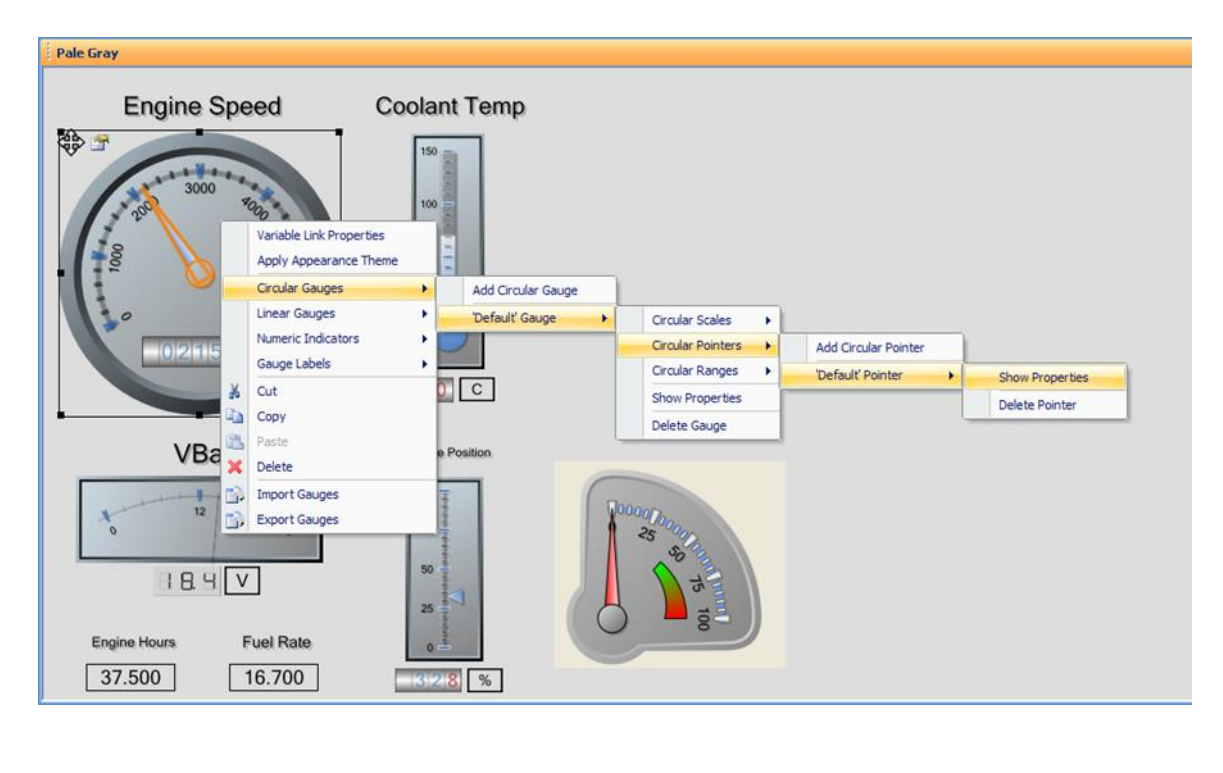

# **EControls**°

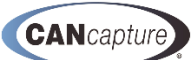

#### **16.6 Edit Properties of a Gauge Element**

Method 1: To list and edit the properties of any Gauge Element within the Gauge Container, right-click on the Gauge Container and follow the sub-menus beneath the Circular Gauges, Linear Gauges, Numeric Indicators, and Gauge Labels menus. As you highlight each menu option, the respective gauge element will be outlined and highlighted in orange, as seen in the image on the previous page. To edit a gauge element, select the [Show Properties] option for the respective gauge element; this will cause the item's properties to be displayed in the Properties window as seen in the image below.

**Method 2**: You can also show the properties of a **Gauge Element** by left-clicking on the item while in **Designer Mode**. When the element is selected, it will be highlighted in orange and the element's properties and settings will be visible in the **Properties** window. An example of this can be seen in the below image.

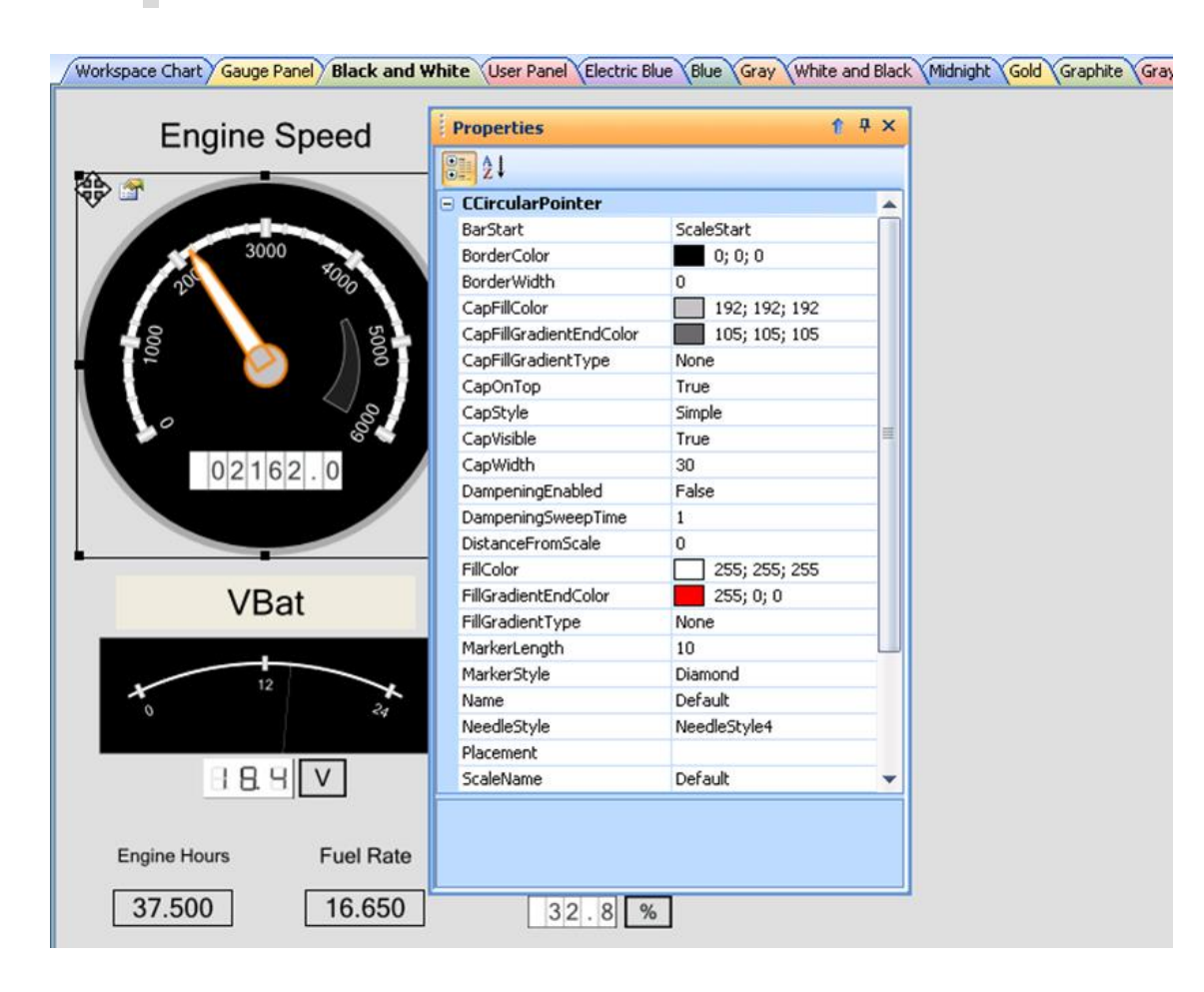

**NOTE:** It is recommended that you have the **Properties** window visible in a separate window or docking pane while editing the gauge elements.

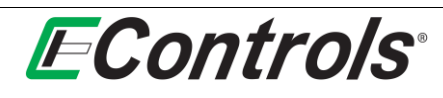

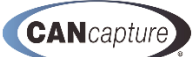

There are many properties and settings for each gauge element, ranging from location, size, and width to color, gradients, styles, and fonts. Rather than describing each property in this manual, a brief description for each property can be displayed by highlighting the property and reading the **Integrated Help Panel** located at the bottom of the **Properties** window. An example of this integrated help can be seen in the description of the **DistanceFromScale** property in the image below.

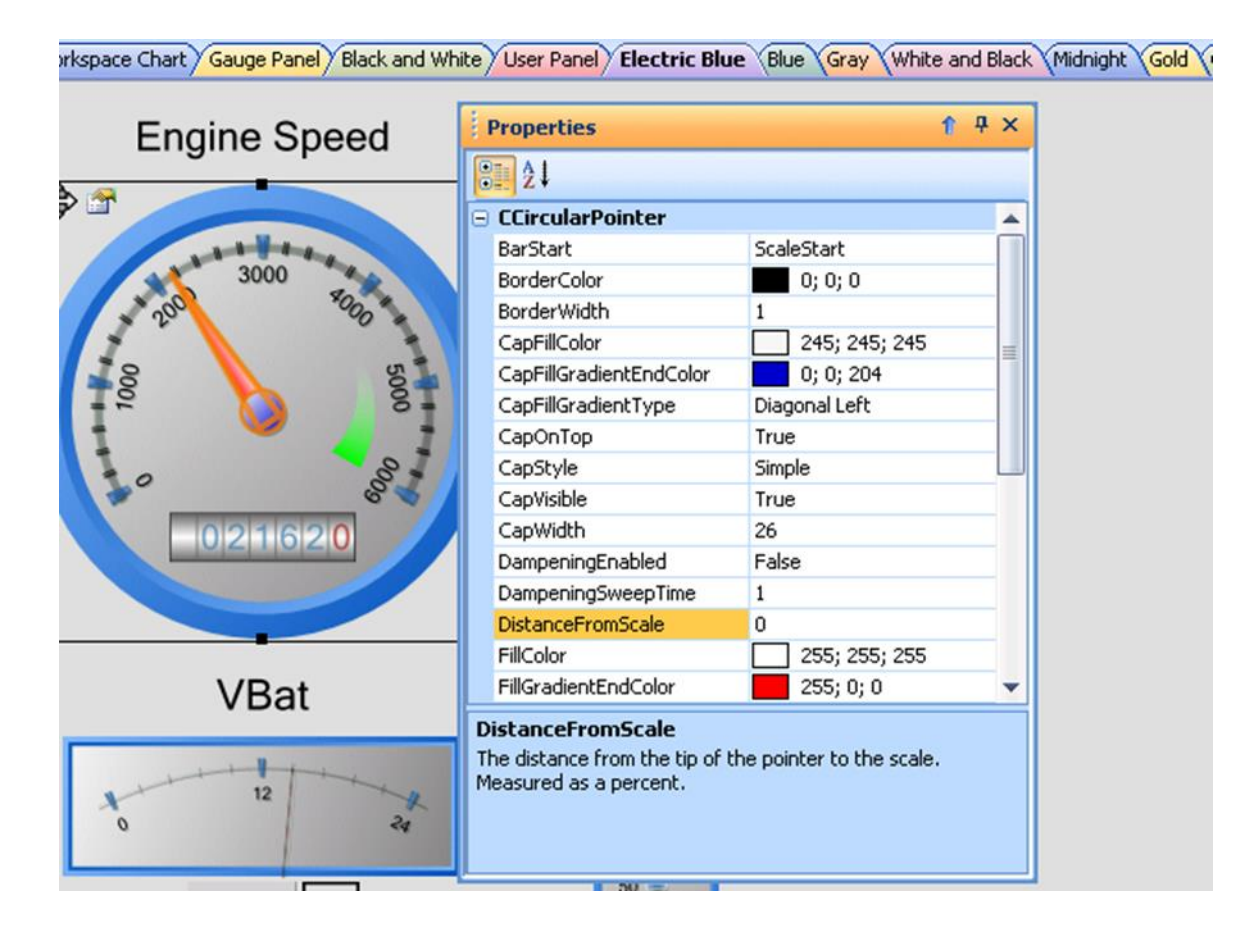

# **EControls**°

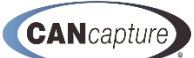

# 16.7 Add Gauge Element to Existing Gauge Container

You can add a **Gauge Element** (i.e. Linear Gauge, Circular Scale, Numeric Indicator, Label, etc.) to an existing **Gauge Container** by right-clicking on the **Gauge Container** and following either the **Circular Gauges, Linear Gauges, Numeric Indicator,** or **Gauge Labels** sub-menus and clicking on the respective **[Add (Element Name)]** option as illustrated below.

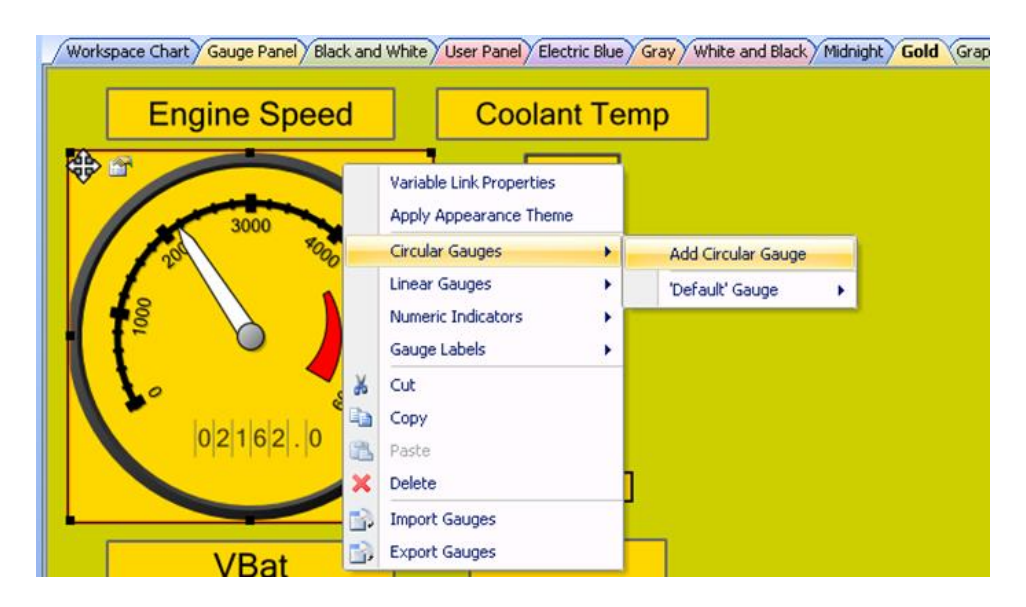

**Circular Scales**, **Circular Pointers**, and **Circular Ranges** can only be added to existing **Circular Gauges**, and similarly, **Linear Scales**, **Linear Pointers**, and **Linear Ranges** can only be added to existing **Linear Gauges**. An example showing how to add a **Circular Range** to the 'Default' Circular Gauge can be seen in the image below.

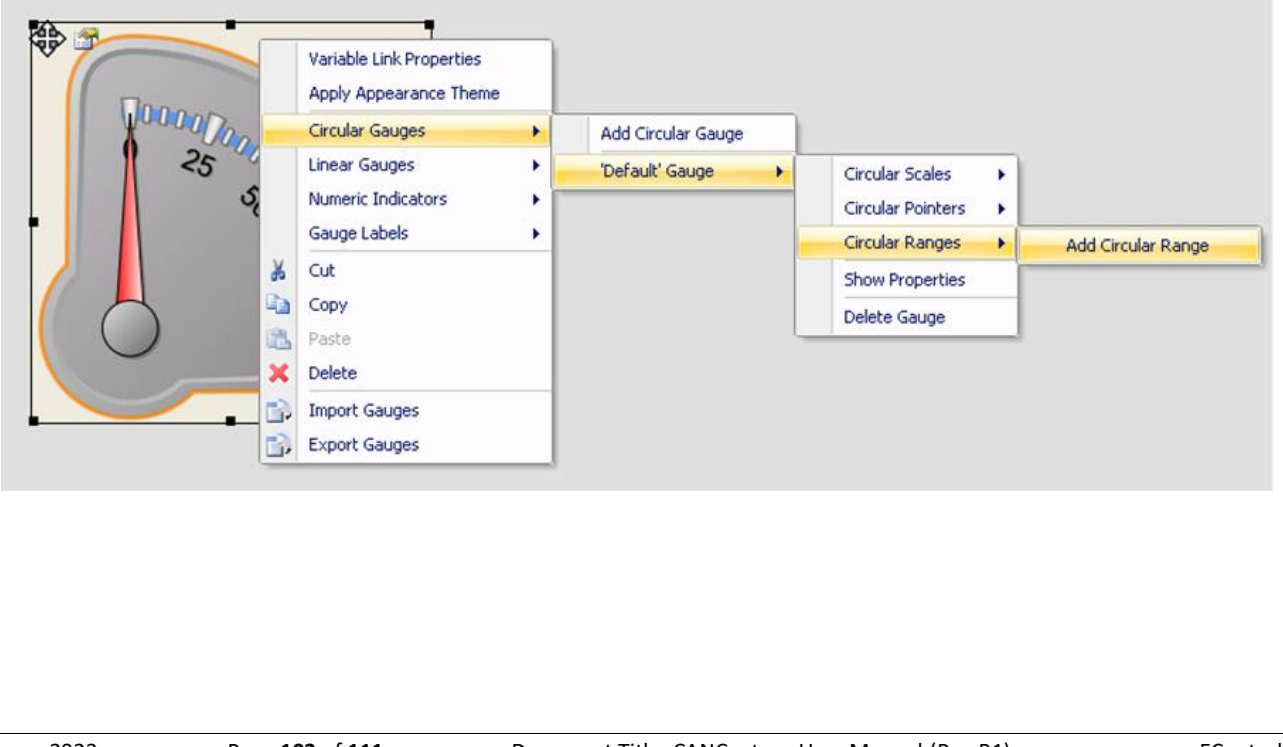

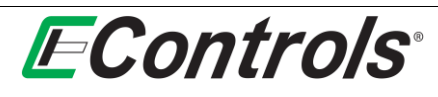

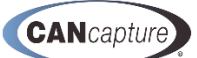

#### 16.8 Delete Gauge Element from a Gauge Container

<u>Method 1:</u> You can delete a **Gauge Element** (i.e. Circular Gauge, Linear Pointer, Circular Range, Label, etc.) from an existing **Gauge Container** by left-clicking on the element so that it is selected and highlighted in orange. When the **Gauge Element** is selected you can delete it by now pressing the **Delete Key** on your keyboard. In the example image below, the circular scale that is selected in orange would be deleted after pressing the **Delete Key**.

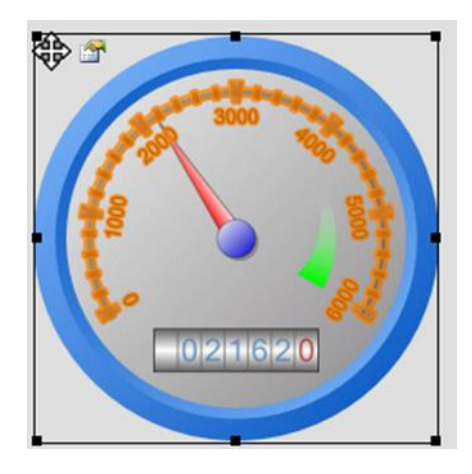

<u>Method 2:</u> If a Gauge Element is not visible or off the screen (and therefore you cannot click on it to select it), you can also delete it by right-clicking on the Gauge Container and following either the Circular Gauges, Linear Gauges, Numeric Indicator, or Gauge Labels sub-menus and clicking on the respective [Delete (Element Name)]. As your mouse moves over the menu items for each Gauge Element, the item will automatically be highlighted so that you can see which item is going to be deleted. The image below shows an example of how to delete a Numeric Indicator; notice that the numeric indicator that will be deleted is highlighted in orange.

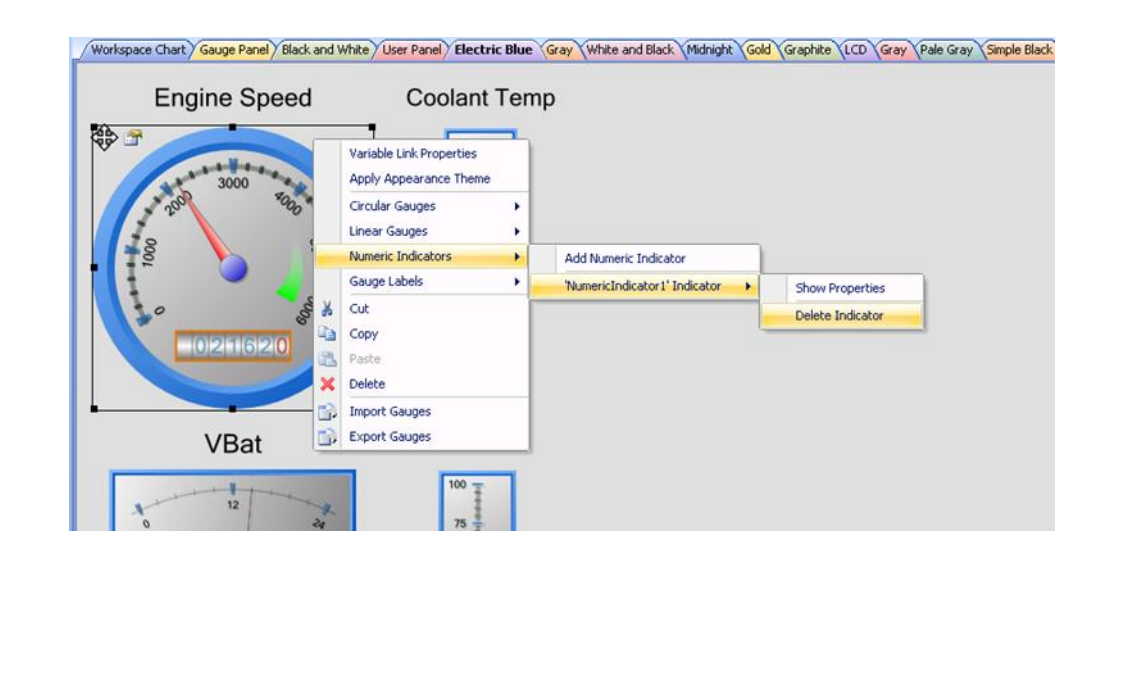

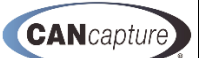

# 16.9 Apply Gauge Appearance Theme

**EControls**<sup>®</sup>

An appearance theme can be applied to any **Gauge Container** by right-clicking on the control and selecting **[Apply Appearance Theme].** After selecting this option, a **File Select Dialog** will be displayed asking for the Appearance Theme XML file to apply to the **Gauge Container**.

A set of pre-defined Appearance Themes can be found in

C:\Program Files\EControls\CANCapture\Gauge Templates\AppearanceThemes

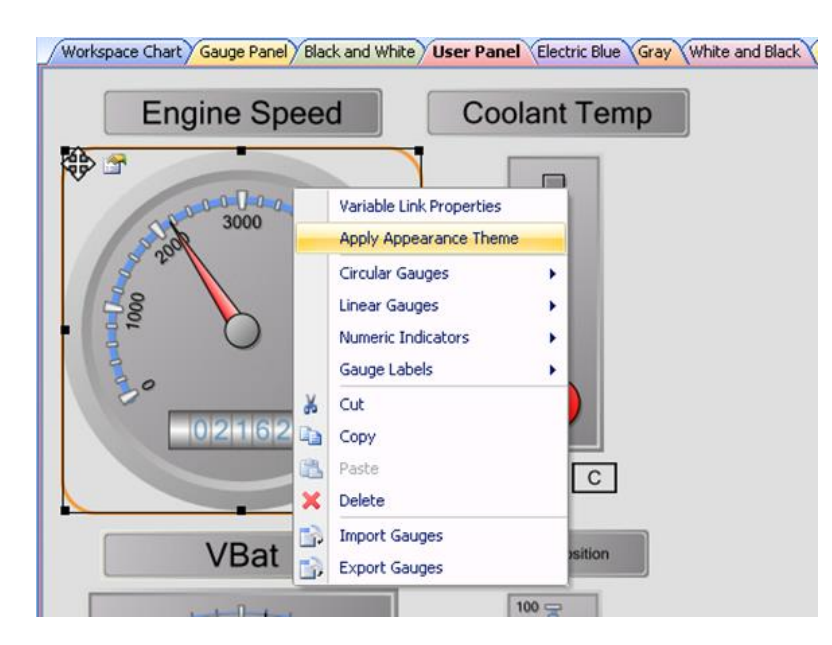

After selecting the **Appearance Theme** file, all the properties defined within the theme will be applied and the **Gauge** will display the new appearance. An example of the **LCD Appearance Theme** applied to the above gauge is shown in the image below.

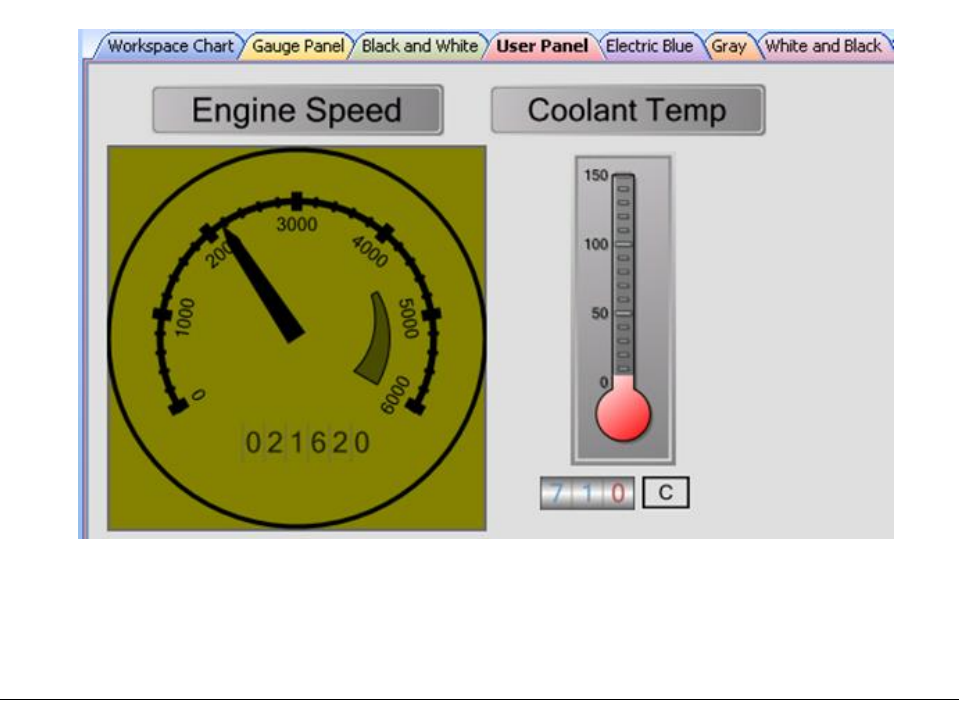

# **E**Controls<sup>®</sup>

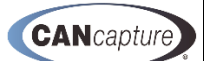

# 16.10 Repositioning the Custom Gauge Container

You may reposition the gauge by holding the left mouse button down on the crosshairs icon to move the position in the vertical and horizontal axis as illustrated below.

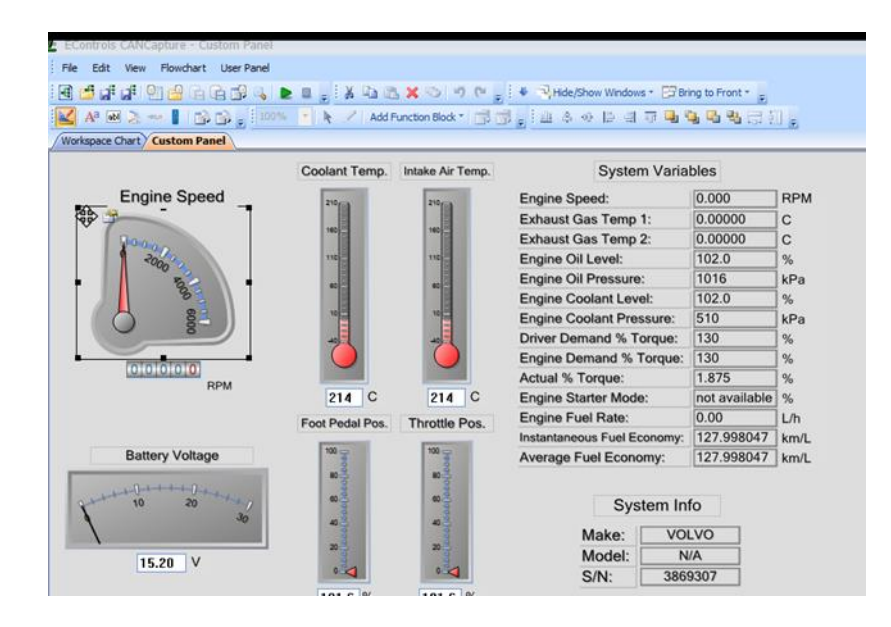

#### 16.11 Linking a CAN Variable to a Gauge Element

**Gauge Elements** and **Edit Boxes** can be linked to CAN variables that are defined within the current **CAN Database.** As each CAN variable is received by the **User Panel**, all controls that are linked to the respective variable will be updated in real-time.

To link a variable to a **Gauge Element**, first right-click on the desired **Gauge Container** and select **[Variable Link Properties]** from the drop down menu as illustrated below.

Alternately you can click on the small **Variable Link Properties Icon** in the top left corner of the **Gauge Container** next to the **Move Icon**.

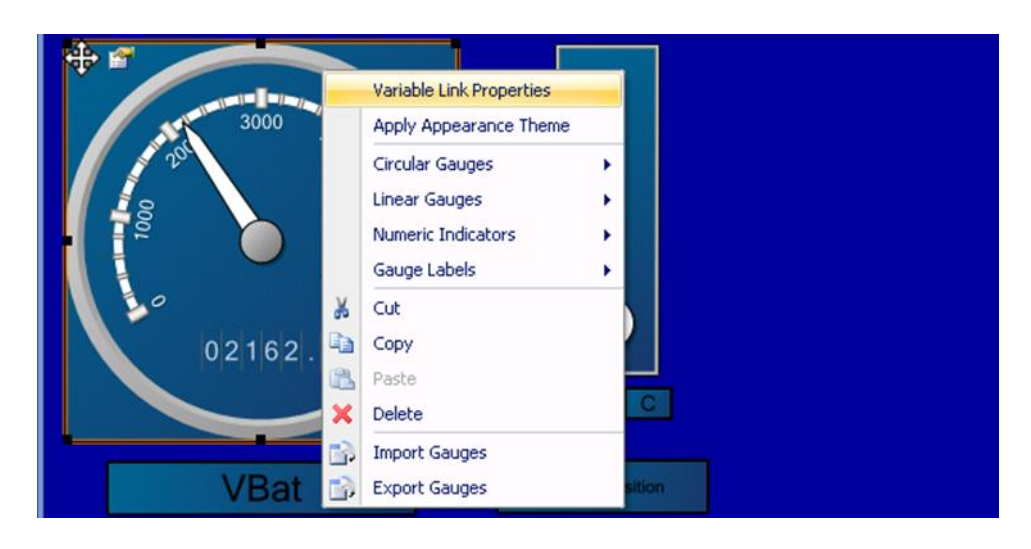

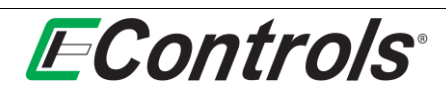

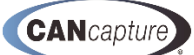

The Variable Linking options will now be displayed in the Properties window as illustrated below. If not already enabled, set the Enable Variable Linking option to True, and you should then see options for each Circular Pointer, Linear Pointer, Numeric Indicator, Label, or Edit Box that is in the Gauge Container.

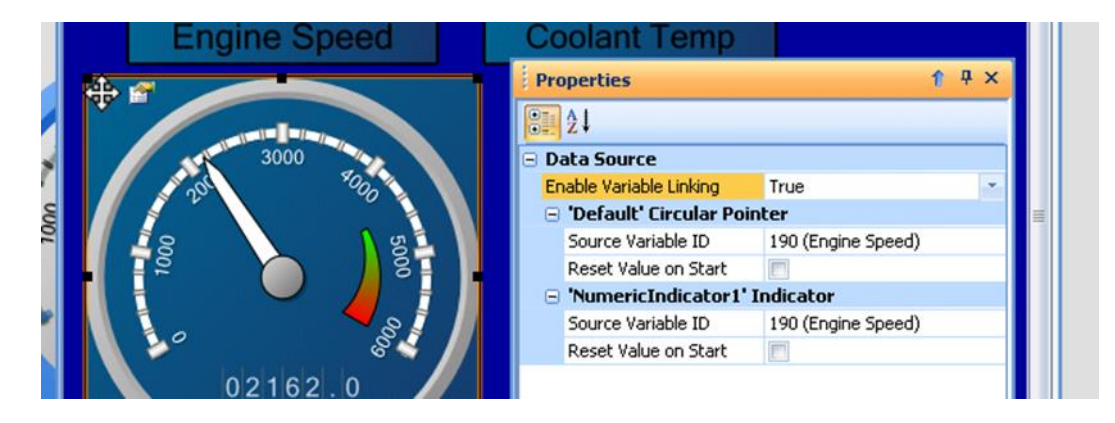

#### 16.12 Linking and Setting the Source Variable

You may select the **Source Variable** that you want the respective **Gauge Element** to be linked to by clicking the mouse on the [...] Icon on the far right-hand side of the **Source Variable ID** line. You should then receive the **Choose Variable to Display Dialog** as seen in the image below.

| Engine       | Speed                                     | U 18                    | Coolant Temp                                                                                                    |                | Properties           |                   | 1                  | <b>#</b> × |
|--------------|-------------------------------------------|-------------------------|----------------------------------------------------------------------------------------------------|----------------|----------------------|-------------------|--------------------|------------|
|              |                                           | 1                       |                                                                                                    |                | 21                   |                   |                    |            |
|              |                                           |                         |                                                                                                    |                | Data Source          |                   |                    |            |
| 30           | 0 11                                      |                         |                                                                                                    |                | Enable Variable Link | ing               | True               |            |
| 200          | *00n                                      |                         |                                                                                                    |                | 😑 'Default' Circu    | lar P             | ointer             |            |
| · ·          |                                           |                         |                                                                                                    |                | Source Variable 1    | D                 | 190 (Engine Speed) |            |
|              |                                           |                         |                                                                                                    |                | Docot Value on G     | type              |                    |            |
| Choose       | ariables to disp                          | play                    |                                                                                                    |                | ?                    |                   | 1' Indicator       |            |
| Filter       | 1                                         |                         | Class Ether                                                                                                    |                |                      |                   | 190 (Engine Speed) |            |
| 0            |                                           |                         | Cloar Piker                                                                                                    |                |                      | C                 | 12                 | _          |
| Pkt          | Abry 🖌 Proto.                             | ID                      | Varia Variable Name P                                                                                            | Parameter Name | A                    |                   |                    |            |
|              | J1939<br>J1939<br>J1939<br>J1939<br>J1939 | 64966<br>64966<br>64966 | Engin Engine Start Enable<br>Engin Engine Start Enable<br>Engin Engine Start Enable<br>Engin Engine Start Enable |                | =                    |                   |                    |            |
| Pkt Abry: A1 |                                           |                         |                                                                                                    |                |                      | I to the data box |                    |            |
|              | J1939                                     | 65277                   | Engin Engine Blower Bypa                                                                                         |                |                      |                   |                    |            |
| A1           | 31939                                     | 65277                   | Engin Engine Gas Supply                                                                                          |                |                      |                   |                    |            |
| - Pkt        | Abry: AISCRAI                             |                         |                                                                                                    |                |                      |                   |                    |            |
| A15          | CRAI J1939                                | 61477                   | Aftert Aftertreatment 1 O                                                                                        |                |                      |                   |                    |            |
| A15          | CRAI J1939                                | 61477                   | Aftert Aftertreatment 1 O                                                                                        |                |                      |                   |                    |            |
| ne F         | CD 47 31000                               | 61477                   | Aftert Aftertreatment 1.0                                                                                        |                |                      |                   |                    |            |
| Pkt<br>A15   | Abry: A15CRAI<br>CRAI J1939<br>CRAI J1939 | 61477<br>61477          | Aftert Aftertreatment 1 O<br>Aftert Aftertreatment 1 O                                                           |                |                      |                   |                    |            |

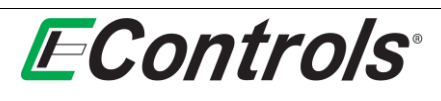

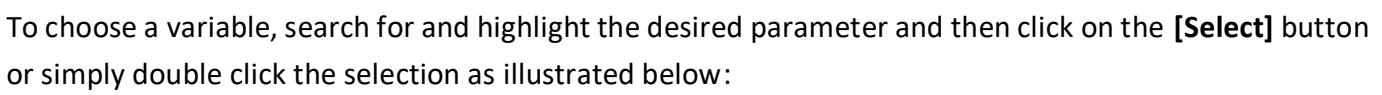

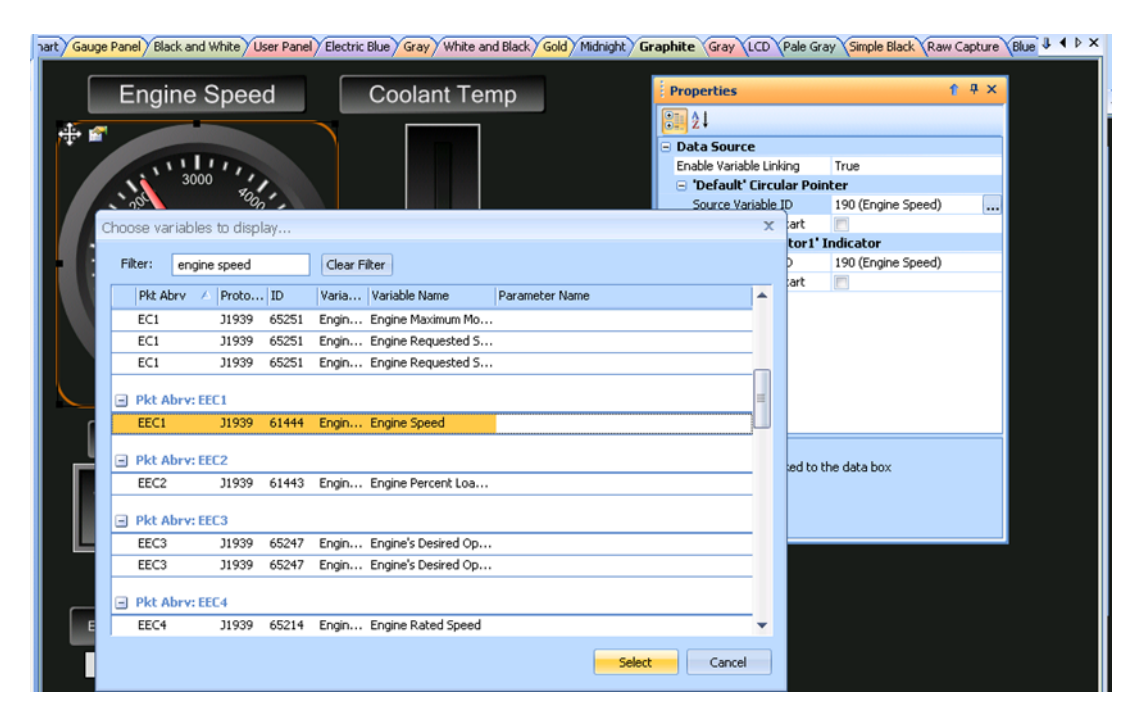

#### 16.13 Saving a Custom Gauge Design

You may save a **Custom Gauge** by right-clicking the mouse on the gauge you want to save and selecting **[Export Gauges]** from the drop down menu by left-clicking the selection as illustrated below.

| Engine Speed       0.000       RPM         Variable Link Properties       in the properties       0.0000       C         Variable Link Properties       in the properties       0.0000       C         Copy       Pate       in the properties       0.000       KPA         Delete       102.0       %         Import Gauges       Foot Pedal Pos.       Throttle Pos.       Throttle Pos.         Battery Voltage       in the properties       0.00       L27.998047         Make:       VOLVO       Make:       VOLVO         Make:       VOLVO       Make:       VOLVO         Make:       VOLVO       N/A       3869307                                                                                                    |                          | Coolant Temp.                                                                                                    | Intake Air Temp.  | System Varia                                  | bles                    |      |
|----------------------------------------------------------------------------------------------------|--------------------------|----------------------------------------------------------------------------------------------------|-------------------|-----------------------------------------------|-------------------------|------|
| Windle Link Properties       Image: State Properties       0.000000 C         Vinidle Link Properties       0.000000 C       Engine Oil Level:       0.000000 C         Vinidle Link Properties       0.000000 C       Engine Oil Pressure:       1016 KPa         Cot       Cot       Engine Oil Pressure:       1016 KPa         Pasts       Delete       130 %         Pasts       Engine Oil Pressure:       1016 KPa         Import Gauges       Foot Pedal Pos.       Throttle Pos.         Battery Voltage       Image: State Mode:       not available         Image: State Mode:       Node:       0.00         Instantaneous Fuel Economy:       127.998047       km/L         System Info       Make:       VOLVO         Make:       VOLVO       N/A         S/N:       3869307                                                                                                    | Engine Speed             | 210/20                                                                                                    | 210/04            | Engine Speed:                                 | 0.000                   | RPM  |
| Wandbe Link Properties       Image: State of the state of the state o |                          |                                                                                                    |                   | Exhaust Gas Temp 1:                           | 0.00000                 | с    |
| Windle Link Properties       Image: State of State of | Planan                   | 140                                                                                                    | 10                | Exhaust Gas Temp 2:                           | 0.00000                 | с    |
| Variable Link Properties       u       u </td <td>3005</td> <td>110</td> <td>110</td> <td>Engine Oil Level:</td> <td>102.0</td> <td>%</td>                                                                                                    | 3005                     | 110                                                                                                    | 110               | Engine Oil Level:                             | 102.0                   | %    |
| Variable Lrik Properties       Cut       Engine Coolant Level:       102.0       %         Cut       Cut       Cut       Figline Coolant Level:       102.0       %         Paste       Delete       130       %         Import Gauges       Foot Pedal Pos.       Throttle Pos.       Engine Starter Mode:       not available       %         Battery Voltage       Import Gauges       Import Gauges <td< td=""><td></td><td></td><td>-</td><td>Engine Oil Pressure:</td><td>1016</td><td>kPa</td></td<>                                                                                                    |                          |                                                                                                    | -                 | Engine Oil Pressure:                          | 1016                    | kPa  |
| Cut       Copy         Parada       Delete         Import Gauges       Foot Pedal Pos.         Battery Voltage       Import Gauges         15.20 V       V                                                                                                    | Variable Link Properties |                                                                                                    |                   | Engine Coolant Level:                         | 102.0                   | %    |
| Copy       Paste       Import Sauges       Pote Point       Import Sauges       Pote Point       Pote Point       Import Sauges       Pote Point       Import Sauges       Pote Point       Pote Point       Import Sauges       Pote Point       Pote Point       Import Sauges       Pote Point       Pote Point       PotePoint       Pote Point       PotePoin                                                                                                    | C & Cut                  | 10                                                                                                    | 9                 | Engine Coolant Pressure:                      | 510                     | kPa  |
| Paste     214     C     214     C     Engine Demand % Torque:     1.875     %       Import Gauges     Foot Pedal Pos.     Throttle Pos.     Engine Starter Mode:     not available %       Battery Voltage     10     20     30     %       15.20     V     a     a     a                                                                                                    | Copy                     |                                                                                                    | -                 | Driver Demand % Torque:                       | 130                     | %    |
| Actual % Torque:     1.875 %       Import Gauges     214 C     214 C       Engine Starter Mode:     not available       Battery Voltage     Foot Pedal Pos.     Throttle Pos.       10     20     30       15.20 V     V                                                                                                    | Paste                    |                                                                                                    |                   | Engine Demand % Torque:                       | 130                     | %    |
| Import Gauges     214     C     214     C     Engine Statert Mode: not available %       Engine Statert Mode:     0.00     L/h       Battery Voltage     Image: State State Mode: Image: State Mode: Image:                                                                                              | × Delete                 |                                                                                                    |                   | Actual % Torque:                              | 1.875                   | %    |
| Stattery Voltage     Foot Pedal Pos.     Throttle Pos.     Engine Fuel Rate:     0.00     L/h       Battery Voltage     Image: Stattery Voltage     Image: Stattery Volt                                                                                                    | Import Gauges            | 214 C                                                                                                    | 214 C             | Engine Starter Mode:                          | not available           | %    |
| Battery Voltage<br>Battery Voltage<br>10 20 30<br>15.20 V<br>Battery Voltage<br>System Info<br>Make: VOLVO<br>Model: N/A<br>S/N: 3869307                                                                                                    | Export Gauges            | Foot Pedal Pos.                                                                                                    | Throttle Pos.     | Engine Fuel Rate:                             | 0.00                    | L/h  |
| Battery Voltage<br>Average Fuel Economy: 127.998047 km/L<br>System Info<br>Make: VOLVO<br>Model: N/A<br>S/N: 3869307                                                                                                    |                          | - In the second second s | 120.00            | Instantaneous Fuel Economy:                   | 127.998047              | km/L |
| 101.6 % 101.6 %                                                                                                    | 10 20 40<br>15.20 V      | ±000000000000000000000000000000000000                                                                                                    | a<br>a<br>101.6 % | System In<br>Make: VO<br>Model: N<br>S/N: 386 | fo<br>LVO<br>/A<br>9307 |      |

CANcapture
| ollowing win | dow will c      | pen:             |              |              |             |                |             |                      |                |      |  |
|--------------|-----------------|------------------|--------------|--------------|-------------|----------------|-------------|----------------------|----------------|------|--|
|              |                 |                  |              |              |             |                |             |                      |                |      |  |
|              |                 |                  |              |              | dd Eurothau | 0 7 C 2        | Hide        | /Show Windows * 🛃 Br | ing to Front * |      |  |
|              | Workspace Chart | Custom Pane      | E .          |              | sou Puncoon | 900r - []]p [] | E : 114 (4) |                      | माम्य च्या ८२४ | 1.8  |  |
|              | /               |                  |              | Coolant Terr | np. Intak   | e Air Temp.    |             | System Varia         | bles           |      |  |
|              | End             | nine Speed       |              |              | 0           |                | Engine S    | Speed:               | 0.000          | RPM  |  |
|              | R               |                  | 1            |              | 1           |                | Exhaust     | Gas Temp 1:          | 0.00000        | c    |  |
|              | ( Day           |                  |              | 96           |             | 46             | Exhaust     | Gas Temp 2:          | 0.00000        | c    |  |
|              |                 | 3000             |              | 110          | 2           | 10             | Engine (    | Dil Level:           | 102.0          | %    |  |
|              |                 | 10               |              | -            |             |                | Engine (    | Dil Pressure:        | 1016           | kPa  |  |
|              |                 | 28.9             |              |              |             |                | Engine (    | Coolant Level:       | 102.0          | %    |  |
|              |                 | 8                |              | 10           |             | 10             | Engine (    | Coolant Pressure:    | 510            | kPa  |  |
|              | E Save As       |                  |              |              |             |                | X           | mand % Torque:       | 130            | %    |  |
|              | Saus in:        |                  |              | -            |             | bet m.         |             | emand % Torque:      | 130            | %    |  |
|              | Sere at.        | D cocuments      |              |              |             |                |             | Torque:              | 1.875          | %    |  |
|              | Gu              | Name             | Date taken   | Tags         | Size        | Rating         | â           | arter Mode:          | not available  | %    |  |
|              | Recent Places   | 2310 Windi       | ngview       |              |             |                |             | el Rate:             | 0.00           | L/h  |  |
|              | 1000            | Bluetooth        | 242          |              |             |                |             | bus Fuel Economy:    | 127.998047     | km/L |  |
|              |                 | boat captu       | e files      |              |             |                | 1           | Fuel Economy:        | 127.998047     | km/L |  |
|              | Desktop         | RusinersTr       | inel         |              |             |                |             |                      |                |      |  |
|              | 452-            | Custom Ga        | uges         |              |             |                |             | System In            | fo             |      |  |
|              | mader           | ECI-PPG          |              |              |             |                |             | Make: VO             | LVO            |      |  |
|              |                 | ECOM Driv        | tr           |              |             |                |             | Model: N             | /A             |      |  |
|              | Computer        | <b>EControls</b> |              |              |             |                |             | S/N: 386             | 9307           |      |  |
|              | A. V            | Fax              |              |              |             |                |             |                      |                |      |  |
|              |                 | GCP_Dis          |              |              |             |                |             |                      |                |      |  |
|              | IVELWORK.       | HDECM            |              |              |             |                |             |                      |                |      |  |
|              |                 | JI Hino          | 12           |              |             |                |             |                      |                |      |  |
|              |                 | File name:       | Custom_Gaug  | e1           |             | 10             | Open        |                      |                |      |  |
|              |                 | Saue as time:    | Gauge Import | Cail         |             |                | Cancel      |                      |                |      |  |

After selecting the destination where you want to save your **Custom Gauge**, you can give your gauge file a unique name and save the gauge by left-clicking on **[Save]** as illustrated below. The gauge will be saved in the \*.cui format. To discard your changes and return to the previous window select **[Cancel]** by left-clicking the mouse on the selection.

| Workspace Char | Custom Par    |            |            | Place i la recover a |           | р <sub>е</sub> іш а | र पर इस्ते से स्थान | <b>-1</b> -11 -11 -11 -1 | 110          |
|----------------|---------------|------------|------------|----------------------|-----------|---------------------|---------------------|--------------------------|--------------|
|                | V             |            | Coolant Te | mp. Intake           | Air Temp. |                     | System Varia        | bles                     |              |
| En             | gine Spee     | d          | Inter      |                      | -         | Engine              | Speed:              | 0.000                    | RPM          |
|                | -             |            |            |                      |           | Exhaust             | Gas Temp 1:         | 0.00000                  | c            |
| Do             | (man          |            | 180        | 1                    |           | Exhaust             | Gas Temp 2:         | 0.00000                  | c            |
|                | 2000          | 10         | 110        | 11                   |           | Engine              | Oil Level:          | 102.0                    | ]%           |
| +              | 100           | A +        | 60         |                      |           | Engine              | Oil Pressure:       | 1016                     | kPa          |
|                | 0             | 1          |            |                      |           | Engine              | Coolant Level:      | 102.0                    | %            |
|                | 0.2           |            |            | 100                  |           | Engine              | Coolant Pressure:   | 510                      | kPa          |
| Save As        |               |            |            |                      |           | ×                   | mand % Torque:      | 130                      | ] %<br>] %   |
| Save in:       | 📙 Custom Ga   | uges       |            | - + E                | 1 🗗 🔟 -   |                     | Torque:             | 1.875                    | ] %<br>] 0/. |
| (A)            | Name          | Date modi  | Type       | Size                 | Tags      |                     | arter Mode:         | not available            | 1%           |
| 2              | Custom        | Gauge1.cui |            |                      |           |                     | el Rate:            | 0.00                     | L/h          |
| Hecent Places  |               |            |            |                      |           |                     | ous Fuel Economy:   | 127.998047               | km/L         |
|                |               |            |            |                      |           |                     | Fuel Economy:       | 127.998047               | km/L         |
| Desktop        |               |            |            |                      |           |                     |                     |                          |              |
| I.             |               |            |            |                      |           |                     | System In           | fo                       |              |
| mader          |               |            |            |                      |           |                     | Maker 10            | 110                      |              |
| 1              |               |            |            |                      |           |                     | Make: VO            |                          |              |
| Computer       |               |            |            |                      |           |                     | C/NI: 396           | 0307                     |              |
| 1.1            |               |            |            |                      |           |                     | 5/N. 500            | 3307                     |              |
| Network        |               |            |            |                      |           |                     |                     |                          |              |
| Harmon         |               |            |            |                      |           |                     |                     |                          |              |
|                | File name:    | Unique Nar | ne         |                      |           | Save                |                     |                          |              |
|                | Contraction   | onque_nu   |            |                      |           | Cound               |                     |                          |              |
|                | Save as type: | Gauge Impo | rt (".cui) |                      | 100       | Cancel              |                     |                          |              |

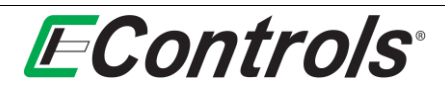

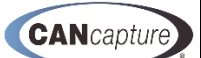

## 16.14 Importing Saved Gauges

You may import or retrieve saved gauges to you **Custom Panel** by right-clicking on the **Custom Panel** workspace and selecting **[Import Gauges]** by left-clicking the mouse on the selection.

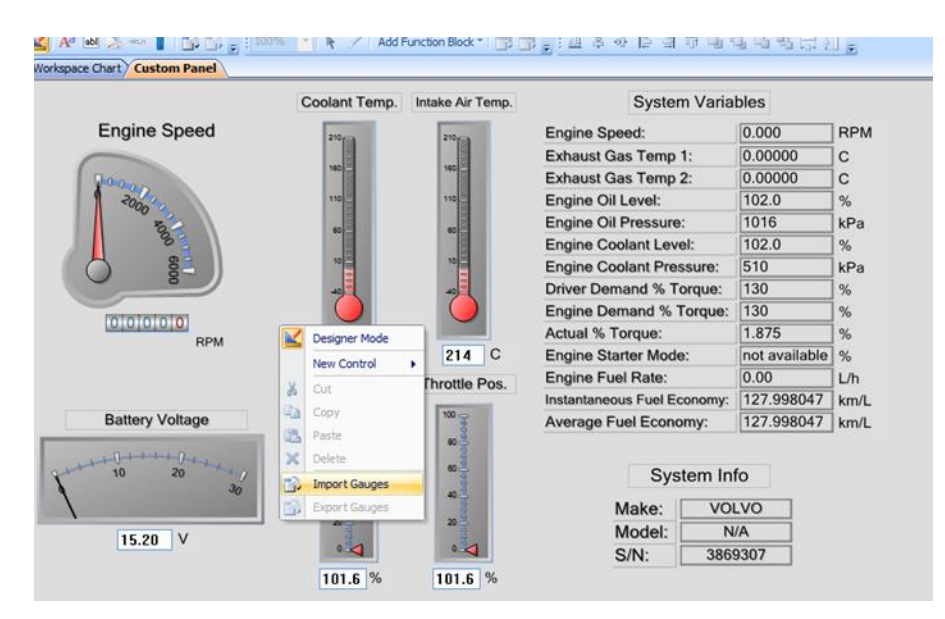

The following window will open:

|                         |                | Coolant              | Temp. Inta | ike Air Temp. |        | System Varia                                  | bles                    |       |
|-------------------------|----------------|----------------------|------------|---------------|--------|-----------------------------------------------|-------------------------|-------|
| Er                      | igine Spee     | d allow              |            | 210.00        | Engine | Speed:                                        | 0.000                   | RPN   |
| 1                       |                |                      |            |               | Exhaus | t Gas Temp 1:                                 |                         |       |
|                         | 0.00           | 160                  |            | 160           | Exhaus | t Gas Temp 2:                                 | 0.00000                 | c     |
| 1                       | 2000           | 110                  |            | 110           | Engine | Oil Level:                                    | 102.0                   | 1%    |
|                         | 10             |                      |            |               | Engine | Oil Pressure:                                 | 1016                    | kP    |
|                         | 20             |                      |            |               | Engine | Coolant Level:                                | 102.0                   | %     |
| 6                       | 60             | 10                   |            | 10            | Engine | Coolant Pressure:                             | 510                     | kP    |
| Open                    |                |                      |            |               | 2      | mand % Torque:                                | 130                     | %     |
| a salara                |                | Acres 1              |            |               |        | emand % Torque:                               | 130                     | ]%    |
| Look in:                | J Custom Ga    | suges                | - e        |               |        | Torque:                                       | 1.875                   | %     |
| (Han                    | Name           | Date modi Type       | Size       | Tags          |        | arter Mode:                                   | not available           | ]%    |
| acart Places            | Custom_0       | Gauge1.cui           |            |               |        | uel Rate:                                     | 0.00                    | ] L/h |
|                         |                |                      |            |               |        | ous Fuel Economy:                             | 127.998047              | km    |
|                         |                |                      |            |               |        | Fuel Economy:                                 | 127.998047              | km    |
| rader<br>Me<br>Computer |                |                      |            |               |        | System In<br>Make: VO<br>Model: N<br>S/N: 386 | fo<br>LVO<br>/A<br>9307 |       |
| Network                 | File name:     |                      |            |               | Open   |                                               |                         |       |
|                         | Files of type: | Grunn Impart (* cui) |            |               | Cancel |                                               |                         |       |

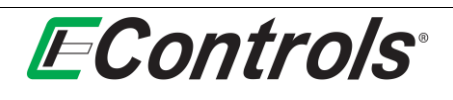

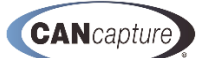

You may now browse your computer storage for the gauge that you would like to import. When located, you may select the file by double clicking on the file name and then import it by left-clicking the mouse on the **[Open]** as illustrated below.

| The LOL YEN                                                                                                    | riberonart     | User Pane            |                      |             |                          |               |        | Opeone |
|----------------------------------------------------------------------------------------------------|----------------|----------------------|----------------------|-------------|--------------------------|---------------|--------|--------|
| e co ci ca e                                                                                                    | 1 (B 16)       |                      | 1 N X O Y            | Ca 10 - 244 | e/Show Windows * Epi Bri | ng to Front * |        |        |
| 🛃 A <sup>1</sup> (e) 2) -                                                                                                    | -              |                      | Add Function Block * |             | 2.45日日日日                 | 10000         |        |        |
| Vorkspace Chart / C                                                                                                    | Diagnostics () | 1939) Custom Panel   |                      |             |                          |               |        | 345    |
|                                                                                                    |                | Coolant Te           | mp. Intake Air Ter   | np.         | System Varia             | bles          |        |        |
| Engi                                                                                                    | ine Spee       | d Jacob              | THE OWNER WATER      | Engine      | Speed:                   | 0.000         | RPM    |        |
| · 一                                                                                                    | -              |                      |                      | Exhaus      | Gas Temp 1:              | 0.00000       | c      |        |
| 900                                                                                                    | in.            |                      | -                    | Exhaust     | Gas Temp 2:              | 0.00000       | c      |        |
|                                                                                                    | -200-          | 142                  | 14                   | Engine      | Oil Level:               | 102.0         | 3%     |        |
| •                                                                                                    | 8              |                      | -                    | Engine      | Oil Pressure:            | 1016          | kPa    |        |
|                                                                                                    |                |                      |                      | Engine      | Coolant Level:           | 102.0         | N      |        |
| 1 6.3                                                                                                    | ×              |                      | 1007100              | Engine      | Coolant Pressure:        | 510           | _ KPa  |        |
| open                                                                                                    |                |                      |                      |             | amand % Torque:          | 130           | 12     |        |
| Look in                                                                                                    | Lustom Ga      | uges                 |                      | <b>II</b> • | Torque:                  | 1.875         | 1%     |        |
| GL 1                                                                                                    | Name           | Date modi Type       | Size Tag             | 5           | arter Mode:              | not available | 3%     |        |
| Recent Places                                                                                                    | Custom_G       | Gaugel.cui           |                      |             | el Rate:                 | 0.00          | Lh     |        |
| -                                                                                                    |                |                      |                      |             | ous Fuel Economy:        | 127.998047    | km/L   |        |
| Desistant                                                                                                    |                |                      |                      |             | Fuel Economy:            | 127.998047    | ] km/L |        |
| TR                                                                                                    |                |                      |                      |             |                          |               |        |        |
| 10                                                                                                    |                |                      |                      |             | System Int               | lo            |        |        |
| mader                                                                                                    |                |                      |                      |             | Make: VOI                | .vo           |        |        |
| and the second second s |                |                      |                      |             | Model: N                 | A             |        |        |
| Computer                                                                                                    |                |                      |                      |             | S/N: 3865                | 3307          |        |        |
|                                                                                                    |                |                      |                      |             |                          |               |        |        |
| Network                                                                                                    |                |                      |                      |             |                          |               |        |        |
| Fi                                                                                                    | le name:       | Custom_Gauge1.cui    | - <b>-</b>           | Open        |                          |               |        |        |
| B                                                                                                    | les of type:   | Gauge Import (".cul) |                      | Cancel      | E .                      |               |        |        |
|                                                                                                    |                | Open as read-only    |                      |             |                          |               |        |        |

If you want to abort the **Custom Gauge** importing function and return to the previous menu, left-click on the **[Cancel]** button.